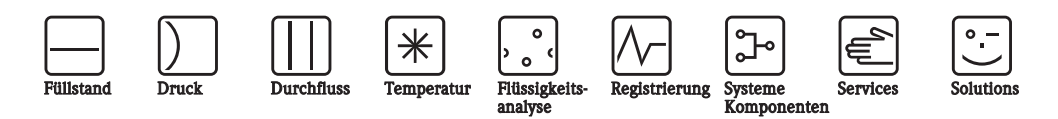

# Betriebsanleitung

# Topcal S CPC310

Automatisierung von pH-/Redox-Messungen Feldnahe Kommunikation über HART®-Protokoll

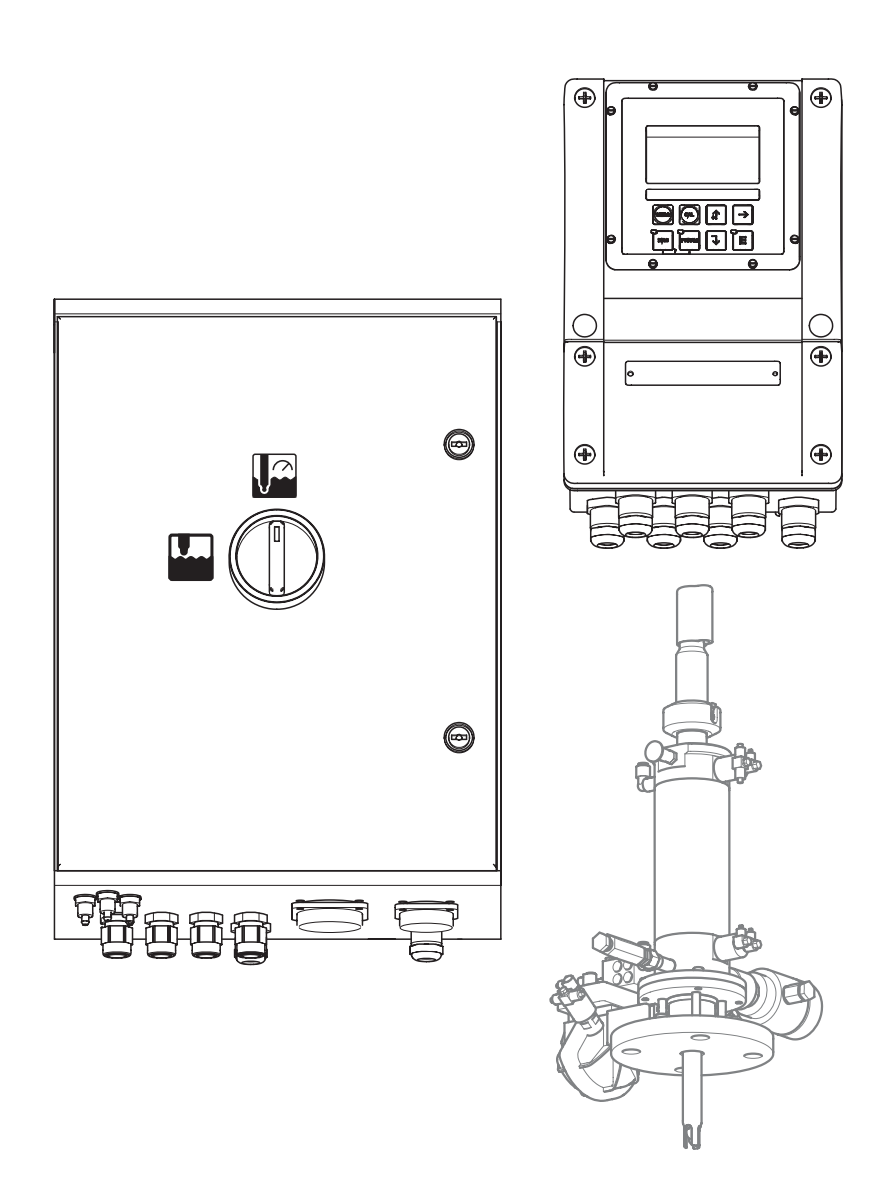

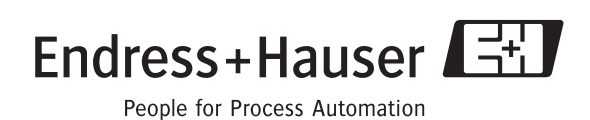

BA409C/07/de/11.06 71028143 ab Softwareversion: 2.60

# Kurzübersicht

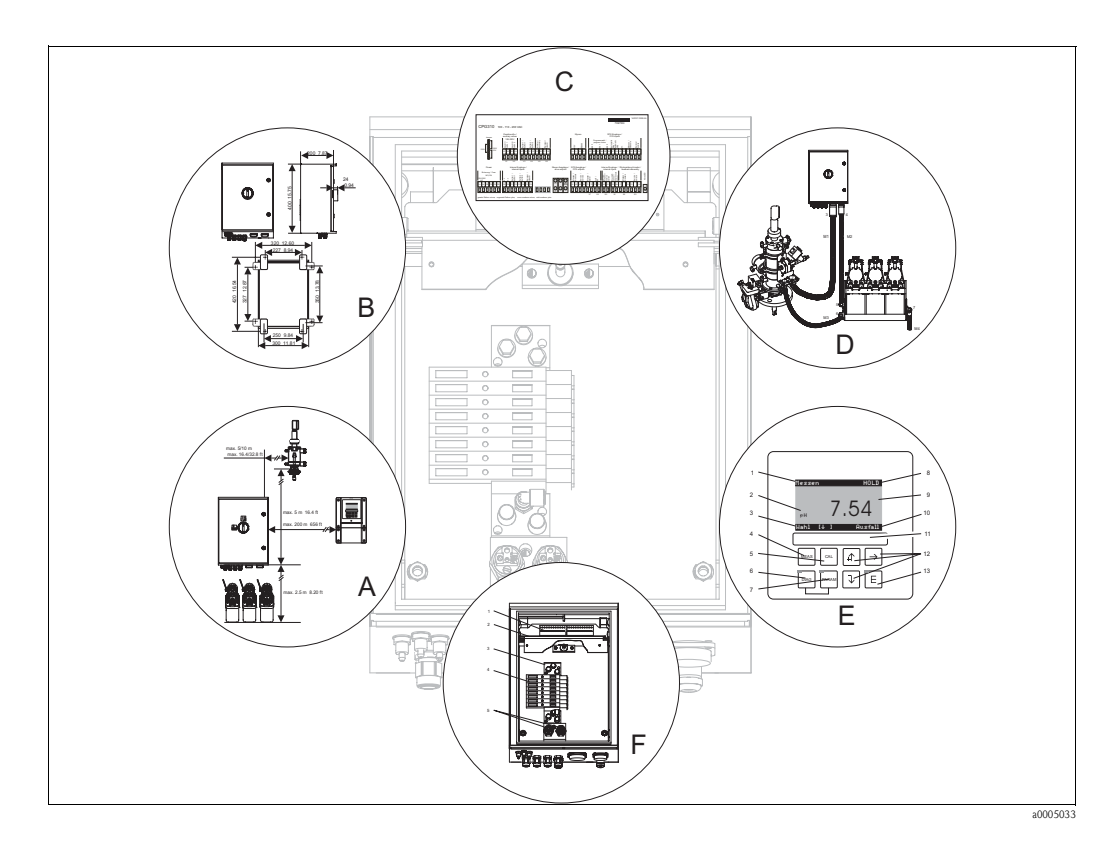

|                                 | Α                                                                                |
|---------------------------------|----------------------------------------------------------------------------------|
| $\rightarrow$ 11                | Einbaubedingungen: Montagearten, maximale Einbauentfernungen, Einbau der Armatur |
|                                 | $\checkmark$                                                                     |
|                                 | В                                                                                |
| $\rightarrow$ 14                | Abmessungen und Einbau                                                           |
|                                 | $\checkmark$                                                                     |
|                                 | C                                                                                |
| → <b>1</b> 9                    | Elektrischer Anschluss von notwendigen und optionalen Komponenten des Systems    |
|                                 | $\checkmark$                                                                     |
|                                 | D                                                                                |
| $\rightarrow$ $\blacksquare$ 41 | Pneumatischer Anschluss des Systems                                              |
|                                 | $\checkmark$                                                                     |
|                                 | E                                                                                |
| $\rightarrow$ $\boxed{2}$ 52    | Bedienung                                                                        |
| $\rightarrow$ $157$             | Inbetriebnahme                                                                   |
| → 🖹 106                         | HART-Kommandos                                                                   |
| $\rightarrow$ 116               | Kalibrieren                                                                      |
|                                 | $\checkmark$                                                                     |
|                                 | F                                                                                |
| → 🖹 136                         | Fehlersuche                                                                      |
| → 🖹 146                         | Ersatzteile                                                                      |
|                                 |                                                                                  |

# Inhaltsverzeichnis

| 1                               | Sicherheitshinweise 5                                                                                                    |
|---------------------------------|----------------------------------------------------------------------------------------------------|
| 1.1<br>1.2<br>1.3<br>1.4<br>1.5 | Bestimmungsgemäße Verwendung5Montage, Inbetriebnahme und Bedienung5Betriebssicherheit5Rücksendung6Sicherheitszeichen und -symbole6                                         |
| 2                               | Identifizierung 7                                                                                                    |
| 2.1                             | Gerätebezeichnung         7           2.1.1         Typenschild         7           2.1.2         Lieferumfang         7           2.1.3         Produktstruktur         8 |
| 2.2                             | Zertifikate und Zulassungen 9                                                                                                    |
| 3                               | Montage 10                                                                                                    |
| 3.1<br>3.2<br>3.3               | Systemeinrichtung10Warenannahme, Transport, Lagerung11Einbaubedingungen113.3.1Montagearten113.3.2Einbauentfernungen123.3.3Einbau der Armatur123.3.4Abmessungen13           |
| 3.4                             | Einbau143.4.1Befestigung Spülblock an Armatur143.4.2Einbauhinweise143.4.3Wandmontage153.4.4Mastmontage und Schalttafeleinbau16                                             |
| 3.5                             |                                                                                                    |
| 4                               | Verdrahtung 19                                                                                                    |
| 4.1                             | Elektrischer Anschluss                                                                                                    |
|                                 | Steuereinheit CPG310                                                                                                    |
|                                 | 4.1.4 Spannungsversorgung und<br>Kommunikationsverbindung zwischen                                                                                                    |
|                                 | 4.1.5 Niveausonden für Puffer und Reiniger 24                                                                                                    |
|                                 | 4.1.6       Analoge Sensoren       25         4.1.7       Digitale Sensoren mit       30                                                                                   |
|                                 | 4.1.8Stromausgänge324.1.9Mycom Relais354.1.10Externe Eingänge (SPS an CPG310 ) und                                                                                         |
|                                 | Ausgänge (CPG310 an SPS)                                                                                                    |
| 4.2                             | 4.1.12       Induktive Endlagenschalter                                                                                                    |

| 5   | Medienanschluss                                  |
|-----|--------------------------------------------------|
| 5.1 | Druckluftleitung und Zusatzventile               |
| 5.2 | Wasserleitung und Spülkammer                     |
| 5.3 | Multischläuche                                   |
|     | 5.3.1 Multischläuche anschließen 44              |
| 5.4 | Armaturen 45                                     |
|     | 5.4.1 Cleanfit CPA471/472/475 45                 |
|     | 5.4.2 Cleanfit CPA473/474 47                     |
| 5.5 | Pumpen                                           |
|     | 5.5.1 Druckluftansteuerung                       |
|     | 5.5.2 Puffer und Reiniger 50                     |
| - / | 5.5.3 Entlüftung                                 |
| 5.0 | Anschlusskontrolle                               |
| 6   | Bedienung 52                                     |
| 6.1 | Anzeige- und Bedienelemente                      |
|     | 6.1.1 Display                                    |
|     | 6.1.2 Funktion der Tasten                        |
|     | 6.1.3 Serviceschalter                            |
|     | 6.1.4 Messwertanzeigen 54                        |
|     | 6.1.5 Zugriffsberechtigung Bedienung 54          |
|     | 6.1.6 Menü-Editortypen 55                        |
| 6.2 | Bedienung über FieldCare                         |
| 7   | Inbetriebnahme                                   |
| 71  | Resonderheiten hei der Inhetrichnahme digitaler  |
| /.1 | Sensoren 57                                      |
| 72  | Besonderheiten bei der Inbetriebnahme von        |
| ,   | ISFET-Sensoren                                   |
| 7.3 | Installations- und Funktionskontrolle            |
| 7.4 | Einschalten                                      |
| 7.5 | Quick Setup                                      |
|     | 7.5.1 Programm Clean parametrieren               |
| 7.6 | Gerätekonfiguration                              |
|     | 7.6.1 Grundeinstellungen – Messgröße 63          |
|     | 7.6.2 Grundeinstellungen – Anzeige               |
|     | 7.6.3 Grundeinstellungen – Codeeinstellung 64    |
|     | 7.6.4 Grundeinstellungen – Stromausgänge 65      |
|     | 7.6.5 Grundeinstellungen – Kontakte 67           |
|     | 7.6.6 Grundeinstellungen – Temperatur 68         |
|     | 7.6.7 Grundeinstellungen – Alarm                 |
|     | 7.6.8Grundeinstellungen - Hold72                 |
|     | 7.6.9 Grundeinstellungen – Kalibrierung 73       |
|     | 7.6.10 Grundeinstellungen –                      |
|     | Validierfunktion Topcal                          |
|     | 7.6.11 Sonderfunktionen – Datenlogger            |
|     | 7.0.12 Sonderfunktionen – Check                  |
|     | 7.0.13 Sonderfunktionen – Keglerkonfiguration 82 |
|     | 7.0.14 Sonderfunktionen – Grenzwertgeber 88      |
|     | 7.0.13 SOUGETUIIKUONEN -                         |
|     | 7.6.16 Sonderfunktionen Tenest                   |
|     | 7.6.17 Sonderfunktionen Chemodean                |
|     | 7.6.18 Handhedienung                             |
|     | 7.0.10 Hallubeulellullg                          |

| 7.7                          | HART-Kommandos 106                                                                                                    |
|------------------------------|----------------------------------------------------------------------------------------------------|
|                              | 7.7.1 Universelle Kommandos                                                                                                    |
|                              | (Universal Commands) 106                                                                                                    |
|                              | 7.7.2 Aligemente Kommandes (Common Practice Commands) 107                                                                                                    |
|                              | 7.7.3 Gerätespezifische Kommandos                                                                                                    |
|                              | (Device Specific Commands)                                                                                                    |
| 7.8                          | Diagnose                                                                                                    |
| 7.9                          | Kalibrierung 116                                                                                                    |
|                              | 7.9.1 Kalibrierung pH 117                                                                                                    |
|                              | 7.9.2 Kalibrierung Redox 119                                                                                                    |
| 8                            | Wartung                                                                                                    |
| 81                           | Wartung der Gesamtmessstelle 12.3                                                                                                    |
| 0.1                          | 8.1.1 Reinigung des Messumformers 123                                                                                                    |
|                              | 8.1.2 Reinigung der Sensoren 124                                                                                                    |
|                              | 8.1.3 Wartung digitaler Sensoren 125                                                                                                    |
|                              | 8.1.4 Flüssig-KCl-Versorgung 125                                                                                                    |
|                              | 8.1.5 Manuelle Kalibrierung 125                                                                                                    |
|                              | 8.1.6 Armatur 126                                                                                                    |
|                              | 8.1.7 Kabel, Anschlüsse und                                                                                                    |
|                              | Versorgungsleitungen 126                                                                                                    |
|                              | 8.1.8 Steuereinheit 127                                                                                                    |
| 9                            | Zubehör128                                                                                                    |
| 9.1                          | Sensoren                                                                                                    |
| 9.2                          | Anschlusszubehör 128                                                                                                    |
| 9.3                          | Montagezubehör 129                                                                                                    |
| 9.4                          | Armaturen 130                                                                                                    |
| 9.5                          | Offline-Parametrierung 131                                                                                                    |
| 9.6                          | Kommunikation                                                                                                    |
| 9.7                          | Umschrank CYC310 132                                                                                                    |
|                              | 9.7.1 Produktstruktur 133                                                                                                    |
| 9.8                          | Bedienpanel für CPC310 134                                                                                                    |
| 10                           | Störungsbehebung136                                                                                                    |
| 10.1                         | Fablemushanlaituna 126                                                                                                    |
| 10.2                         | Femersuchamellung                                                                                                    |
| 10.2                         | Systemfehlermeldungen                                                                                                    |
| 10.2                         | Femiersuchameltung       130         Systemfehlermeldungen       137         Prozessbedingte Fehler       141                                                                                                    |
| 10.2<br>10.3<br>10.4         | Femiersuchanierung130Systemfehlermeldungen137Prozessbedingte Fehler141Gerätebedingte Fehler144                                                                                                    |
| 10.2<br>10.3<br>10.4<br>10.5 | Femiersuchameltung130Systemfehlermeldungen137Prozessbedingte Fehler141Gerätebedingte Fehler144Verhalten der Ausgänge bei Störung145                                                                                                    |
| 10.2<br>10.3<br>10.4<br>10.5 | Feniersuchanierung130Systemfehlermeldungen137Prozessbedingte Fehler141Gerätebedingte Fehler144Verhalten der Ausgänge bei Störung14510.5.1Verhalten der Stromausgänge145                                                                                                    |
| 10.2<br>10.3<br>10.4<br>10.5 | Ferliersuchanierung130Systemfehlermeldungen137Prozessbedingte Fehler141Gerätebedingte Fehler144Verhalten der Ausgänge bei Störung14510.5.1Verhalten der Stromausgänge14510.5.2Verhalten der Kontakte bei Störung145                                                                                                    |
| 10.2<br>10.3<br>10.4<br>10.5 | Ferliersuchanierung130Systemfehlermeldungen137Prozessbedingte Fehler141Gerätebedingte Fehler144Verhalten der Ausgänge bei Störung14510.5.1 Verhalten der Stromausgänge14510.5.2 Verhalten der Kontakte bei Störung14510.5.3 Verhalten der Kontakte bei                                                                                                    |
| 10.2<br>10.3<br>10.4<br>10.5 | Feffiersuchanierung130Systemfehlermeldungen137Prozessbedingte Fehler141Gerätebedingte Fehler144Verhalten der Ausgänge bei Störung14510.5.1 Verhalten der Stromausgänge14510.5.2 Verhalten der Kontakte bei Störung14510.5.3 Verhalten der Kontakte bei145Stromausfall146                                                                                                    |
| 10.2<br>10.3<br>10.4<br>10.5 | Feniersuchanierung130Systemfehlermeldungen137Prozessbedingte Fehler141Gerätebedingte Fehler144Verhalten der Ausgänge bei Störung14510.5.1 Verhalten der Stromausgänge14510.5.2 Verhalten der Kontakte bei Störung14510.5.3 Verhalten der Kontakte bei14510.5.4 Verhalten der Armatur146                                                                                                    |
| 10.2<br>10.3<br>10.4<br>10.5 | Feniersuchanierung130Systemfehlermeldungen137Prozessbedingte Fehler141Gerätebedingte Fehler144Verhalten der Ausgänge bei Störung14510.5.1 Verhalten der Stromausgänge14510.5.2 Verhalten der Kontakte bei Störung14510.5.3 Verhalten der Kontakte bei14510.5.4 Verhalten der Armatur146Ersatzteile146                                                                                                    |
| 10.2<br>10.3<br>10.4<br>10.5 | Ferifersuchanierung130Systemfehlermeldungen137Prozessbedingte Fehler141Gerätebedingte Fehler144Verhalten der Ausgänge bei Störung14510.5.1 Verhalten der Stromausgänge14510.5.2 Verhalten der Kontakte bei Störung14510.5.3 Verhalten der Kontakte bei14510.5.4 Verhalten der Armatur14610.5.4 Verhalten der Armatur14610.6.1 Geräteansicht Mycom S147                                                                                                    |
| 10.2<br>10.3<br>10.4<br>10.5 | Feffiersuchanierung130Systemfehlermeldungen137Prozessbedingte Fehler141Gerätebedingte Fehler144Verhalten der Ausgänge bei Störung14510.5.1 Verhalten der Stromausgänge14510.5.2 Verhalten der Kontakte bei Störung14510.5.3 Verhalten der Kontakte bei<br>Stromausfall14610.5.4 Verhalten der Armatur14610.5.4 Verhalten der Armatur14610.6.1 Geräteansicht Mycom S14710.6.2 Ersatzteilliste Mycom S147                                                                                                    |
| 10.2<br>10.3<br>10.4<br>10.5 | Feffiersuchahlerung130Systemfehlermeldungen137Prozessbedingte Fehler141Gerätebedingte Fehler144Verhalten der Ausgänge bei Störung14510.5.1 Verhalten der Stromausgänge14510.5.2 Verhalten der Kontakte bei Störung14510.5.3 Verhalten der Kontakte bei<br>Stromausfall14610.5.4 Verhalten der Armatur14610.5.4 Verhalten der Armatur14610.6.1 Geräteansicht Mycom S14710.6.2 Ersatzteilliste Mycom S14710.6.3 Geräteansicht Steuereinheit148                                                                                                    |
| 10.2<br>10.3<br>10.4<br>10.5 | Femilersuchamerung130Systemfehlermeldungen137Prozessbedingte Fehler141Gerätebedingte Fehler144Verhalten der Ausgänge bei Störung14510.5.1 Verhalten der Stromausgänge14510.5.2 Verhalten der Kontakte bei Störung14510.5.3 Verhalten der Kontakte bei<br>Stromausfall14610.5.4 Verhalten der Armatur14610.5.4 Verhalten der Armatur14610.6.1 Geräteansicht Mycom S14710.6.2 Ersatzteilliste Mycom S14710.6.3 Geräteansicht Steuereinheit14810.6.4 Ersatzteilliste Steuereinheit148                                                                                                    |
| 10.2<br>10.3<br>10.4<br>10.5 | Feffiersuchanierung130Systemfehlermeldungen137Prozessbedingte Fehler141Gerätebedingte Fehler144Verhalten der Ausgänge bei Störung14510.5.1 Verhalten der Stromausgänge14510.5.2 Verhalten der Kontakte bei Störung14510.5.3 Verhalten der Kontakte bei<br>Stromausfall14610.5.4 Verhalten der Armatur14610.5.4 Verhalten der Armatur14610.6.1 Geräteansicht Mycom S14710.6.2 Ersatzteilliste Mycom S14710.6.3 Geräteansicht Steuereinheit14810.6.5 Ansicht Kanister mit Membranpumpe und147                                                                                                    |
| 10.2<br>10.3<br>10.4<br>10.5 | Ferifiersuchanierung130Systemfehlermeldungen137Prozessbedingte Fehler141Gerätebedingte Fehler144Verhalten der Ausgänge bei Störung14510.5.1 Verhalten der Stromausgänge14510.5.2 Verhalten der Kontakte bei Störung14510.5.3 Verhalten der Kontakte bei<br>Stromausfall14610.5.4 Verhalten der Armatur14610.6.1 Geräteansicht Mycom S14710.6.2 Ersatzteilliste Mycom S14710.6.3 Geräteansicht Steuereinheit14810.6.4 Ersatzteilliste Steuereinheit14810.6.5 Ansicht Kanister mit Membranpumpe und<br>Niveausensor149                                                                                                    |
| 10.2<br>10.3<br>10.4<br>10.5 | Feffiersuchahlerung130Systemfehlermeldungen137Prozessbedingte Fehler141Gerätebedingte Fehler144Verhalten der Ausgänge bei Störung14510.5.1 Verhalten der Stromausgänge14510.5.2 Verhalten der Kontakte bei Störung14510.5.3 Verhalten der Kontakte bei<br>Stromausfall14610.5.4 Verhalten der Armatur14610.5.4 Verhalten der Armatur14610.6.1 Geräteansicht Mycom S14710.6.2 Ersatzteilliste Mycom S14710.6.3 Geräteansicht Steuereinheit14810.6.4 Ersatzteilliste Steuereinheit14810.6.5 Ansicht Kanister mit Membranpumpe und<br>Niveausensor14910.6.6 Ersatzteilliste Kanister mit Membranpumpe142                                                                                                    |
| 10.2<br>10.3<br>10.4<br>10.5 | Feffiersuchanierung       130         Systemfehlermeldungen       137         Prozessbedingte Fehler       141         Gerätebedingte Fehler       144         Verhalten der Ausgänge bei Störung       145         10.5.1 Verhalten der Stromausgänge       145         10.5.2 Verhalten der Kontakte bei Störung       145         10.5.3 Verhalten der Kontakte bei       145         Stromausfall       146         10.5.4 Verhalten der Armatur       146         10.5.4 Verhalten der Armatur       146         10.5.4 Verhalten der Armatur       146         10.5.4 Verhalten der Armatur       146         10.6.1 Geräteansicht Mycom S       147         10.6.2 Ersatzteilliste Mycom S       147         10.6.3 Geräteansicht Steuereinheit       148         10.6.4 Ersatzteilliste Steuereinheit       148         10.6.5 Ansicht Kanister mit Membranpumpe und<br>Niveausensor       149         10.6.6 Ersatzteilliste Kanister mit Membranpumpe<br>und Niveausonde       149 |
| 10.2<br>10.3<br>10.4<br>10.5 | Femilersuchamerung130Systemfehlermeldungen137Prozessbedingte Fehler141Gerätebedingte Fehler144Verhalten der Ausgänge bei Störung14510.5.1 Verhalten der Stromausgänge14510.5.2 Verhalten der Kontakte bei14510.5.3 Verhalten der Kontakte bei14510.5.4 Verhalten der Armatur14610.5.4 Verhalten der Armatur14610.6.1 Geräteansicht Mycom S14710.6.2 Ersatzteilliste Mycom S14710.6.3 Geräteansicht Steuereinheit14810.6.4 Ersatzteilliste Steuereinheit14810.6.5 Ansicht Kanister mit Membranpumpe und<br>Niveausensor14910.6.6 Ersatzteilliste Kanister mit Membranpumpe14910.6.7 Pneumatik und Hydraulik Steuereinheit150                                                                                                    |

| 10.7<br>10.8<br>10.9                                 | Austausch der Gerätesicherung152Rücksendung153Entsorgung153                                                                                      |
|------------------------------------------------------|----------------------------------------------------------------------------------------------------|
| 11                                                   | Technische Daten154                                                                                                    |
| 11.1<br>11.2<br>11.3<br>11.4<br>11.5<br>11.6<br>11.7 | Eingangskenngrößen154Ausgangskenngrößen154Hilfsenergie155Leistungsmerkmale155Umgebungsbedingungen156Prozessbedingungen156Konstruktiver Aufbau156 |
| 12                                                   | Anhang157                                                                                                    |
| 12.1<br>12.2<br>12.3                                 | Bedienmatrix157Verdrahtungsbeispiel für externen Programmstart170Puffertabellen171                                                               |

| Stichwortverzeichnis | • | • |  | • | • | • | • | • | • | • | • | • | 1 | 7 | 2 |
|----------------------|---|---|--|---|---|---|---|---|---|---|---|---|---|---|---|
|----------------------|---|---|--|---|---|---|---|---|---|---|---|---|---|---|---|

# 1 Sicherheitshinweise

# 1.1 Bestimmungsgemäße Verwendung

Topcal S CPC310 ist ein vollautomatisches Mess-, Reinigungs- und Kalibriersystem für pH- und Redox-Messungen.

Das System ist komplett versehen mit Versorgungskabeln und Verschlauchung.

Topcal S CPC310 kann über das Handbediengerät DXR375 oder über das Programm FieldCare am PC mittels einem HART<sup>®</sup>-Modem, z. B. Commubox FXA191 bedient werden.

Das System ist insbesondere für den Einsatz in folgenden Bereichen geeignet:

- Chemische Prozesstechnik
- Pharmazie
- Lebensmittelindustrie
- Wasseraufbereitung / -überwachung
- Abwasserbehandlung
- Kläranlagen
- Zellstoff- und Papierindustrie

Topcal S CPC310 ist für den Einsatz in explosionsgefährdeter Atmosphäre geeignet.

Eine andere als die beschriebene Verwendung stellt die Sicherheit von Personen und der gesamten Messeinrichtung in Frage und ist daher nicht zulässig.

Der Hersteller haftet nicht für Schäden, die aus unsachgemäßer oder nicht bestimmungsgemäßer Verwendung entstehen.

# 1.2 Montage, Inbetriebnahme und Bedienung

Beachten Sie folgende Punkte:

- Montage, Inbetriebnahme, Bedienung und Wartung der Messeinrichtung d
  ürfen nur durch ausgebildetes Fachpersonal erfolgen.
  - Das Fachpersonal muss vom Anlagenbetreiber für die genannten Tätigkeiten autorisiert sein.
- Der elektrische Anschluss darf nur durch eine Elektrofachkraft erfolgen.
- Das Fachpersonal muss diese Betriebsanleitung gelesen und verstanden haben und die Anweisungen dieser Betriebsanleitung befolgen.
- Pr
  üfen Sie vor der Inbetriebnahme der Gesamtmessstelle alle Anschl
  üsse auf ihre Richtigkeit. Stellen Sie sicher, dass elektrische Kabel und Schlauchverbindungen nicht besch
  ädigt sind.
- Nehmen Sie beschädigte Produkte nicht in Betrieb und schützen Sie diese vor versehentlicher Inbetriebnahme. Kennzeichnen Sie das beschädigte Produkt als defekt.
- Störungen an der Messstelle dürfen nur von autorisiertem und dafür ausgebildetem Personal behoben werden.
- Können Störungen nicht behoben werden, müssen Sie die Produkte außer Betrieb setzen und vor versehentlicher Inbetriebnahme schützen.
- Reparaturen, die nicht in dieser Betriebsanleitung beschrieben sind, dürfen nur direkt beim Hersteller oder durch die Serviceorganisation durchgeführt werden.

# 1.3 Betriebssicherheit

Das System ist nach dem Stand der Technik betriebssicher gebaut und geprüft und hat das Werk in sicherheitstechnisch einwandfreiem Zustand verlassen.

Die einschlägischen Vorschriften und europäischen Normen sind berücksichtigt.

Als Anwender sind Sie für die Einhaltung folgender Sicherheitsbestimmungen verantwortlich:

- Installationsvorschriften
- Lokale Normen und Vorschriften.

# Störsicherheit

Dieses Gerät ist in Bezug auf elektromagnetische Verträglichkeit gemäß den gültigen europäischen Normen für den Industriebereich geprüft.

Die angegebene Störsicherheit gilt nur für ein Gerät, das gemäß den Anweisungen in dieser Betriebsanleitung angeschlossen ist.

#### 1.4 Rücksendung

Im Reparaturfall senden Sie das Gerät bitte gereinigt an Ihre Vertriebszentrale. Verwenden Sie für die Rücksendung die Originalverpackung.

#### 1.5 Sicherheitszeichen und -symbole

# Warnhinweise

| $\triangle$ | Warnung!<br>Dieses Zeichen warnt vor Gefahren. Bei Nichtbeachten kann es zu<br>schwerwiegenden Personen- oder Sachschäden kommen.                  |
|-------------|----------------------------------------------------------------------------------------------------|
| Ċ           | Achtung!<br>Dieses Zeichen macht auf mögliche Störungen durch Fehlbedienung aufmerksam.<br>Bei Nichtbeachten drohen Sachschäden.                   |
|             | Hinweis!<br>Dieses Zeichen weist auf wichtige Informationen hin.                                                                                   |
|             | Elektrische Symbole                                                                                                    |
| <del></del> | <b>Gleichstrom</b><br>Eine Klemme, an der Gleichspannung anliegt oder durch die Gleichstrom fließt.                                                |
| ~           | Wechselstrom<br>Eine Klemme, an der (sinusförmige) Wechselspannung anliegt oder durch die Wechselstrom fließt.                                     |
| ~           | <b>Gleich- oder Wechselstrom</b><br>Eine Klemme, an der Gleich- oder Wechselspannung anliegt oder durch die Gleich- oder Wechsel-<br>strom fließt. |
| <u> </u>    | <b>Erdanschluss</b><br>Eine Klemme, die aus Benutzersicht schon über ein Erdungssystem geerdet ist.                                                |
|             | <b>Schutzleiteranschluss</b><br>Eine Klemme, die geerdet werden muss, bevor andere Anschlüsse hergestellt werden dürfen.                           |
|             | Alarm-Relais                                                                                                    |
|             | Eingang                                                                                                    |
| •           | Ausgang                                                                                                    |
|             | Gleichspannungsquelle                                                                                                    |
| в Ц         | Temperatursensor                                                                                                    |

0003930

# 2 Identifizierung

# 2.1 Gerätebezeichnung

# 2.1.1 Typenschild

Der Messumformer und die Steuereinheit haben jeweils ein eigenes Typenschild.

| MYCOM S pH / Redox                                                         | Enc      | lress+Hauser 🖽    |
|----------------------------------------------------------------------------|----------|-------------------|
| Order code CPM153-A2C10A010<br>Serial no. 55000505G08                      |          |                   |
| Meas. range: -2 +16 pH -1500 mV<br>Temperature: -50 +150 °C<br>Channels: 1 | +1500 mV | IP65              |
| Output 1: 4 20 mA<br>Output 2: 0/4 20 mA<br>Mains: 100-230 VAC 50/60 Hz    | 10 VA    | -10 < Ta < +55 °C |
| CE                                                                         |          | ⚠➔♫               |

Abb. 1: Typenschild CPM153 (Beispiel)

| Order code         CPG310           Serial no.         3C000505G09           IP54           Mains:         230 VAC           50/60 Hz         12 VA           0 < Ta < +55 °C | CPG310                   | ny, D-70839 Gerlingen |          | Endress+Hauser |                 |  |  |  |  |
|----------------------------------------------------------------------------------------------------|--------------------------|-----------------------|----------|----------------|-----------------|--|--|--|--|
| Mains: 230 VAC 50/60 Hz 12 VA 0 < Ta < +55 °C                                                                                                    | Order code<br>Serial no. | CPG310<br>3C000505G09 |          |                |                 |  |  |  |  |
| Mains: 230 VAC 50/60 Hz 12 VA 0 < Ta < +55 °C                                                                                                    |                          |                       |          |                | IP54            |  |  |  |  |
| Mains: 230 VAC 50/60 Hz 12 VA 0 < Ta < +55 °C                                                                                                    |                          |                       |          |                |                 |  |  |  |  |
| Mains: 230 VAC 50/60 Hz 12 VA 0 < Ta < +55 °C                                                                                                    |                          |                       |          |                |                 |  |  |  |  |
|                                                                                                    | Mains:                   | 230 VAC               | 50/60 Hz | 12 VA          | 0 < Ta < +55 °C |  |  |  |  |

Abb. 2: Typenschild CPG310 (Beispiel)

# 2.1.2 Lieferumfang

Im Lieferumfang des Systems sind enthalten:

- 1 Messumformer Mycom S CPM153
- 1 Steuereinheit CPG310
- 1 Spülblock mit Halterungsschellen für Armatur
- 4 Multischläuche
- 2 Technische Pufferlösungen pH 4,00 und 7,00
- 3 Doppelmembranpumpen zur Förderung von Reiniger und Puffer mit Kanistern
- I Kommunikations-/Versorgungskabel CPG310 / Mycom S CPM153
- 3 Niveausonden, komplett mit Kabel CPG310 zu Kanistern
- 1 Druckminderungsventil mit Manometer
- 1 Wasserfilter
- 1 Geräte-Identifikationskarte
- 1 Betriebsanleitung, deutsch
- ggf. Zubehör

Bei Rückfragen wenden Sie sich bitte an Ihren Lieferanten bzw. an Ihre Vertriebszentrale.

# 2.1.3 Produktstruktur

|         | Zulas | sung                       |                                                                                                |           |              |           |                                                         |            |           |           |                             |  |
|---------|-------|----------------------------|------------------------------------------------------------------------------------------------|-----------|--------------|-----------|---------------------------------------------------------|------------|-----------|-----------|-----------------------------|--|
|         | А     | Grundausstattung: Nicht-Ex |                                                                                                |           |              |           |                                                         |            |           |           |                             |  |
|         | G     | Mit AT                     | vlit ATEX-Zulassung, ATEX II (1) 2G EEx, em ib[ia] IIC T4                                      |           |              |           |                                                         |            |           |           |                             |  |
|         | 0     | Mit FN                     | /lit FM-Zulassung Cl. I, Div. 2, mit NI Ein- und Ausgangsstromkreisen, Sensor IS Cl. I, Div. 1 |           |              |           |                                                         |            |           |           |                             |  |
|         | Р     | Mit FN                     | 1–Zulassi                                                                                      | ing Cl. I | , Div. 2,    | mit NI l  | Ein- und                                                | Ausgang    | gsstroml  | creisen   |                             |  |
|         | S     | Mit CS                     | A-Zulass                                                                                       | sung Cl.  | I, Div. 2    | , Sensor  | IS Cl. 1                                                | , Div. 1   |           |           |                             |  |
|         |       | Mate                       | rial Spi                                                                                       | ilblock   | , O-Ri       | ng, An    | schlus                                                  | 5          |           |           |                             |  |
|         |       | 00                         | PVDF,                                                                                          | Viton, C  | ,<br>14 auße | n         |                                                         |            |           |           |                             |  |
|         |       | 01                         | PVDF,                                                                                          | Viton, N  | IPT ¼" a     | ußen      |                                                         |            |           |           |                             |  |
|         |       | 02                         | PVDF,                                                                                          | Kalrez,   | G ¼ auß      | en        |                                                         |            |           |           |                             |  |
|         |       | 03                         | PVDF,                                                                                          | Kalrez, I | NPT ¼"       | außen     |                                                         |            |           |           |                             |  |
|         |       | 10                         | Nichtro                                                                                        | ostender  | Stahl 1.     | 4404 (A   | ISI 316L                                                | .), Viton, | G ¼ au    | ßen       |                             |  |
|         |       | 11                         | Nichtro                                                                                        | ostender  | Stahl 1.     | 4404 (A   | ISI 316L                                                | .), Viton, | NPT 1/4   | " außen   |                             |  |
|         |       | 12                         | Nichtro                                                                                        | ostender  | Stahl 1.     | 4404 (A   | ISI 316L                                                | .), Kalrez | z, G ¼ a  | ußen      |                             |  |
|         | ļ     | 13                         | Nichtro                                                                                        | ostender  | Stahl I.     | 4404 (A   | 151 3161                                                | .), Kalrez | 2, NPI ½  | außen     |                             |  |
|         |       |                            | Senso                                                                                          | reinga    | ng My        | com S     |                                                         |            |           |           |                             |  |
|         |       |                            | 1                                                                                              | 1 Mess    | kreis für    | Glas-El   | ektroder                                                | ı, pH∕Re   | edox uno  | l Tempe   | ratur                       |  |
|         |       |                            | 2                                                                                              | 1 Mess    | kreis für    | Glas-El   | ektroder                                                | /ISFET-    | Sensore   | n, pH/R   | edox und Temperatur         |  |
|         |       |                            | 5                                                                                              | 1 Mess    | kreis für    | digitale  | Memos                                                   | ens-Sens   | oren, pł  | I/Redox   | und Temperatur              |  |
|         |       |                            |                                                                                                | Mess      | ausgan       | g Myc     | om S                                                    |            |           |           |                             |  |
|         |       |                            |                                                                                                | А         | 2 Stron      | nausgän   | ge 0/4 .                                                | . 20 mA    | , passiv  | (Ex und   | Nicht-Ex)                   |  |
|         |       |                            |                                                                                                | В         | 2 Stron      | nausgän   | ge 0/4 .                                                | . 20 mA    | , aktiv ( | Nicht-Ex  | x)                          |  |
|         |       |                            |                                                                                                | С         | HART         | mit 2 Sti | romausg                                                 | ängen 0,   | /4 20     | mA, pa    | ssiv                        |  |
|         |       |                            |                                                                                                | D         | HART         | mit 2 Sti | omausg                                                  | ängen 0,   | /4 20     | mA, ak    | liv                         |  |
|         |       |                            |                                                                                                | Е         | PROFI        | BUS PA    | ohne Str                                                | omausgä    | inge      |           |                             |  |
|         |       |                            |                                                                                                |           | Hilfse       | nergie    |                                                         |            |           |           |                             |  |
|         |       |                            |                                                                                                |           | 0            | 230 V     | AC                                                      |            |           |           |                             |  |
|         |       |                            |                                                                                                |           | 1            | 110       | 115 V A                                                 | ſС         |           |           |                             |  |
|         |       |                            |                                                                                                |           | 8            | 24 V A    | C/DC                                                    |            |           |           |                             |  |
|         |       |                            |                                                                                                |           |              | Sprac     | he                                                      |            |           |           |                             |  |
|         |       |                            |                                                                                                |           |              | A         | Englisc                                                 | h / Deu    | tsch      |           |                             |  |
|         |       |                            |                                                                                                |           |              | В         | Englisc                                                 | h / Fran   | ızösisch  |           |                             |  |
|         |       |                            |                                                                                                |           |              | С         | Englisc                                                 | h / Italie | enisch    |           |                             |  |
|         |       |                            |                                                                                                |           |              | D         | Englisc                                                 | h / Spar   | nisch     |           |                             |  |
|         | ļ     |                            |                                                                                                |           |              | Е         | Englisc                                                 | h / Holl   | ändisch   |           |                             |  |
|         |       |                            |                                                                                                |           |              |           | Kabe                                                    | einfiih    | rung      |           |                             |  |
|         |       |                            |                                                                                                |           |              |           | 0                                                       | Kabelv     | erschra   | ıbungen   | M20 x 1,5                   |  |
|         |       |                            |                                                                                                |           |              |           | 1                                                       | Adapte     | r für Ka  | belversc  | nraubungen NPT ½"           |  |
|         |       |                            |                                                                                                |           |              |           | 3 Kabelverschraubung M20 x 1.5, PROFIBUS PA-M12-Stecker |            |           |           |                             |  |
|         |       |                            |                                                                                                |           |              |           | 4 Kabelverschraubung NPT ½", PROFIBUS PA-M12-Stecker    |            |           |           |                             |  |
|         |       |                            |                                                                                                |           |              |           |                                                         | Länge      | e Multi   | schlau    | ch                          |  |
|         |       |                            |                                                                                                |           |              |           | 0 5 m                                                   |            |           |           |                             |  |
|         |       |                            |                                                                                                |           |              |           | 1 5 m mit elektrischer Heizung                          |            |           |           | scher Heizung               |  |
|         |       |                            |                                                                                                |           |              |           |                                                         | 2          | 10 m      |           | 5                           |  |
|         |       |                            |                                                                                                |           |              |           |                                                         | 3          | 10 m r    | nit elekt | rischer Heizung             |  |
|         |       |                            |                                                                                                |           |              |           |                                                         |            | Zusat     | 72115St   | attung                      |  |
|         |       |                            |                                                                                                |           |              |           |                                                         |            | 0         | Grund     | ausführung                  |  |
|         |       |                            |                                                                                                |           |              |           |                                                         |            | 1         | Vorber    | eitung für Umschrank CYC310 |  |
| ·       |       |                            |                                                                                                |           | ·            |           |                                                         |            |           | Finat     | allung                      |  |
|         |       |                            |                                                                                                |           |              |           |                                                         |            |           | A         | Werkseinstellung            |  |
|         |       |                            |                                                                                                |           |              |           |                                                         |            |           | В         | IO/OO-Template deutsch      |  |
|         |       |                            |                                                                                                |           |              |           |                                                         |            |           | C         | IQ/OQ-Template englisch     |  |
|         |       |                            |                                                                                                |           |              |           |                                                         |            |           | D         | Standard-FAT deutsch        |  |
|         |       |                            |                                                                                                |           |              |           |                                                         |            |           | Е         | Standard-FAT englisch       |  |
| ı<br>[  | 1<br> | 1                          | 1                                                                                              | 1         | 1            | 1         | 1                                                       | 1          | ı<br>I    |           | , <u> </u>                  |  |
| CPC310- |       |                            |                                                                                                |           |              |           |                                                         |            |           |           | vollständiger Bestellcode   |  |

# 2.2 Zertifikate und Zulassungen

# Konformitätserklärung

Das Produkt erfüllt die gesetzlichen Anforderungen der harmonisierten europäischen Normen. Der Hersteller bestätigt die Einhaltung der Normen durch die Anbringung des €€-Zeichens.

# 3 Montage

# 3.1 Systemeinrichtung

Eine komplette Systemeinrichtung besteht aus:

- Messumformer Mycom S CPM153
- Steuereinheit CPG310
- Wechselarmatur, z.B. CPA475; jeweils mit oder ohne Potenzialausgleichsstift (PAL)
- einem pH/Redoxsensor: z.B. CPS71 (pH-Glas), CPS471 (ISFET) oder CPS71D (Memosens)
- einem Messkabel: CPK9 (pH), CPK12 (ISFET) oder CYK10 (Memosens)
- HART<sup>®</sup>-Handbediengerät DXR375
- HART<sup>®</sup>-Modem Commubox FXA191
- PC mit Software FieldCare (siehe Zubehör) und Mycom DTM
- Registriergerät

Optional:

Fieldgate FXA320 anstatt HART®-Modem

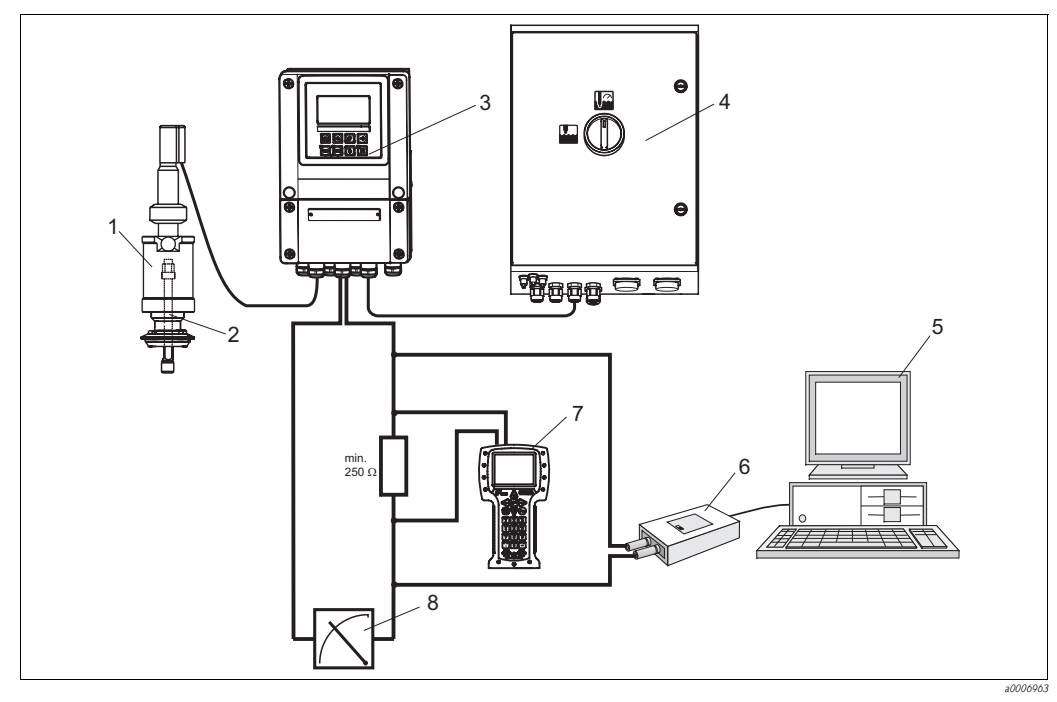

Abb. 3: Beispiel einer Systemeinrichtung

- 1 Wechselarmatur CPA475
- 2 pH-/Redox-Sensor
- 3 Mycom CPM153
- 4 Topcal S CPC310

- 5 PC mit FieldCare
- 6 HART<sup>®</sup>-Modem Commubox FXA191
- 7 HART<sup>®</sup>-Handbediengerät DXR375
- 8 Registriergerät

# 3.2 Warenannahme, Transport, Lagerung

- Achten Sie auf unbeschädigte Verpackung! Teilen Sie Beschädigungen an der Verpackung Ihrem Lieferanten mit. Bewahren Sie die beschädigte Verpackung bis zur Klärung auf.
- Achten Sie auf unbeschädigten Inhalt! Teilen Sie Beschädigungen am Lieferinhalt Ihrem Lieferanten mit. Bewahren Sie die beschädigte Ware bis zur Klärung auf.
- Pr
  üfen Sie den Lieferumfang anhand der Lieferpapiere und Ihrer Bestellung auf Vollst
  ändigkeit.
- Für Lagerung und Transport ist das Produkt stoßsicher und gegen Feuchtigkeit geschützt zu verpacken. Optimalen Schutz bietet die Originalverpackung. Darüber hinaus müssen die zulässigen Umgebungsbedingungen eingehalten werden (siehe Technische Daten).
- Bei Rückfragen wenden Sie sich bitte an Ihren Lieferanten bzw. an Ihre Vertriebszentrale.

# 3.3 Einbaubedingungen

# 3.3.1 Montagearten

Für die einzelnen Komponenten haben Sie folgende Montagearten zur Auswahl:

| Gerät                        | Wandmontage                                                                              | Mast-/Rohrmontage                                                                                  | Schalttafeleinbau                                |
|------------------------------|------------------------------------------------------------------------------------------|----------------------------------------------------------------------------------------------------|--------------------------------------------------|
| Steuereinheit CPG310         | Befestigungssatz im Lieferum-<br>fang enthalten.                                         | nicht geeignet                                                                                     | nicht geeignet                                   |
| Mycom S CPM153,<br>geschützt | Erforderlich:<br>2 Schrauben Ø 6 mm (0,24")<br>2 Dübel Ø 8 mm (0,31")                    | Befestigungssatz im Liefer-<br>umfang enthalten.                                                   | Befestigungssatz im Liefer-<br>umfang enthalten. |
| Mycom S CPM153, im<br>Freien | Bei direkter Bewitterung Wet-<br>terschutzdach CYY102-A<br>erforderlich (siehe Zubehör). | Wetterschutzdach<br>CYY102-A sowie 2 x Rund-<br>mastbefestigung erforder-<br>lich (siehe Zubehör). | nicht üblich                                     |

# 3.3.2 Einbauentfernungen

In der Abbildung unten sehen Sie die maximalen Entfernungen zwischen den Systemkomponenten.

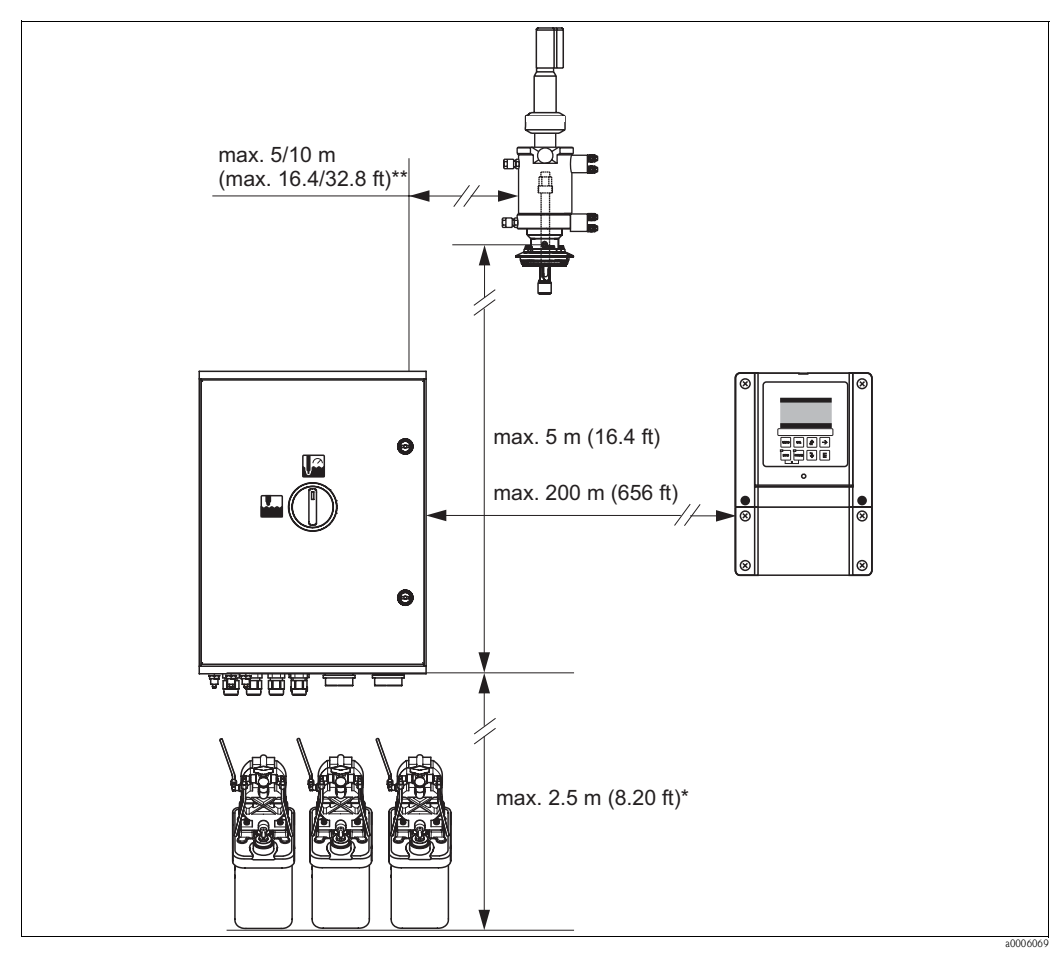

Abb. 4: Maximale Entfernungen für Topcal S CPC310 Systemkomponenten

- \* bei Verwendung der standardmäßig mitgelieferten Multischläuche
- \*\* je nach bestellter Multischlauchausführung

# 3.3.3 Einbau der Armatur

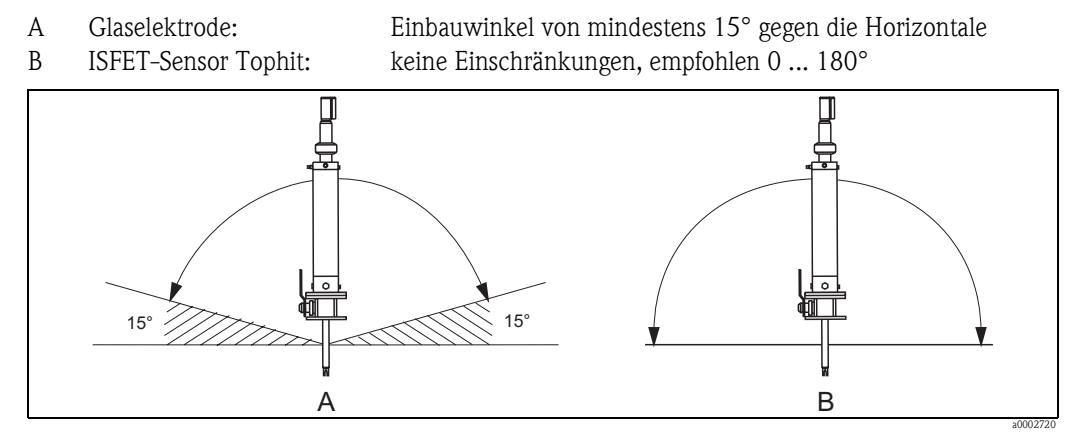

Abb. 5: Zulässige Einbaulagen in Abhängigkeit vom eingesetzten Sensor

# 3.3.4 Abmessungen

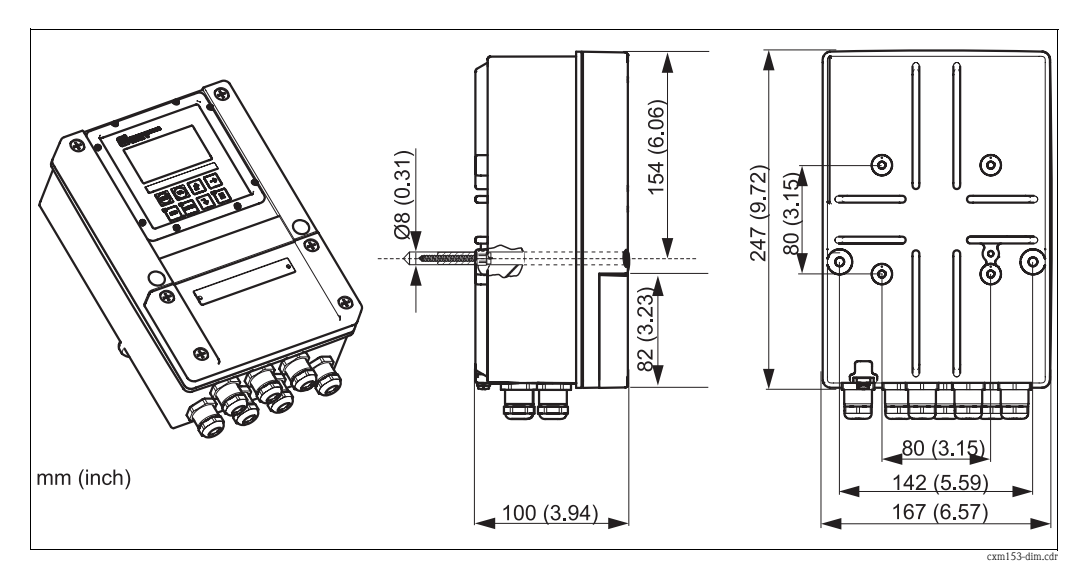

Abb. 6: Abmessungen Mycom S

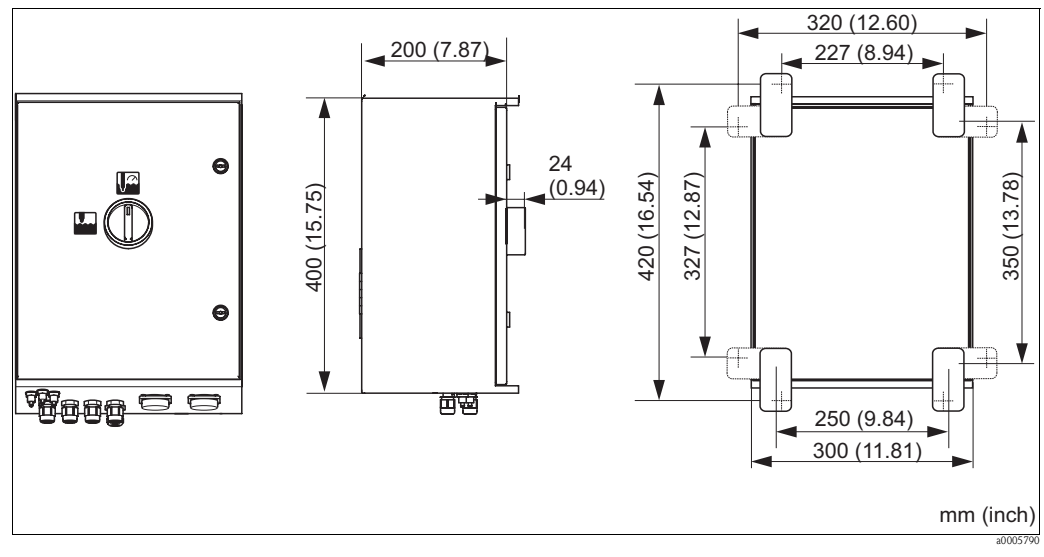

Abb. 7: Abmessungen Steuereinheit CPG310

# 3.4 Einbau

# 

# 3.4.1 Befestigung Spülblock an Armatur

Abb. 8: Montage des Spülblocks an Armatur (Beispiel CPA473)

Für die Montage des Spülblocks gehen Sie folgendermaßen vor:

- 1. Legen Sie die Befestigungsschellen mit Spülblock (3 u. 4) an den Armaturenzylinder an.
- 2. Legen Sie die Gegenschellen (2) von der anderen Seite an den Armaturenzylinder.
- 3. Verbinden Sie die Schellen mit den mitgelieferten Schrauben (1).

# 3.4.2 Einbauhinweise

- Standardmäßig wird der Messumformer Mycom S als Feldgerät verwendet. Er kann außerdem als Schalttafelgerät eingebaut werden.
- Mycom S ist für die Wandmontage mit Befestigungsschrauben und für die Mastmontage an zylindrischen Rohren geeignet.
- Bauen Sie den Messumformer immer horizontal ein, so dass die Kabeleinführungen stets nach unten gerichtet sind.

# 3.4.3 Wandmontage

Achtung!

- Achten Sie auf die Einhaltung der maximal zulässigen Umgebungstemperatur von -20 ... +60 °C (-4 ... 140 °F). Vermeiden Sie direkte Sonneneinstrahlung.
- Montieren Sie das Wandaufbaugehäuse immer so, dass die Kabeleinführungen nach unten gerichtet sind.

# Steuereinheit

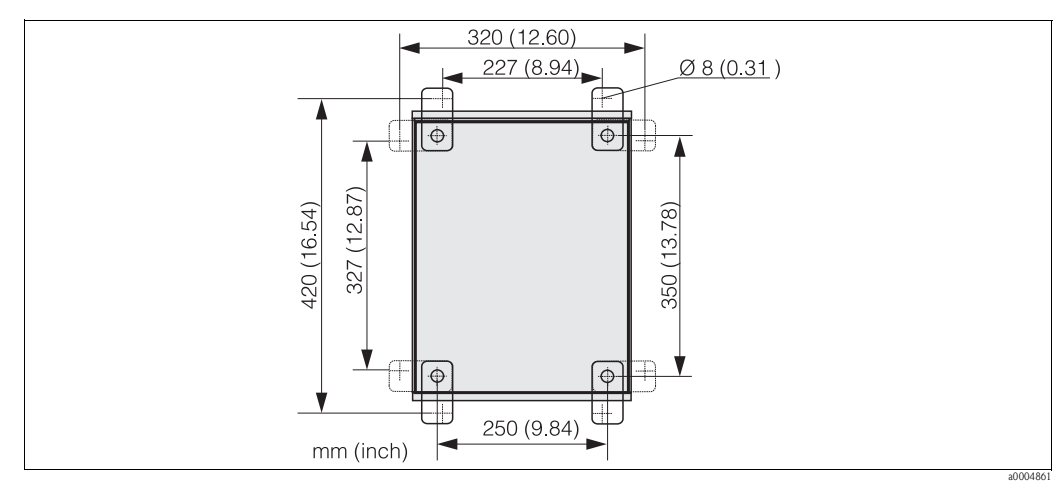

Abb. 9: Maße für die Wandmontage mit Wandbefestigungssatz (im Lieferumfang enthalten)

Für die Wandmontage gehen Sie folgendermaßen vor:

- Beachten Sie, dass die maximale Ansaughöhe für Puffer und Reiniger bei Verwendung der mitgelieferten Standardmultischläuche 2,5 m (8,2 ft.) beträgt. Bohren Sie Bohrlöcher gemäß Abbildung oben.
- 2. Schrauben Sie die Elemente des mitgelieferten Wandbefestigungssatzes an die Gehäuse-Rückwand.
- 3. Befestigen Sie das Gehäuse neigungsfrei an der Wand.

#### Messumformer

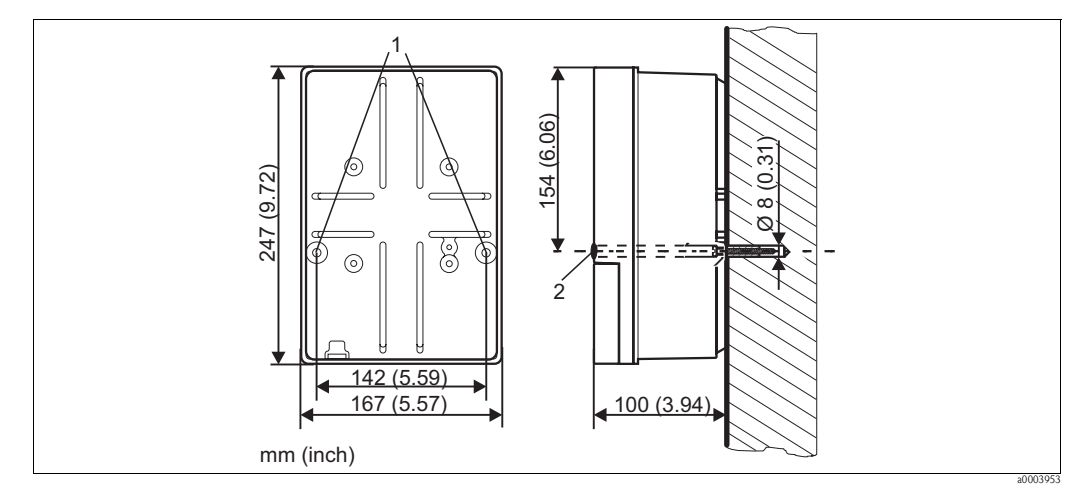

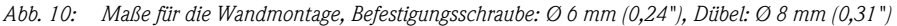

1 Befestigungsbohrungen

2 Kunststoff-Abdeckkappen

Für die Wandmontage gehen Sie folgendermaßen vor:

- 1. Bohren Sie Bohrlöcher gemäß Abb. 10.
- 2. Schieben Sie beide Befestigungsschrauben von vorn durch die entsprechenden Befestigungsbohrungen (Pos. 1).
- 3. Montieren Sie das Messumformergehäuse wie abgebildet auf die Wand.
- 4. Decken Sie die Bohrungen mit den Kunststoff-Abdeckkappen (Pos. 2) ab.

# 3.4.4 Mastmontage und Schalttafeleinbau

#### Hinweis!

Für die Befestigung des Messumformers an horizontalen und vertikalen Masten oder Rohren (max. Ø 70 mm (2,76")) und für den Schalttafeleinbau benötigen Sie einen Befestigungssatz.

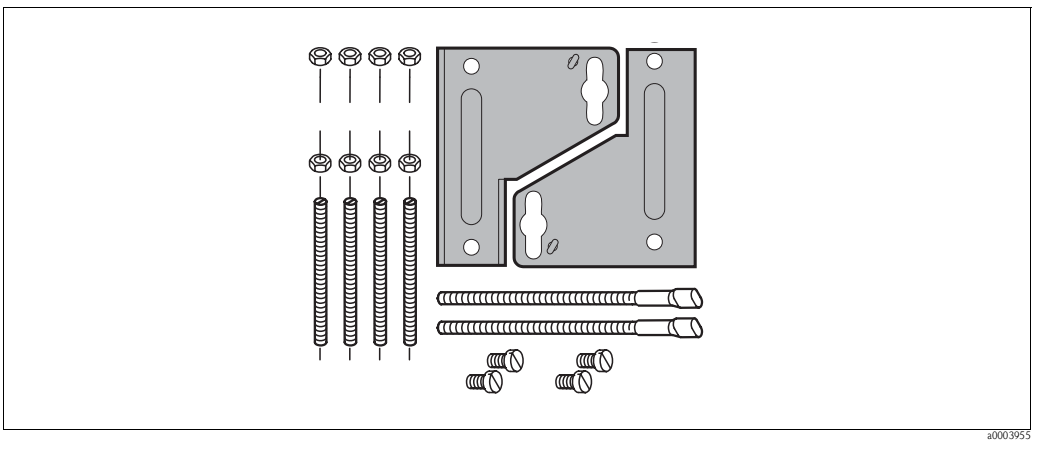

Abb. 11: Befestigungssatz

#### Schalttafeleinbau

Für den Schalttafeleinbau des Messumformers gehen Sie folgendermaßen vor:

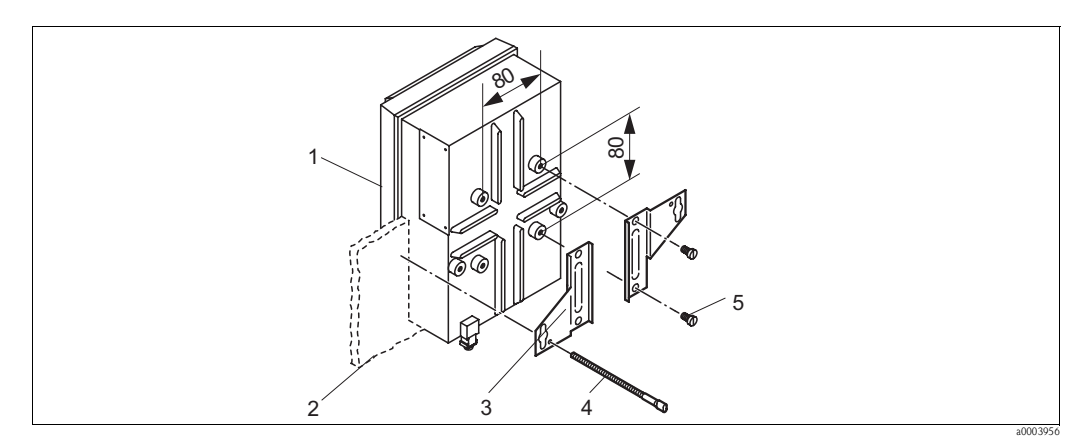

Abb. 12: Schalttafeleinbau

- 1. Bereiten Sie den erforderlichen Montageausschnitt von 161 x 241 mm (6,34" x 9,49") vor. Die Einbautiefe beträgt 134 mm (5,28").
- 2. Schrauben Sie das Gehäuseoberteil (Pos. 1) ab.
- 3. Befestigen Sie die Halterungsplatten (Pos. 3) mittels der Befestigungsschrauben (Pos. 5) gemäß Abb. 12 auf dem Gehäuseunterteil des Messumformers.
- 4. Befestigen Sie den Messumformer mittels der Spannschrauben (Pos. 4) an der Schalttafel (Pos. 2).
- 5. Legen Sie die Flachdichtung (siehe Kapitel "Zubehör") auf das Gehäuseunterteil.
- 6. Schrauben Sie das Gehäuseoberteil wieder an.

### Mastmontage

Für die Mastmontage des Messumformers gehen Sie folgendermaßen vor:

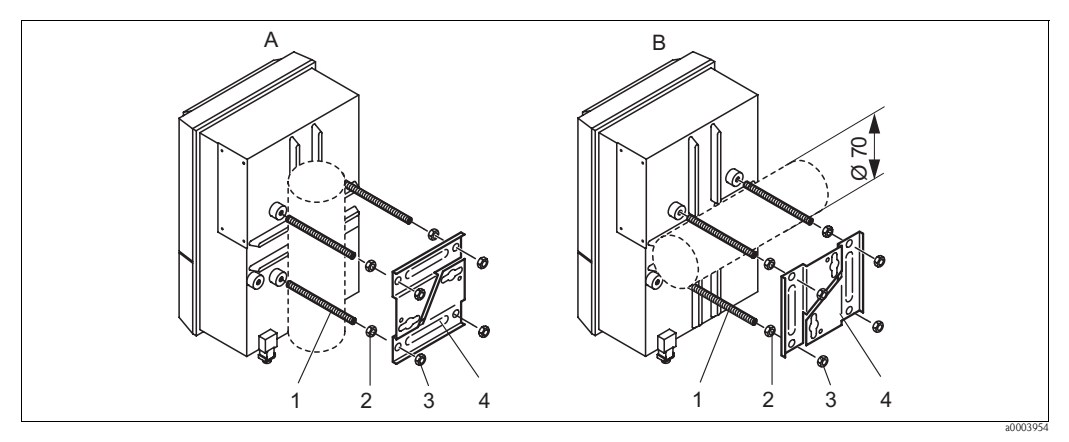

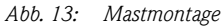

A Vertikale Montage

B Horizontale Montage

- 1. Schrauben Sie die vier Halterungsschrauben (Pos. 1) in die entsprechenden Gewindeöffnungen am Messumformer.
- 2. Kontern Sie jede Halterungsschraube mit einer Mutter (Pos. 2).
- 3. Bringen Sie den Messumformer in die gewünschte Position am Mast oder Rohr.
- 4. Schieben Sie die Halterungsplatten (Pos. 4) gemäß Abb. 13 auf die Halterungsschrauben.
- 5. Schrauben Sie die je eine Mutter (Pos. 3) auf die Halterungsschrauben und ziehen Sie sie an, so dass der Messumformers sicher am Mast oder Rohr befestigt ist.

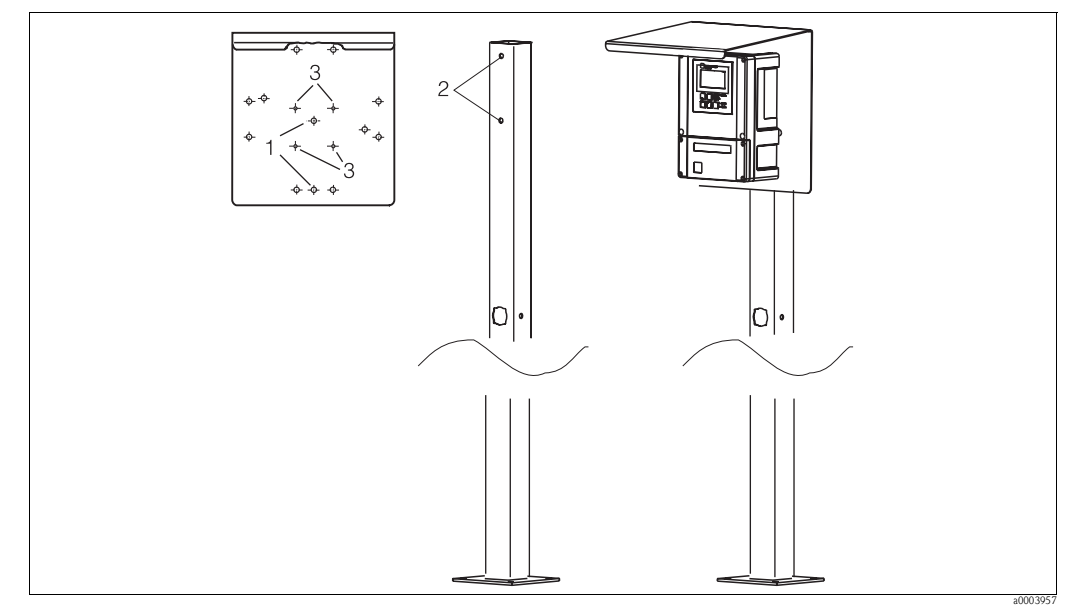

Sie können das Feldgerät auch an einer vierkantigen Universalsäule in Verbindung mit dem Wetterschutzdach befestigen. Diese sind als Zubehör erhältlich, siehe Kapitel "Zubehör".

Abb. 14: Montage Feldgerät mit Universalsäule und Wetterschutzdach

Für die Montage des Wetterschutzdaches gehen Sie folgendermaßen vor:

- 1. Schrauben Sie das Wetterschutzdach mit 2 Schrauben (Bohrungen 1) an die Standsäule (Bohrungen 2).
- 2. Befestigen Sie das Feldgerät am Wetterschutzdach. Verwenden Sie hierzu die Bohrungen (3).

# 3.5 Einbaukontrolle

- Überprüfen Sie nach dem Einbau den Messumformer und die Steuereinheit auf Beschädigungen.
- Pr
  üfen Sie, ob der Messumformer und die Steuereinheit gegen Niederschlag und direkte Sonneneinstrahlung gesch
  ützt sind.

# 4 Verdrahtung

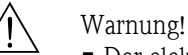

- Der elektrische Anschluss darf nur von einer Elektrofachkraft durchgeführt werden.
- Die Elektrofachkraft muss diese Betriebsanleitung gelesen und verstanden haben und muss die Anweisungen dieser Anleitung befolgen.
- Stellen Sie vor Beginn der Anschlussarbeiten sicher, dass an keinem Kabel Spannung anliegt.

# 4.1 Elektrischer Anschluss

# 4.1.1 Übersicht

Folgende Anschlussvarianten stehen Ihnen zur Verfügung:

- Direkter Anschluss an den Messumformer über Stromausgang 1 (Anschlussklemmen 31/32)
- Anschluss über den 4 ... 20 mA Stromkreis

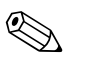

- Hinweis!
- Schließen Sie nicht benutzte Signaladern von Ein- und Ausgangsleitungen an die interne PE-Schiene des Messumformers an.
- Der Strom-/Widerstandseingang darf nur mit einem geschirmten Kabel angeschlossen werden, wobei der Schirm am Messumformer auf die PE-Schiene aufzulegen ist.
- Achten Sie darauf, dass die Erdung im Anschlussraumdeckel über PE-Leitung mit der PE-Schiene im Gehäuse verbunden ist.
- $\blacksquare$  Der Messkreis muss eine Bürde im Stromausgang 1 von mindestens 250  $\Omega$  aufweisen.
- Stromausgang 1 ist fest auf "4 ... 20 mA" eingestellt.
- Ohne externe Stromversorgung ist die Kommunikation über Stromausgang 1 nur bei Jumperstellung "aktiv" möglich.

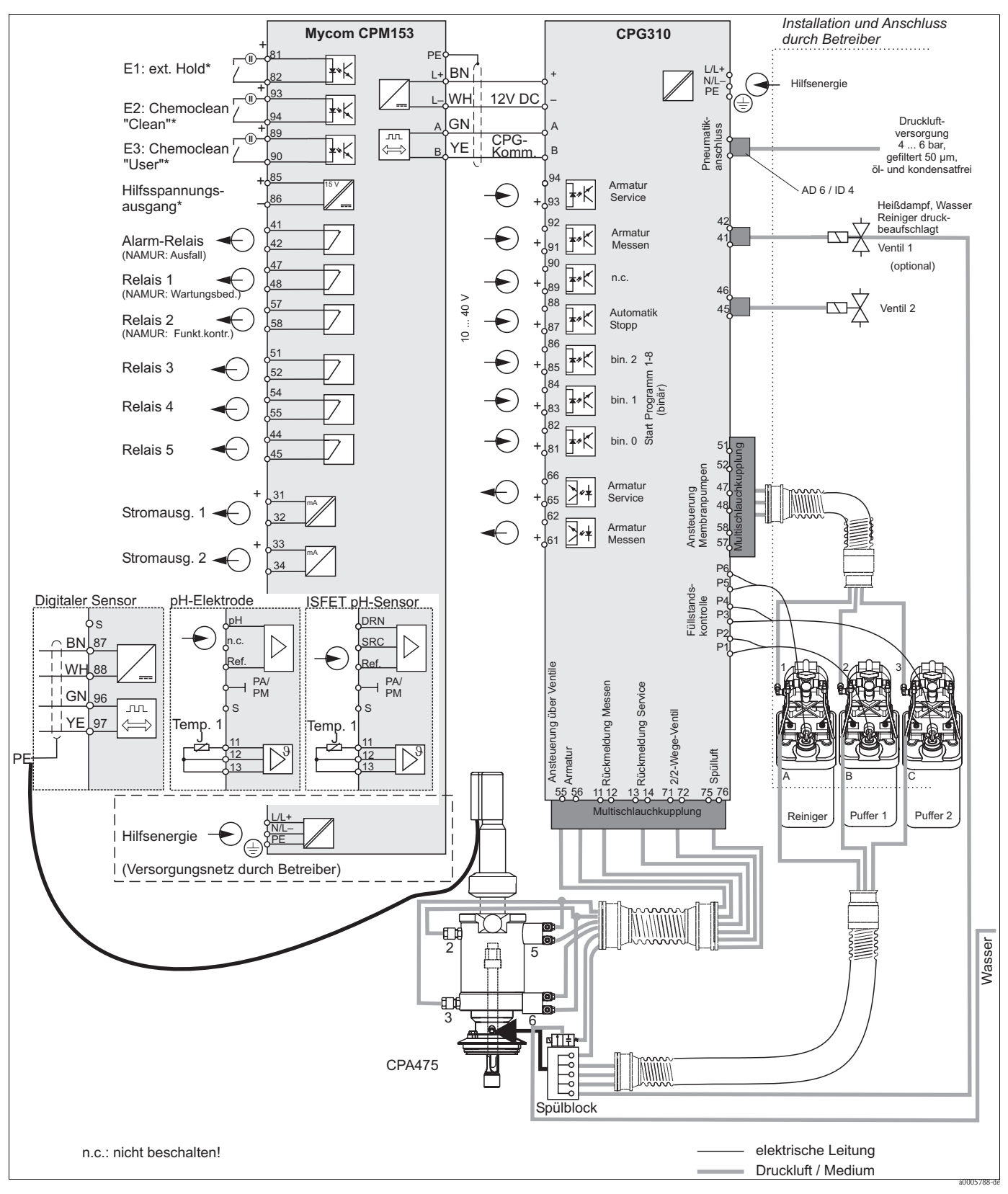

Abb. 15: Anschluss im Nicht-Ex-Bereich

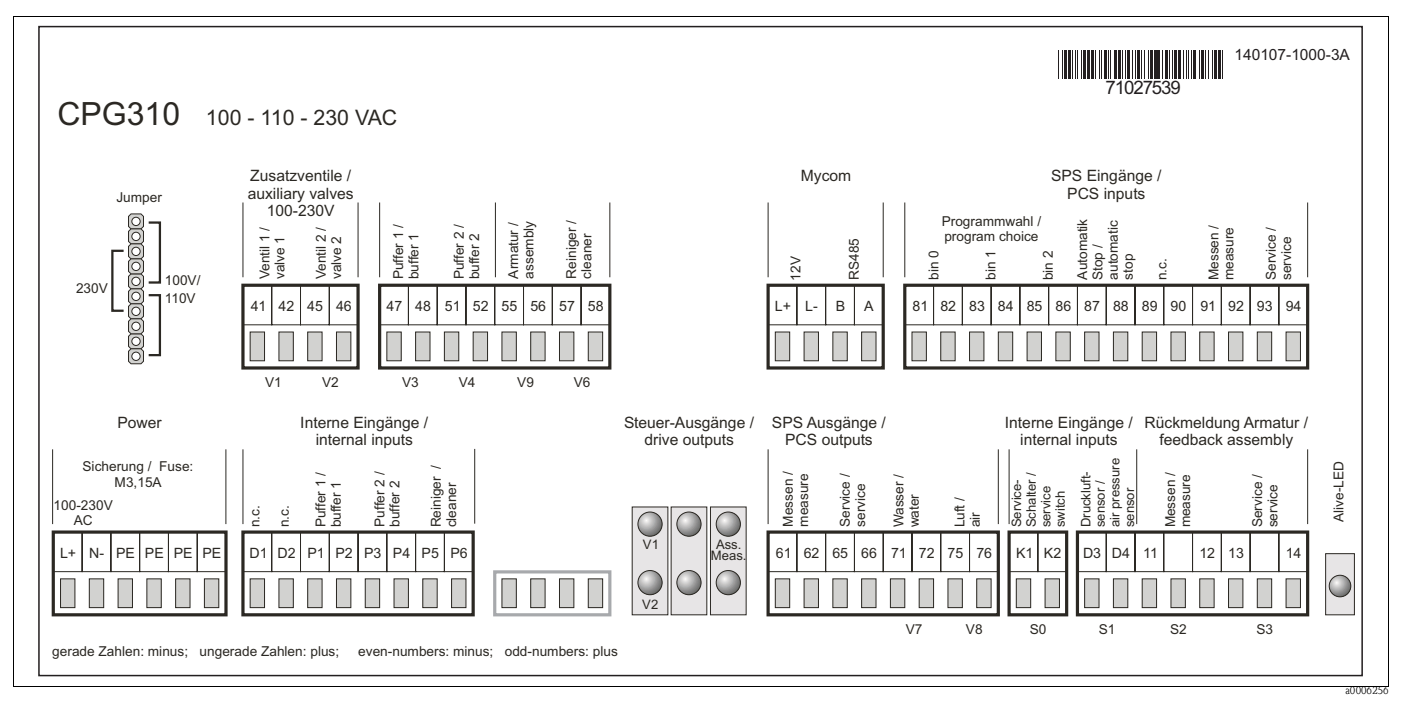

# 4.1.2 Anschlussraumaufkleber Steuereinheit CPG310

Abb. 16: Anschlussraumaufkleber für CPG310, 100 /110/ 230 VAC

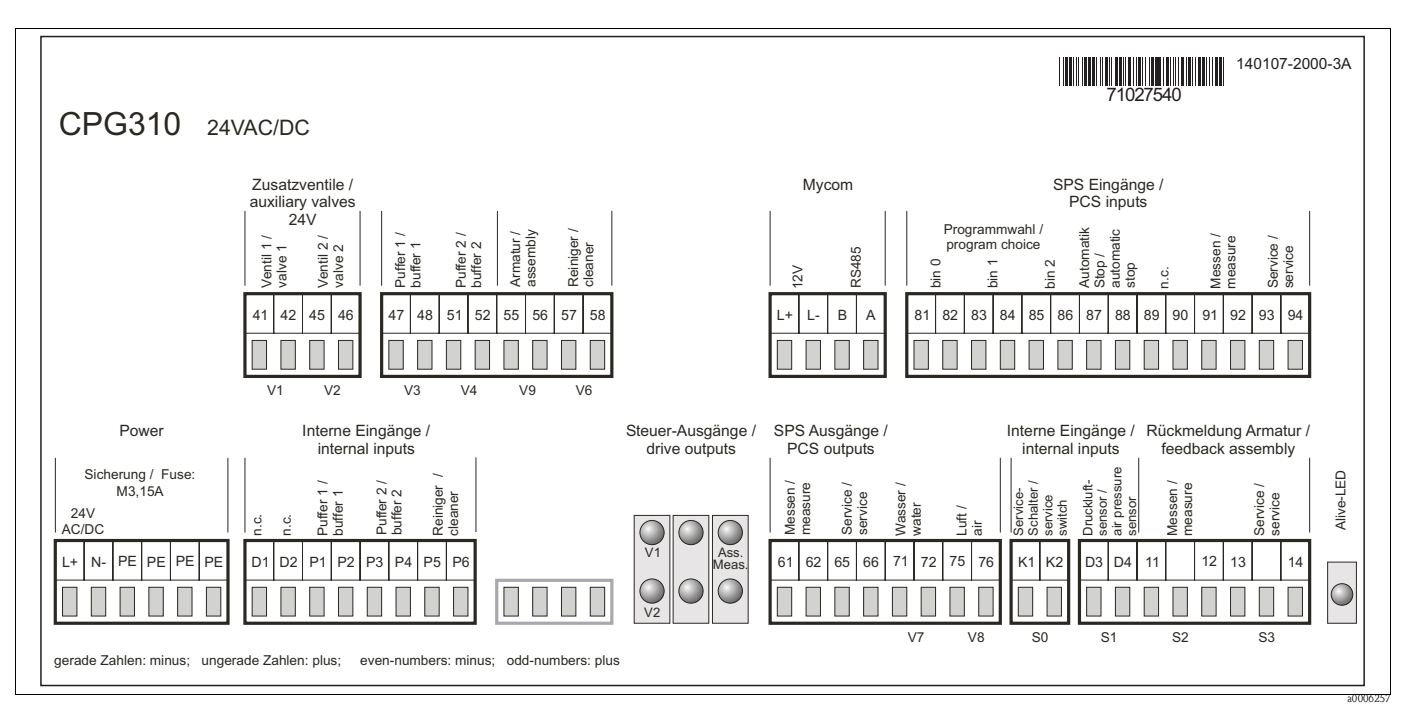

Abb. 17: Anschlussraumaufkleber für CPG310, 24 V AC/DC

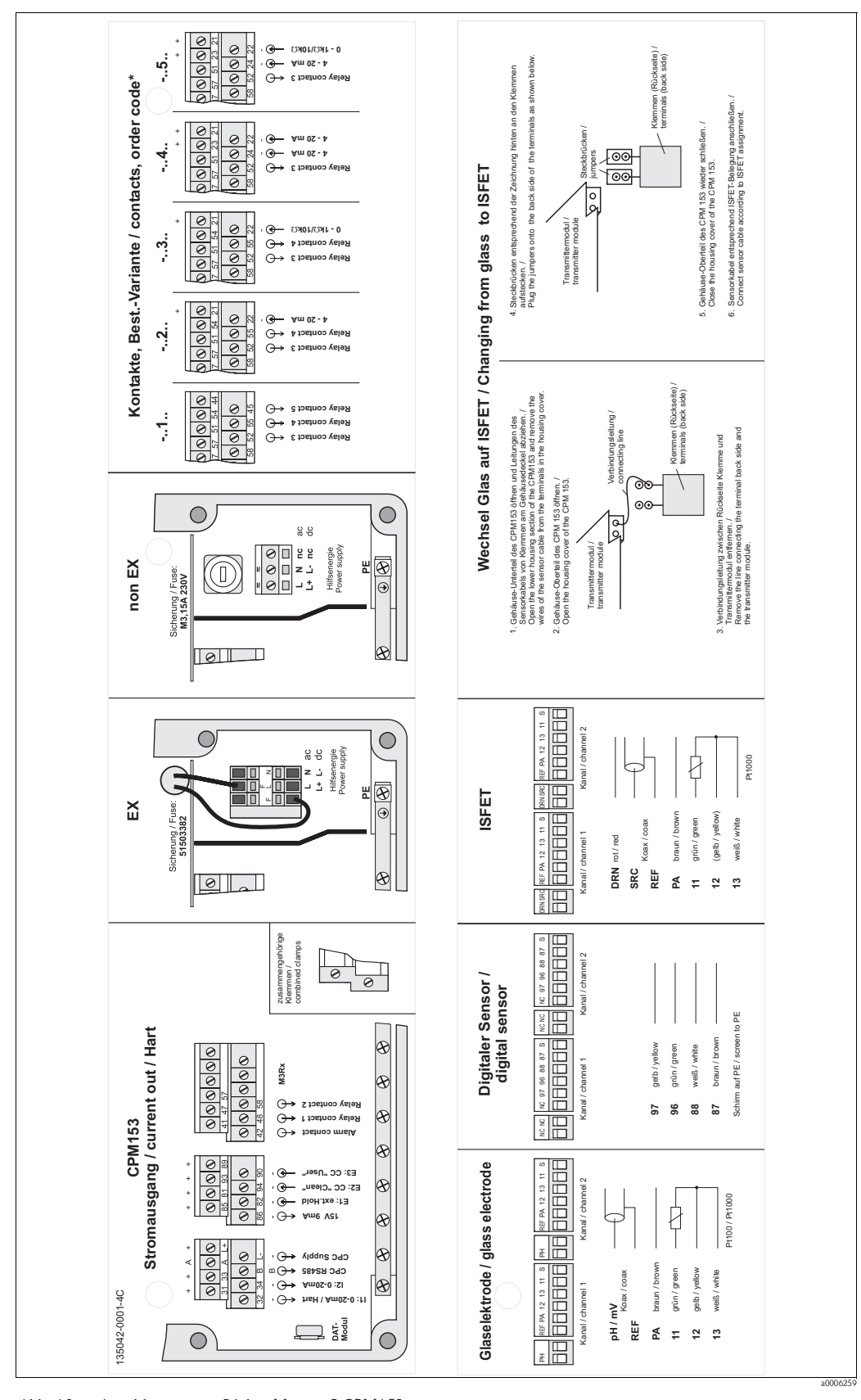

4.1.3 Anschlussraumaufkleber Mycom S CPM153

Abb. 18: Anschlussraumaufkleber Mycom S CPM153

- DRN Drain
- SRC Source
- REF Referenz
  - nur Bestellvariante -..1.. ist zutreffend

# 4.1.4 Spannungsversorgung und Kommunikationsverbindung zwischen Messumformer und Steuereinheit

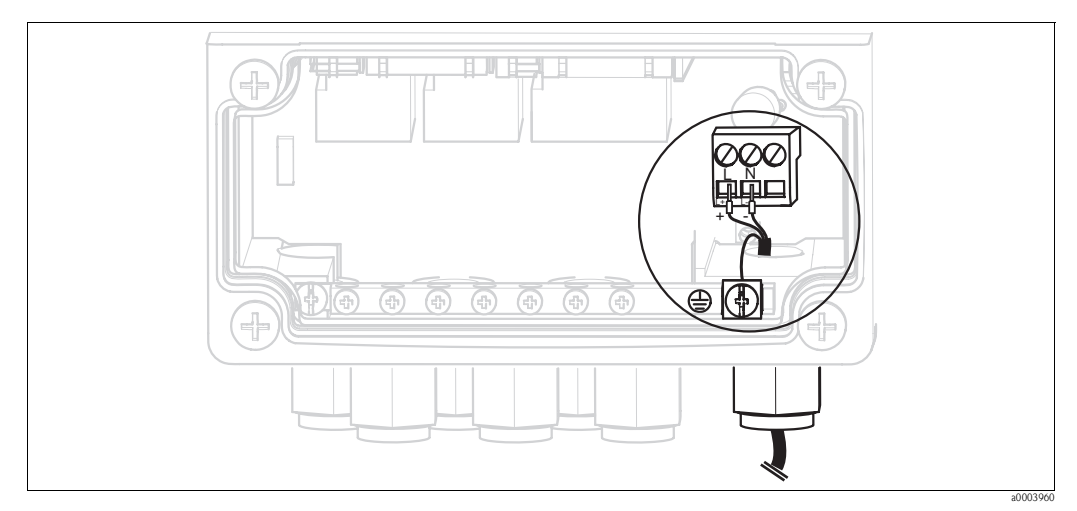

Abb. 19: Anschließen Hilfsenergie Mycom S

# Hilfsenergie Mycom S:

- 1. Führen Sie das Stromkabel durch die rechte Pg-Kabelverschraubung in das Mycom Gehäuse.
- 2. Schließen Sie die grüngelbe Ader an die Klemme PE an.
- 3. Schließen Sie die beiden anderen Kabeladern an die Klemmen "L" und "N" an.

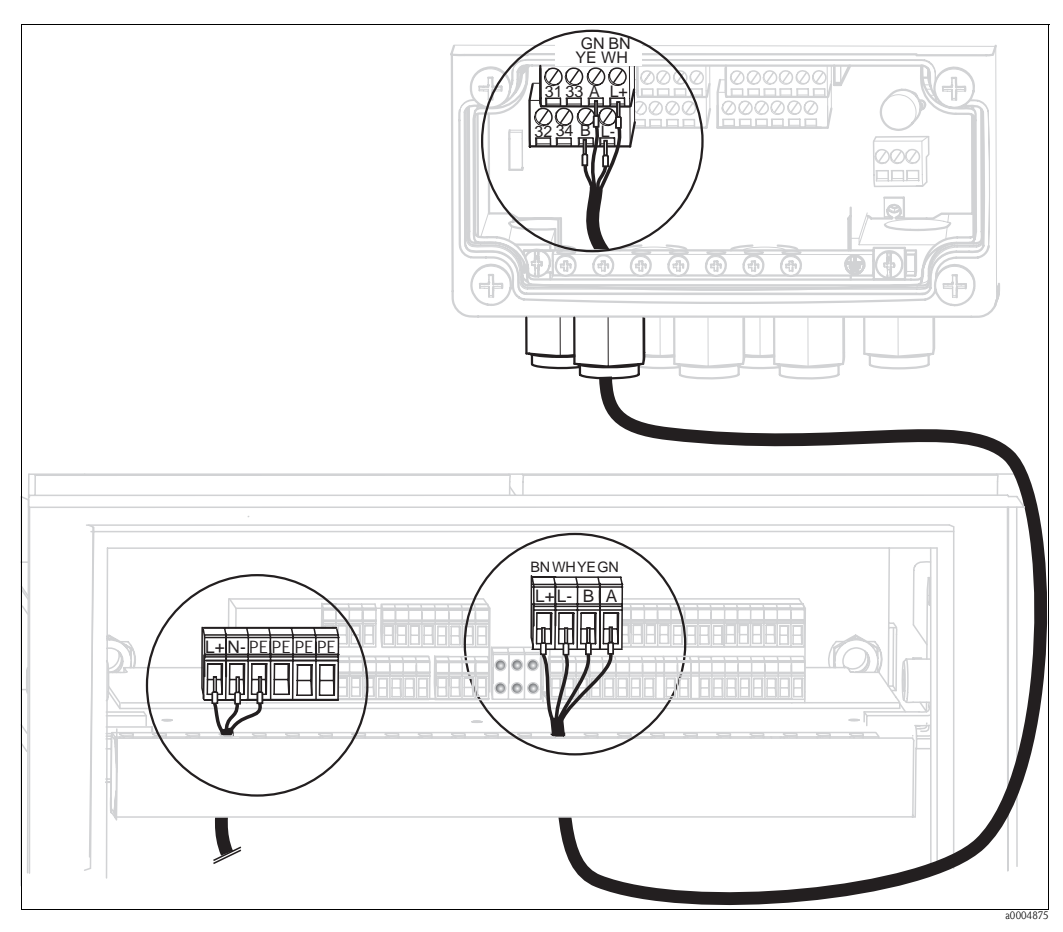

Abb. 20: Anschließen Hilfsenergie Steuereinheit und Kommunikationsverbindung

#### Hilfsenergie Steuereinheit

- 1. Führen Sie das Spannungskabel durch eine geeignete Pg-Verschraubung in das Gehäuse der Steuereinheit.
- 2. Schließen Sie die grüngelbe Ader an die Klemme PE an.
- 3. Schließen Sie die beiden anderen Kabeladern an die Klemmen "L+" und "N-" (untere Klemmenreihe links) an.

# Kommunikationsverbindung zwischen Mycom und Steuereinheit

- 1. Führen Sie das Ende des Kommunikationskabels mit der schwarzen Schirmungsader durch eine geeignete Pg-Verschraubung am Mycom.
- 2. Führen Sie das andere Ende des Kommunikationskabels durch eine Pg-Verschraubung an der Steuereinheit.
- 3. Schließen Sie die Kabeladern wie folgt an:

| Kabelader    | Anschluss Mycom   | Anschluss Steuereinheit |
|--------------|-------------------|-------------------------|
| gelb (YE)    | Klemme B          | Klemme B                |
| grün (GN)    | Klemme A          | Klemme A                |
| weiß (WH)    | Klemme L-         | Klemme L-               |
| braun (BN)   | Klemme L+         | Klemme L+               |
| schwarz (BK) | Erdungsschiene PE | n.a.                    |

# 4.1.5 Niveausonden für Puffer und Reiniger

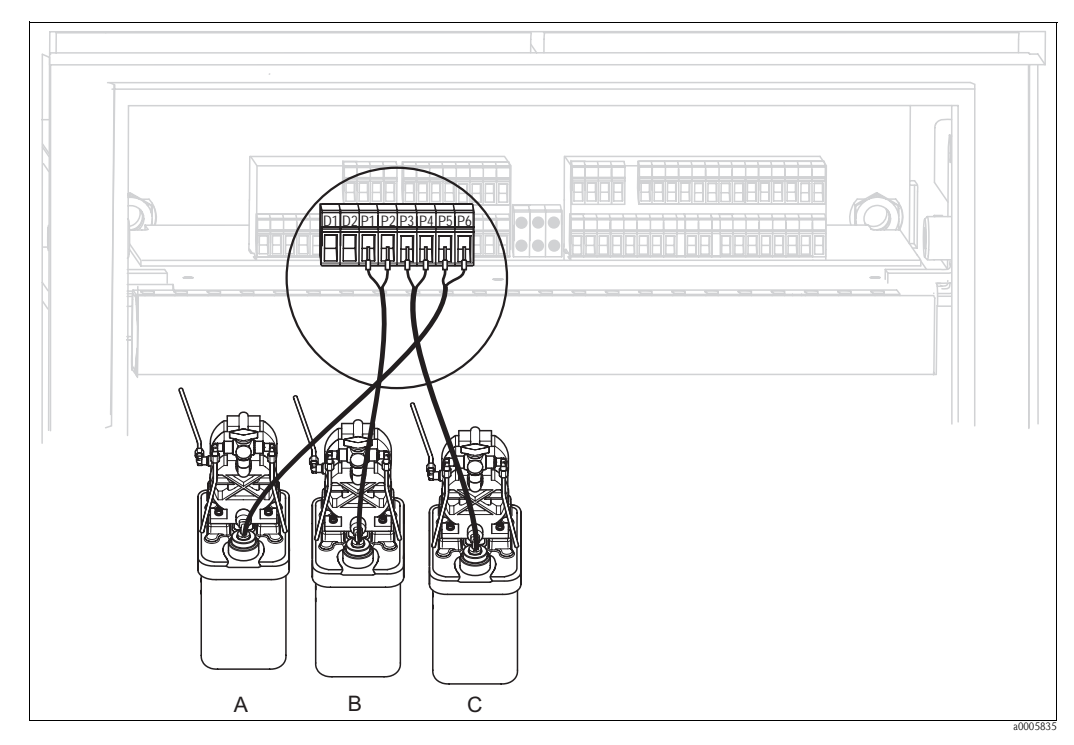

Abb. 21: Anschließen Niveausonden für Puffer und Reiniger

- A Reiniger
- B Puffer 1
- C Puffer 2

1. Führen Sie die Kabel der Niveausonden für Puffer und Reiniger durch die Dreifach-Pg-Verschraubung hinter dem Multischlauch-Anschluss (siehe Abb. 22).

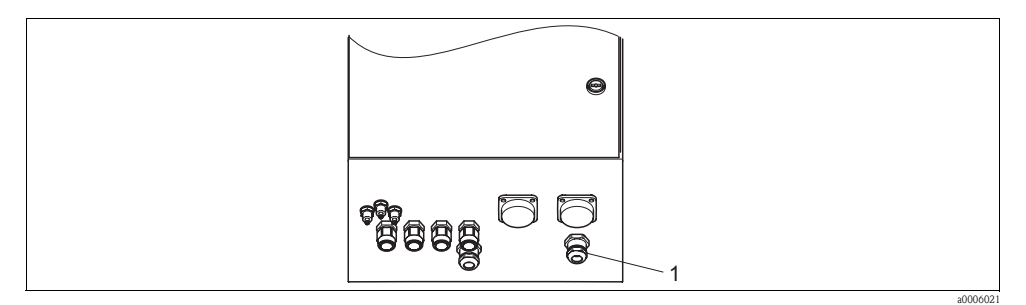

Abb. 22: Durchführung Niveausonden-Kabel

1 Dreifach-Pg-Verschraubung

2. Schließen Sie die Kabeladern wie folgt an. Hierbei spielt die Polung keine Rolle:

| Kabelader            | Anschluss Steuereinheit |
|----------------------|-------------------------|
| Niveausonde Puffer 1 | Klemme P1 und P2        |
| Niveausonde Puffer 2 | Klemme P3 und P4        |
| Niveausonde Reiniger | Klemme P5 und P6        |

# 4.1.6 Analoge Sensoren

#### Messkabel

Zum Anschluss von pH- und Redox-Sensoren an den Messumformer benötigen Sie geschirmte Spezialmesskabel. Folgende mehradrige und vorkonfektionierte Kabeltypen können Sie verwenden:

| Sensor-Typ                                                                               | Kabel | Verlängerung                 |
|------------------------------------------------------------------------------------------|-------|------------------------------|
| Elektrode ohne Temperaturfühler                                                          | CPK1  | VBA / VBM-Dose + CYK71-Kabel |
| Elektrode mit Temperaturfühler Pt 100 und TOP68-Steckkopf                                | СРК9  | VBA / VBM-Dose + CYK71-Kabel |
| ISFET-Sensor mit Temperaturfühler Pt 100 /<br>Pt 1000 und TOP68-Steckkopf                | CPK12 | VBA / VBM-Dose + CYK12-Kabel |
| pH-Einzelelektrode mit getrennter Referenz-<br>elektrode und getrenntem Temperaturfühler | CPK2  | VBA / VBM-Dose + PMK-Kabel   |

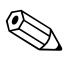

#### Hinweis!

Weitere Informationen zu den Kabeln und Verbindungsdosen finden Sie im Kapitel "Zubehör".

# Kabel vorbereiten

Achtung!

(^)

Gefahr von Fehlmessungen. Schützen Sie unbedingt Stecker, Klemmen und Kabel vor Feuchtigkeit.

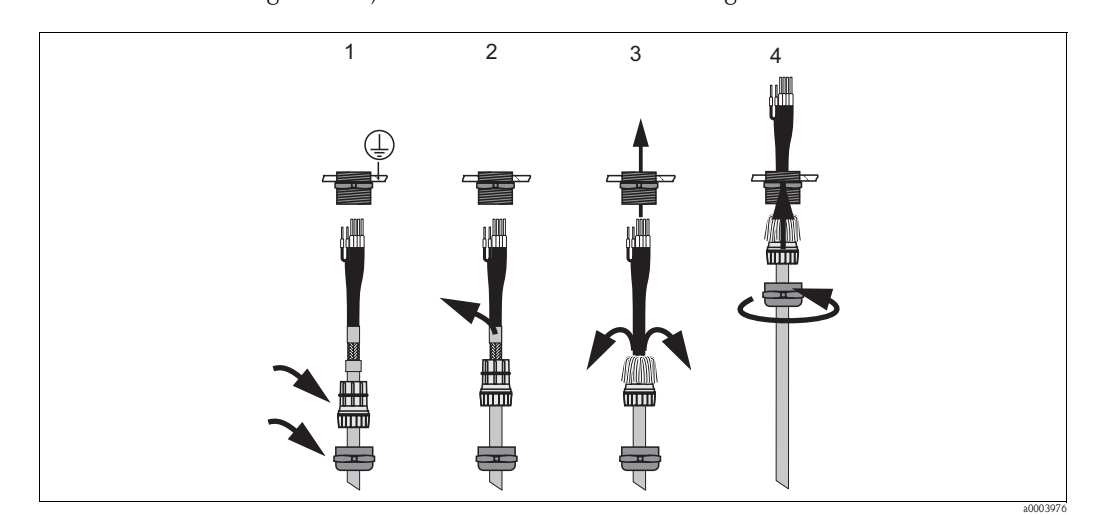

Abb. 23: Außenschirmanschluss mit Metall-Kabelverschraubung

- 1. Schieben Sie die Kabelverschraubung und den Klemmring über das Kabel.
- 2. Entfernen Sie die Innenisolierung.
- 3. Lösen Sie den Außenschirm vom Kabel ab und stülpen Sie ihn über den Klemmring.
- 4. Führen Sie das Sensorkabel durch die Kabelöffnung des Geräts und schrauben Sie die Verschraubung zu. Die Schirmkontaktierung erfolgt hierbei automatisch.

## pH-/Redox-Glaselektroden

Schließen Sie die Kabeladern folgendermaßen im Gerät an:

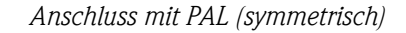

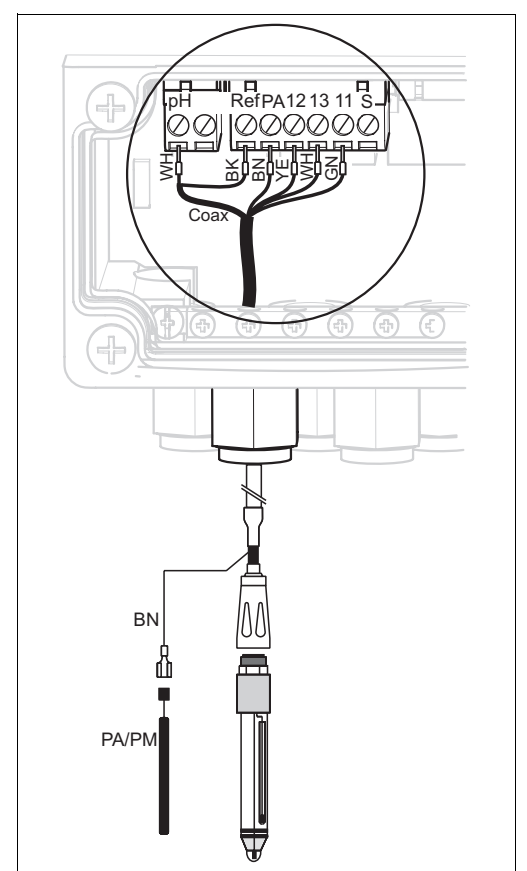

Anschluss ohne PAL (unsymmetrisch)

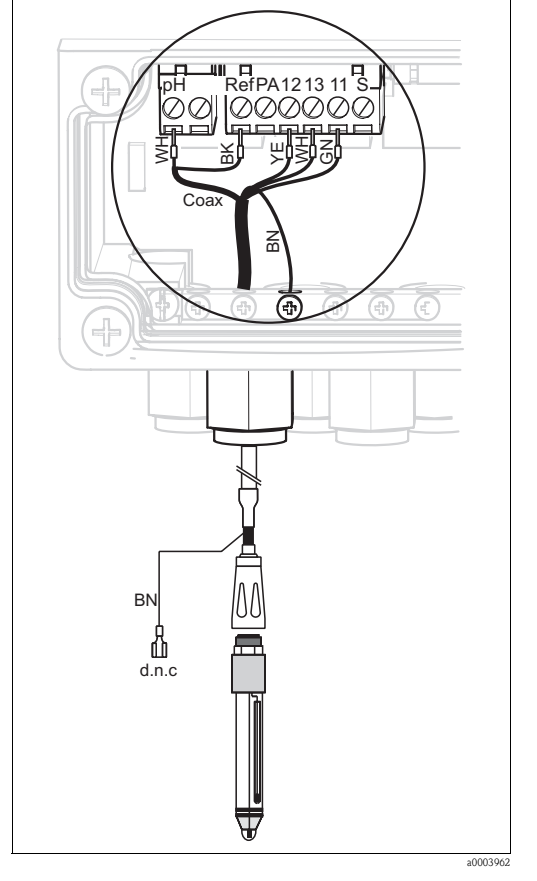

Abb. 24: Anschluss pH-Glaselektrode mit PAL

Abb. 25: Anschluss pH-Glaselektrode ohne PAL d.n.c nicht beschalten (do not connect)

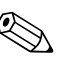

# Hinweis!

- Die gelbe (YE), weiße (WH), grüne (GN) Kabelader entfallen bei Verwendung von CPK1.
- Der Außenschirm des Kabels wird über die Metall-Verschraubung geerdet.
- Weitere Informationen zur pH-Messung mit PAL und ohne PAL finden Sie auf der beiliegenden CD-ROM "Zusatzinformationen".

#### **ISFET-Sensoren**

Schließen Sie die Kabeladern folgendermaßen im Gerät an:

Anschluss mit PAL (symmetrisch)

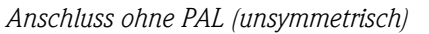

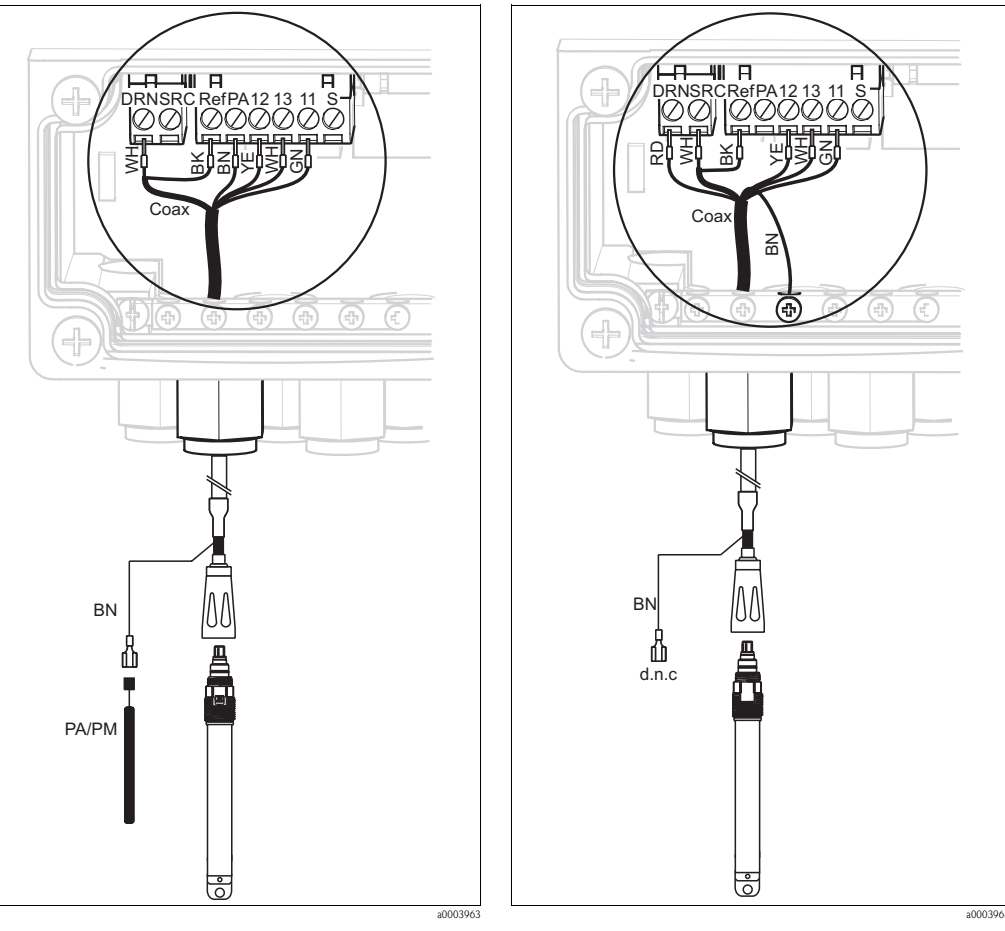

Abb. 26: Anschluss ISFET-Sensoren mit PAL

Abb. 27: Anschluss ISFET-Sensoren ohne PAL d.n.c nicht beschalten (do not connect)

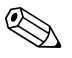

#### Hinweis!

- Der Außenschirm wird über die Metallverschraubung geerdet.
- Weitere Informationen zur pH-Messung mit PAL oder ohne PAL finden Sie auf der beiliegenden CD-ROM "Zusatzinformationen".

# Umstellung des pH-Eingangs von Glas-Elektrode auf ISFET-Sensor

Standardmäßig wird Topcal S bei der Auführung Glas / ISFET (CPC310-xx2xxxxxx) für die Messung mit Glaselektroden ausgeliefert.

Um den Anschluss umzustellen, gehen Sie bitte vor wie folgt:

- 1. Öffnen Sie das Gehäuseunterteil des Geräts.
- 2. Falls eine Glaselektrode angeschlossen ist, ziehen Sie die Adern des Sensorkabels ab.
- 3. Entfernen Sie die am Gehäusedeckel befindliche Klemme "pH" (s. Abb. 28) aus dem Gerät und ersetzen sie durch die mitgelieferte Klemme "DRN/SRC".

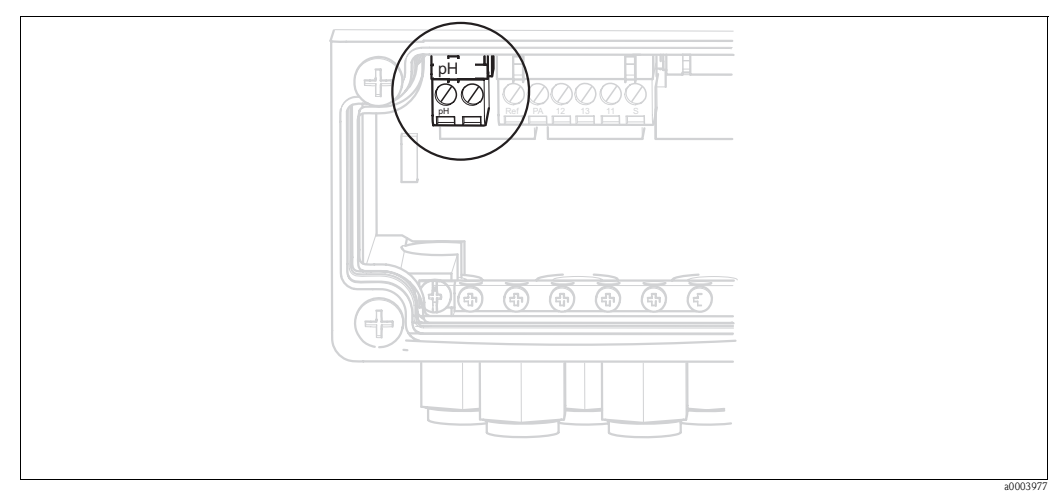

Abb. 28: pH-Klemme am Gehäusedeckel

- 4. Öffnen Sie das Gehäuseoberteil des Geräts.
- 5. Ziehen Sie auf der rechten Seite des Gehäusedeckels das rote Kabel zum pH-Eingang beidseitig ab (s. Abb. 29).
- 6. Stecken Sie die mitgelieferten Jumper wie in Abb. 30 dargestellt auf.
- 7. Schließen Sie das Sensorkabel entsprechend der ISFET-Belegung an.
- 8. Stellen Sie im Ouick Setup die Elektrodenart auf "ISFET" um.

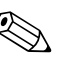

Hinweis! Für den Wechsel von ISFET-Sensoren auf Glaselektroden verfahren Sie bitte entsprechend.

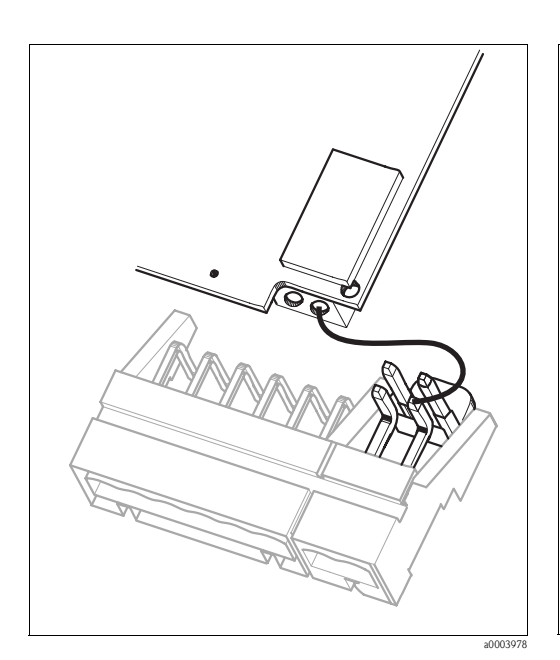

Abb. 29: pH-Eingangsmodul im Gehäusedeckel mit Kabel (rot) für Anschluss von Glaselektroden

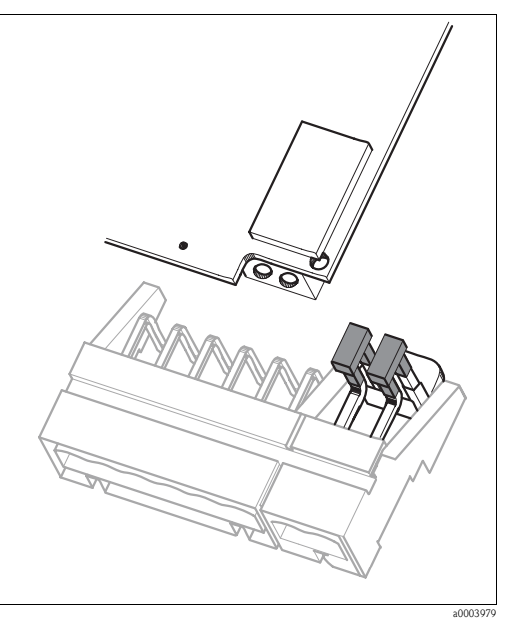

Abb. 30: pH-Eingangsmodul im Gehäusedeckel mit Jumper für Anschluss von ISFET-Sensoren

# 4.1.7 Digitale Sensoren mit Memosens-Technologie

# Messkabel

Zum Anschluss von digitalen Sensoren benötigen Sie das Memosens-Datenkabel CYK10:

| Sensor-Typ                             | Kabel | Verlängerung                        |
|----------------------------------------|-------|-------------------------------------|
| Digitale Sensoren mit Temperaturfühler | CYK10 | RM-Verbindungsdose +<br>CYK81-Kabel |

# Kabel vorbereiten

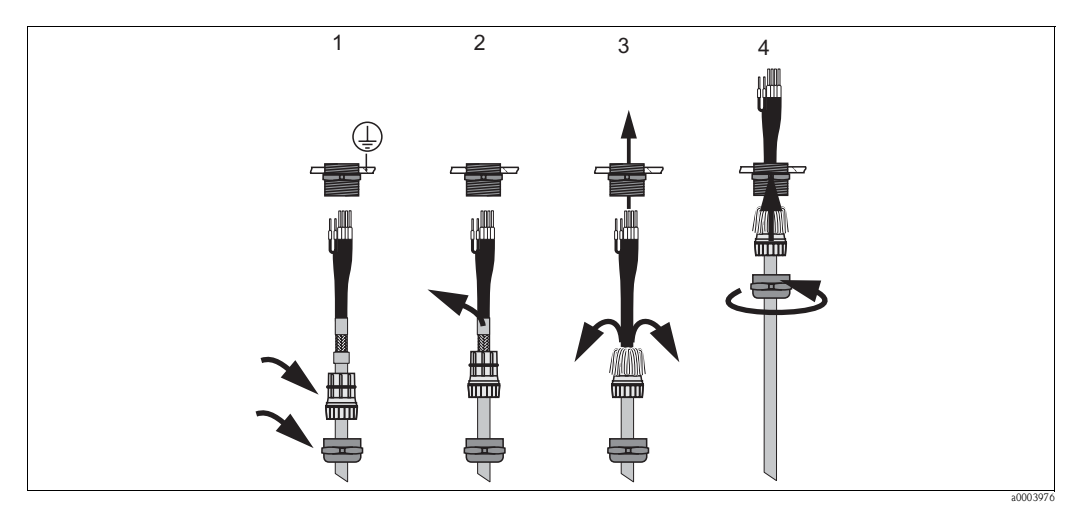

Abb. 31: Außenschirmanschluss mit Metall-Kabelverschraubung

- 1. Schieben Sie die Kabelverschraubung und den Klemmring über das Kabel.
- 2. Entfernen Sie die Innenisolierung.
- 3. Lösen Sie den Außenschirm vom Kabel ab und stülpen Sie ihn über den Klemmring.
- 4. Führen Sie das Sensorkabel durch die Kabelöffnung des Geräts und schrauben Sie die Verschraubung zu. Die Schirmkontaktierung erfolgt hierbei automatisch.

# Digitale Sensoren anschließen

Schließen Sie die Kabeladern folgendermaßen im Gerät an:

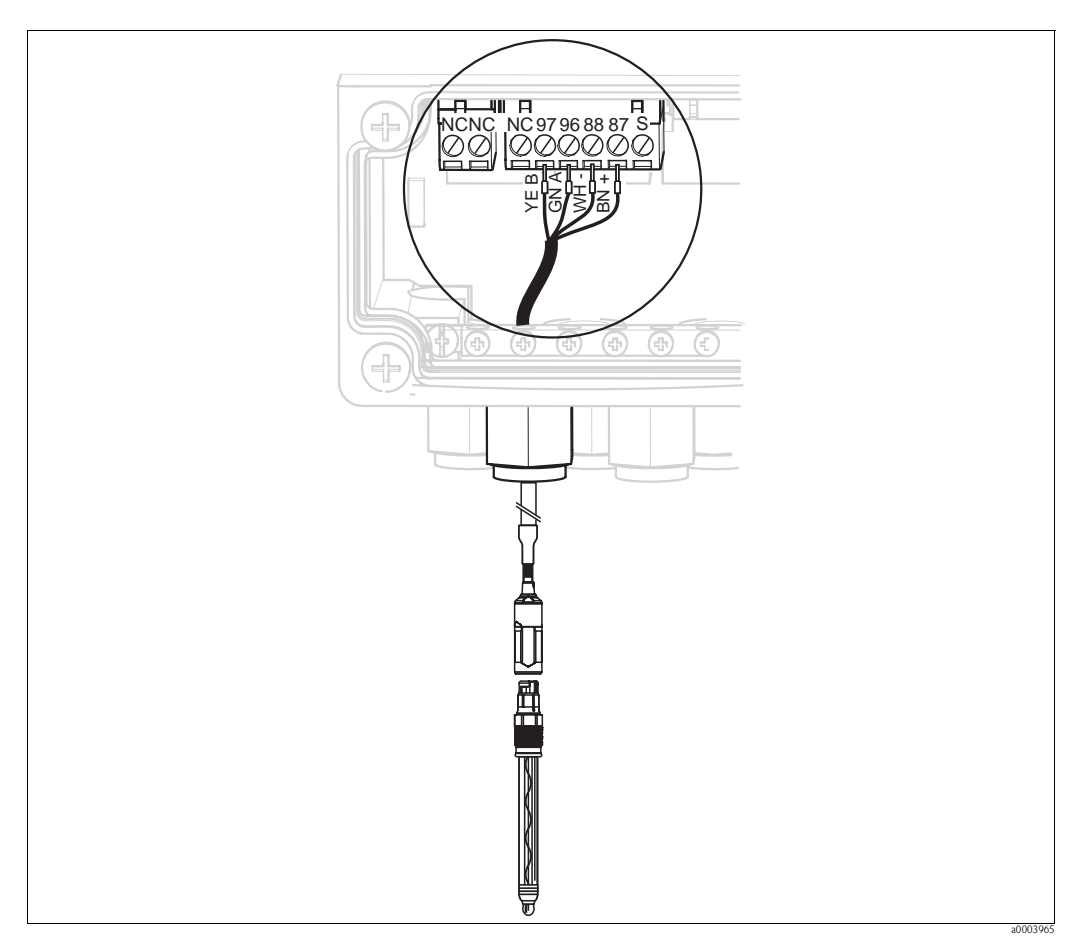

Abb. 32: Anschluss digitale Sensoren mit Memosens-Technologie

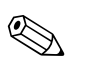

## Hinweis!

Der Außenschirm des Kabels wird über die Metall-Verschraubung geerdet.

#### 4.1.8 Stromausgänge

# HART<sup>®</sup>-Handbediengerät DXR375

Das HART<sup>®</sup>-Handbediengerät wird über den Stromausgang 1 des Messumformers angeschlossen. Beachten Sie für den Anschluss auch die von der HART® Communication Foundation herausgegebenen Dokumentationen.

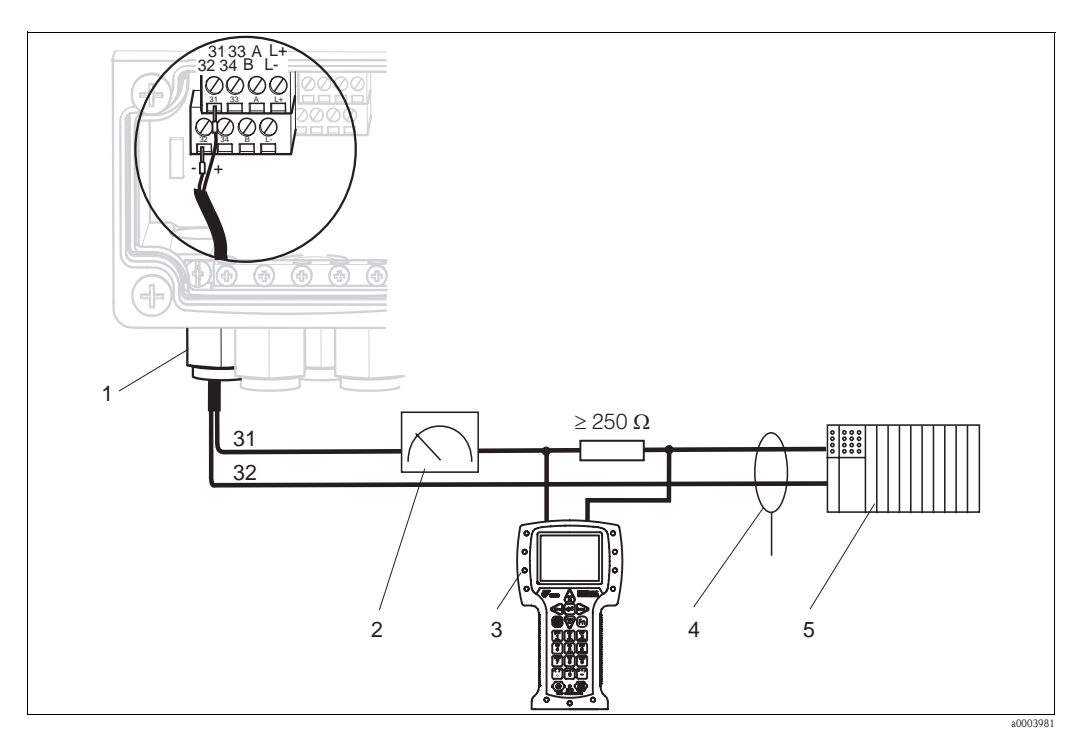

Abb. 33: Aktiver Stromausgang 1: Elektrischer Anschluss des HART<sup>®</sup>-Handbediengeräts DXR375

- 1 Stromausgang 1
- 2 Registriergerät
- 3 HART®-Handbediengerät DXR375
- Abschirmung 4 5
  - Weitere Auswertegeräte, SPS mit passivem Eingang

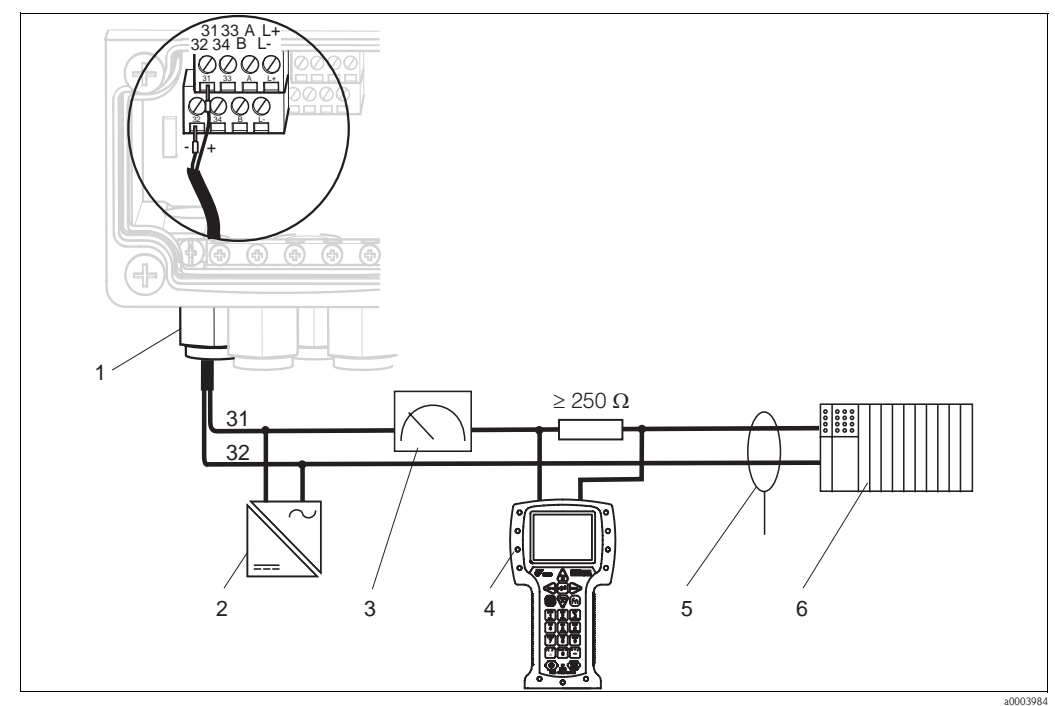

Abb. 34: Passiver Stromausgang 1: Elektrischer Anschluss des HART<sup>®</sup>-Handbediengeräts DXR375 HART<sup>®</sup>-Handbediengerät DXR375

- 1 Stromausgang 1
- Netzteil 24 V DC 2
- 3 Registriergerät

4 5

6

- Abschirmung
- Weitere Auswertegeräte, SPS mit passivem Eingang

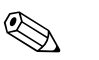

# Hinweis!

Der gleichzeitige Betrieb von FieldCare und  ${\rm HART}^{\circledast}{\rm -Handbedienger{\"a}t}$  DXR375 ist nur möglich, wenn

- ein Gerät als Primary Master, das andere als Secondary Master eingestellt ist.
- keiner von beiden Mastern ständig Kommunikation betreibt.

# PC mit Bedienprogramm

Für den Anschluss eines PC mit dem Programm FieldCare benötigen Sie eine HART<sup>®</sup>-Modem Commubox FXA191. Die Commubox wird über den Stromausgang 1 des Messumformers angeschlossen.

Beachten Sie für den Anschluss auch die von der  ${\rm HART}^{\otimes}$  Communication Foundation herausgegebenen Dokumentationen.

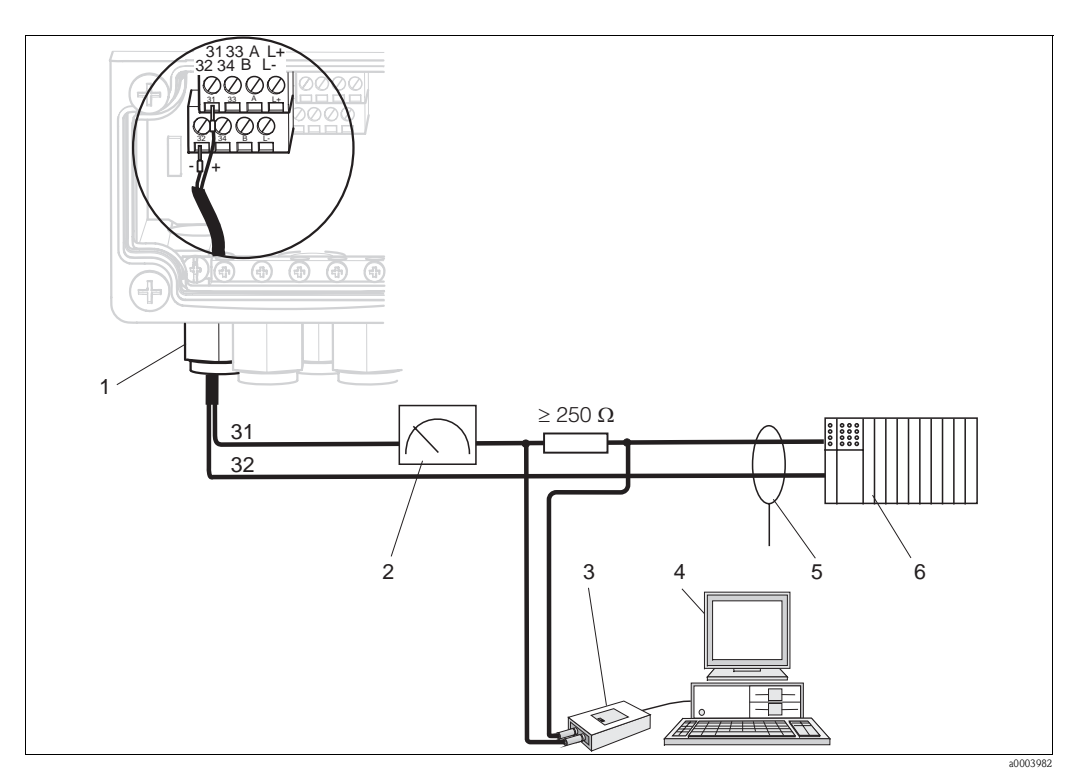

Abb. 35: Aktiver Stromausgang 1: Elektrischer Anschluss der Communbox FXA191

- 1 Stromausgang 1
- 2 Registriergerät
- *3* HART<sup>®</sup>-Modem Commubox FXA191
- 4 PC mit FieldCare Software
- 5 Abschirmung
- 6 Weitere Auswertegeräte, SPS mit passivem Eingang

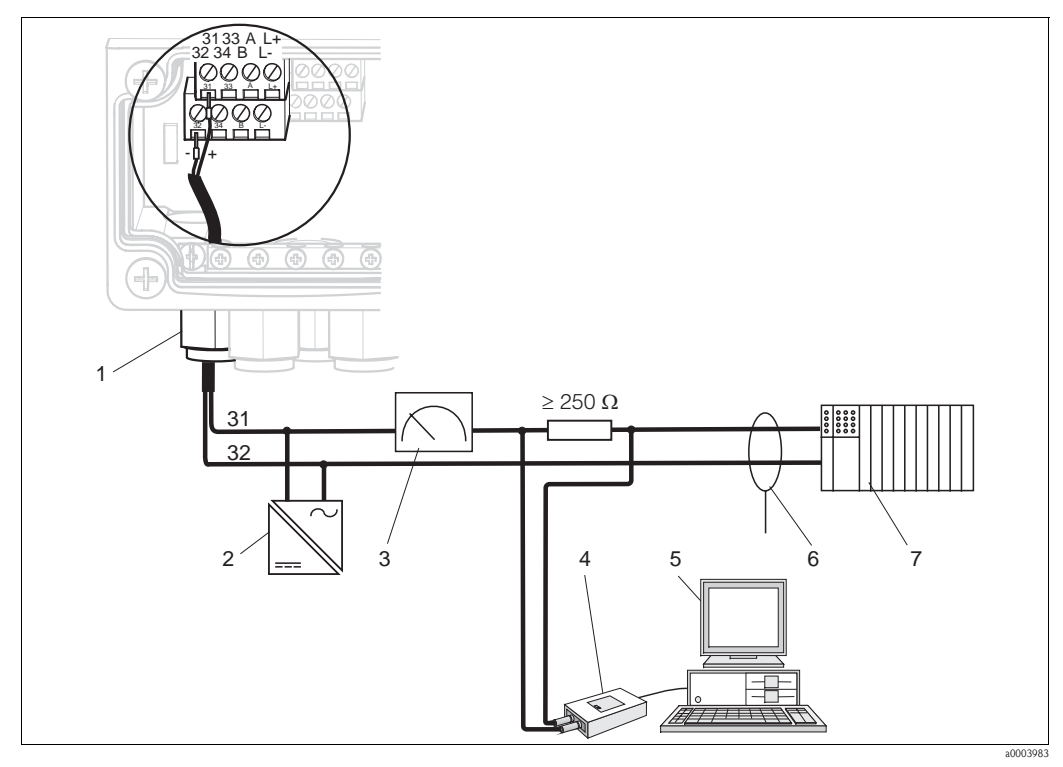

Abb. 36: Passiver Stromausgang 1: Elektrischer Anschluss der Commubox FXA191

- Stromausgang 1
- 2 Netzteil 24 V DC

1

- 3 Registriergerät 4
- HART-Modem Commubox FXA191

#### Kodierung der Stromausgänge

Bei den Geräteausführungen CPM153-AxA/Bxx (2 Stromausgänge) und CPM153-AxC/Dxx (2 Stromausgänge mit HART) können die Stromausgänge aktiv oder passiv betrieben werden. Steckbrücken auf dem Controllermodul M3CH erlauben eine Umkodierung. Für Nicht-Ex-Geräte dürfen diese Module auf aktive Ausgänge umkodiert werden.

5

6

7

#### Achtung!

Passive Stromausgänge müssen mit externer Spannung versorgt werden.

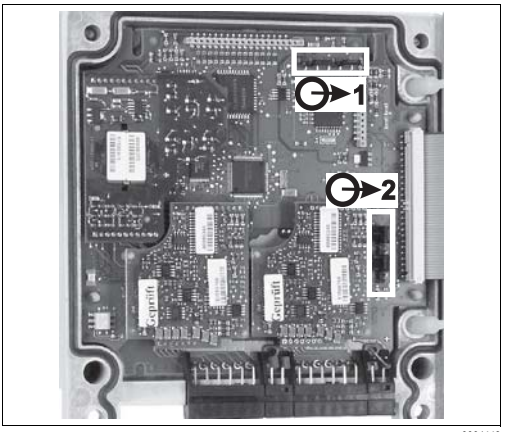

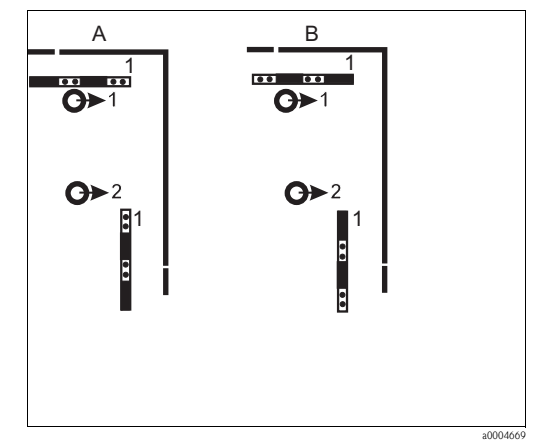

Abb. 37: Kodierung der Stromausgänge (Innenansicht des Gehäuse-Oberteils)

Abb. 38: Kodierung der Stromausgänge

PC mit FieldCare Software

Weitere Auswertegeräte, SPS mit passivem Eingang

Abschirmung

- Α Kodierung für passiven Ausgang
- В Kodierung für aktiven Ausgang

# 4.1.9 Mycom Relais

Im Mycom S CPM153 stehen Ihnen ein Alarmkontakt und fünf Zusatzkontakte zur Verfügung. Über die Zusatzkontakte können Sie Regler, Grenzwertgeber, Förderung von Chemoclean Wasser und Chemoclean Reiniger steuern. Die Zusatzkontakte konfigurieren Sie über das Menü "Grundeinstellungen > Kontakte".

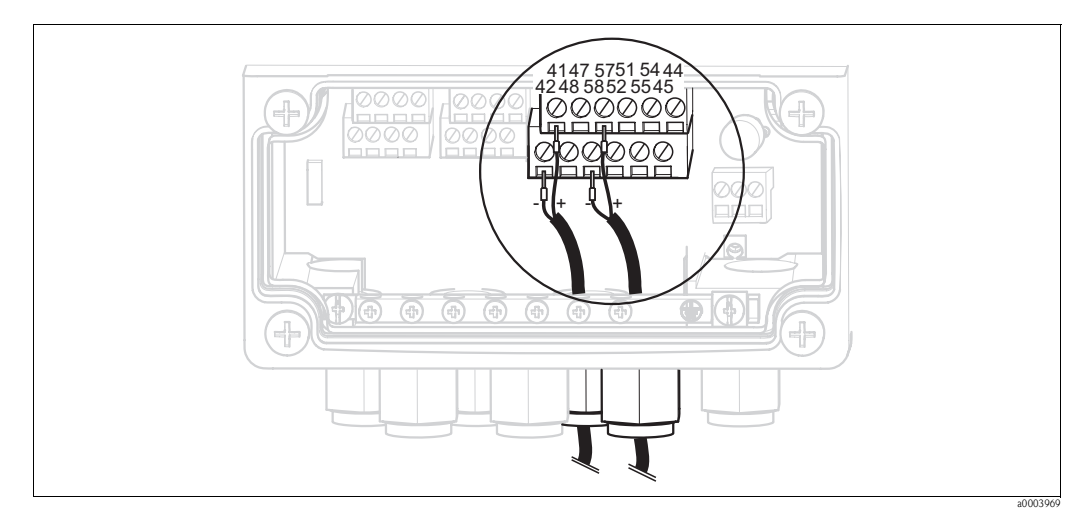

Abb. 39: Anschluss Relais

Schließen Sie die Relais folgendermaßen an:

| Kontaktfunktion | Anschluss Mycom S |
|-----------------|-------------------|
| Alarm           | Klemmen 41 und 42 |
| Relais 1        | Klemmen 47 und 48 |
| Relais 2        | Klemmen 57 und 58 |
| Relais 3        | Klemmen 51 und 52 |
| Relais 4        | Klemmen 54 und 55 |
| Relais 5        | Klemmen 44 und 45 |

Für die Zuordnung von Funktionen zu den Relais beachten Sie bitte folgendes:

- Die Zuordnung der Funktionen zu den jeweiligen Relais ist prinzipiell frei konfigurierbar. Bei Verwendung der NAMUR-Belegung sind jedoch die Funktionen für das Alarmrelais und die ersten beiden Relais festgelegt (siehe NAMUR-Belegung unten).
- Die Kontaktart Öffner / Schließer ist per Software umschaltbar.
- Dem Regler können Sie bis zu drei Relais zuordnen.

# NAMUR-Belegung

Bei Verwendung der NAMUR-Belegung (nach Empfehlungen der Interessengemeinschaft Prozessleittechnik der chemischen und pharmazeutischen Industrie) sind die Funktionen folgendermaßen auf die Relais festgelegt:

| Relais   | Zuordnung NAMUR ein | Klemme   |
|----------|---------------------|----------|
| ALARM    | Ausfall             | 41<br>42 |
| RELAIS 1 | Wartungsbedarf      | 47       |
| RELAIS 2 | Funktionskontrolle  | 57       |

#### Zuordnung Funktionskontrolle

Die Funktionskontrolle nach NAMUR ist aktiv, wenn:

- Kalibrierung aktiv ist.
- die Armatur in Serviceposition ist.
- das Mycom parametriert wird.
- ein Topcal Reinigungs- und Kalibrierprogramm läuft.
- ein Chemoclean-Programm läuft.
- ein Fehler auftritt, dem die Funktionskontrolle zugeordnet ist (Zuordnung siehe Abschnitt "Systemfehler").

# 4.1.10 Externe Eingänge (SPS an CPG310) und Ausgänge (CPG310 an SPS)

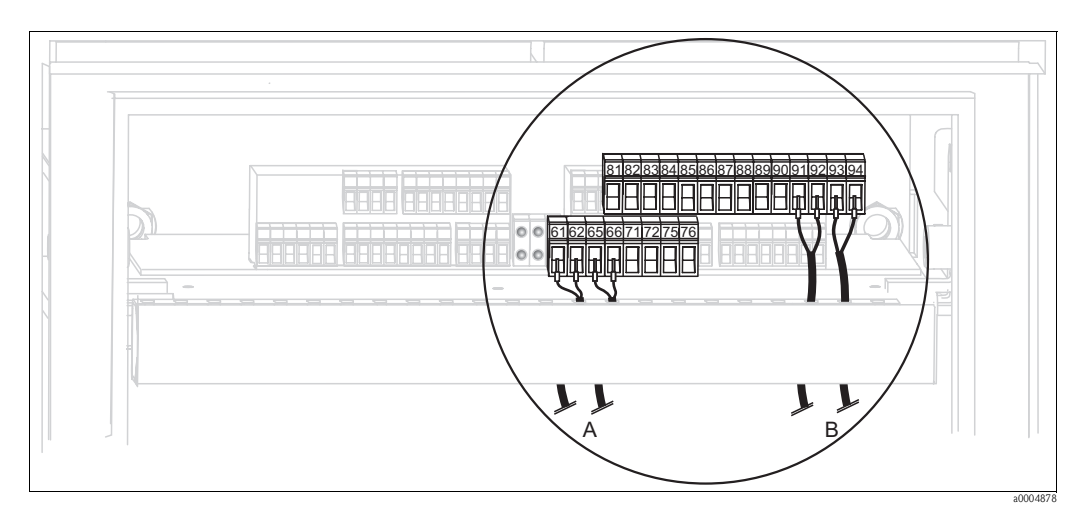

Abb. 40: Anschließen externer Ein- und Ausgänge, z. B. externe Steuerung Armaturposition u. Rückmeldung Armatur

- A Externe Ausgänge
- B Externe Eingänge

#### Externe Eingänge

1. Wenn Sie die Position der Armatur über eine externe SPS steuern, schließen Sie die Steuerung an wie folgt:

| Steuerung          | Anschluss Steuereinheit |
|--------------------|-------------------------|
| Position "Messen"  | Klemmen 91 und 92       |
| Position "Service" | Klemmen 93 und 94       |

2. Wenn Sie die Reinigungs- und Kalibrierprogramme des Topcal S über eine externe SPS steuern wollen, schließen Sie die binären Kontakte der Steuereinheit an. Die Kodierung für die einzelnen Kalibrier- und Reinigungsprogramme finden Sie im Kapitel

"Sonderfunktionen – Topcal S".

| Kontakt   | Anschluss Steuereinheit |
|-----------|-------------------------|
| Kontakt 0 | Klemmen 81 und 82       |
| Kontakt 1 | Klemmen 83 und 84       |
| Kontakt 2 | Klemmen 85 und 86       |

 Wenn Sie Programmabläufe über eine externe SPS stoppen möchten, schließen Sie die Steuerung für den automatischen Stopp an die Klemmen "87" und "88" an. So wird das laufende Programm beendet und kein neues Programm gestartet, so lange ein Signal an den Klemmen 87/88 anliegt.

Das Programm "Interval" wird sofort gestoppt.
### Externe Ausgänge

1. Wenn Sie die Position der Armatur an eine externe SPS rückmelden wollen, schließen Sie die Ausgänge der Steuereinheit wie folgt an:

| Rückmeldung                                    | Anschluss Steuereinheit |
|------------------------------------------------|-------------------------|
| Rückmeldung "Armatur in Posi-<br>tion Messen"  | Klemmen 61 und 62       |
| Rückmeldung "Armatur in Posi-<br>tion Service" | Klemmen 65 und 66       |

## 4.1.11 Externe Eingänge (SPS an Mycom)

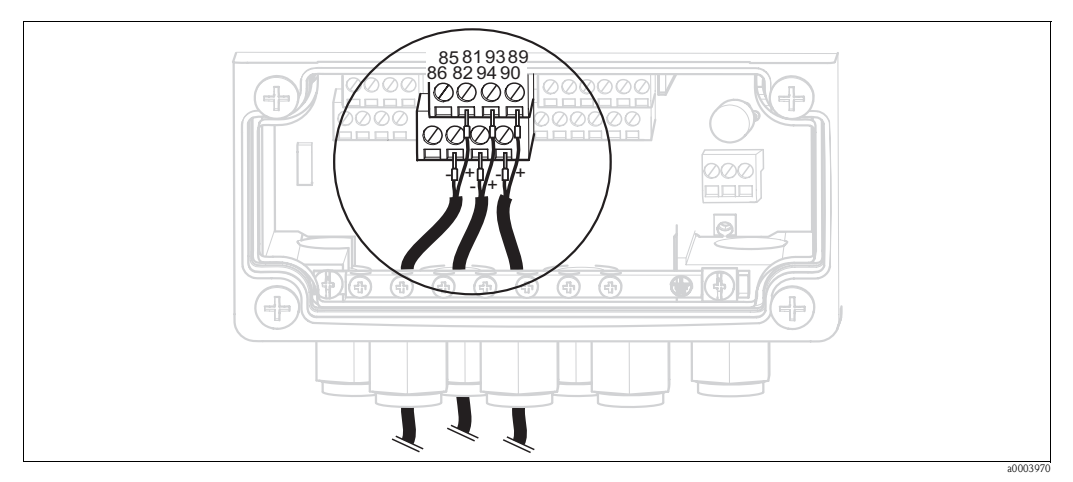

Abb. 41: Anschluss externer Eingänge

- 1. Wenn Sie die Holdfunktion für das Mycom über eine externe SPS aktivieren wollen, schließen Sie den Eingang an die Klemmen 81 und 82 des Geräts an (Hilfsenergie erforderlich).
- 2. Wenn Sie die Chemoclean-Programme über eine externe SPS steuern wollen, schließen Sie die Eingänge folgendermaßen an.

| Chemoclean-Progamm | Anschluss Mycom   |
|--------------------|-------------------|
| Programm "Clean"   | Klemmen 93 und 94 |
| Programm "User"    | Klemmen 89 und 90 |

### 4.1.12 Induktive Endlagenschalter

Das System wird standardmäßig mit pneumatischen Rückmeldern für die Armaturposition ausgeliefert. Wenn Sie induktive Endlagenschalter verwenden, schließen Sie diese gemäß der folgenden Anweisungen an.

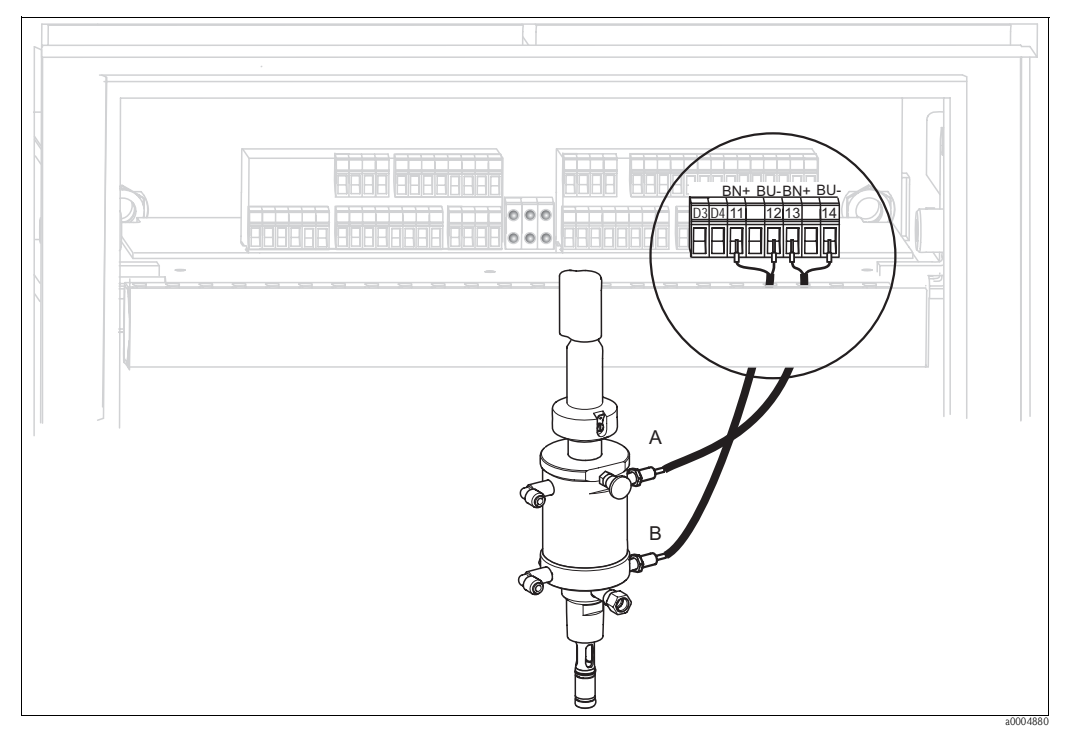

Induktive Endlagenschalter der Armaturen Cleanfit CPA471, CPA472, CPA475

Abb. 42: Anschließen induktive Endlagenschalter der Armaturen CPA471, CPA472, CPA475

- A Rückmeldung "Service"
- B Rückmeldung "Messen"
- 1. Wenn Sie eine CPA471, CPA472 oder CPA475 mit induktiven Endlagenschaltern für die Rückmeldung der Armaturposition verwenden, lösen Sie die vorhandene Verkabelung von den Klemmen 11 ... 14.
- 2. Schließen Sie den oberen Endlagenschalter (A) für die Rückmeldung "Service " an:

| Kabelader  | Anschluss Steuereinheit |  |
|------------|-------------------------|--|
| braun (BN) | Klemme 13 (+)           |  |
| blau (BU)  | Klemme 14 (-)           |  |

3. Schließen Sie den unteren Endlagenschalter (B) für die Rückmeldung "Messen" an:

| Kabelader  | Anschluss Steuereinheit |  |
|------------|-------------------------|--|
| braun (BN) | Klemme 11 (+)           |  |
| blau (BU)  | Klemme 12 (-)           |  |

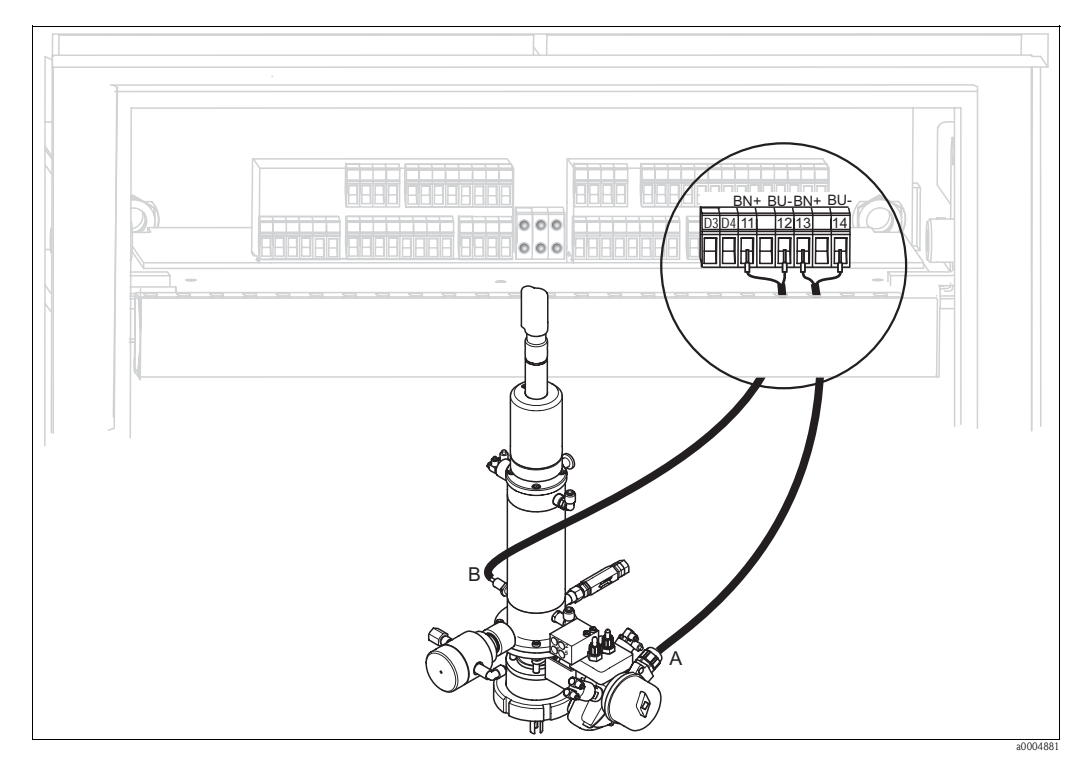

Induktive Endlagenschalter der Armaturen CPA473, CPA474

Abb. 43: Anschließen induktive Endlagenschalter der Armaturen CPA473, CPA474

- A Rückmeldung "Service"
- B Rückmeldung "Messen"
- 1. Wenn Sie eine Armatur CPA473 oder CPA474 mit induktiven Endlagenschaltern für die Rückmeldung der Armaturposition verwenden, lösen Sie die vorhandene Verkabelung von den Klemmen 11 ... 14.
- 2. Schließen Sie den neben dem Kugelhahn befindlichen Endlagenschalter (A) für die Rückmeldung "Service " an:

| Kabelader  | Anschluss Steuereinheit |  |
|------------|-------------------------|--|
| braun (BN) | Klemme 13 (+)           |  |
| blau (BU)  | Klemme 14 (-)           |  |

3. Schließen Sie den auf der Gegenseite des Kugelhahns befindlichen Endlagenschalter (B) für die Rückmeldung "Messen" an:

| Kabelader  | Anschluss Steuereinheit |  |
|------------|-------------------------|--|
| braun (BN) | Klemme 11 (+)           |  |
| blau (BU)  | Klemme 12 (-)           |  |

# 4.2 Anschlusskontrolle

Führen Sie nach dem elektrischen Anschluss folgende Kontrollen durch:

| Gerätezustand und -spezifikationen                  | Hinweise       |
|-----------------------------------------------------|----------------|
| Sind Messumformer und Kabel äußerlich unbeschädigt? | Sichtkontrolle |

| Elektrischer Anschluss                                                                            | Hinweise                                                                                                    |
|---------------------------------------------------------------------------------------------------|----------------------------------------------------------------------------------------------------|
| Stimmt die Versorgungsspannung mit den Angaben auf dem Typenschild<br>überein?                    | 100 230 V Weitbereich<br>24 V AC/DC                                                                                                    |
| Erfüllen die verwendeten Kabel die erforderlichen Spezifikationen?                                | Für Sensoranschluss ein Original<br>Endress+Hauser Kabel verwenden, siehe<br>Kapitel "Zubehör".                                                                            |
| Sind die montierten Kabel zugentlastet?                                                           |                                                                                                    |
| Ist die Kabeltypenführung einwandfrei getrennt?                                                   | Führen Sie Versorgungs- und Signalleitun-<br>gen auf dem gesamten Kabelweg getrennt,<br>damit keine Beeinflussung stattfinden<br>kann. Optimal sind getrennte Kabelkanäle. |
| Kabelführung ohne Schleifen und Überkreuzungen?                                                   |                                                                                                    |
| Sind Signalleitungen korrekt nach Anschlussplan angeschlossen?                                    |                                                                                                    |
| Sind alle Schraubklemmen angezogen?                                                               |                                                                                                    |
| Sind alle Kabeleinführungen montiert, fest angezogen und dicht?<br>Kabelführung mit "Wassersack"? | "Wassersack": Kabelschleife nach unten,<br>damit Wasser abtropfen kann.                                                                                                    |
| Sind die PE-Verteilerleisten geerdet (soweit vorhanden)?                                          | Erdung erfolgt bauseits                                                                                                    |
| Sind alle Gehäusedeckel montiert und fest angezogen?                                              | Dichtungen auf Beschädigung prüfen.                                                                                                    |

# 5 Medienanschluss

# 5.1 Druckluftleitung und Zusatzventile

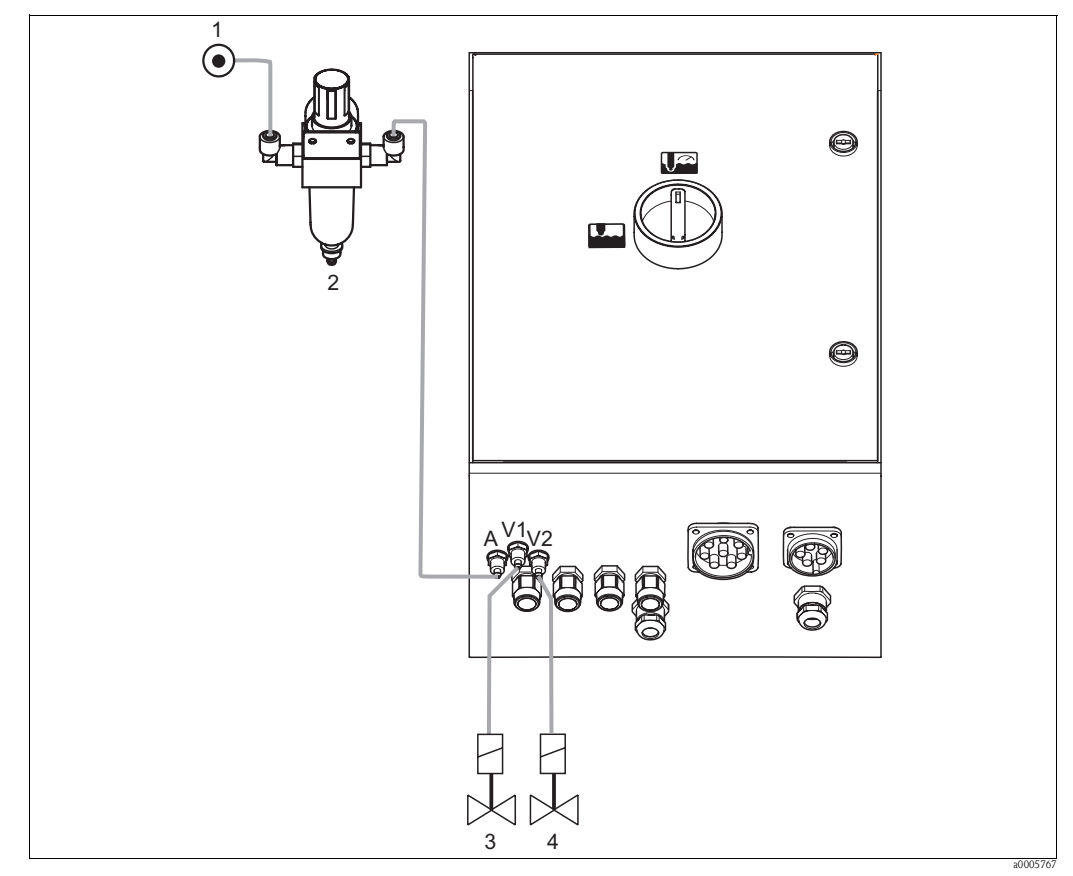

Abb. 44: Anschließen Druckluftversorgung und Ansteuerung Zusatzventile

- 1 Druckluft
- 2 Druckminderungsventil
- 3 Zusatzventil 1
- 4 Zusatzventil 2

#### Druckluftversorgung

Achtung!

M

Beachten Sie beim Anschluss folgende Punkte:

- Die Druckluftleitung ist bauseits zu stellen.
- Beachten Sie die Einbaurichtung des Druckminderungsventils. Die Durchflussrichtung können Sie an den Pfeilen oben auf dem rechteckigen Block des Ventils erkennen.
- Der optimale Luftdruck beträgt 5 bar (73 psi).
- Die Luft muss gefiltert (50 µm), öl- und kondensatfrei sein. Der Leitungsdurchmesser muss mindestens 10 mm (0,39") betragen.

Schließen Sie die Ausgangsseite des Druckminderungsventils an den Anschluss A an.

#### Zusatzventile

Schließen Sie die Zusatzventile folgendermaßen an:

| Ventilnummer | Funktion                                        |  |
|--------------|-------------------------------------------------|--|
| V1           | Ansteuerung Zusatzventil 1 für Sperrwasser etc. |  |
| V2           | Ansteuerung Zusatzventil 2 für Sperrwasser etc. |  |

Die Zusatzventile können Sie z. B. für "Sperrwasser" verwenden. Die Zuordnung der Ventile nehmen Sie in "Sonderfunktionen > Topcal > Konfig. Topcal" vor. Das Sperrwasser aktivieren Sie in "Sonderfunktionen > Topcal > Aktivierung Topcal".

#### Was ist Sperrwasser?

In Prozessen mit faserigen oder anhaftenden Medien werden Armaturen mit Kugelhahn zur Absperrung gegen das Medium eingesetzt, z. B. Cleanfit P CPA473 oder CPA474. Um die Spülkammer mediumsfrei zu halten, öffnet automatisch das Sperrwasserventil, bevor die Armatur aus dem Prozess herausfährt. Der durch das Sperrwasser entstehende Gegendruck in der Spülkammer verhindert das Eindringen von Medium. Dabei muss der Sperrwasserdruck größer sein als der Mediumsdruck. Die Vor- und Nachlaufzeit des Sperrwassers beim Verfahren der Armatur ist individuell einstellbar.

## 5.2 Wasserleitung und Spülkammer

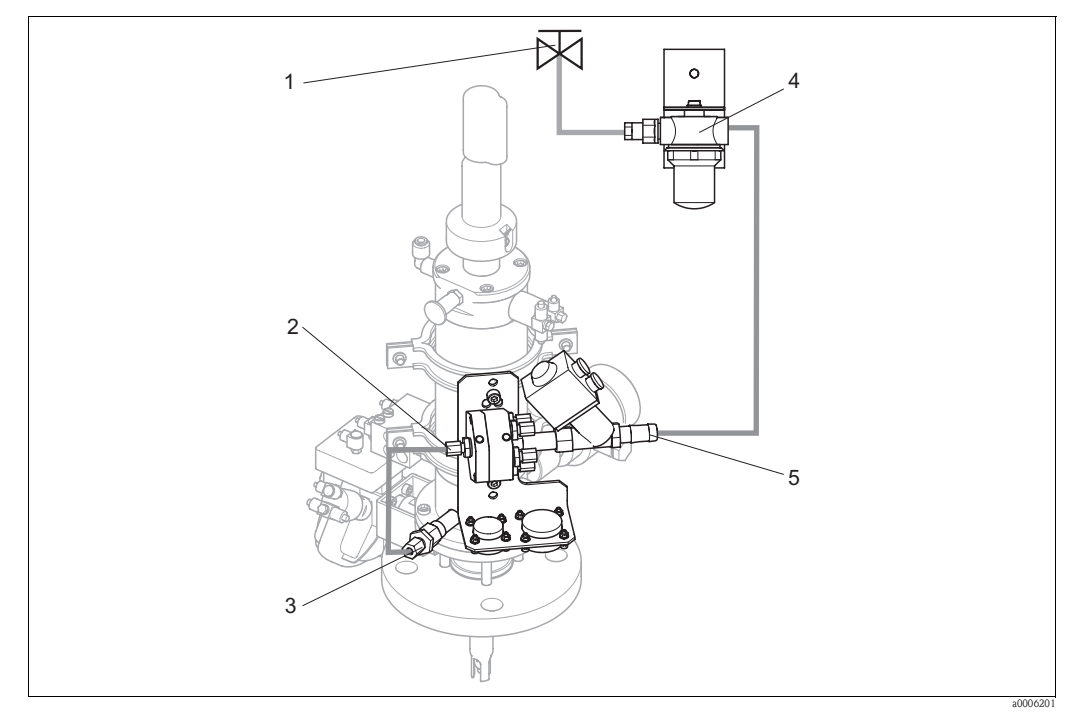

Abb. 45: Anschließen Spülblock an Spülkammer und Wasseranschluss

- 1 Spülwasser
- 2 Spülkammeranschluss Spülblock
- 3 Spülkammeranschluss Armatur
- 4 Wasserfilter
- 5 Wasseranschluss

#### Spülkammer anschließen

Verbinden Sie den Spülkammeranschluss am Spülblock (2) mit dem Spülanschluss der Armatur (3).

#### Spülwasser anschließen

# Ch Achtung!

Beachten Sie beim Wasseranschluss folgende Punkte:

- Die Spülwasserleitung ist bauseits zu stellen.
- Der Durchmesser der Anschlussleitungen zum Wasserfilter und zum Sp
  ülkammeranschluss des Sp
  ülblocks muss ID 12 mm (0,47") sein.
- Der Wasserdruck muss 3 bis 6 bar (43,5 bis 87 psi) betragen.

Zum Anschließen des Wassers gehen Sie folgendermaßen vor.

- 1. Spülen Sie die Leitung gründlich.
- 2. Schließen Sie das Spülwasser(1) an den mitgelieferten Wasserfilter (4) an. Der Wasserfilter filtert Partikel bis 100 μm aus dem Wasser heraus.
- 3. Schließen Sie den Ausgang des Wasserfilters am Wasseranschluss des Spülblocks (5) an.

## 5.3 Multischläuche

Die Lieferung enthält vier Multischläuche. Zum korrekten Anschließen der Schläuche beachten Sie die Tabelle unten.

| Schlauch                                                    | Funktion                                                                                                    |
|-------------------------------------------------------------|----------------------------------------------------------------------------------------------------|
| M1<br>Durchmesser Pg 29; Länge: 5 (16 ft) oder 10 m (33 ft) | Druckluft zum<br>Verfahren der Armatur<br>Positionsrückmeldung<br>Steuerung 2/2-Wege-Ventil für Spülwasser<br>Spülluft                               |
| M2<br>Durchmesser Pg 21; Länge: 2,5 m (8,2 ft)              | <ul> <li>Druckluft zur Steuerung</li> <li>Membranpumpe für Reiniger</li> <li>Membranpumpe für Puffer 1</li> <li>Membranpumpe für Puffer 2</li> </ul> |
| M3<br>Durchmesser Pg 21; Länge: 5 (16 ft) oder 10 m (33 ft) | Transport von<br>Reiniger<br>Puffer 1<br>Puffer 2                                                                                                    |
| M4<br>Durchmesser Pg 21; Länge: 1,5 m (4,9 ft)              | Entlüftung von<br>Membranpumpe für Reiniger<br>Membranpumpe für Puffer 1<br>Membranpumpe für Puffer 2                                                |

## 5.3.1 Multischläuche anschließen

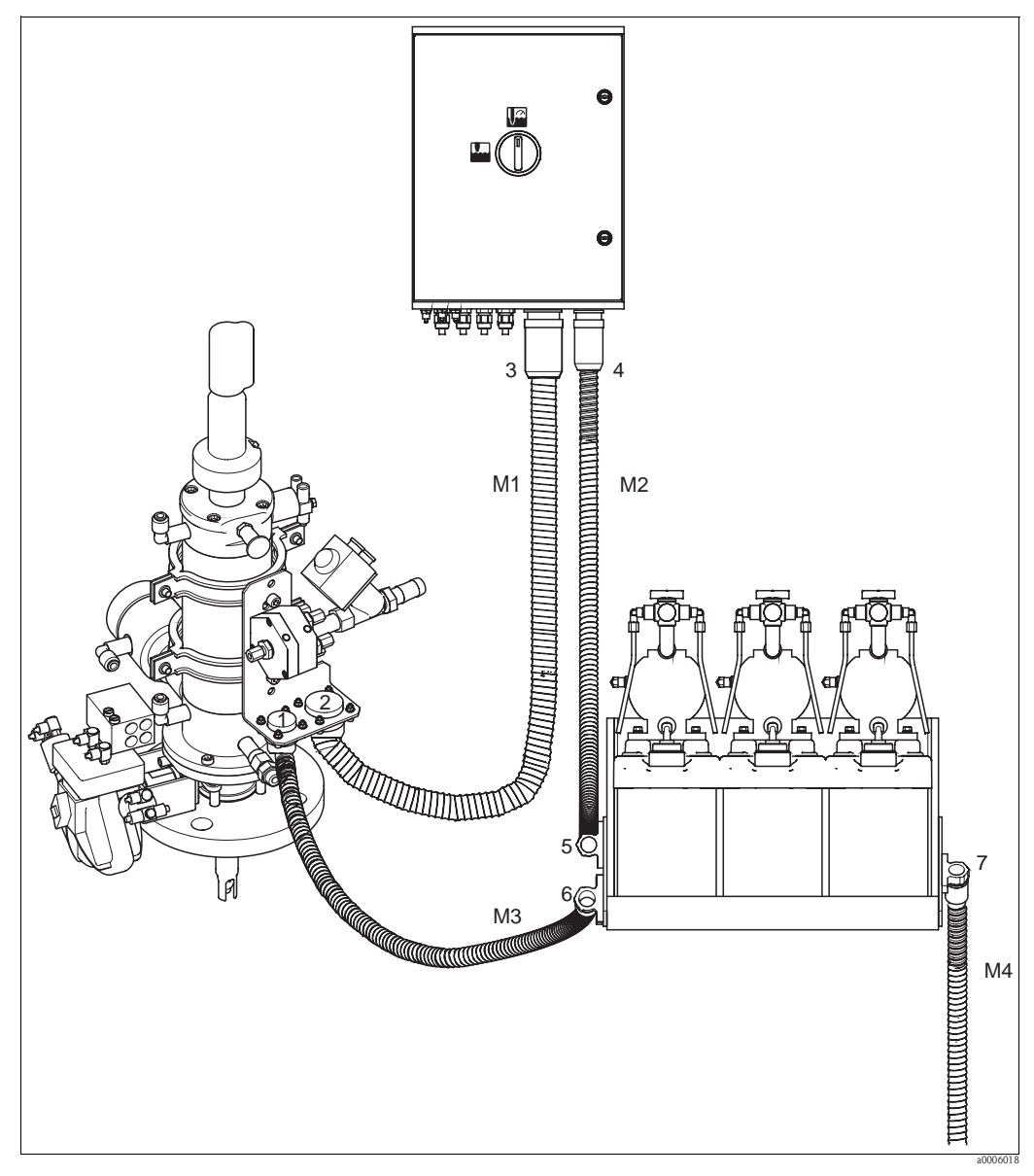

Abb. 46: Anschluss Multischläuche

# (^) '

Achtung! Achten Sie darauf die Multischläuche knickfrei und ohne Zug anzuschließen. Schließen Sie die Multschläuche folgendermaßen an:

| Schlauch-<br>nummer | Anschluss Topcal-Gehäuse     | Anschluss Armatur            | Anschluss Kanisterschale |
|---------------------|------------------------------|------------------------------|--------------------------|
| M1                  | Pg 29-Bajonettverschluss (3) | Pg 29-Bajonettverschluss (2) |                          |
| M2                  | Pg 21-Bajonettverschluss (4) |                              | obere Schelle (5)        |
| M3                  |                              | Pg 21-Bajonettverschluss (1) | untere Schelle (6)       |
| M4                  |                              |                              | einzelne Schelle (7)     |

# 5.4 Armaturen

## 5.4.1 Cleanfit CPA471/472/475

Mit pneumatischen Endlagenschaltern

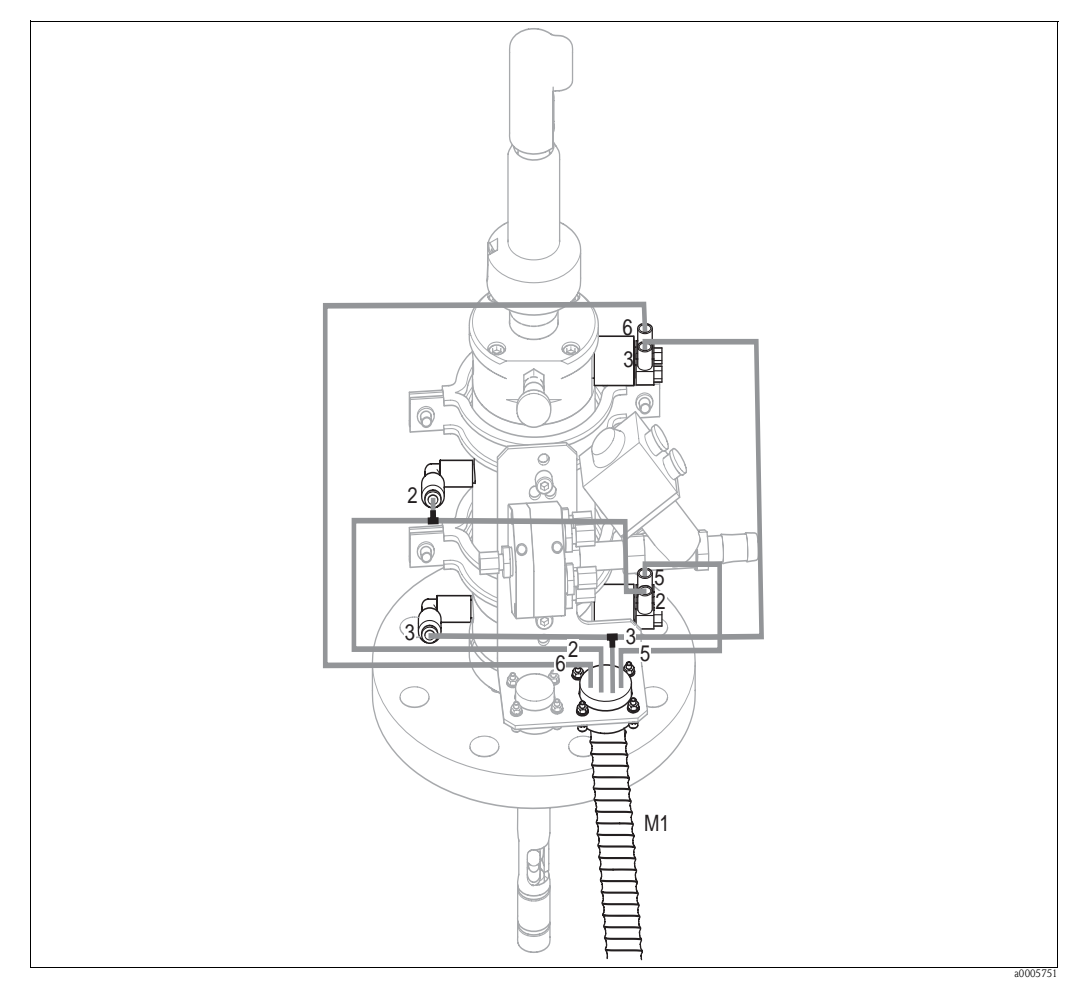

Abb. 47: Anschluss Druckluftansteuerung CPA471, CPA472, CPA475 mit pneumatischen Endlagenschaltern

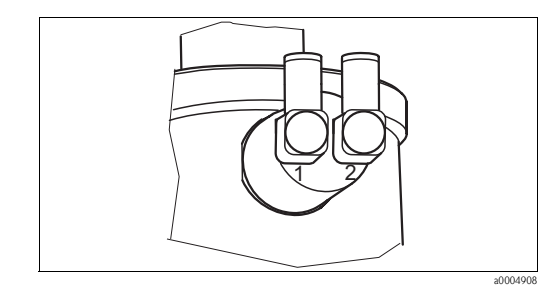

Abb. 48: Pneumatischer Endlagenschalter

1 Eingang

2 Ausgang

### Anschluss pneumatische Ansteuerung Armatur

Schließen Sie die Anschlüsse für das Verfahren der Armatur und die Positionsrückmeldung folgendermaßen an:

| Schlauch-<br>nummer | Funktion                        | Anschluss Armatur                                                                    |
|---------------------|---------------------------------|--------------------------------------------------------------------------------------|
| 5                   | Positionsrückmeldung "Messen"   | unterer Endlagenschalter – Ausgang (=2)                                              |
| 2                   | Verfahren in Position "Messen"  | unterer Endlagenschalter – Eingang (=1) und<br>obere G¼-Verschraubung (über T-Stück) |
| 6                   | Positionsrückmeldung "Service"  | oberer Endlagenschalter – Ausgang (=2)                                               |
| 3                   | Verfahren in Position "Service" | oberer Endlagenschalter – Eingang (=1) und<br>untere G¼-Verschraubung (über T-Stück) |

### Mit induktiven Endlagenschaltern

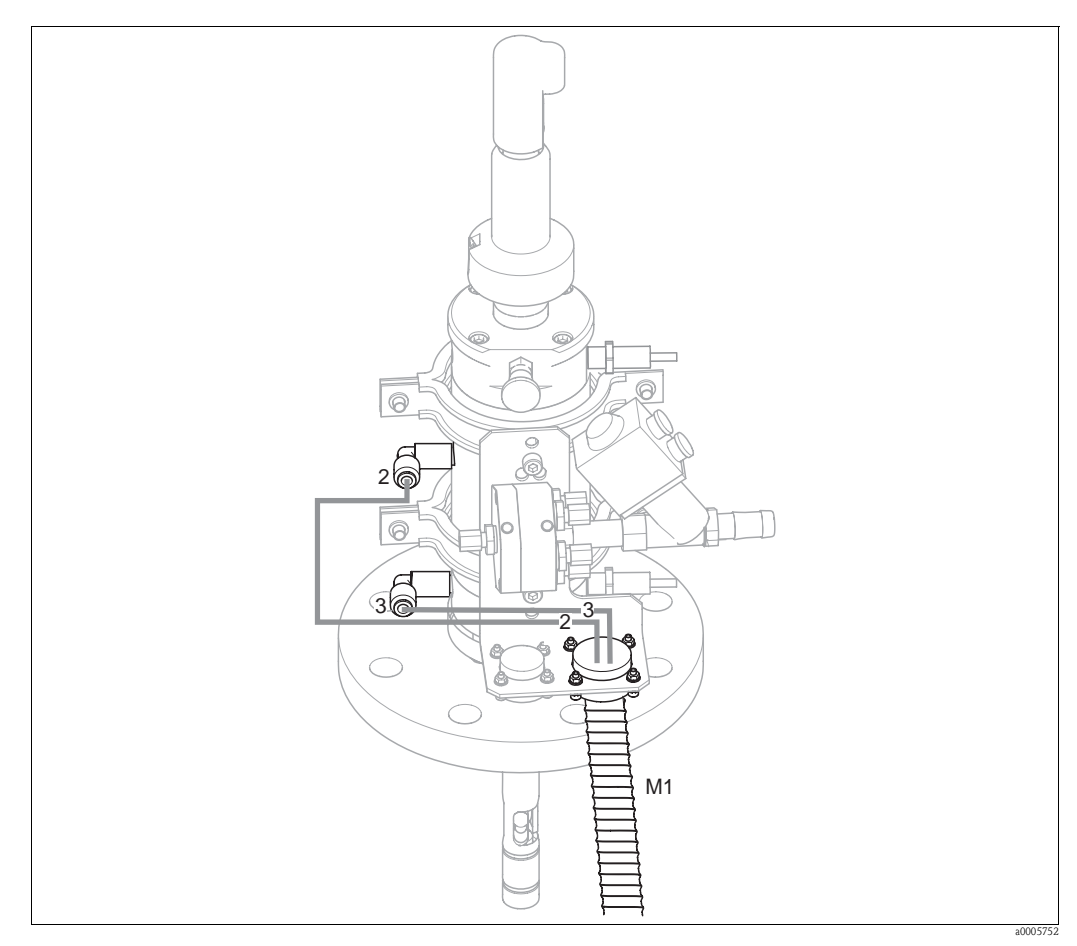

Abb. 49: Anschluss Druckluftansteuerung CPA471, CPA472, CPA475 mit induktiven Endlagenschaltern

### Anschluss pneumatische Ansteuerung Armatur

Schließen Sie die Anschlüsse für das Verfahren der Armatur folgendermaßen an:

| Schlauch-<br>nummer | Funktion                        | Anschluss Armatur       |  |
|---------------------|---------------------------------|-------------------------|--|
| 2                   | Verfahren in Position "Messen"  | obere G¼-Verschraubung  |  |
| 3                   | Verfahren in Position "Service" | untere G¼-Verschraubung |  |

## 5.4.2 Cleanfit CPA473/474

### Mit pneumatischen Endlagenschaltern

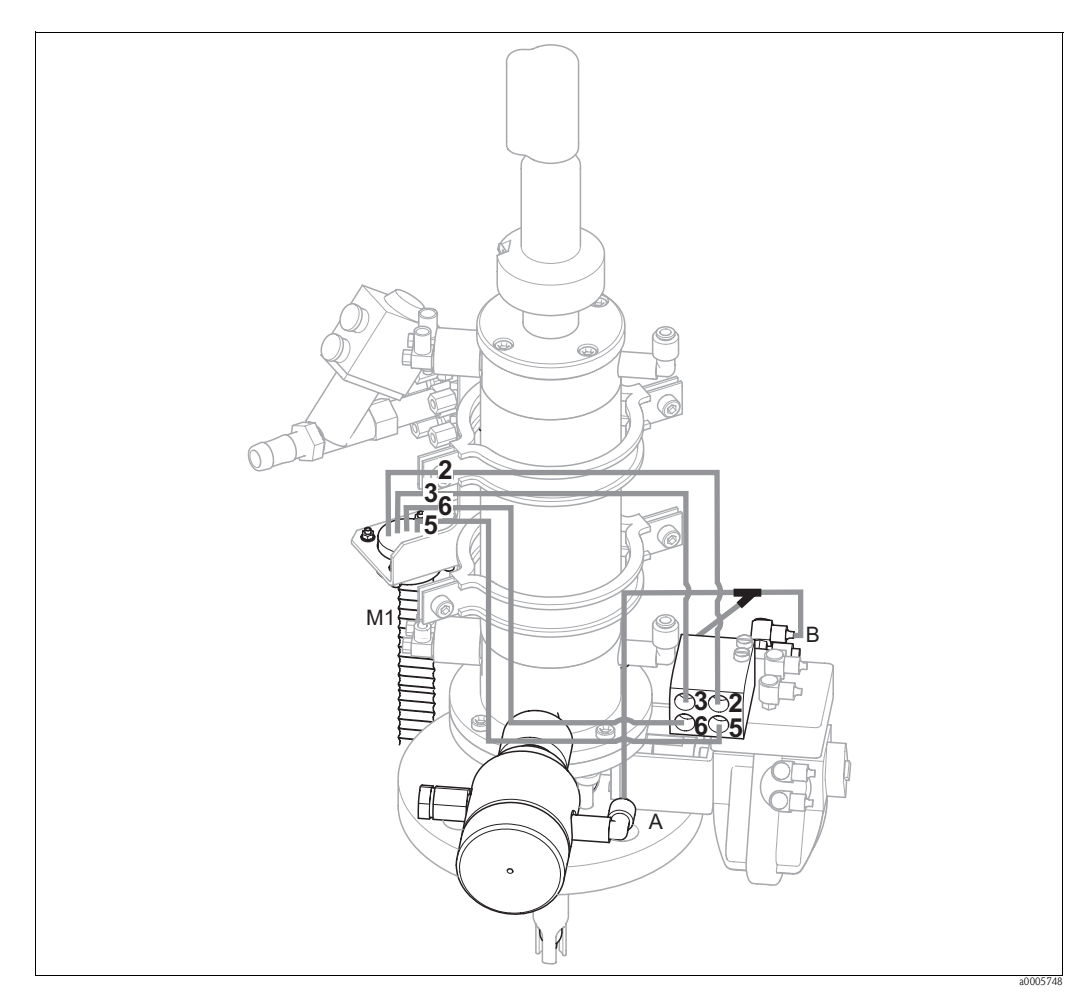

Abb. 50: Anschluss Druckluft für Ansteuerung von Armaturen CPA473, CPA474

Die Armatur wird fertig verschlaucht ausgeliefert. Sie müssen nur noch die Druckluft für den pneumatischen Betrieb des Kugelhahns und die Ausgänge für die pneumatischen Rückmeldungen vom Multischlauch M1 am Pneumatikanschlussblock anschließen:

| Schlauch-<br>nummer | Funktion                        | Pneumatikanschlussblock |
|---------------------|---------------------------------|-------------------------|
| 5                   | Positionsrückmeldung "Messen"   | Anschlussnr. 5          |
| 2                   | Verfahren in Position "Messen"  | Anschlussnr. 2          |
| 6                   | Positionsrückmeldung "Service"  | Anschlussnr. 6          |
| 3                   | Verfahren in Position "Service" | Anschlussnr. 3          |

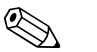

### Hinweis!

- Wenn Sie eine pneumatische Rücklaufsicherung verwenden:
- Schneiden Sie die Druckluftleitung von Pneumatik-Anschlussblock Eingang 6 zum betreffenden Endlagenschalter des Kugelhahnantriebs (B) durch.
- Stecken Sie die beiden Enden in das mitgelieferte Y-Stück.
- Verbinden Sie den dritten Anschluss des Y–Stücks mit dem Druckluftanschluss der Rücklaufsicherung (A).

#### Mit induktiven Endlagenschaltern

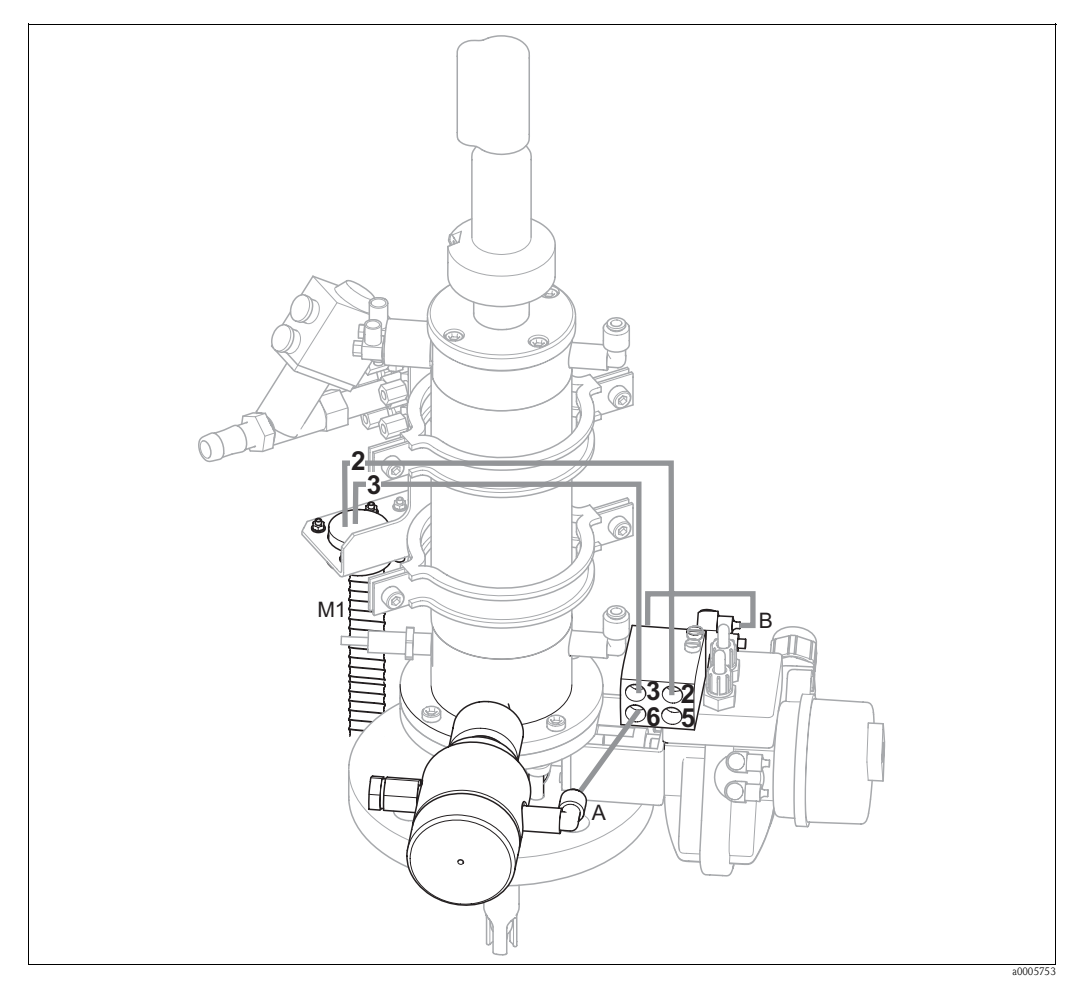

Abb. 51: Anschluss Druckluftansteuerung CPA473, CPA474 mit induktiven Endlagenschaltern

#### Pneumatische Ansteuerung Armatur

Die Armatur wird fertig verschlaucht ausgeliefert. Sie müssen nur noch die Druckluft für den pneumatischen Betrieb des Kugelhahns anschließen:

| Schlauch-<br>nummer | Funktion                        | Pneumatikanschlussblock |
|---------------------|---------------------------------|-------------------------|
| 2                   | Verfahren in Position "Messen"  | Anschlussnr. 2          |
| 3                   | Verfahren in Position "Service" | Anschlussnr. 3          |

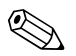

Hinweis!

Wenn Sie eine pneumatische Rücklaufsicherung verwenden:

- Verbinden Sie den mit 2 (=Ausgang) gekennzeichneten pneumatischenEndlagenschalter (B) des Kugelhahns mit Eingang 6 des Pneumatik-Anschlussblocks.
- Verbinden Sie Ausgang 6 des Pneumatik-Anschlussblocks mit dem Druckluftanschluss der Rücklaufsicherung (A).

#### Pumpen 5.5

#### 5.5.1 Druckluftansteuerung

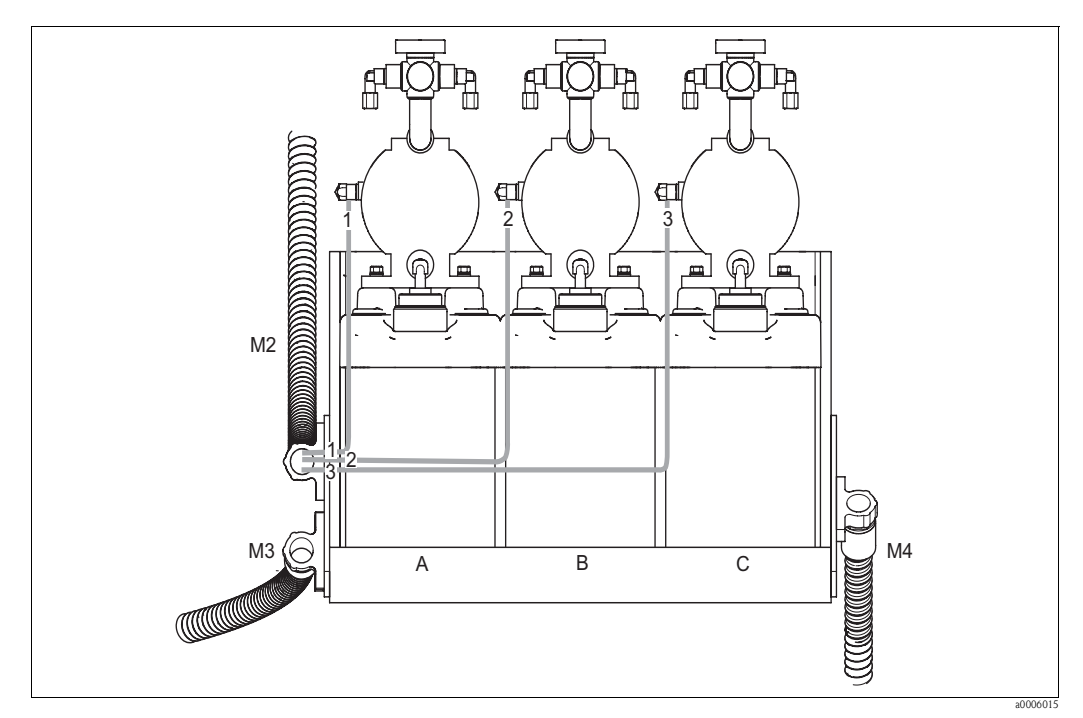

Abb. 52: Druckluftansteuerung der Membranpumpen

Α Reiniger

B C

Puffer 1 Puffer 2

Für die Druckluftansteuerung der Membranpumpen schließen Sie die Einzelschläuche folgendermaßen an:

| Multischlauch | Schlauchnummer | Anschluss Membranpumpe      |
|---------------|----------------|-----------------------------|
| M2            | 1              | Druckluftanschluss Reiniger |
| M2            | 2              | Druckluftanschluss Puffer 1 |
| M2            | 3              | Druckluftanschluss Puffer 2 |

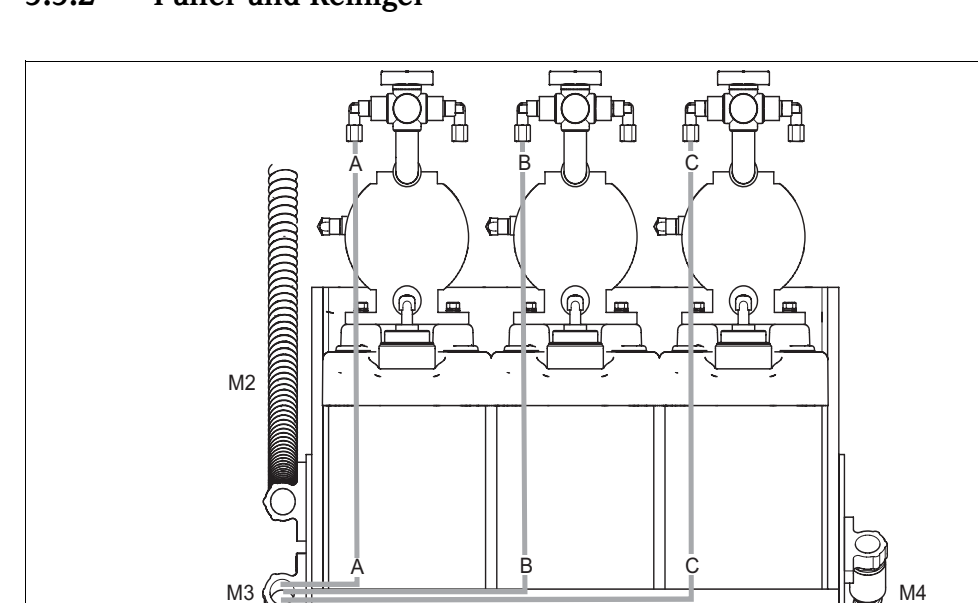

А

#### 5.5.2 Puffer und Reiniger

Abb. 53: Medienanschluss der Membranpumpen

M3

Reiniger Puffer 1 Α

В

С Puffer 2

Für den Transport von Puffer und Reiniger schließen Sie die Einzelschläuche folgendermaßen an:

В

С

| Multischlauch | Schlauchnummer | Anschluss Membranpumpe   |
|---------------|----------------|--------------------------|
| M3            | А              | Medienanschluss Reiniger |
| M3            | В              | Medienanschluss Puffer 1 |
| M3            | С              | Medienanschluss Puffer 2 |

#### 5.5.3 Entlüftung

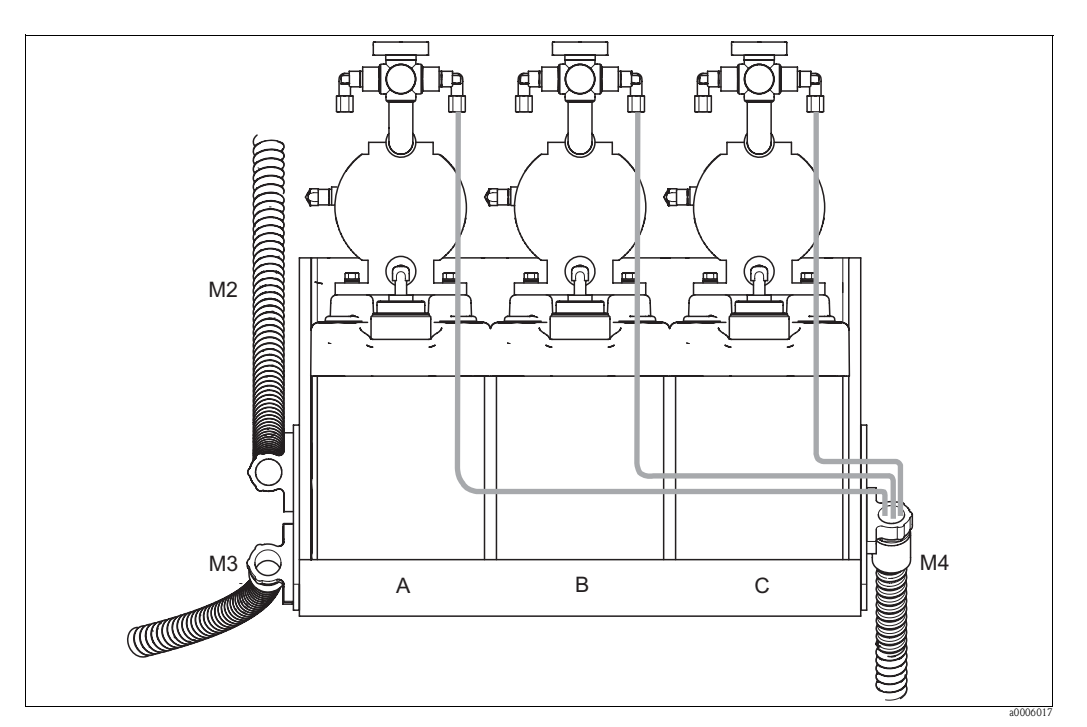

Abb. 54: Entlüftung der Membranpumpen

Reiniger Puffer 1 Α

В

С Puffer 2

Für die Entlüftung der Membranpumpen schließen Sie die Einzelschläuche von Multischlauch M4 an die jeweiligen Entlüftungsanschlüsse der drei Membranpumpen an. Die Reihenfolge ist beliebig.

#### 5.6 Anschlusskontrolle

| Gerätezustand und -spezifikationen           | Hinweise                                       |
|----------------------------------------------|------------------------------------------------|
| Sind alle Schläuche fest montiert und dicht? | Sichtkontrolle                                 |
| Sind die Multischläuche geschützt verlegt?   | Verwenden Sie gegebenenfalls Schutz-<br>rohre. |

#### Bedienung 6

#### 6.1 Anzeige- und Bedienelemente

#### 6.1.1 Display

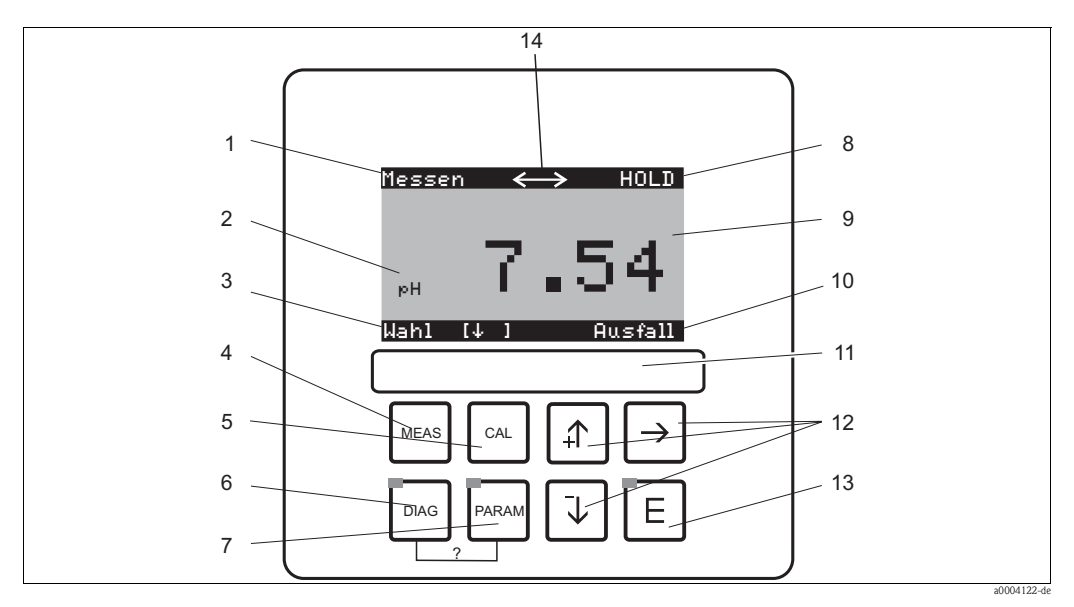

Abb. 55: Bedienelemente

- Aktuelles Menü 1
- 2 Aktueller Parameter
- Navigationszeile: Pfeiltasten zum Blättern; 🗉 zum Weiterblättern; Hinweis für Abbruch 3
- 4 Messmodus-Taste
- ź Kalibrieren-Taste
- Diagnosemenü-Taste Parametriermenü-Taste 6 7
- 8 HOLD-Anzeige, falls HOLD aktiv 9 Aktueller Haupt-Messwert
- 10 Anzeige "Ausfall", "Warnung", falls die NAMUR-Kontakte ansprechen
- Beschriftungsfeld 11
- Pfeiltasten für Auswahl und Eingabe 12
- E Enter-Taste 13
- 14 Display-Symbol für aktive Kommunikation über HART-Schnittstelle

#### 6.1.2 Funktion der Tasten

| PARAM | Mit "PARAM" gelangen Sie in das Parametriermenü.<br>Mit "PARAM" können Sie an jeder Stelle im Menü zum vorhergehenden<br>"Rücksprungfeld" gelangen. Diese sind in der Menü-Übersicht fett mar-<br>kiert. |
|-------|----------------------------------------------------------------------------------------------------|
| DIAG  | Mit "DIAG" gelangen Sie in das Menü zur Gerätediagnose.                                                                                                    |

| MEAS | Mit "MEAS" gelangen Sie in den Messmodus, um sich die Messwerte<br>anzeigen zu lassen. Blättern Sie mit den Pfeiltasten in den verschiedenen<br>Messwertanzeigen.<br>Mit "MEAS" können Sie auch eines der Menüs "PARAM", "DIAG", "CAL"<br>verlassen, ohne die Einstellungen / Kalibrierung beendet zu haben.                                                                                                    |
|------|----------------------------------------------------------------------------------------------------|
| CAL  | Mit "CAL" gelangen Sie in das Kalibrier-Menü zum Kalibrieren der<br>Sensoren.                                                                                                    |
| E    | Mit "Enter" kommen Sie im Menü immer einen Schritt weiter oder bestäti-<br>gen eine getroffene Auswahl.<br>LED leuchtet<br>grün: alles ist in Ordnung,<br>rot: ein Fehler ist aufgetreten.                                                                                                    |
|      | <ul> <li>Mit den Pfeil-Tasten können Sie durch die Menüpunkte blättern und<br/>Ihre gewünschte Auswahl markieren (bei möglicher Auswahl).</li> <li>Zahlen um jeweils eine Stufe erhöhen / erniedrigen mit "+" / "-". Auf die<br/>nächste Zahl gehen mit dem "Rechts-Pfeil" (Editortyp 1) oder</li> <li>"Aktivieren" mit dem "Rechts-Pfeil" und mit "+" / "-" in der Auswahl<br/>blättern (Editortyp 2) (sehen Sie zu den Editortypen den Abschnitt<br/>"Menü-Editortypen"</li> </ul> |

## 6.1.3 Serviceschalter

Der Serviceschalter befindet sich auf der Gehäusefront der Steuereinheit. Es stehen zwei Schalt-Positionen zur Verfügung:

| <ul> <li>Service / Off:<br/>(Waagerechte Schalterstellung)</li> <li>Der Sensor fährt in die Spülkammer.</li> <li>"Hold" ist für die Ausgänge aktiv.</li> </ul>                                                                                                    |
|----------------------------------------------------------------------------------------------------|
| Messen / On:<br>(Senkrechte Schalterstellung)<br>Nach dem Umlegen aus der Servicestellung erfolgt die Abfrage, ob ein Pro-<br>gramm gestartet oder der Sensor ohne Reinigung in den Prozess gefahren<br>werden soll.<br>Es werden nur die Programme angeboten, die schon editiert worden sind. |

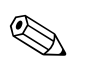

### Hinweis!

Der Serviceschalter hat immer Vorrang (Not-Aus-Funktion). Das bedeutet, dass jedes laufende Programm abgebrochen wird, sobald Sie den Serviceschalter betätigen.

### 6.1.4 Messwertanzeigen

Es stehen Ihnen verschiedene Messwertanzeigen zur Verfügung. Sie können zwischen den verschiedenen Bildern mit den Pfeiltasten hin- und herblättern. Zwischen aktueller Messwertkurve und dem Datenlogger wechseln Sie mit der Enter-Taste  $\mathbf{E}$ .

| Messen<br><sub>рн</sub> 7.54<br><u>Wahl (↓↑)</u>                                                                                                    | <b>↓</b> | Messen<br>2.00 pH1 12.00<br>↓<br>₩ahl (↓ ]                                                                                                    | +      | Messen<br>рн 7.54<br>ATC<br>Temperatur 25.0°C<br>Wahl[↓]                                                                       | +<br>+ |
|----------------------------------------------------------------------------------------------------|----------|----------------------------------------------------------------------------------------------------|--------|----------------------------------------------------------------------------------------------------|--------|
| Der aktuelle Messwert wird ange-<br>zeigt.                                                                                                    |          | Wenn Sie den Datenlogger akti-<br>viert haben, sehen Sie hier die<br>aktuelle Messwertkurve (Aufzei-<br>chenmodus).<br>Haben Sie beide Datenlogger akti-<br>viert, blättern Sie für die Ansicht<br>der zweiten Messwertkurve mit<br>der Pfeiltaste weiter. |        | In dieser Messwertanzeige sehen<br>Sie den Messwert, die Art der<br>Temperaturkompensation sowie<br>die zugehörige Temperatur. |        |
| Messen<br>pH 7.00 0 mV<br>Ausgang 1 10.00 mA<br>Ausgang 2 0.00 mA<br>Rel.A 1 2 3 4 5<br>□ ■ ■ □ □<br>Wahl [↓ ]                                                                    | •<br>•   | Messen<br>pH 7.54 0 mU<br>Auto Rein Ext.<br>aus aus aus<br>Clean laeuft<br>Wasser 10s<br>Armatur Wartung<br>Wahl [↓]                                                                                                    | ↓<br>↑ |                                                                                                    |        |
| In dieser Messwertanzeige sehen<br>Sie auf einen Blick die Strom- und<br>Spannungswerte sowie die Kon-<br>taktzustände der Relais.<br>aktives Relais = • (mit Funktion<br>belegt) |          | In dieser Messwertanzeige sehen<br>Sie den Messwert, den Status von<br>Automatik, Reinigung, externer<br>Steuerung sowie den Status eines<br>laufenden<br>Reinigungsprogrammes.                                                                            |        |                                                                                                    |        |

### 6.1.5 Zugriffsberechtigung Bedienung

#### Zugriffscodes

Um den Messumformer vor einer unbeabsichtigten oder unerwünschten Veränderung der Konfiguration und der Kalibrierdaten zu schützen, können Funktionen durch vierstellige Zugriffscodes geschützt werden. Solange keine Codes definiert sind, sind alle Funktionen frei zugänglich.

Folgende Stufen der Zugriffsbeschränkung stehen zur Verfügung.

■ Anzeigenebene (ohne Code zugänglich)

Das komplette Menü ist zur Ansicht frei. Die Parametrierung kann nicht verändert werden. Es kann nicht kalibriert werden. Veränderlich sind in dieser Freigabe-Ebene nur Reglergrößen für neue Prozesse im Menüzweig "DIAG".

- Instandhalterebene (kann durch den Instandhaltercode geschützt werden) Mit diesem Code ist der Zugang zum Kalibriermenü möglich. Der Menüpunkt Temperaturkompensation kann mit diesem Code bedient werden. Die Werksfunktionen und die internen Daten können angesehen werden. Werkseinstellung: Code = 0000, d.h. die Ebenen sind nicht geschützt. Für den Fall, dass Sie Ihren eingegebenen Instandhaltercode verlegt/vergessen haben, kann ein universell gültiger Instandhaltercode bei Ihrem Service angefragt werden.
- Spezialistenebene (kann durch den Spezialistencode geschützt werden) Alle Menüs sind zugänglich und veränderbar.
   Werkseinstellung: Code = 0000, d.h. die Ebenen sind nicht geschützt.

Für den Fall, dass Sie Ihren eingegebenen Spezialistencode verlegt/vergessen haben, kann ein universell gültiger Spezialistencode bei Ihrem Service angefragt werden.

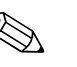

Hinweis!

- Notieren Sie sich Ihre gewählten Codes sowie den Universalcode und bewahren Sie sie f
  ür Unbefugte unzug
  änglich auf.
- Setzen Sie die Codes zurück auf "0000", sind die Ebenen zur Bearbeitung wieder frei zugänglich. Das Zurücksetzen der Codes ist nur im Menü "Spezialist" möglich.

#### Sperren der Parametrierung über Tastatur

#### Bedienung sperren

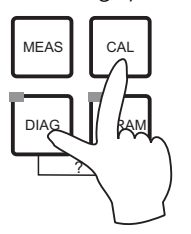

Drücken Sie gleichzeitig die Tasten 🔤 und 🔤, um das Gerät für die Parametriervorgänge vor Ort zu sperren.

Bei der Codeabfrage erscheint der Code "9999". Die Einstellungen im Menü "PARAM" können nur angesehen werden.

Bedienung entsperren

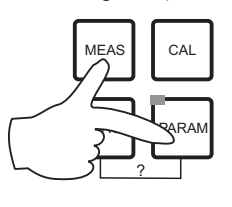

Zum Entsperren der Bedienung drücken Sie gleichzeitig die Tasten

### 6.1.6 Menü-Editortypen

Die Auswahl von Funktionen bei der Geräteparametrierung geschieht auf zwei verschiedene Arten, abhängig von der Art der Einstellung.

Editortyp E1

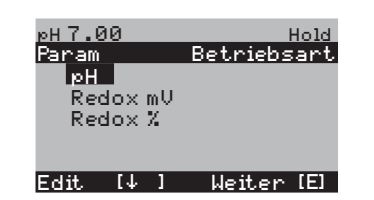

Editortyp E2

| рН 7.00     | Hold       |
|-------------|------------|
| Param       | Datum      |
| Wochentag : | Mo         |
| Tag :       | 30         |
| Monat :     | 04         |
| Jahr :      | 01         |
| Uhrzeit :   | 12:00      |
| Wahl [↓ ]   | Weiter [E] |
|             | - 000 4155 |

für Funktionen, die aus einer vorgegebenen Auswahl direkt ausgewählt werden können. In der Editierzeile steht "Edit".

- Mit den Pfeiltasten kann eine Auswahl markiert werden.
- Bestätigen der Auswahl mit 🗉 (=Enter).

für Einstellungen, die genauer definiert werden müssen, z.B. Wochentag, Uhrzeit. In der Editierzeile steht "Wahl".

- Mit den Pfeiltasten 🛉 und 🖡 kann eine Auswahl markiert werden (z. B. "Mo").
- Aktivieren des Auswahlpunktes mit der rechten Pfeiltaste →. Markierung "Mo" blinkt!
- Blättern in der Auswahl (z. B.des Wochentages) mit den Pfeiltasten + und +.
- Bestätigen der Auswahl mit 🗉 (=Enter).
- Ist die Auswahl wie gewünscht getroffen und jeweils mit E bestätigt (keine blinkende Anzeige), dann kann man den Menüpunkt mit E verlassen.

# 6.2 Bedienung über FieldCare

FieldCare ist das auf FDT basierende Anlagen-Asset-Management-Tool von Endress+Hauser. Es kann alle intelligenten Feldgeräte in ihrer Anlage konfigurieren und unterstützt Sie bei deren Management. Durch die Nutzung von Zustandsinformationen verfügen Sie zusätzlich über ein einfaches aber effektives Tool zur Überwachung der Geräte.

- Unterstützt Ethernet, PROFIBUS und HART
- Unterstützt eine Vielzahl der Endress+Hauser Geräte
- Unterstützt alle Fremdgeräte, welche den FDT-Standard unterstützen, z.B. Antriebe, I/O-Systeme, Sensoren
- Stellt die Funktionalität aller Geräte mit DTMs sicher
- Bietet allgemeine Profilbedienung für fremde Feldbusgeräte ohne Lieferanten-DTM

#### Hinweis!

Eine Installationsbeschreibung finden Sie in der Betriebsanleitung "Schnelleinstieg" BA027S/04/a4.

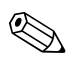

# 7 Inbetriebnahme

# 7.1 Besonderheiten bei der Inbetriebnahme digitaler Sensoren

pH-Sensoren mit Memosens-Technologie speichern die Kalibrierdaten. Daher unterscheidet sich die Inbetriebnahme dieser Sensoren von Standard-Elektroden. Gehen Sie folgendermaßen vor:

- 1. Installieren Sie den Messumformer und die Armatur.
- 2. Schließen Sie den Messumformer und das Sensorkabel an.
- 3. Parametrieren Sie den Messumformer für Ihre spezifischen Anforderungen (siehe Kapitel "Systemkonfiguration").
- 4. Schließen Sie den im Werk vorkalibrierten Sensor mit Memosens-Technologie an und tauchen Sie ihn in das Medium oder den Puffer ein.
- 5. Die gespeicherten sensorspezifischen Kalibrierdaten werden automatisch zum Messumformer übertragen.
- 6. Der Messwert wird angezeigt. Im Normalfall können Sie diesen Wert übernehmen ohne den Sensor zu kalibrieren. Eine Kalibrierung ist nur in folgenden Fällen erforderlich:
  bei besonders hohen Anforderungen an die Genauigkeit
  bei Lagerung des Sensors länger als 3 Monate
- 7. Überprüfen Sie die Übertragung des Messwertes zum Prozessleitsystem oder zur Auswerteeinheit.

## 7.2 Besonderheiten bei der Inbetriebnahme von ISFET-Sensoren

### Einschaltverhalten

Nach dem Einschalten der Messeinrichtung wird ein Regelkreis aufgebaut. Der Messwert stellt sich in dieser Zeit (ca. 5 ... 8 Minuten) auf den realen Wert ein. Dieses Einschwingverhalten tritt nach jeder Unterbrechung des Flüssigkeitsfilms zwischen pH-sensitivem Halbleiter und Referenzableitung auf (z. B. durch trockene Lagerung oder intensive Reinigung mit Druckluft). Die jeweilige Einschwingzeit hängt von der Dauer der Unterbrechung ab.

### Lichtempfindlichkeit

Der ISFET-Chip ist wie alle Halbleiterbauelemente lichtempfindlich (Messwertschwankungen). Das wirk sich auf den Messwert allerdings nur bei direkter Bestrahlung des Sensors aus. Vermeiden Sie deshalb direkte Sonneneinstrahlung bei der Kalibrierung. Normales Umgebungslicht hat keinen Einfluss auf die Messung.

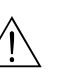

# 7.3 Installations- und Funktionskontrolle

Warnung!

- Stellen Sie sicher, dass keine Gefahr für die Messstelle entstehen kann. Unkontrolliert angesteuerte Pumpen, Ventile oder ähnliches können zu Beschädigungen von Geräten führen.
- Kontrollieren Sie, dass alle Anschlüsse korrekt ausgeführt sind.
- Stellen Sie sicher, dass die Versorgungsspannung mit der auf dem Typenschild angegebenen Spannung übereinstimmt!

# 7.4 Einschalten

Machen Sie sich vor dem ersten Einschalten mit der Bedienung des Gerätes vertraut. Sehen Sie dazu besonders die Kapitel "Sicherheitshinweise" und "Bedienung".

#### Wir empfehlen Ihnen für die Inbetriebnahme folgendes Vorgehen:

- 1. Schließen Sie das Mycom S CPM153 an die Stromversorgung an.
- 2. Schalten Sie den Serviceschalter "OFF" bzw. in die Service-Position
- 3. Warten Sie auf die Initialisierung von CPM153 und Steuereinheit. Funktion der grünen "Alive LED":
  - Frequenz ca. 2 Impulse pro Sekunde: Kommunikation ist aktiv.
  - Frequenz ca. 1 Impuls pro Sekunde: Kommunikation wird aufgebaut.
  - LED leuchtet konstant: keine Kommunikation.

Sollte die LED nicht leuchten, überprüfen Sie die Stromversorgung Klemme L+/L– $(12 \dots 15 \text{ V DC}).$ 

- Nur Erstinbetriebnahme: Führen Sie das "Quick Setup" aus (siehe Abschnitt "Quick Setup").
- 5. Schalten Sie den Serviceschalter in die Messen-Position bzw. "On".
- 6. Parameter einstellen: Wählen Sie eine Funktion für die Zusatzventile (optional).
- 7. Starten Sie das Schnelltestprogramm "User 3" und überprüfen Sie das gesamte System auf Leckagen.
  - Programmstart:

"PARAM > Spezialist > Handbedienung > Topcal > Statusmeldungen (Enter) > Programm starten > User 3".

8. Parametrieren Sie anschließend das System komplett über die Software.

#### Erstinbetriebnahme

Beim ersten Einschalten startet das Gerät automatisch mit dem Menü "Quick-Setup". Hier werden die wichtigsten Geräte-Einstellungen abgefragt. Nach erfolgreichem Abschluss dieses Menüs ist das Gerät in seiner Standardkonfiguration einsetzbar und messbereit.

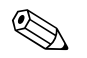

#### Hinweis!

- Das Menü "Quick-Setup" muss einmal komplett durchlaufen werden, da das Gerät sonst nicht arbeitsfähig ist. Unterbrechen Sie das Quick-Setup, startet es beim nächsten Einschalten wieder, bis **einmal alle** Menüpunkte abgearbeitet und abgeschlossen wurden.
- Zum Parametrieren müssen Sie den Spezialistencode (Werkseinstellung 0000) eingeben.

# 7.5 Quick Setup

Mit dem Quick-Setup konfigurieren Sie die wichtigsten Funktionen des Messumformers. Es wird bei der Erstinbetriebnahme automatisch gestartet und kann jederzeit über die Menüstruktur aufgerufen werden.

Zum Aufrufen des Menüs wählen Sie:

PARAM > Spezialist > Spezialistencode: 0000 > Quick Setup

| Funktion                                            | Optionen                                                                     | Info                                                                                                    |
|-----------------------------------------------------|------------------------------------------------------------------------------|----------------------------------------------------------------------------------------------------|
| Sprache<br>Param Sprache<br>English GB<br>Deutsch D | Auswahl<br>• Englisch<br>• Bestellte Sprache<br>Werkseinstellung<br>Englisch | Hinweis!<br>"Bestellte Sprache" ist diejenige, die Sie über<br>den Bestellcode ("Sprachausführung") für Ihr<br>Gerät gewählt haben.<br>Bei Auswahl der jeweils anderen Sprache blei-<br>ben alle anderen Einstellungen erhalten. |
| Edit [↓] Weiter [E]                                 |                                                                              |                                                                                                    |

| Funktion                                                                                                    | Optionen                                                                                    | Info                                                                                                    |
|----------------------------------------------------------------------------------------------------|---------------------------------------------------------------------------------------------|----------------------------------------------------------------------------------------------------|
| Kontrast<br>pH 7.00 Hold<br>Param Kontrast<br>Edit [+-] Weiter [E]                                                                        |                                                                                             | Kontrasteinstellung nach Bedarf<br>Mit den Pfeil-Tasten 🚹 und ∔ können Sie<br>den Kontrast des Displays stärker oder schwä-<br>cher einstellen.                                                                                                    |
| Datum<br>pH 7.00 Hold<br>Param Datum<br>Wochentag : Mo<br>Tag : 300<br>Monat : 04<br>Jahr : 01<br>Uhrzeit : 12:00<br>Wahl [↓ ] Weiter [E] | Wochentag<br>Tag<br>Monat<br>Jahr<br>Uhrzeit                                                | Hier ist die vollständige Eingabe von Datum<br>und Uhrzeit erforderlich.<br>Diese Daten werden für die Logbücher und die<br>Reinigungsautomatik verwendet.                                                                                                    |
| Betriebsart<br>pH 7.00 Hold<br>Param Betriebsart<br>pH<br>Redox mV<br>Redox %<br>Edit [4 ] Weiter [E]                                     | Auswahl<br>pH<br>Redox mV<br>Redox %<br>Werkseinstellung<br>pH                              | <ul> <li>Wenn Sie die Betriebsart ändern, erfolgt<br/>automatisch ein Zurücksetzen aller<br/>Benutzereinstellungen! Wenn Sie Ihre Ein-<br/>stellungen speichern möchten, benutzen Sie<br/>dazu ein DAT-Modul.</li> <li>Bei Redox-Sensoren mit Memosens-Techno-<br/>logie mit SW-Version ≤ 2.01.00 steht die<br/>Betriebsart Redox % nicht zur Verfügung.</li> </ul>                                                                                     |
| Elektrodenart K1<br>pH 7.00 Hold<br>Param Elart K1<br>Glas El. 7.0<br>Glas El. 4.6<br>Antimon<br>ISFET<br>Edit [4] Weiter [E]             | Auswahl<br>Glas El. 7.0<br>Glas El. 4.6<br>Antimon<br>ISFET<br>Werkseinstellung<br>Glas 7.0 | <ul> <li>Geben Sie den Sensor an, der verwendet wird (nur pH).</li> <li>Hinweis!</li> <li>Die Auswahl Elektrodenart entfällt für digitale Sensoren.</li> <li>Bei einem Wechsel von Glas- oder Antimon-Elektrode auf ISFET wird defaultmäßig der Temperaturfühler auf Pt 1000 umgestellt. Umgekehrt wird Pt 100 gewählt.</li> <li>Standardmäßig wird Mycom S bei der Ausführung Glas / ISFET für die Messung mit Glaselektroden ausgeliefert.</li> </ul> |
| Anschlussart<br>wH 7.00 Hold<br>Param Anschlussart<br>symmetrisch<br>unsymmetrisch<br>Edit [4] Weiter [E]                                 | Auswahl<br>• symmetrisch<br>• unsymmetrisch<br>Werkseinstellung<br>symmetrisch              | <ul> <li>Geben Sie an, ob Sie symmetrisch (=mit PAL) oder nicht symmetrisch (=ohne PAL) messen.</li> <li>Hinweis!</li> <li>Die Auswahl Anschlussart entfällt für digitale Sensoren mit Memosens-Technologie. Bei digitaler Datenübertragung ist kein symmetrisch hochohmiger Anschluss notwendig.</li> <li>Mehr zu symmetrischer und nicht symmetrischer Messung auf der CD-ROM.</li> </ul>                                                             |
| Temperatureinheit<br>PH 7.00 Hold<br>Param Temp.Anzeige<br>of<br>Edit (+) Weiter [E]                                                      | Auswahl<br>• °C<br>• °F<br>Werkseinstellung<br>°C                                           |                                                                                                    |
| Temperaturkompensation Mess-<br>kreis 1<br>pH 7.00 Hold<br>Param Temp.komp.K1<br>ATC K1<br>MTC<br>MTC+Temp<br>Edit (4) Weiter [E]         | Auswahl<br>ATC K1<br>MTC<br>MTC+Temp<br>Werkseinstellung<br>ATC K1                          | Nur bei pH-Messung:<br><b>ATC:</b> Automatische Temperaturkompensation<br>mittels Temperaturfühler<br><b>MTC:</b> Temperaturkompensation durch manu-<br>elle Eingabe<br><b>MTC+Temp:</b> Temperaturkompensation mit<br>manuell eingegebener Temperatur, angezeigt<br>wird jedoch die mittels Temperaturfühler<br>gemessene Temperatur                                                                                                    |

| Funktion                                                                                                    | Optionen                                                                                                    | Info                                                                                                    |
|----------------------------------------------------------------------------------------------------|----------------------------------------------------------------------------------------------------|----------------------------------------------------------------------------------------------------|
| MTC-Temperatur Messkreis 1<br>pH 7.00 Hold<br>Param MTC-Temp.K1<br>025.0°C<br>-20.0150.0°C<br>Edit (↓ →) Weiter [E]                                                            | -20,0 150,0 °C<br>Werkseinstellung<br>25,0 °C                                                                                                    | Nur verfügbar bei pH und Auswahl MTC oder<br>MTC+Temp im vorhergehenden Feld.                                                                                                    |
| Temperaturmessung<br>mV - 114 Hold<br>Param Temp .Messungl<br>aus<br>ein<br>Edit (4) Weiter (E)                                                                                | Auswahl<br>• aus<br>• ein<br>Werkseinstellung<br>ein                                                                                                    | Nur verfügbar bei Redox-Messung.                                                                                                    |
| Kontaktfunktionen<br>PH 7.00 Hold<br>Param Kontaktfkt.<br>Namur <mark>aus</mark><br>Relais 1 frei<br>Relais 2 frei<br>Relais 3 frei<br>↓Relais 4 frei<br>Wahl [↓ →] Weiter [E] | Aktivieren und anschließende<br>Eingabe<br>NAMUR<br>– ein<br>– aus<br>Relais 1-5<br>– frei<br>– Regler<br>– GW<br>– CCW<br>– CCC<br>Werkseinstellung<br>NAMUR: aus<br>Relais 1-5: frei | Hier können Sie die Funktion der fünf Relais<br>festlegen.<br>Wenn Sie NAMUR einschalten, werden die<br>Relais 1 und 2 belegt und stehen für eine<br>andere Funktion nicht zur Verfügung (vgl.<br>Abschnitt "Namur-Belegung").<br><b>Regler:</b> Relaiskontakt für Reglerausgang<br><b>GW:</b> Grenzwertgeber-Funktion<br><b>CCW:</b> Chemoclean Wasser. Förderung von<br>Wasser für die Chemoclean-Funktion.<br><b>CCC:</b> Chemoclean Cleaner (Reiniger). Förde-<br>rung von Reiniger für die Chemoclean-Funk-<br>tion.<br>(CCC und CCW bilden zusammen die Funk-<br>tion "Chemoclean"; Infos zu Chemoclean im<br>Kapitel "Sonderfunktionen – Chemoclean".) |
| Stromausgang 1 Ausgangsgröße<br>pH 7.00 Hold<br>Param Stromausgang 1<br>pH/Redox K1<br>Temperatur K1<br>Edit (↓1 Weiter [E]                                                    | Auswahl<br>pH / Redox K1<br>Temperatur K1<br>Werkseinstellung<br>pH /Redox K1                                                                                                    | Wählen Sie den Messwert, der am Stromaus-<br>gang 1 ausgegeben werden soll.                                                                                                    |
| Stromausgang 2 Ausgangsgröße<br>pH 7.00 Hold<br>Param Stromausgang 2<br>pH/Redox K1<br>Temperatur K1<br>stet. Regler<br>Edit [↓] Weiter [E]                                    | Auswahl<br>pH / Redox K1<br>Temperatur K1<br>Stetiger Regler<br>Werkseinstellung<br>Temperatur K1                                                                                      | Wählen Sie den Messwert, der am Stromaus-<br>gang 2 ausgegeben werden soll.<br>Stetiger Regler: Die Regler-Stellgröße wird<br>über den Stromausgang ausgegeben (siehe auch<br>Reglermenü).<br>Hinweis!<br>Gefahr von Datenverlust! Wenn Sie die Zuord-<br>nung für den Stromausgang von "stetiger Reg-<br>let" auf eine andere Funktion ändern, nachdem<br>Sie die Regler konfiguriert haben, dann wird die<br>gesamte Reglerkonfiguration auf Defaultwerte<br>zurückgesetzt.                                                                                                    |
| Tag-Nummer<br>pH 7.00 Hold<br>Param Tag-Nummer<br>09,Az<br>Edit (↓ →) Weiter (E)                                                                                               | 0 9; A Z                                                                                                    | Geben Sie Ihre kundenspezifische Gerätenum-<br>mer ein (32-stellige Tag-Nummer). Diese wird<br>auch auf dem optional erhältlichen DAT-Modul<br>gespeichert.                                                                                                    |

| Funktion                                                                                      | Optionen                                                                                | Info                                                                                                    |
|-----------------------------------------------------------------------------------------------|-----------------------------------------------------------------------------------------|----------------------------------------------------------------------------------------------------|
| Quick Setup beenden<br>pH 7.00 Hold<br>Param Inbetriebnahme<br>abschließen<br>wiederaufnehmen | Auswahl<br>• abschließen<br>• wiederaufnehmen<br><b>Werkseinstellung</b><br>abschließen | Geben Sie an, ob Sie die Einstellungen spei-<br>chern und das Quick-Setup beenden oder noch<br>einmal durchlaufen möchten, um Korrekturen<br>vorzunehmen. |
| Edit [↓] Weiter [E]                                                                           |                                                                                         |                                                                                                    |

# 7.5.1 Programm Clean parametrieren

Das folgende Beispiel zeigt, wie Sie das Reinigungsprogramm Clean für Ihr Topcal konfigurieren. Eine Beschreibung aller Reinigungsfunktionen und Reinigungs- und Kalibrierprogramme finden Sie im Abschnitt "Sonderfunktionen – Topcal S".

Zum Aufrufen des Menüs wählen Sie:

Spezialist > Sonderfunktionen > Topcal > Konfig. Topcal

| Anzeige                                                                                                    | Eingabe                                                                                                    |
|----------------------------------------------------------------------------------------------------|----------------------------------------------------------------------------------------------------|
| pH 7.00 Hold<br>Param Status<br>Automatik aus<br>Reinigungstrig.aus<br>Ext.Steuerung aus<br>Weiter [E]                                             | Es wird der aktuelle Status der Reinigungsfunktionen angezeigt. Drücken Sie 🗉 zum Weiterschalten.                           |
|                                                                                                    |                                                                                                    |
| pH 7.00 Hold<br>Param Name: V1<br>Valve 1                                                                                                    | Drucken Sie 🗀 zum weiterschalten.                                                                                           |
| 09;H2<br>Edit [↓→] Weiter [F]                                                                                                    |                                                                                                    |
| pH 7.00 Hold<br>Param Konf. Menu<br>Automatik<br>Reinigung<br>Notfallprog.<br>Prog.editieren<br>Edit [↓] Weiter [E]                                | Wählen Sie "Prog. editieren" und bestätigen Sie mit E.                                                                      |
|                                                                                                    | Wählen Sie "Clean" und hertätigen Sie mit                                                                                   |
| PH 7.00 Hold<br>Param Prog.editieren<br>Clean<br>Clean C<br>Clean CS<br>↓ User 1<br>Edit (↓) Weiter [E]                                            |                                                                                                    |
| pH 7.00 Hold<br>Param Clean<br>Vorlage einfügen<br>editieren<br>parametrieren<br>Prog.zeit<br>umbenennen<br>Edit (↓) Weiter [E]                    | Wählen Sie "parametrieren", um die Programmschritte anzpassen. Bestätigen Sie<br>mit E.                                     |
| pH 7.00 Hold<br>Param Clean<br>01 Armatur Service<br>02 Wasser 60s<br>03 Reiniger 3s<br>04 Warten 120s<br>↓05 Wasser 60s<br>Wahl (↓ ) EditLine [E] | Wählen Sie mit den Pfeilen den Programmschritt, den Sie anpassen möchten, z. B.<br>Wasser. Drücken Sie zum Editieren auf E. |

| Anzeige                                                                                                    | Eingabe                                                                                                    |
|----------------------------------------------------------------------------------------------------|----------------------------------------------------------------------------------------------------|
| pH 7.00 Hold<br>Param Zeitangabe<br>Wasser<br>0040s<br>09999s<br>Edit (↓→) Weiter [E]                                              | Stellen Sie mit Hilfe der Pfeile die gewünschte Förderzeit für Wasser ein. Drücken Sie E, um wieder in die Auswahl der Programmschritte zu gelangen.                      |
| рЦ 7. 00 Цо1d                                                                                                    | Passen Sie ggf. die anderen Programmschritte an.                                                                                                    |
| Param Clean<br>Ø1 Armatur Service<br>Ø2 Wasser 60s<br>Ø3 Reiniger 3s<br>Ø4 Warten 120s<br>↓05 Wasser 60s<br>Wahl [↓ ] EditLine [E] | Die Programmzeit wird automatisch errechnet.<br>Wenn Sie die Parametrierung abgeschlossen haben, drücken Sie auf <sup>wess</sup> , um in den<br>Messmodus zurückzukehren. |
| pH 7.00 Hold<br>Param Handbedienung<br>Hold<br>Topcal<br>Edit (↓] Weiter [E]                                                       | Zum Starten des Programms drücken Sie auf wird wählen Sie "Handbedienung > Topcal". Bestätigen Sie mit E.                                                                 |
|                                                                                                    | Es wird der aktuelle Status der Reinigungsfunktionen angezeigt. Drücken Sie                                                                                               |
| Param Status<br>Param Status<br>Automatik aus<br>Reinigungstrig. aus<br>Ext.Steuerung aus<br>Weiter [E]                            | zum Weiterschalten.                                                                                                    |
| pH 7.00 Hold<br>Param Topcal<br>Arm.verfahren                                                                                      | Wählen Sie "Prog. starten". Bestätigen Sie mit E.                                                                                                    |
| Prog.starten<br>Prog.stoppen<br>Edit.[4] Weiter [E]                                                                                |                                                                                                    |
|                                                                                                    | Wählen Sie "Clean" Bestätigen Sie mit                                                                                                    |
| pH 7.00 Hold<br>Param Prog.wählen<br>kein Prg.<br>Clean<br>Clean C<br>Clean S<br>↓ Clean CS<br>Edit [↓] Weiter [E]                 | Das Programm wird gestartet.                                                                                                    |

# 7.6 Gerätekonfiguration

## 7.6.1 Grundeinstellungen - Messgröße

Unter diesem Menüpunkt ändern Sie die Einstellungen zur Messwerterfassung wie z.B. die Betriebsart, das Messprinzip, die Elektrodenart.

Außer der Messwert-Dämpfung haben Sie alle Einstellungen dieses Menüs schon bei der ersten Inbetriebnahme im Quick-Setup getroffen. Im Folgenden können Sie die gewählten Werte ändern.

Für den Zugang zum Parametriermenü müssen Sie Ihren Spezialistencode eingeben. Zum Aufrufen des Menüs wählen Sie: "[araa] > Spezialist > Grundeinstellung > Messgröße".

| Funktion                                                                                              | Optionen                                                                                                    | Info                                                                                                    |
|----------------------------------------------------------------------------------------------------|----------------------------------------------------------------------------------------------------|----------------------------------------------------------------------------------------------------|
| Betriebsart<br>pH 7.00 Hold<br>Param Betriebsart<br>pH<br>Redox mU<br>Redox %<br>Edit [↓ ] Weiter [E] | Auswahl<br>pH<br>Redox mV<br>Redox %<br>Werkseinstellung<br>pH                                                            | <ul> <li>Wenn Sie die Betriebsart ändern, erfolgt<br/>automatisch ein Zurücksetzen aller<br/>Benutzereinstellungen! Wenn Sie Ihre Ein-<br/>stellungen speichern möchten, benutzen Sie<br/>dazu das DAT-Modul.</li> <li>Bei Redox-Sensoren mit Memosens-Techno-<br/>logie mit SW-Version ≤ 2.01.00 steht die<br/>Betriebsart Redox % nicht zur Verfügung.</li> </ul>                                                                                      |
| Elektrodenart K1                                                                                      | Auswahl<br>Glas El. 7.0<br>Glas El. 4.6<br>Antimon<br>ISFET<br>Werkseinstellung<br>Glas 7.0                               | <ul> <li>Geben Sie den Sensor an, der verwendet wird (nur pH).</li> <li>Hinweis!</li> <li>Die Auswahl Elektrodenart entfällt für digitale Sensoren.</li> <li>Bei einem Wechsel von Glas- oder Antimon-Elektrode auf ISFET wird defaultmäßig der Temperaturfühler auf Pt 1000 umgestellt. Umgekehrt wird Pt 100 gewählt.</li> <li>Standardmäßig wird Topcal S bei der Ausführung Glas / ISFET für die Messung mit Glaselektroden ausgeliefert.</li> </ul> |
| Anschlussart                                                                                          | Auswahl<br>• symmetrisch<br>• unsymmetrisch<br>Werkseinstellung<br>symmetrisch                                            | <ul> <li>Geben Sie an, ob Sie symmetrisch (=mit PAL)<br/>oder nicht symmetrisch (=ohne PAL) messen.</li> <li>Hinweis!</li> <li>Die Auswahl Anschlussart entfällt für digitale<br/>Sensoren mit Memosens-Technologie. Bei<br/>digitaler Datenübertragung ist kein symmet-<br/>risch hochohmiger Anschluss notwendig.</li> <li>Mehr zu symmetrischer und nicht symmetri-<br/>scher Messung auf der CD-ROM.</li> </ul>                                      |
| Messwertdämpfung                                                                                      | Aktivieren und anschließende<br>Eingabe<br>• pH / Redox<br>00 30 s<br>• Temperatur<br>00 30 s<br>Werkseinstellung<br>00 s | Es wird der Mittelwert aller Messungen über<br>die eingestellte Zeit gebildet. 00s = keine<br>Dämpfung                                                                                                    |

#### 7.6.2 Grundeinstellungen - Anzeige

Zum Aufrufen des Menüs wählen Sie:

"PARAM > Spezialist > Grundeinstellung > Anzeige"

| Funktion                                                                   | Optionen                                                                        | Info                                                                                                    |
|----------------------------------------------------------------------------|---------------------------------------------------------------------------------|----------------------------------------------------------------------------------------------------|
| Sprache<br>Param Sprache<br>English GB<br>Deutsch D<br>Edit (4) Weiter [E] | Auswahl<br>Englisch<br>Bestellte Sprache<br><b>Werkseinstellung</b><br>Englisch | Hinweis!<br>"Bestellte Sprache" ist diejenige, die Sie über<br>den Bestellcode ("Sprachausführung") für Ihr<br>Gerät gewählt haben.<br>Bei Auswahl der jeweils anderen Sprache blei-<br>ben alle anderen Einstellungen erhalten. |
| Kontrast<br>pH 7.00 Hold<br>Param Kontrast<br>Edit [+-] Weiter [E]         |                                                                                 | Kontrasteinstellung nach Bedarf<br>Mit den Pfeil-Tasten ↑ und ↓ können Sie<br>den Kontrast des Displays stärker oder schwä-<br>cher einstellen.                                                                                  |
| Datum                                                                      | Wochentag<br>Tag<br>Monat<br>Jahr<br>Uhrzeit                                    | Hier ist die vollständige Eingabe von Datum<br>und Uhrzeit erforderlich.<br>Diese Daten werden für die Logbücher und die<br>Reinigungsautomatik verwendet.                                                                       |
| Nachkommastellen                                                           | Auswahl<br>pH 00.00<br>pH 00.0<br>Werkseinstellung<br>pH 00.00                  | Nur verfügbar für Betriebsart pH:<br>Geben Sie an, ob die Messwerte mit ein oder<br>zwei Stellen nach dem Komma angezeigt wer-<br>den sollen.                                                                                    |
| Temperatureinheit                                                          | Auswahl<br>• °C<br>• °F<br>Werkseinstellung<br>°C                               |                                                                                                    |
| Tag-Nummer                                                                 | 0 9; A Z                                                                        | Geben Sie Ihre kundenspezifische Gerätenum-<br>mer ein (32-stellige Tag-Nummer). Diese wird<br>auch auf dem optional erhältlichen DAT-Modul<br>gespeichert.                                                                      |

#### Grundeinstellungen - Codeeinstellung 7.6.3

| Funktion                                                                                 | Optionen                              | Info                                                                                                    |
|------------------------------------------------------------------------------------------|---------------------------------------|----------------------------------------------------------------------------------------------------|
| Instandhaltercode<br>pH 7.00 Hold<br>Param Instand.code<br>09997<br>Edit (↓→) Weiter [E] | 0000 9997<br>Werkseinstellung<br>0000 | Geben Sie den Instandhaltercode ein. Dieser<br>Code erlaubt den Zugang zum Kalibriermenü<br>und zum Menüpunkt Temperatur-<br>kompensation.<br>0000 = keine Verriegelung |
| Spezialistencode                                                                         | 0000 9997<br>Werkseinstellung<br>0000 | Geben Sie den Spezialistencode ein. Dieser<br>Code erlaubt den Zugang zu allen Menü-<br>punkten.<br>0000 = keine Verriegelung                                           |

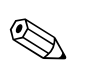

#### Hinweis!

Gefahr von Missbrauch

Achten Sie darauf, dass die von Ihnen eingegebenen Codes und die allgemein gültigen Universalcodes vor Missbrauch durch Unbefugte geschützt sind. Notieren Sie sich die Codes und bewahren Sie sie für Unbefugte unzugänglich auf (siehe auch Abschnitt "Zugriffsberechtigung – Bedienung").

## 7.6.4 Grundeinstellungen - Stromausgänge

Der Messumformer ist mit zwei Stromausgängen ausgestattet.

Zum Aufrufen des Menüs wählen Sie:

Spezialist > Grundeinstellung > Stromausgang

| Funktion                                                                              | Optionen                                                                                | Info                                                                                                    |
|---------------------------------------------------------------------------------------|-----------------------------------------------------------------------------------------|----------------------------------------------------------------------------------------------------|
| Stromausgang                                                                          | Auswahl<br>Stromausgang 1<br>Stromausgang 2                                             | Wählen Sie den Stromausgang, den Sie konfigu-<br>rieren möchten.                                                                                                    |
| Stromausgang 1 (oder 2)                                                               |                                                                                         |                                                                                                    |
| Ausgangsgröße<br>pH 7.00 Hold<br>Param Stromausgang 1<br>pH/Redox K1<br>Temperatur K1 | Auswahl<br>pH / Redox K1<br>Temperatur K1<br>Stetiger Regler (nur Stromaus-<br>gang 2)  | Wählen Sie den Messwert, der am Stromaus-<br>gang ausgegeben werden soll.<br>Stetiger Regler: Die Regler-Stellgröße wird<br>über den Stromausgang ausgegeben (siehe auch<br>Reglermenü).                                                                                                    |
| Edit [↓] Weiter [E]                                                                   | Werkseinstellung<br>Stromausgang 1: pH /Redox K1<br>Stromausgang 2: Temperatur K1       | Hinweis!<br>Gefahr von Datenverlust! Wenn Sie die Zuord-<br>nung für den Stromausgang von "stetiger Reg-<br>ler" auf eine andere Funktion ändern, nachdem<br>Sie die Regler konfiguriert haben, dann wird die<br>gesamte Reglerkonfiguration auf Defaultwerte<br>zurückgesetzt.                                                                                                    |
| Hinweis                                                                               | !! Achtung !!<br>Die Konfiguration wird geändert.                                       | Hinweis im Display, bei geänderter Einstellung<br>der Stromausgänge. Zum Bestätigen der Ände-<br>rung drücken Sie E.<br>Zum Abbrechen der Änderung drücken Sie                                                                                                    |
| Strombereich                                                                          | Auswahl<br>• 0 20 mA<br>• 4 20 mA<br>Werkseinstellung                                   | Wählen Sie den Strombereich für die Stromaus-<br>gänge.                                                                                                    |
| Hinweis                                                                               | 4 20 mA<br>!!Achtung!! Stromausgang<br>0 20mA und Fehlerstrom =<br>2,4 mA ist kritisch. | <ul> <li>Fehlerstrom liegt im Messstrombereich, wenn<br/>Strom-Bereich "020 mA" und im Feld "Aus-<br/>wahl für Fehlerstrom" unter Alarm "Min"<br/>gewählt ist (siehe Grundeinstellung - Alarm).</li> <li>Empfohlene Kombinationen: <ul> <li>Strombereich 0 20 mA und Fehlerstrom<br/>Max (22 mA)</li> <li>Strombereich 4 20 mA und Fehlerstrom<br/>Min (2,4 mA)</li> </ul> </li> </ul>                         |
| Kennliniencharakteristik                                                              | Auswahl<br>• linear<br>• Tabelle<br><b>Werkseinstellung</b><br>linear                   | <b>linear:</b> Die Kennlinie verläuft linear vom unte-<br>ren bis zum oberen Wert.<br><b>Tabelle:</b> Wenn die Stromausgangskennlinie<br>nicht linear verlaufen soll, kann über eine<br>Tabelle mit bis zu 10 Wertepaaren ein kunden-<br>spezifischer Verlauf eingegeben werden. Durch<br>die exakte Anpassung an das nicht-lineare<br>Mediumsverhalten kann somit eine höhere<br>Genauigkeit erreicht werden. |

| Funktion               | Optionen                                                                                                    | Info                                                                                                    |
|------------------------|----------------------------------------------------------------------------------------------------|----------------------------------------------------------------------------------------------------|
| linear                 |                                                                                                    |                                                                                                    |
| Messwertgrenzen        | Aktivieren und anschließende<br>Eingabe<br>• 0/4 mA<br>-02.00 16.00 pH<br>-50 150 °C<br>-0500 0500 mV<br>• 20 mA<br>-02.00 16.00 pH<br>-50 150 °C<br>-0500 mV 0500 mV | Geben Sie die obere und untere Messwert-<br>grenze ein.<br>Der Mindestabstand von oberer zu unterer<br>Messwertgrenze beträgt 2 pH-Einheiten (Bsp.:<br>0/4 mA: pH 7 und 20 mA: pH 9)              |
|                        | Werkseinstellung<br>0/4 mA: 02.00 pH / 000.0 °C /<br>-0500 mV<br>20 mA: 12.00 pH / 100.0 °C /<br>0500 mV                                                              |                                                                                                    |
| Hinweis                | Lineare Kennlinie aktiv.                                                                                                    | Nach Bestätigung mit 🗉 ist die lineare Kenn-<br>linie aktiv. Abbruch mit 🎰.                                                                                                    |
| Tabelle                |                                                                                                    |                                                                                                    |
| Anzahl Stützstellen    | 01 10                                                                                                    | Geben Sie die Anzahl der Stützstellen (Werte-<br>paare) für Ihre Tabelle an.                                                                                                    |
| Wertepaare             | Aktivieren und anschließende<br>Eingabe<br>PH /Redox / Temperatur<br>-02.00 16.00 pH<br>-0500 0500 mV<br>-50 150 °C                                                   | Geben Sie die erforderlichen Wertepaare ein.<br>Die Anzahl der Wertepaare entspricht dem im<br>vorigen Feld eingegebenen Wert.<br>Beispiel für Wertepaare bei vier Stützstellen:<br>mA.           |
|                        | • mA<br>0.00 20.00 mA                                                                                                    | 20<br>16<br>8<br>4<br>2 6 8 12 PH<br>a0004223                                                                                                    |
| Bestätigen             | Auswahl<br>• OK<br>• Elemente löschen<br>Werkseinstellung<br>OK                                                                                                    | Sind die Wertepaare in Ordnung (=OK) oder<br>wollen Sie Elemente löschen?<br><b>Löschen:</b> In der folgenden Anzeige die zu<br>löschende Zeile auswählen, mit → löschen<br>und mit E bestätigen. |
| Hinweis Tabellenstatus | Gültige Tabelle                                                                                                    | Status der Tabelle. Falls ungültig, dann zurück<br>zu vorherigem Feld.                                                                                                    |
| Aktivieren             | Tabelle aktiv                                                                                                    | Nach Bestätigung mit 🗉 ist die Tabelle aktiv.<br>Abbruch mit 🔤.                                                                                                    |

#### 7.6.5 Grundeinstellungen - Kontakte

Zum Aufrufen des Menüs wählen Sie: <sup>[weram]</sup> > Spezialist > Grundeinstellung > Kontakte

| Funktion                                                                                                    | Optionen                                                                                                    | Info                                                                                                    |
|----------------------------------------------------------------------------------------------------|----------------------------------------------------------------------------------------------------|----------------------------------------------------------------------------------------------------|
| Kontaktfunktionen<br>pH 7.00 Hold<br>Param Kontaktfkt.<br>Namur aus<br>Relais 1 frei<br>Relais 2 frei<br>Relais 4 frei<br>Wahl [↓ →] Weiter [E] | Aktivieren und anschließende<br>Eingabe<br>• NAMUR<br>– ein<br>– aus<br>• Relais 1-5<br>– frei<br>– Regler<br>– GW<br>– CCW<br>– CCC<br>Werkseinstellung<br>NAMUR: aus<br>Relais 1-5: frei | <ul> <li>Hier können Sie die Funktion der fünf Relais festlegen.</li> <li>Wenn Sie NAMUR einschalten, werden die Relais 1 und 2 belegt und stehen für eine andere Funktion nicht zur Verfügung (vgl. Abschnitt "Namur-Belegung").</li> <li>Regler: Relaiskontakt für Reglerausgang Die Regler-Kontakte werden im Menü " www &gt; Sonderfunktionen &gt; Reglerkonfiguration" parametriert.</li> <li>GW: Grenzwertgeber-Funktion Die Grenzwert-Kontakte werden im Menü " www &gt; Sonderfunktionen &gt; Grenzwertgeber" parametriert.</li> <li>CCW: Chemoclean Wasser. Förderung von Wasser für die Chemoclean-Funktion.</li> <li>CCC: Chemoclean Cleaner (Reiniger). Förderung von Reiniger für die Chemoclean-Funktion.</li> <li>(CCC und CCW bilden zusammen die Funktion.</li> <li>(CCC und CCW bilden zusammen die Funktion.</li> <li>(CCC und CCW bilden zusammen die Funktion "Chemoclean"; Infos zu Chemoclean im Kapitel "Sonderfunktionen - Chemoclean".)</li> <li>Hinweis!</li> <li>Gefahr von Datenverlust! Wenn der Regler schon vollständig für die Ausgabe über Relais konfiguriert ist und Sie verringern die dem Regler zugeordnete Anzahl an Relais, dann wird die gesamte Reglerkonfiguration auf Defaultwerte zurückgesetzt.</li> <li>Wenn Sie hier die Relaiszuordnung für die Regler ändern, dann müssen Sie im Reglermenü allen dort gewählten Funktionen erneut ein Relais zuweisen. Beispiel: Für Regler zugeordnet sind die Relais 4 und 5 und 5 ie ändern die Zuordnung für Regler auf die Relais 5 und 6 (Zahl der Relais bleibt bei 2) (kein Datenverlust, solange sich die Zahl der zugewiesenen Relais nicht verringert!).</li> <li>NAMUR lässt sich nur aktivieren, wenn die dafür benötigten Relais 1 und 2 ( vgl. ) frei sind.</li> </ul> |

| Funktion                | Optionen                                                                    | Info                                                                                                    |
|-------------------------|-----------------------------------------------------------------------------|----------------------------------------------------------------------------------------------------|
| Namurkontakte           | Auswahl<br>• Öffner<br>• Schließer<br>Werkseinstellung<br>Schließer         | Nur verfügbar, wenn NAMUR aktiviert ist:<br>Wählen Sie die Belegung der NAMUR-Kon-<br>takte als Öffner (Kontakt offen, wenn Relais<br>aktiv) oder Schließer (Kontakt geschlossen,<br>wenn Relais aktiv).                                                                                                    |
|                         |                                                                             | <ul> <li>Ist die NAMUR-Funktion eingeschaltet, sind die Kontakte Alarm, Relais 1 und Relais 2 mit folgenden Funktionen belegt:</li> <li>"Ausfall" = Alarm-Kontakt (Klemmen 41/42): Ausfallfehler sind aktiv, wenn die Messeinrichtung nicht mehr ordnungsgemäß arbeitet oder wenn Prozessparameter einen kritischen Wert erreicht haben.</li> <li>"Wartungsbedarf" = Relais 1 (Klemmen 47/48): Warnungsmeldungen werden aktiv, wenn die Messeinrichtung noch ordnungsgemäß arbeitet, aber gewartet werden sollte oder ein Prozessparameter einen Wert erreicht hat, der ein Eingreifen erfordert.</li> <li>"Funktionskontrolle" = Relais 2 (Klemmen 57/58): Dieser Kontakt ist aktiv bei der Kalibrierung, Wartung, Parametrierung und während des automatischen Reinigungs-/ Kalibrierzyklus.</li> </ul> |
| Reglerkontakte          | Auswahl<br>• Öffner<br>• Schließer<br>Werkseinstellung<br>Schließer         | Nur verfügbar, wenn Regler als Relaisfunktion<br>gewählt wurde:<br>Wählen Sie die Belegung der Reglerkontakte als<br>"Öffner" oder "Schließer".                                                                                                    |
| Grenzwertkontakte       | Auswahl<br>• Öffner<br>• Schließer<br>Werkseinstellung<br>Schließer         | Nur verfügbar, wenn Grenzwertgeber als<br>Relaisfunktion gewählt wurde:<br>Wählen Sie die Belegung der Grenzwertkon-<br>takte als "Öffner" oder "Schließer".                                                                                                    |
| Kontaktart Alarmkontakt | Auswahl<br>Dauerkontakt<br>Wischkontakt<br>Werkseinstellung<br>Dauerkontakt | Nur bei NAMUR-Funktion = aus:<br><b>Dauerkontakt:</b> Kontakt ist aktiv, so lange der<br>Fehler vorhanden ist.<br><b>Wischkontakt:</b> Kontakt ist 1 Sekunde aktiv<br>beim Auftreten des Alarm-Signals.                                                                                                    |
| Hinweis Chemoclean      | Chemoclean ist immer Schließer.                                             | Nur verfügbar, wenn im ersten Feld der Kon-<br>taktkonfiguration die volle Chemoclean-Funk-<br>tion gewählt ist, CCC und CCW:<br>Bei der Chemoclean-Funktion werden die<br>Ventile des Injektors CYR10 mit einem<br>Schließer-Kontakt betätigt.                                                                                                    |

## 7.6.6 Grundeinstellungen - Temperatur

Der pH-Wert muss aus zwei Gründen temperaturkompensiert werden:

- 1. Temperatureinfluss der Elektrode: Die Steilheit der Elektrode ist von der Temperatur abhängig. Daher muss bei Temperaturänderungen dieser Einfluss kompensiert werden (Temperaturkompensation, s.u.).
- Temperatureinfluss des Mediums: Auch der pH-Wert des Mediums ist temperaturabhängig. Bei hochgenauen Messungen kann der pH-Wert in Abhängigkeit von der Temperatur in Tabellenform eingegeben werden (Mediumstemperatur-Kompensation, s.u.).

#### Temperaturkompensation

- ATC: Automatische Temperaturkompensation: Die Mediumstemperatur wird mit einem Temperaturfühler gemessen. Über den Temperatureingang im Mycom S CPM153 wird diese Temperatur benutzt, um die Steilheit der Elektrode an die Mediumstemperatur anzupassen.
- MTC: Manuelle Temperaturkompensation: Sie ist bei Prozessen sinnvoll, die bei konstanter Temperatur ablaufen. Hier geben Sie den Temperaturwert manuell ein, um die Steilheit der Elektrode an die Mediumstemperatur anzupassen.
- MTC+Temp.: Der pH-Wert wird mit der manuell eingegebenen Temperatur korrigiert. Auf dem Display erscheint jedoch der Wert, den der Temperaturfühler im Medium misst.

#### Mediumstemperatur-Kompensation

Zur Mediumstemperatur-Kompensation können im CPM153 Tabellen für drei verschiedene Medien angelegt werden. Vor Prozessbeginn kann die passende Tabelle für das aktive Medium gewählt werden.

Vorgehensweise:

- Entnehmen Sie eine Probe aus dem Prozess. Der pH-Wert sollte möglichst nahe am Sollwert des Prozesses sein.
- Heizen Sie die Probe im Labor mindestens bis auf Prozesstemperatur auf.
- Nehmen Sie während des Abkühlens die Wertepaare für pH und Temperatur bei den Temperaturen auf, bei denen später gemessen werden soll (z.B. Prozesstemperatur und Umgebungstemperatur im Labor).
- Geben Sie diese aufgenommenen Wertepaare in die Tabelle (Feld "Eingabe der Wertepaare") ein.
   Wählen Sie als Bezugstemperatur (Feld "Eingabe der Bezugstemperatur") die Temperatur, bei der der Sollwert des Prozesses definiert ist (z.B. Umgebungstemperatur im Labor).

#### Menü Temperaturkompensation

Zum Aufrufen des Menüs wählen Sie:

"PARAM > Spezialist > Grundeinstellung > Temperatur"

| Funktion                                                                                                    | Optionen                                                                                                    | Info                                                                                                    |
|----------------------------------------------------------------------------------------------------|----------------------------------------------------------------------------------------------------|----------------------------------------------------------------------------------------------------|
| Temperaturmessung<br>mV - 114 Hold<br>Param Temp Messungl<br>aus<br>ein<br>Edit (4) Weiter (E)                             | Auswahl<br>• aus<br>• ein<br>Werkseinstellung<br>ein                                                                                                | Nur verfügbar bei Redox-Messung                                                                                                    |
| Auswahl Temperaturkompensation<br>pH 7.00 Hold<br>Param Auswahl<br>Temperatur<br>Mediumskompensation<br>Edit[4] Weiter [E] | <ul> <li>Auswahl</li> <li>Temperatur</li> <li>Mediumskompensation (nur bei Betriebsart pH)</li> <li>Werkseinstellung</li> <li>Temperatur</li> </ul> | Nur verfügbar bei pH-Messung<br>Wählen Sie die erforderliche Temperaturkom-<br>pensation.<br><b>Temperatur:</b> automatische (ATC) oder manu-<br>elle (MTC) Temperaturkompensation<br><b>Mediumskompensation:</b> Kompensation der<br>Mediumstemperatur mittels kundenspezifischer<br>Tabellen (s.u.) |

| Funktion                           | Optionen                                                                                                    | Info                                                                                                    |
|------------------------------------|----------------------------------------------------------------------------------------------------|----------------------------------------------------------------------------------------------------|
| Temperatur                         |                                                                                                    |                                                                                                    |
| Temperaturkompensation             | Auswahl<br>ATC K1<br>MTC<br>MTC+Temp<br>Werkseinstellung<br>ATC K1                                              | Nur bei pH-Messung:<br><b>ATC:</b> Automatische Temperaturkompensation<br>mittels Temperaturfühler<br><b>MTC:</b> Temperaturkompensation durch manu-<br>elle Eingabe<br><b>MTC+Temp:</b> Temperaturkompensation mit<br>manuell eingegebener Temperatur, angezeigt<br>wird jedoch die mittels Temperaturfühler<br>gemessene Temperatur<br>Minweis!<br>Die hier gewählte Art der Temperaturkompen-<br>sation ist während des Messbetriebs aktiv. Für<br>die Kalibrierung müssen Sie die gewünschte<br>Kompensation im Menü "Kalibrierung" einstel-<br>len. |
| MTC-Temperatur                     | -20,0 150,0 °C<br><b>Werkseinstellung</b><br>25,0 °C                                                            | Nur verfügbar bei pH und Auswahl MTC oder<br>MTC+Temp im vorhergehenden Feld                                                                                                    |
| Temperaturfühler                   | Auswahl<br>• Pt100<br>• Pt1000<br>• NTC 30K<br>Werkseinstellung<br>Pt100                                        | Wählen Sie den zu Ihrem Sensor passenden<br>Temperaturfühler                                                                                                    |
| Temperatur-Istwert                 | -5,00 +5,00 °C<br>Werkseinstellung<br>0,00 °C                                                                   | Sie können den momentan mit dem Tempera-<br>turfühler gemessenen Wert verändern/anpas-<br>sen. Die Temperatur-Differenz wird intern als<br>Offsetwert abgelegt.                                                                                                    |
| Offset-Wert                        | -5,0 +5,0 °C                                                                                                    | Hier können Sie den sich aus dem vorigen Feld<br>ergebenden Offset-Wert editieren oder auch<br>zurücksetzen.                                                                                                    |
| Mediumskompensation                | 1                                                                                                    |                                                                                                    |
| Auswahl Mediumskompensation        | Auswahl<br>Tabelle auswählen<br>Tabellen erstellen<br>Bezugstemperatur<br>Werkseinstellung<br>Tabelle auswählen | Tabelle auswählen: Sie aktivieren eine vorhandene Tabelle.Tabelle erstellen: Sie erstellen eine spezifische Tabelle entsprechend Ihren Anforderungen.Bezugstemperatur: Sie geben eine Temperatur an, auf die sich Ihre Messwerte beziehen.                                                                                                    |
| Tabelle auswählen                  |                                                                                                    |                                                                                                    |
| Medium                             | Auswahl Medium 1 Medium 2 Medium 3 Aus Werkseinstellung Aus                                                     | Wählen Sie ein Medium.<br><b>Aus:</b> keine Mediumskompensation                                                                                                    |
| Tabellen erstellen                 |                                                                                                    |                                                                                                    |
| Medium für Kompensations-<br>kurve | Auswahl<br>Medium 1<br>Medium 2<br>Medium 3<br>Werkseinstellung<br>Medium 1                                     | Wählen Sie ein Medium. Sie können für drei<br>verschiedene Medien Kompensationskurven in<br>Form von Tabellen eingeben.                                                                                                    |
| Anzahl der Stützstellen            | 02 10<br>Werkseinstellung<br>02                                                                                 | Geben Sie die Anzahl der Stützstellen (Wertepaare) für die Tabelle an.                                                                                                    |

| Funktion               | Optionen                                                                                | Info                                                                                                    |
|------------------------|-----------------------------------------------------------------------------------------|----------------------------------------------------------------------------------------------------|
| Wertepaare             | Aktivieren und anschließende<br>Eingabe<br>• °C<br>-20 150 °C<br>• pH<br>-2,00 16,00 pH | Geben Sie die Temperatur und die zugehörigen<br>pH/Redox-Werte Ihres Mediums ein (Anzahl<br>der erforderlichen Wertepaare = Anzahl der im<br>vorigen Feld angegebenen Stützstellen).                                            |
| Bestätigen             | Auswahl<br>• OK<br>• Element(e) löschen                                                 | Wertepaare in Ordnung oder wollen Sie Ele-<br>mente löschen?<br><b>Löschen:</b> In der folgenden Anzeige zu<br>löschende Zeile auswählen, mit → löschen<br>und mit E bestätigen.                                                |
| Hinweis Tabellenstatus | Gültige Tabelle                                                                         | Nach Bestätigung mit 🗉 ist die Tabelle aktiv.<br>Abbruch mit 🔤                                                                                                    |
| Bezugstemperatur       | •                                                                                       |                                                                                                    |
| Bezugstemperatur       | -20 150 °C<br><b>Werkseinstellung</b><br>25 °C                                          | Geben Sie die Temperatur ein, auf die das<br>Medium temperaturkompensiert werden soll.<br>Geben Sie hier die Temperatur ein, bei der der<br>pH-Sollwert des Prozesses definiert ist (z.B. die<br>Umgebungstemperatur im Labor). |

## 7.6.7 Grundeinstellungen - Alarm

Der Messumformer überwacht kontinuierlich die wichtigsten Funktionen. Beim Auftreten eines Fehlers wird eine Fehlermeldung gesetzt, die eine der folgenden Aktionen auslösen kann:

- Der Alarm-Kontakt wird aktiv gesetzt.
- Stromausgang 1 und 2 geben den eingestellten Fehlerstrom aus (2,4 oder 22 mA). Ausnahme: Wenn Sie für Stromausgang 2 die Funktion "stetiger Regler" gewählt haben (siehe Abschnitt "Grundeinstellung – Stromausgang"), gibt dieser keinen Fehlerstrom aus.
- Chemoclean-Reinigung wird gestartet.

In der Liste der Fehlermeldungen im Kapitel Fehlerbehebung sehen Sie, wie die Fehlernummern nach Werkseinstellung zugeordnet sind. Sie haben jedoch hier im Menü "ALARM" die Möglichkeit, die Fehlermeldungen individuell auf das Alarmrelais, den Stromausgang oder als einen Reinigungsstart auszugeben.

### Menü Alarm

Zum Aufrufen des Menüs wählen Sie:

"[PARAM > Spezialist > Grundeinstellung > Alarm"

| Funktion                                                                                                    | Optionen                                                                         | Info                                                                                                    |
|----------------------------------------------------------------------------------------------------|----------------------------------------------------------------------------------|----------------------------------------------------------------------------------------------------|
| Fehlerstrom<br>pH 7.00 Hold<br>Param Fehlerstrom<br>Min [2.4 mA]<br>Max [22 mA]<br>aus<br>Edit[↓] Weiter [E] | Auswahl<br>Min (2,4 mA)<br>Max (22 mA)<br>aus<br>Werkseinstellung<br>Max (22 mA) | Stellen Sie den Fehlerstrom ein, der bei einer<br>Fehlermeldung aktiv ist.                                                                                                    |
| Hinweis                                                                                                    | !!Achtung!!<br>Stromausgang 0 20 mA und<br>Fehlerstrom = 2,4 mA ist<br>kritisch. | <ul> <li>Wenn der Strombereich "0 20 mA" und im<br/>vorigen Feld "Min" gewählt ist, liegt der Fehler-<br/>strom im Messstrombereich.</li> <li>Empfohlene Kombinationen:</li> <li>Strombereich 0 20 mA und Fehlerstrom<br/>Max (22 mA)</li> <li>Strombereich 4 20 mA und Fehlerstrom<br/>Min (2,4 mA)</li> </ul> |
| Alarmverzögerung                                                                                             | 0 2000 s<br><b>Werkseinstellung</b><br>0 s                                       | Geben Sie die Verzögerung vom Auftreten des<br>Fehlers bis zum Auslösen des Alarms an.                                                                                                    |

| Funktion                 | Optionen                                                                                                    | Info                                                                                                    |
|--------------------------|----------------------------------------------------------------------------------------------------|----------------------------------------------------------------------------------------------------|
| Fehler-/Kontaktzuordnung | Aktivieren und anschließende<br>Eingabe<br>R (Alarmrelais)<br>– ein<br>– aus<br>I (Fehlerstrom)<br>– ein<br>– aus<br>CC (Chemoclean)<br>– ein<br>– aus        | Jedem Fehler kann individuell zugeordnet wer-<br>den, welche Funktion er auslöst:<br><b>R</b> : Zuordnung zum Alarmrelais. Ein aktivierter<br>Fehler löst einen Alarm aus.<br><b>I</b> : Dieser Fehler löst einen Fehlerstrom aus.<br><b>CC</b> : Chemoclean. Dieser Fehler löst eine Reini-<br>gung aus. |
| Dosierzeitalarm          | Aktivieren und anschließende<br>Eingabe<br>• Funktion<br>– ein<br>– aus<br>• Zeiteingabe<br>2 9999 s<br>Werkseinstellung<br>Funktion: aus<br>Zeiteingabe: 2 s | Aktivieren oder deaktivieren Sie den Alarm bei<br>Dosierzeitüberschreitung.<br><b>Zeiteingabe:</b> Geben Sie die maximal erlaubte<br>Dosierzeit ein. Nach Ablauf dieser Zeit wird ein<br>Alarm ausgegeben.                                                                                                |

### 7.6.8 Grundeinstellungen - Hold

Die Stromausgänge können für jedes Menü "eingefroren" werden, d.h. es wird der Wert ausgegeben, den Sie in diesem Menü definieren. Im Display erscheint bei Hold die Anzeige "Hold". Über den Hold-Eingang kann diese Funktion auch von außen aktiviert werden (siehe Abschnitt "Anschluss externer Eingänge"). Der Vor-Ort-Hold hat jedoch höhere Priorität als ein externer Hold.

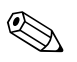

### Hinweis!

- Wenn Topcal S als Holdquelle aktiviert ist, ist Hold aktiv, sobald die Armatur in die Service-Position geht.
- Wenn ein Hold aktiv ist, werden keine neuen Automatikprogramme gestartet. Von extern oder über die Vor-Ort-Bedienung können sie bei Bedarf gestartet werden.
- Sie können das Topcal S als Holdquelle deaktivieren (PARAM > Grundeinstellungen > Hold > CPC aus).
- Wenn der Stromausgang 2 für Regler konfiguriert ist, gehorcht er dem Regler-Hold (siehe letztes Feld der Tabelle).

### Menü Hold

Zum Aufrufen des Menüs wählen Sie: "[www.] > Spezialist > Grundeinstellung > Hold"

| Funktion              | Optionen                     | Info                                        |
|-----------------------|------------------------------|---------------------------------------------|
| Hold aktivieren       | Aktivieren und anschließende | Geben Sie an, bei welchen Menüs der automa- |
| pH 7.00 Hold          | Auswahl                      | tische Hold aktiviert werden soll.          |
| Param Auto Hold       | <ul> <li>CAL</li> </ul>      | CAL: Kalibrieren                            |
| Cal <u>ein</u>        | – ein                        | DIAG: Service/Diagnose                      |
| Diag ein<br>Panam ein | – aus                        | PARAM: Parametrier-Menü                     |
| CPC ein               | <ul> <li>DIAG</li> </ul>     | CPC ein: Wenn sich die Armatur in           |
|                       | – ein                        | Service-Position befindet, ist Hold aktiv.  |
| Wahl[↓ →] Weiter[E]   | – aus                        |                                             |
|                       | PARAM                        |                                             |
|                       | – ein                        |                                             |
|                       | – aus                        |                                             |
|                       | ■ CPC                        |                                             |
|                       | – ein                        |                                             |
|                       | – aus                        |                                             |
|                       | Werkseinstellung             |                                             |
|                       | ein                          |                                             |
| Funktion          | Optionen                                                                                         | Info                                                                                                    |
|-------------------|--------------------------------------------------------------------------------------------------|----------------------------------------------------------------------------------------------------|
| Hold-Strom        | Auswahl<br>• letzter<br>• fest<br>• Min (0/4 mA)<br>• Max (22 mA)<br>Werkseinstellung<br>letzter | Geben Sie an, welcher Stromwert bei einem<br>Hold ausgegeben werden soll.<br><b>letzter:</b> Der aktuelle Wert wird "eingefroren".<br><b>fest:</b> Der im folgenden Feld festgelegte Wert<br>wird bei Hold ausgegeben.<br><b>Min / Max:</b> Der minimale bzw. maximale<br>Stromwert wird ausgegeben.                                                                                                    |
| Fester Strom      | 0 100 %<br>Werkseinstellung<br>0 %                                                               | Nur verfügbar, wenn im vorigen Feld "fest"<br>gewählt wurde:<br>Geben Sie den Hold-Strom an. Die Zahl ist ein-<br>stellbar von 0 % = $0/4$ mA bis 100 % = 20 mA                                                                                                    |
| Hold-Nachwirkzeit | 0 999 s<br>Werkseinstellung<br>010 s                                                             | Der Hold bleibt nach Verlassen der Menüs<br>CAL, PARAM, DIAG noch während der einge-<br>gebenen Hold-Nachwirkzeit aktiv. Während<br>der Hold-Nachwirkzeit blinkt die<br>"Hold"-Anzeige im Display.                                                                                                    |
| Regler-Hold       | Auswahl<br>Stellgröße einfrieren?<br>• ein<br>• aus<br><b>Werkseinstellung</b><br>aus            | Geben Sie an, ob die Stellgröße (Dosierung)<br>während eines Holds eingefroren werden soll.<br>Ein: Während eines aktiven Hold wird der<br>letzte Stellgrößenwert ausgegeben.<br>Aus: Während eines Hold wird nicht dosiert.<br>PWM- oder PFM-Relais verharren in abgefalle-<br>nem Zustand. Ein Stellantrieb wird so lange<br>angesteuert, bis er geschlossen ist.<br>Whinweis!<br>Erfolgt die Ausgabe der Stellgröße über einen<br>Stellantrieb mit Rückmeldung, bleibt der Stel-<br>lungsregler aktiv. Er reagiert auch im Hold bei<br>plötzlicher Positionsänderung. |

## 7.6.9 Grundeinstellungen - Kalibrierung

## Betriebsart pH

Zum Aufrufen des Menüs wählen Sie: "[www.] > Spezialist > Grundeinstellung > Kalibrierung"

| Funktion        | Optionen                                                                                                    | Info                                                                                                    |
|-----------------|----------------------------------------------------------------------------------------------------|----------------------------------------------------------------------------------------------------|
| Kalibrieren     | Auswahl<br>Offset<br>Kalibrierart Vorort<br>Sonderpuffer<br>Einstellungen allg.<br>Kalibrier-Timer<br>Kalibrierart Topcal<br>Werkseinstellung<br>Offset | <ul> <li>Wählen Sie die Voreinstellungen für die Kalibrierung.</li> <li>Offset: Eingabe eines festen Wertes, um den der pH-Wert verschoben wird.</li> <li>Kalibrierart Vorort: Voreinstellungen vornehmen für die Funktion der CAL-Taste.</li> <li>Sonderpuffer: Tabellen für Sonderpuffer editieren.</li> <li>Einstellungen allg.: Allgemeine Kalibriereinstellungen</li> <li>Kalibrierart Topcal: Voreinstellungen vornehmen für die Topcal S Kalibrierart.</li> </ul> |
| Offset          |                                                                                                    |                                                                                                    |
| Offset eingeben | Aktivieren und anschließende<br>Eingabe<br>• Akt. PW 1/2<br>-2.00 16.00 pH<br>• Offset 1/2<br>-2.00 2.00 pH<br>Werkseinstellung<br>Offset: 0.00 pH      | Akt. PW: Der aktuelle Messwert (Pri-<br>mär-Wert) mit Offset wird angezeigt und kann<br>editiert werden.<br>Offset: Die pH-Wert-Differenz vom gemesse-<br>nen zum angezeigten Messwert wird angezeigt<br>und kann editiert werden.<br>Wenn Sie mit einem eingestellten Offset-Wert<br>in den Messbetrieb gehen, wird rechts oben im<br>Display "OFFSET" angezeigt.                                                                                                    |

| Funktion            | Optionen                                                                                                    | Info                                                                                                    |
|---------------------|----------------------------------------------------------------------------------------------------|----------------------------------------------------------------------------------------------------|
| Kalibrierart Vorort |                                                                                                    |                                                                                                    |
| Kalibrierparameter  | Auswahl Dateneingabe Puffer manuell Festpuffer Auto. Puffererkennung Werkseinstellung Festpuffer                                                               | Legen Sie die Kalibrierart fest, mit der bei Drü-<br>cken der "CAL"-Taste kalibriert wird.<br>Dateneingabe: Eingabe von Nullpunkt und<br>Steilheit des Sensors.<br>Puffer manuell: Beim Kalibriervorgang geben<br>Sie jeweils den Wert des Puffers ein.<br>Festpuffer: Werden stets dieselben Puffer-<br>werte verwendet , kann diese Funktion gewählt<br>werden.<br>Auto. Puffererkennung: Der Messumformer<br>Mycom S erkennt selbstständig die verwende-<br>ten Pufferwerte. |
| Puffertyp           | Auswahl<br>DIN 19267<br>E+H<br>NBS / DIN 19266<br>Merck+Riedel<br>Sonderpuffer<br>Werkseinstellung<br>E+H                                                      | Nur für "Festpuffer" und "Auto. Puffererken-<br>nung" verfügbar:<br>Wählen Sie den Puffertyp für die Vorort-Kalib-<br>rierung.<br><b>Sonderpuffer:</b> Es werden die in der Option<br>"Sonderpuffer" zu definierenden Tabellen für<br>Sonderpuffer verwendet.<br>Hinweis!<br>Die Puffertabellen zu den angebotenen Puffer-<br>typen finden Sie im Anhang                                                                                                    |
| Puffer 1            | Auswahl<br>Puffer 2,0<br>Puffer 4,01<br>Puffer 6,98<br>Puffer 9,18<br>Puffer 10,90<br>(Auswahl abhängig vom Puffer-<br>typ)<br>Werkseinstellung<br>Puffer 6,98 | Nur für Festpuffer verfügbar:<br>Wählen Sie den pH-Wert für Puffer 1 der Zwei-<br>punkt-Kalibrierung.                                                                                                    |
| Puffer 2            | Auswahl<br>Puffer 2,0<br>Puffer 4,01<br>Puffer 9,18<br>Puffer 10,90<br>(Auswahl abhängig vom Puffer-<br>typ)<br>Werkseinstellung<br>Puffer 4,01                | Nur für Festpuffer verfügbar:<br>Wählen Sie den pH-Wert für Puffer 2 der Zwei-<br>punkt-Kalibrierung.                                                                                                    |
| Sonderpuffer        |                                                                                                    |                                                                                                    |
| Anzahl der Puffer   | 2 3<br><b>Werkseinstellung</b><br>2                                                                                                    | Geben Sie die gewünschte Anzahl von Puffern<br>ein. Es können min. 2 und max. 3 eigene Puffer<br>mit einer Tabelle hinterlegt werden.<br>Hinweis!<br>Die folgenden vier Felder müssen für jeden Puf-<br>fer einzeln durchlaufen werden.                                                                                                    |
| Puffer auswählen    | 1 3<br>Werkseinstellung<br>1                                                                                                    | Wählen Sie eine der Puffertabellen zum Editie-<br>ren.                                                                                                    |
| Anzahl Stützstellen | 2 10<br>Werkseinstellung<br>10                                                                                                    | Geben Sie die gewünschte Anzahl der Stütz-<br>stellen (Wertepaare) für die Puffertabelle an.<br>Wertepaar: pH und Temperatur                                                                                                    |

| Funktion                     | Optionen                                                                                | Info                                                                                                    |
|------------------------------|-----------------------------------------------------------------------------------------|----------------------------------------------------------------------------------------------------|
| Wertepaare                   | Aktivieren und anschließende<br>Eingabe<br>• °C<br>-20 150 °C<br>• pH<br>-2,00 16,00 pH | Geben Sie die Temperatur und die zugehörigen<br>pH-Werte Ihres Mediums ein (Anzahl der erfor-<br>derlichen Wertepaare = Anzahl der im vorigen<br>Feld angegebenen Stützstellen).                                                                                                    |
| Bestätigen                   | Auswahl<br>• OK<br>• Element(e) löschen                                                 | Wertepaare in Ordnung oder wollen Sie Ele-<br>mente löschen?<br><b>Löschen:</b> In der folgenden Anzeige zu<br>löschende Zeile auswählen, mit → löschen<br>und mit E bestätigen.                                                                                                    |
| Hinweis                      | Gültige Tabelle                                                                         | Nach Bestätigung mit 🗉 ist die Tabelle aktiv.<br>Abbrechen mit 🔤.                                                                                                    |
| Einstellungen allgemein      |                                                                                         |                                                                                                    |
| Temperaturkompensation       | Auswahl<br>• ATC<br>• MTC                                                               | Wählen Sie die Temperaturkompensation für<br>die Kalibrierung.<br>Minweis!<br>Diese Einstellung ist nur während der Kalibrie-<br>rung aktiv. Im Messbetrieb gilt die Einstellung,<br>die Sie im Menü "Temperatur" gewählt haben.                                                                                                    |
| Steilheit                    | 5,00 57,00 mV/pH<br>Werkseinstellung:<br>25,00 mV/pH                                    | Bei Unterschreiten der eingegebenen Steilheit<br>kann ein Alarm (Fehler Nr. 032) ausgelöst wer-<br>den (Fehleraktivierung siehe Kap. "Grundein-<br>stellungen – Alarm").<br>Bsp.: Die angegebene Steilheit der Elektrode<br>beträgt 59 mV/pH bei 25 °C. Sie geben hier als<br>Steilheit 55 mV/pH ein. Dann kann bei einer<br>gemessenen Steilheit < 55 mV/pH ein Alarm<br>ausgelöst werden.<br>Hinweis!<br>Der obere Grenzwert für die Steilheit ist fest<br>programmiert. Bei Überschreiten einer Steil-<br>heit von 65 mV/pH wird ein Alarm ausgelöst.                                                                                           |
| Nullpunkt                    | 0,05 2,00 pH<br>Werkseinstellung<br>1,30 pH                                             | Weicht der Nullpunkt um den hier eingegebe-<br>nen Wert vom Soll-Nullpunkt ab, kann ein<br>Alarm (Fehler Nr. 033) ausgelöst werden (Feh-<br>leraktivierung siehe Kap. "Grundeinstellungen –<br>Alarm").<br>Bsp.: Angegebener Nullpunkt der Elektrode ist<br>7.00 pH (bei Elektrode mit pH 7 Innenpuffer).<br>Als Nullpunkt-Abweichung geben Sie 0.05 pH<br>ein. Dann kann bei einem gemessenen Null-<br>punkt von < 6.95 pH oder > 7.05 pH ein Alarm<br>ausgelöst werden.                                                                                                    |
| SCC (Sensor Condition Check) | Auswahl<br>• ein<br>• aus<br>Werkseinstellung<br>aus                                    | Diese Funktion überwacht den Elektrodenzu-<br>stand bzw. den Grad der Elektrodenalterung.<br>Mögliche Status-Meldungen: "Elektrode gut",<br>"geringer Verschleiß" oder "Elektrode austau-<br>schen". Der Elektrodenzustand wird nach jeder<br>Kalibrierung aktualisiert. Bei der Meldung<br>"Elektrode austauschen" kann zusätzlich eine<br>Fehlermeldung ausgegeben werden (E040,<br>E041).<br>Hinweis!<br>Diese Funktion ist nur für Glaselektroden ver-<br>fügbar. Wenn Sie eine Glaselektrode und einen<br>ISFET-Sensor kombinieren, können Sie die<br>SCC-Funktion uneingeschränkt nutzen. Sie<br>überwacht allerdings nur die Glaselektrode. |

| Funktion                                | Optionen                                                                                                    | Info                                                                                                    |
|-----------------------------------------|----------------------------------------------------------------------------------------------------|----------------------------------------------------------------------------------------------------|
| Isothermen-Kompensation                 | Aktivieren und anschließende<br>Eingabe<br>• Funktion<br>– ein<br>– aus<br>• Uis<br>0.00 16.00 pH<br>Werkseinstellung<br>Funktion: aus<br>Uis: 0.00 pH        | Hier aktivieren Sie die Isothermen-Kompensa-<br>tion und geben den Isothermen-Schnittpunkt<br>(Uis) ein.<br>Funktion aus: für E+H-Elektroden.<br>Funktion ein: Nur wenn der Isothermen-<br>schnittpunkt ≠ Nullpunkt der Elektrode. Je<br>größer der Unterschied zwischen Isothermen-<br>schnittpunkt und Nullpunkt, desto größer der<br>der Messfehler bei Temperaturschwankungen.<br>Uis: Eingabe des Schnittpunktes, bei dem sich<br>die Isothermen der Elektrode schneiden.                                                                                                    |
| Stabilitätskriterien<br>Kalibrier-Timer | Aktivieren und anschließende<br>Eingabe<br>Schwelle<br>01 10 mV<br>Dauer<br>03 70 s<br>Werkseinstellung<br>Schwelle: 02 mV<br>Dauer: 20 s                     | Während der Kalibrierung darf sich der<br>mV-Wert für die angegebene Zeit ("Dauer")<br>maximal um den gewählten Betrag ("Schwelle")<br>ändern, damit die Kalibrierung als stabil angese-<br>hen wird. Genauigkeit und Zeitaufwand kön-<br>nen Sie somit individuell auf Ihren Prozess<br>anpassen.                                                                                                    |
| Kalibrier-Timer                         | Aktivieren und anschließende<br>Eingabe<br>• CAL-Timer<br>– ein<br>– aus<br>• Warnung<br>0001 9999 h<br>Werkseinstellung<br>CAL-Timer: aus<br>Warnung: 0001 h | Wird innerhalb der eingestellten Zeit keine<br>Kalibrierung durchgeführt, erfolgt eine Fehler-<br>meldung (E115).<br><b>CAL-Timer ein:</b> Aktivieren des Timers<br><b>Warnung:</b> Eingabe der Zeit, innerhalb derer<br>die nächste Kalibrierung erfolgen muss.<br><b>Zeit:</b> Anzeige der bis zur Fehlermeldung ver-<br>bleibenden Restzeit (Count down).                                                                                                    |
| Kalibrierart Topcal                     |                                                                                                    |                                                                                                    |
| Kalibrierparameter                      | Auswahl<br>• Festpuffer<br>• Auto. Puffererkennung<br>Werkseinstellung<br>Festpuffer                                                                          | Legen Sie die Kalibrierart für die automatische<br>Kalibrierung fest.<br><b>Festpuffer:</b> Werden stets dieselben Puffer-<br>werte verwendet, kann diese Funktion gewählt<br>werden.<br><b>Auto. Puffererkennung:</b> Der Messumformer<br>Mycom S erkennt selbstständig die verwende-<br>ten Pufferwerte.<br>Hinweis!<br>Die automatische Puffererkennung funktio-<br>niert nur, wenn an beiden Messkreisen Glas-<br>elektroden angeschlossen sind. Für den Fall,<br>dass Sie einen ISFET-Sensor verwenden, kalib-<br>rieren Sie bitte mit einer anderen Kalibrier-<br>funktion. |
| Puffertyp                               | Auswahl<br>DIN 19267<br>E+H<br>NBS / DIN 19266<br>Merck+Riedel<br>Sonderpuffer<br>Werkseinstellung<br>E+H                                                     | <ul> <li>Wählen Sie einen Puffertyp mit fest vorgegebenen pH-Werten.</li> <li>Sonderpuffer: Es werden die in der Option</li> <li>"Sonderpuffer" zu definierenden Tabellen für Sonderpuffer verwendet.</li> <li>Wie Hinweis!</li> <li>Die Puffertabellen zu den angebotenen Puffertypen finden Sie im Anhang.</li> </ul>                                                                                                    |

| Funktion                                                                                       | Optionen                                                             | Info                                                                 |
|------------------------------------------------------------------------------------------------|----------------------------------------------------------------------|----------------------------------------------------------------------|
| Puffer 1<br>Auswahl<br>Puffer 2,0<br>Puffer 4,01<br>Puffer 6,98<br>Puffer 9,18<br>Puffer 10,90 | Wählen Sie den pH-Wert für Puffer 1 der Zwei-<br>punkt-Kalibrierung. |                                                                      |
|                                                                                                | (Auswahl abhängig vom Puffer-<br>typ)                                |                                                                      |
|                                                                                                | <b>Werkseinstellung</b><br>Puffer 6,98                               |                                                                      |
| Puffer 2                                                                                       | Auswahl<br>Puffer 2,0<br>Puffer 4,01<br>Puffer 9,18<br>Puffer 10,90  | Wählen Sie den pH-Wert für Puffer 2 der Zwei-<br>punkt-Kalibrierung. |
|                                                                                                | (Auswahl abhängig vom Puffer-<br>typ)                                |                                                                      |
|                                                                                                | <b>Werkseinstellung</b><br>Puffer 4,01                               |                                                                      |

## **Betriebsart Redox**

Zum Aufrufen des Menüs wählen Sie: "[=====] > Spezialist > Grundeinstellung > Kalibrierung"

| Funktion            | Optionen                                                                                                    | Info                                                                                                    |
|---------------------|----------------------------------------------------------------------------------------------------|----------------------------------------------------------------------------------------------------|
| Kalibrieren         | Auswahl<br>Offset<br>Kalibrierart Vorort<br>Einstellungen allg.<br>Kalibrier-Timer<br>Kalibrierart Topcal<br>Werkseinstellung<br>Offset                                                                                                    | Wählen Sie die Voreinstellungen für die Kalib-<br>rierung.<br>Offset: Eingabe eines festen Wertes, um den<br>der mV-Wert verschoben wird.<br>Kalibrierart Vorort: Voreinstellungen vorneh-<br>men für die Funktion der CAL-Taste.<br>Einstellungen allg.: Allgemeine Kalibrierein-<br>stellungen<br>Kalibrier-Timer: Timer für Kalibrierintervalle<br>Kalibrierart Topcal: Voreinstellungen vorneh-<br>men für die Topcal S Kalibrierart. |
| Offset              |                                                                                                    |                                                                                                    |
| Offset eingeben     | Aktivieren und anschließende<br>Eingabe<br>Akt. PW 1/2<br>0000 1500 mV<br>Offset 1/2<br>0000 1500 mV<br>Werkseinstellung<br>Offset: 0000 mV                                                                                                    | Akt. PW: Der aktuelle Messwert (Pri-<br>mär-Wert) mit Offset wird angezeigt und kann<br>editiert werden.<br>Offset: Die mV-Differenz vom gemessenen<br>zum angezeigten Messwert wird angezeigt und<br>kann editiert werden.<br>Wenn Sie mit einem eingestellten Offset-Wert<br>in den Messbetrieb gehen, wird rechts oben im<br>Display "OFFSET" angezeigt.                                                                               |
| Kalibrierart Vorort | ·                                                                                                    | ·                                                                                                    |
| Kalibrierparameter  | <ul> <li>Auswahl</li> <li>Dateneingabe abs.</li> <li>Kalibrierung abs.</li> <li>Dateneingabe rel. (nur<br/>Betriebsart Redox %)</li> <li>Kalibrierung rel. (nur Betriebs-<br/>art Redox %)</li> <li>Werkseinstellung<br/>Dateneingabe abs.</li> </ul> | Legen Sie die Kalibrierart fest, mit der bei Drü-<br>cken der "CAL"-Taste kalibriert wird.<br>Dateneingabe abs.: Eingabe des Elektro-<br>den-Offsets in mV.<br>Kalibrierung abs.: Verwendung eines<br>Redox-Puffers<br>Dateneingabe rel.: Eingabe von zwei %-Kalib-<br>rierpunkten, denen jeweils ein mV-Wert zuge-<br>ordnet wird.<br>Kalibrierung rel.: Verwendung einer entgifte-<br>ten und einer unveränderten Probe als Puffer.     |

| Funktion                     | Optionen                                                                                                    | Info                                                                                                    |  |
|------------------------------|----------------------------------------------------------------------------------------------------|----------------------------------------------------------------------------------------------------|--|
| Einstellungen allgemein      |                                                                                                    |                                                                                                    |  |
| Nullpunkt                    | 1 1500 mV<br>Werkseinstellung<br>Funktion: aus<br>Wartung: 10.50 pH<br>Ausfall: 11.00 pH                                                                      | Weicht der Nullpunkt um den hier eingegebe-<br>nen Wert vom Soll-Nullpunkt ab, kann ein<br>Alarm (Fehler Nr. 033) ausgelöst werden (Feh-<br>leraktivierung siehe Kap. "Grundeinstellungen –<br>Alarm").                                                                                                    |  |
| SCC (Sensor Condition Check) | Auswahl e ein aus Werkseinstellung aus                                                                                                    | Diese Funktion überwacht den Elektrodenzu-<br>stand bzw. den Grad der Elektrodenalterung.<br>Mögliche Status-Meldungen: "Elektrode gut",<br>"geringer Verschleiß" oder "Elektrode austau-<br>schen". Der Elektrodenzustand wird nach jeder<br>Kalibrierung aktualisiert. Bei der Meldung<br>"Elektrode austauschen" kann zusätzlich eine<br>Fehlermeldung ausgegeben werden (E040,<br>E041).<br>Hinweis!<br>Diese Funktion ist nur für Glaselektroden ver-<br>fügbar. Wenn Sie eine Glaselektrode und einen<br>ISFET-Sensor kombinieren, können Sie die<br>SCC-Funktion uneingeschränkt nutzen. Sie<br>überwacht allerdings nur die Glaselektrode. |  |
| Stabilitätskriterien         | Aktivieren und anschließende<br>Eingabe<br>Schwelle<br>01 10 mV<br>Dauer<br>03 70 s<br><b>Werkseinstellung</b><br>Schwelle: 02 mV<br>Dauer: 10 s              | Während der Kalibrierung darf sich der<br>mV-Wert für die angegebene Zeit ("Dauer")<br>maximal um den gewählten Betrag ("Schwelle")<br>ändern, damit die Kalibrierung als stabil angese-<br>hen wird. Genauigkeit und Zeitaufwand kön-<br>nen Sie somit individuell auf Ihren Prozess<br>anpassen.                                                                                                    |  |
| Kalibrier-Timer              | 1                                                                                                    | <u></u>                                                                                                    |  |
| Kalibrier-Timer              | Aktivieren und anschließende<br>Eingabe<br>• CAL-Timer<br>- ein<br>- aus<br>• Warnung<br>0001 9999 h<br>Werkseinstellung<br>CAL-Timer: aus<br>Warnung: 0001 h | Wird innerhalb der eingestellten Zeit keine<br>Kalibrierung durchgeführt, erfolgt eine Fehler-<br>meldung (E115).<br><b>CAL-Timer ein:</b> Aktivieren des Timers<br><b>Warnung:</b> Eingabe der Zeit, innerhalb derer<br>die nächste Kalibrierung erfolgen muss.<br><b>Zeit:</b> Anzeige der bis zur Fehlermeldung ver-<br>bleibenden Restzeit (Count down).                                                                                                    |  |
| Kalibrierart Topcal          |                                                                                                    |                                                                                                    |  |
| Kalibrierlösung              | -1500 1500 mV<br>Werkseinstellung<br>450 mV                                                                                                    | Geben Sie die Kalibrierlösung für die automati-<br>sche Topcal Kalibrierung an.                                                                                                    |  |

## 7.6.10 Grundeinstellungen - Validierfunktion Topcal

Wenn Sie eine pH-Elektrode verwenden, können Sie mit der Validierfunktion überprüfen, ob eine Abweichung zwischen Soll- und Istwert Ihrer Messung besteht und ob gegebenenfalls eine Kalibrierung notwendig ist. Dafür werden verschiedene Puffer (P1, P2) in die Spülkammer der Wechselarmatur gepumpt. Der dort gemessene pH-Wert wird mit dem angegebenen pH-Wert des Puffers verglichen. Die berechnete Abweichung wird im Validierlogbuch abgelegt.

Zum Aufrufen des Menüs wählen Sie:

"PRAM > Spezialist > Grundeinstellung > Validierfkt. Topcal"

| Funktion                                                                                  | Optionen                                                                                                    | Info                                                                                                    |
|-------------------------------------------------------------------------------------------|----------------------------------------------------------------------------------------------------|----------------------------------------------------------------------------------------------------|
| Validieralarm<br>pH 7.00 Hold<br>Param Validieralarm<br>Funktion: aus<br>Wartung: 0.50 pH | Aktivieren und anschließende<br>Auswahl<br>Funktion<br>– ein<br>– aus<br>Wartung<br>0.00 5.00 pH                                                                                     | Wählen Sie die Abweichung zwischen Soll-<br>und Istwert des pH-Wertes aus, bei der ein<br>Alarm ausgelöst werden soll.                                                                  |
| Wahl[↓ →] Weiter [E]                                                                      | <b>Werkseinstellung</b><br>Funktion: aus<br>Wartung: 0.50 pH                                                                                                    |                                                                                                    |
| Validierprogramm                                                                          | Aktivieren und anschließende<br>Auswahl<br>Vorlage<br>– Val. P1<br>– Val. P2<br>– Val. P1/P2<br>– Val+Cal<br>Ziel<br>– Userprog. 1<br>– Userprog. 2<br>– Userprog. 3<br>– kein Prog. | Wählen Sie eine Vorlage für die Validierung<br>aus.<br>Wählen Sie ein Userprogramm als Ziel aus. Das<br>entsprechende Userprogramm wird dann mit<br>dem Validierprogramm überschrieben. |

## 7.6.11 Sonderfunktionen - Datenlogger

Der Datenlogger zeichnet zwei frei wählbare Parameter mit Datum und Uhrzeit auf. Abrufen können Sie ihn über die Messwertanzeigen. Blättern Sie mit den Pfeiltasten durch die Messwertanzeigen, bis Sie in den Aufzeichenmodus des Datenloggers kommen. Nach Betätigung der Taste gelangen Sie in den Scrollmodus des Datenloggers. Hier können Sie die gespeicherten Messwerte mit Datum und Uhrzeit abrufen.

Zum Aufrufen des Menüs wählen Sie:

 $"{}^{\tiny PARAM} > Spezialist > Sonderfunktionen > Datenlogger"$ 

| Funktion                                                                                                    | Optionen                                                                                                    | Info                                                                                                    |
|----------------------------------------------------------------------------------------------------|----------------------------------------------------------------------------------------------------|----------------------------------------------------------------------------------------------------|
| Datenlogger<br>pH 7.00 Hold<br>Param Datenlogger<br>Messintervall<br>Datenlogger 1<br>Datenlogger 2<br>DataLog Ansicht 1<br>DataLog Ansicht 2<br>Edit[4] Weiter [E] | Auswahl <ul> <li>Messintervall</li> <li>Datenlogger 1</li> <li>Datenlogger 2</li> <li>DataLog Ansicht 1</li> <li>DataLog Ansicht 2</li> </ul> Werkseinstellung Messintervall | <ul> <li>Mit den Datenloggern können Sie</li> <li>einen Parameter aufzeichnen mit 500 fort-<br/>laufenden Messpunkten</li> <li>zwei Parameter mit jeweils 500 fortlaufen-<br/>den Messpunkten.</li> </ul> |
| Messintervall                                                                                                    |                                                                                                    |                                                                                                    |
| Messintervall eingeben                                                                                                    | 2 36000 s<br>Werkseinstellung<br>00005 s                                                                                                    | Geben Sie das Zeitintervall ein, nach dem der<br>nächste Messwert im Datenlogger aufgezeich-<br>net werden soll.                                                                                          |

| Funktion                                                          | Optionen                                                                                                    | Info                                                                                                    |
|-------------------------------------------------------------------|----------------------------------------------------------------------------------------------------|----------------------------------------------------------------------------------------------------|
| Datenlogger                                                       |                                                                                                    |                                                                                                    |
| Datenlogger 1 (oder 2)                                            | Aktivieren und anschließende<br>Eingabe<br>• Messwert<br>- pH / Redox<br>- Temp<br>• Funktion<br>- ein<br>- aus                                          | Wählen Sie den Messwert, der aufgezeichnet<br>werden soll und aktivieren Sie die Funktion<br>anschließend über "ein".                 |
|                                                                   | <b>Werkseinstellung</b><br>Messwert: pH / Redox<br>Funktion: aus                                                                                         |                                                                                                    |
| Aufzeichnungsbereich                                              | Aktivieren und anschließende<br>Eingabe<br>• Min<br>-2.00 16.00 pH<br>-1500 1500 mV<br>-50 150 °C<br>• Max<br>-2.00 16 pH<br>-1500 1500 mV<br>-50 150 °C | Legen Sie den Aufzeichnungsbereich fest.Werte<br>außerhalb des hier definierten Bereiches wer-<br>den nicht aufgezeichnet.            |
|                                                                   | <b>Werkseinstellung</b><br>Min: 2.00 pH<br>Max. 12.00 pH                                                                                                 |                                                                                                    |
| DataLog Ansicht                                                   |                                                                                                    |                                                                                                    |
| pH 7.54<br>Para DataLog Ansicht 1<br>7.54 pH<br>12:15:35 09.04.04 |                                                                                                    | Ansicht der aufgezeichneten Daten<br>Sie können die in der Vergangenheit aufge-<br>zeichneten Daten mit Datum und Uhrzeit<br>abrufen. |

## 7.6.12 Sonderfunktionen - Check

#### SCS-Elektrodenüberwachung

Das Sensor-Check-System überwacht die pH- und Referenzelektrode auf Fehlmessung und Totalausfall.

SCS erkennt folgende Ursachen für Fehlmessungen:

- Glasbruch der Elektrode
- Feinschlüsse im pH-Messkreis, auch z. B. Feuchtigkeits- oder Verschmutzungsbrücken an Klemmstellen
- Verschmutzung bzw. Verblockung der Referenzelektrode
- Leckagestrom beim ISFET-Sensor

Die folgenden drei Überwachungsmethoden werden verwendet:

 $\bullet$ Überwachung der Hochohmigkeit der pH-Elektrode (Alarmierung bei Unterschreiten einer minimalen Impedanz, ca. 500 k $\Omega$ ).

Diese Funktion ist bei der Elektrodenart Antimon und ISFET nicht wählbar.

• Überwachung der Impedanz der Referenzelektrode (Alarmierung bei Überschreiten des eingestellten Schwellenwertes).

Diese Funktion ist nur bei symmetrisch hochohmiger Messung wählbar.

• Überwachung des Leckstroms bei ISFET-Sensoren (Vorwarnung E168 bei  $I_{LECK} > 200$  nA, Fehler E008 bei  $I_{LECK} > 400$  nA).

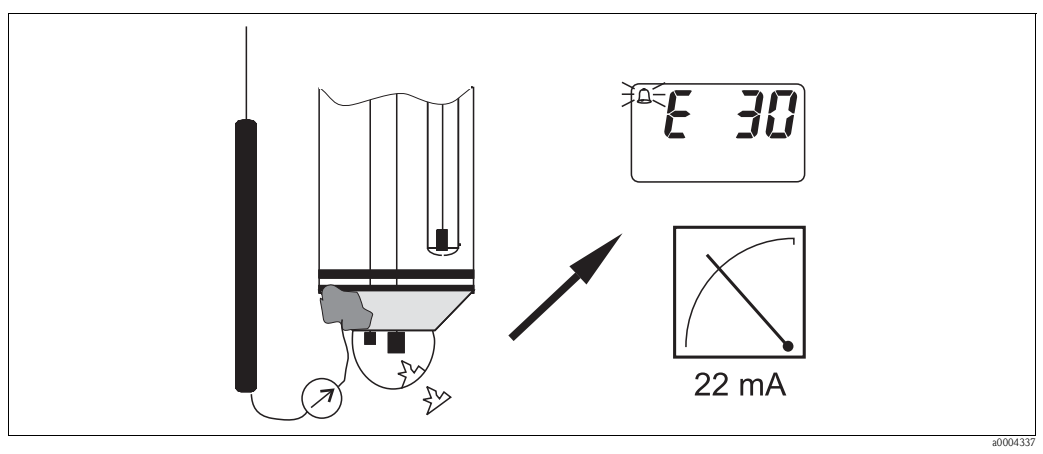

Abb. 56: SCS-Alarm

### Achtung!

(<sup>1</sup>)

Entfernen Sie Standardelektroden nicht ohne Hold aus dem Prozess! Da SCS gegen PAL gemessen wird, entsteht sonst wegen des fehlenden Kontakts zwischen Innenableiter und PAL ein Alarm. Bei digitalen Sensoren wird SCS nicht gegen PAL gemessen.

#### PCS-Alarm (Process Check System)

Mit dem PCS wird das Messsignal auf Abweichungen hin überprüft. Ist die Messsignaländerung innerhalb der eingegebenen Zeit kleiner als 0,5% (vom Endwert des gewählten Messbereichs), so wird ein Alarm (E152) ausgelöst . Ursache für ein solches Verhalten des Sensors kann Verschmutzung, Kabelbruch oder ähnliches sein.

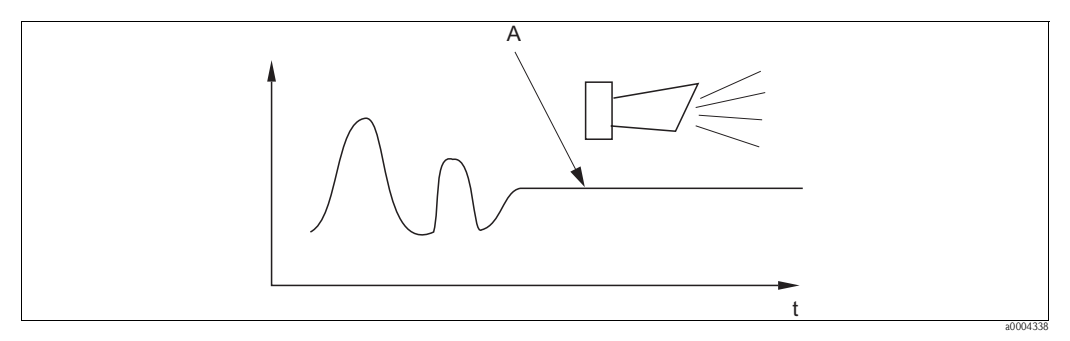

Abb. 57: PCS-Alarm (Live-Check)

A Konstantes Messsignal = Alarm wird nach Ablauf der PCS-Alarmzeit ausgelöst

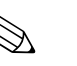

#### Hinweis!

- Zur Überwachung der Referenz muss die Elektrode symmetrisch angeschlossen werden (mit PAL).
- Ein anstehender PCS-Alarm wird automatisch gelöscht, sobald sich das Sensorsignal ändert.
- Der ISFET-Sensor ist durch sein Halbleiterbauelement lichtempfindlich und reagiert mit Messwertschwankungen. Vermeiden Sie daher direkte Sonneneinstrahlung bei Kalibrierung und Betrieb. Normales Umgebungslicht hat keinen Einfluss auf die Messung.

### Menü Check

Zum Aufrufen des Menüs wählen Sie:

 $"^{\tiny \mbox{\tiny PAHAM}} > Spezialist > Sonderfunktionen > Check"$ 

| Funktion                                                                                                    | Optionen                                                                                                    | Info                                                                                                    |
|----------------------------------------------------------------------------------------------------|----------------------------------------------------------------------------------------------------|----------------------------------------------------------------------------------------------------|
| SCS (Sensor Check System)<br>pH 7.00 Hold<br>Param SCS Mode<br>SCS K1: aus<br>SCS Ref. K1: aus<br>Wahl[↓→] Weiter [E] | Aktivieren und anschließende<br>Eingabe<br>SCS<br>– ein<br>– aus<br>SCS Ref.<br>– aus<br>– leicht<br>– mittel<br>– schwer<br>– sehr schwer<br>Werkseinstellung<br>SCS K1: aus | Wählen Sie den Check-Modus.<br>SCS: Erkennung von Glasbruch<br>SCS Ref.: Erkennung von Verblockung                                                                                                    |
| PCS (Process Check System)                                                                                            | Aktivieren und anschließende<br>Eingabe<br>PCS<br>– aus<br>– 1 h<br>– 2 h<br>– 4 h<br>Werkseinstellung<br>aus                                                                 | Ändert sich das Messsignal über die eingege-<br>bene Zeit nicht um ±0,02 pH / ±5mV /<br>±0,25%, tritt Alarm mit Fehlermeldung E152<br>auf.<br>Minweis!<br>Ein anstehendes PCS-Alarmsignal wird automa-<br>tisch gelöscht, sobald sich das Sensorsignal<br>ändert. |

## 7.6.13 Sonderfunktionen - Reglerkonfiguration

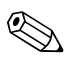

#### Hinweis!

In den folgenden Abschnitten ist die Reglerkonfiguration des Messumformers beschrieben. Detaillierte Informationen zur generellen Funktionsweise von Reglern finden Sie in der beigelegten CD-ROM D+.

#### Konfiguration des Messumformers

Konfigurieren Sie die Relais des Messumformers bitte in folgender Reihenfolge:

- 1. Aktorik
- 2. Sensorik
- 3. Kennlinie

Bei den Benutzer-Einstellungen (s. u.) gelangen Sie direkt in eine Reglersimulation und können die getroffenen Einstellungen überprüfen und gegebenenfalls ändern.

Zum Aufrufen des Menüs wählen Sie:

 $" \ensuremath{\hbox{\tiny Paramlember Paramlember Paramlembe$ 

| Funktion                                                                                                    | Optionen                                                                                                    | Info                                                                                                    |
|----------------------------------------------------------------------------------------------------|----------------------------------------------------------------------------------------------------|----------------------------------------------------------------------------------------------------|
| Prozesstyp<br>pH 7.00 Hold<br>Param Prozesstyp<br>batch 1-s. Base<br>batch 1-s. Säure<br>batch 2-seitig<br>inline 1-s. Base<br>↓inline 1-s. Säure<br>Edit[↑↓] Weiter [E] | Auswahl<br>• batch 1-s. Base<br>• batch 1-s. Säure<br>• batch 2-seitig<br>• inline 1-s. Base<br>• inline 1-s. Säure<br>• inline 2-seitig<br>Werkseinstellung<br>batch 1-s. Base | Wählen Sie den Prozesstyp, der Ihren Prozess<br>beschreibt.<br>einseitig: Die Regelung erfolgt über Säure oder<br>Lauge.<br>zweiseitig: Die Regelung erfolgt über Säure<br>und Lauge. Diese Funktion ist nur wählbar,<br>wenn Sie zwei Regler definiert haben (im "Kon-<br>takte"-Menü und/oder über Stromausgang 2). |

| Funktion                                                                               | Optionen                                                                                                    | Info                                                                                                    |  |  |  |
|----------------------------------------------------------------------------------------|----------------------------------------------------------------------------------------------------|----------------------------------------------------------------------------------------------------|--|--|--|
| Externe Hardware                                                                       | Auswahl<br>Aktorik<br>Kennlinie<br>Werkseinstellung<br>Kennlinie                                                                                                    | Für einen korrekten Betrieb müssen Sie diese<br>Untermenüs vollständig konfigurieren.<br><b>Aktorik:</b> Hier wählen und konfigurieren Sie<br>die Methode, mit der der Regler seine Stell-<br>größe ausgibt.<br><b>Kennlinie:</b> Hier geben Sie die Reglerparameter<br>ein (neutrale Zone, Sollwert,). Über diese<br>Auswahl erreichen Sie auch die "aktive Mess-<br>wertanzeige".                              |  |  |  |
| Aktorik bei Prozesstyp "einseitig                                                      |                                                                                                    |                                                                                                    |  |  |  |
| Steuerungsart                                                                          | Auswahl<br>Impulslänge<br>Impulsfrequenz<br>Stromausgang (nur bei Aus-<br>wahl "stetiger Regler" für<br>Stromausgang 2)                                                                                       | Wählen Sie die Steuerungsart für Ihren Prozess.<br>Detaillierte Informationen zu den Steuerungs-<br>arten finden Sie auf der CD-ROM D+.                                                                                                    |  |  |  |
| Impulslänge                                                                            |                                                                                                    |                                                                                                    |  |  |  |
| Stellantrieb                                                                           | Aktivieren und anschließende<br>Eingabe<br>• Relais:<br>n.c., Rel. x<br>• Periode<br>001,0 999,9 s<br>• IE min<br>000,4 100,0 s<br><b>Werkseinstellung</b><br>Relais: n.c.<br>Periode: 010,0 s<br>IE: 000,4 s | Wählen Sie die Einstellungen für den Stellan-<br>trieb.<br><b>Relais:</b> Auswahl des Relais; es stehen die Relais<br>zur Verfügung, die Sie dem Regler in den<br>"Grundeinstellungen – Kontakte" zugeordnet<br>haben.<br><b>Periode:</b> Periodendauer T in Sekunden<br><b>IE min:</b> Minimale Einschaltdauer; kürzere<br>Impulse werden nicht an das Relais weitergege-<br>ben und schonen somit die Aktorik. |  |  |  |
| Impulsfrequenz                                                                         |                                                                                                    | -                                                                                                    |  |  |  |
| Stellantrieb                                                                           | Aktivieren und anschließende<br>Eingabe<br>• Relais:<br>n. c., Rel. x<br>• Max. Frequenz<br>060 120 min <sup>-1</sup><br>Werkseinstellung<br>Relais: n.c.<br>Max. Frequenz: 120 min <sup>-1</sup>             | Wählen Sie die Einstellungen für den Stellan-<br>trieb.<br><b>Relais:</b> Auswahl des Relais; es stehen die Relais<br>zur Verfügung, die Sie dem Regler in den<br>"Grundeinstellungen – Kontakte" zugeordnet<br>haben.<br><b>max. Impulsfrequenz:</b> Eingabe der maxima-<br>len Impulsfrequenz; Impulse mit höherer Fre-<br>quenz werden nicht an das Relais weitergege-<br>ben.                                |  |  |  |
| Stromausgang                                                                           |                                                                                                    |                                                                                                    |  |  |  |
| Strombereich                                                                           | Auswahl<br>• 0 20 mA<br>• 4 20 mA<br>Werkseinstellung<br>4 20 mA                                                                                                    | Wählen Sie den Strombereich, der am Strom-<br>ausgang ausgegeben werden soll.                                                                                                    |  |  |  |
| Stromwert                                                                              | Auswahl<br>• 20 mA<br>• 0/4 mA<br>Werkseinstellung<br>0/4 mA                                                                                                    | Weisen Sie den Stromwert zu, der 100 %<br>Dosiermittel-Zugabe entspricht.                                                                                                    |  |  |  |
| Aktorik bei Prozesstyp "zweiseit                                                       | ig"                                                                                                    | 1                                                                                                    |  |  |  |
| Ansteuerung (nur, wenn unter<br>Stromausgang 2 der stetige Regler<br>ausgewählt wurde) | Auswahl<br>1 Ausgang<br>2 Ausgänge<br>Werkseinstellung<br>2 Ausgänge                                                                                                    | <ul> <li>1 Ausgang: Für die Ansteuerung über den<br/>Stromausgang im "Split range"-Verfahren.<br/>Benötigt wird eine Ansteuerlogik, die</li> <li>2 Ventile / Pumpen über einen Stromeingang<br/>ansteuern kann.</li> <li>2 Ausgänge: Die Ventile werden über Relais<br/>angesteuert.</li> </ul>                                                                                                    |  |  |  |

| Funktion Optionen Info                                                                 |                                                                                                    |                                                                                                    |  |  |  |  |  |
|----------------------------------------------------------------------------------------|----------------------------------------------------------------------------------------------------|----------------------------------------------------------------------------------------------------|--|--|--|--|--|
| 1 Ausgang                                                                              | 1                                                                                                    | 1                                                                                                    |  |  |  |  |  |
| Strombereich                                                                           | Auswahl<br>• 0 20 mA<br>• 4 20 mA<br>Werkseinstellung<br>4 20 mA                                                                                                    | Wählen Sie den Strombereich, der am Strom-<br>ausgang 2 ausgegeben werden soll.<br>Die Neutralstellung (= Stromwert, den der Reg<br>ler ausgibt, wenn er nicht dosiert), liegt jeweils<br>in der Mitte des gewählten Bereiches.<br>Für 0 20 mA liegt die Neutralstellung bei<br>10 mA, für 4 20 mA bei 12 mA.                                                                                                    |  |  |  |  |  |
| Stromwert                                                                              | Auswahl<br>• 20 mA<br>• 0/4 mA<br>Werkseinstellung<br>0/4 mA                                                                                                    | Weisen Sie den Stromwert zu, der 100 %<br>Säure-Dosierung entspricht.<br>Minweis!<br>Aus der Auswahl des Stromwertes für die<br>Dosierung von 100 % Säure ergeben sich die<br>Strombereiche für die Säure-/Laugendosierung<br>(siehe Abb. 58) im "Split range"-Verfahren.<br>Hub<br>[%]<br>100<br>50<br>4 8 12 16 20 mA<br>20004343-de<br>Abb. 58: Zweiseitige Regelung über einen<br>Stromausgang               |  |  |  |  |  |
| 2 Ausgänge                                                                             |                                                                                                    |                                                                                                    |  |  |  |  |  |
| Steuerungsart                                                                          | Aktivieren und anschließende<br>Eingabe<br>Säure<br>– Impulslänge<br>– Impulsfrequenz<br>Lauge<br>– Impulslänge<br>– Impulsfrequenz<br>Werkseinstellung<br>Säure: Impulslänge<br>Lauge: Impulslänge                                                     | Wählen Sie die Steuerungsart für Ihren Prozess.<br>Hinweis!<br>Detaillierte Informationen zu den Steuerungs-<br>arten finden Sie auf der CD-ROM D+.                                                                                                    |  |  |  |  |  |
| Jeweils für Säure-/Laugen-<br>dosierung:<br>Stellantrieb (nur bei Impuls-<br>länge)    | Aktivieren und anschließende<br>Eingabe<br>• Relais:<br>n.c., Rel. x<br>• Periode<br>001,0 999,9 s<br>• IE min<br>000,4 100,0 s<br><b>Werkseinstellung</b><br>Relais: n.c.<br>Periode: 010,0 s<br>IE: 000,4 s                                           | Wählen Sie die Einstellungen für den Stellan-<br>trieb.<br><b>Relais:</b> Auswahl des Relais; es stehen die Relais<br>zur Verfügung, die Sie dem Regler in den<br>"Grundeinstellungen – Kontakte" zugeordnet<br>haben.<br><b>Periode:</b> Periodendauer T in Sekunden<br><b>IE min:</b> Minimale Einschaltdauer; kürzere<br>Impulse werden nicht an das Relais weitergege-<br>ben und schonen somit die Aktorik. |  |  |  |  |  |
| Jeweils für Säure-/Laugen-<br>dosierung:<br>Stellantrieb (nur bei Impuls-<br>frequenz) | <ul> <li>Aktivieren und anschließende<br/>Eingabe</li> <li>Relais: <ul> <li>n. c., Rel. x</li> </ul> </li> <li>Max. Frequenz<br/>060 120 min<sup>-1</sup></li> </ul> <li>Werkseinstellung<br/>Relais: n.c.<br/>Max. Frequenz: 120 min<sup>-1</sup></li> | Wählen Sie die Einstellungen für den Stellan-<br>trieb.<br><b>Relais:</b> Auswahl des Relais; es stehen die Relais<br>zur Verfügung, die Sie dem Regler in den<br>"Grundeinstellungen – Kontakte" zugeordnet<br>haben.<br><b>max. Impulsfrequenz:</b> Eingabe der maxima-<br>len Impulsfrequenz; Impulse mit höherer Fre-<br>quenz werden nicht an das Relais weitergege-<br>ben.                                |  |  |  |  |  |

| Funktion                                                                                               | Optionen                                                                                                    | Info                                                                                                    |  |  |  |
|----------------------------------------------------------------------------------------------------|----------------------------------------------------------------------------------------------------|----------------------------------------------------------------------------------------------------|--|--|--|
| Kennlinie                                                                                              |                                                                                                    |                                                                                                    |  |  |  |
| Kennlinientyp                                                                                          | Auswahl<br>• konstant<br>• geknickt                                                                                                    | Wählen Sie den Kennlinientyp.<br>konstante Kennlinie: Entspricht einer kon-<br>stanten Regelverstärkung.<br>geknickte Kennlinie: Entspricht einer<br>bereichsabhängigen Regelverstärkung.                                                                                                    |  |  |  |
| Konstante Kennlinie                                                                                    |                                                                                                    |                                                                                                    |  |  |  |
| Kennwerte                                                                                              | Aktivieren und anschließende<br>Eingabe<br>• A. N. Zone<br>-2.00 7.00 pH<br>• E. N. Zone<br>7.00 16.00 pH<br>• Sollwert<br>-2.00 16.00 pH (abhängig<br>von A. N. und E. N. Zone)<br>• K <sub>R</sub> 1<br>00,00 99,99<br>• K <sub>R</sub> 2<br>00,00 99,99                                                                                                    | <ul> <li>Wählen Sie die Kennwerte für die konstante<br/>Regelverstärkung.</li> <li>Sollwert: Der Wert, der eingestellt werden<br/>soll.</li> <li>A. N. Zone: Anfang neutrale Zone</li> <li>E. N. Zone: Ende neutrale Zone</li> <li>K<sub>R</sub> 1 (nur bei Laugen-Dosierung): Verstärkung<br/>für die Laugen-Dosierung</li> <li>K<sub>R</sub> 2 (nur bei Säuren-Dosierung): Verstärkung<br/>für die Säuren-Dosierung</li> </ul>                                                                             |  |  |  |
|                                                                                                    | Werkseinstellung:<br>A. N. Zone: 6.50 pH<br>E. N. Zone: 7.50 pH<br>Sollwert: 7.00 pH<br>K <sub>R</sub> 1: 01,00<br>K <sub>R</sub> 2: 01,00                                                                                                    |                                                                                                    |  |  |  |
| Prozesscharakter                                                                                       | Auswahl<br>Schneller Prozess<br>Standard-Prozess<br>Langsamer Prozess<br>Benutzer-Einstellungen<br>Werkseinstellung<br>Schneller Prozess                                                                                                    | Wählen Sie den Charakter des Prozesses.<br>Liegen für die Einstellung der Regelparameter<br>noch keine Erfahrungen vor, sollen Ihnen diese<br>Voreinstellungen Schneller –/Standard – /<br>Langsamer Prozess als Hilfe für die Regleran-<br>passung dienen. Wählen Sie eine Voreinstel-<br>lung aus und überprüfen Sie mit Hilfe der "Reg-<br>lersimulation" (s. u.), ob diese Einstellungen für<br>Ihren Prozess in Frage kommen.<br>Mit den Benutzer-Einstellungen geben Sie alle<br>Kennwerte selbst ein. |  |  |  |
| Kennwerte für Benutzer-Ein-<br>stellungen (nur für Prozess-<br>charakter "Benutzereinstellun-<br>gen") | Aktivieren und anschließende<br>Eingabe<br>• K <sub>R</sub> 1<br>00,00 99,99<br>• K <sub>R</sub> 2<br>00,00 99,99<br>• Tn 1<br>000,0 999,9<br>• Tn 2<br>000,0 999,9<br>• Tv 1<br>000,0 999,9<br>• Tv 2<br>000,0 999,9<br>• <b>Werkseinstellung</b><br>K <sub>R</sub> 1: 01,00<br>K <sub>R</sub> 2: 01,00<br>Tn 1: 000,0<br>Tn 2: 000,0<br>Tv 1: 000,0<br>Tv 2: 000,0 | Gegen Sie die Kennwerte für Benutzer-Einstel-<br>lungen ein.<br>(Index 1 nur für Laugen-Dosierung, Index 2<br>nur für Säuren-Dosierung)<br>K <sub>R</sub> 1: Verstärkung für die Laugen-Dosierung<br>K <sub>R</sub> 2: Verstärkung für die Säuren-Dosierung<br>Tn: Nachstellzeit<br>Tv: Vorhaltezeit                                                                                                    |  |  |  |

| Funktion            | Optionen                                                                                                    | Info                                                                                                    |  |  |  |  |
|---------------------|----------------------------------------------------------------------------------------------------|----------------------------------------------------------------------------------------------------|--|--|--|--|
| Reglersimulation    | Auswahl <ul> <li>ein</li> <li>aus</li> </ul> Werkseinstellung aus                                                                                                    | Hier können Sie eine Parametrierschleife ein-<br>und ausschalten. Bei einer aktivierten Regler-<br>simulation wird der Hold weggenommen.<br>Simulation ein: Die im vorigen Feld eingege-<br>benen Kennwerte werden im nächsten Feld für<br>die Simulation des Reglerverhaltens verwendet.<br>aus: Bei Bestätigung mit E Verlassen der Reg-<br>lersimulation.                                                                                                    |  |  |  |  |
| Simulation ein      | Aktivieren und anschließende<br>Eingabe<br>Funktion<br>– auto<br>– manuell<br>Soll<br>–2.00 16 pH<br>Ist<br>y<br>–100 100 % (nur bei Funk-<br>tion = manuell)                                                                                                    | <ul> <li>Funktion: Hier stellen Sie ein, ob bei "auto" die vom Regler errechnete Stellgröße oder bei "manuell" eine vom Bediener einzugebende Stellgröße y ausgegeben werden soll.</li> <li>Soll: Zeigt den aktuellen Sollwert an. Bei Bedarf kann hier auch der Sollwert verändert werden. Die anderen Punkte (Anfang/Ende neutrale Zone, Optimierungspunkte, Regelpunkte) ändern sich intern entsprechend.</li> <li>Ist: Zeigt den aktuellen Ist-/Messwert an.</li> <li>y: Bei Funktion "auto": Zeigt die vom Regler ermittelte Stellgröße an. Bei Funktion "manuell" können Sie hier eine Stellgröße eingeben.</li> <li>Werte &lt; 0 % bedeuten Säuredosierung.</li> </ul> |  |  |  |  |
| Geknickte Kennlinie |                                                                                                    |                                                                                                    |  |  |  |  |
| Kennwerte           | <ul> <li>Aktivieren und anschließende<br/>Eingabe</li> <li>A. N. Zone <ul> <li>-2.00 7.00 pH</li> </ul> </li> <li>E. N. Zone</li> <li>7.00 16.00 pH</li> </ul> <li>Sollwert <ul> <li>-2.00 16.00 pH (abhängig von A. N. und E. N. Zone)</li> </ul> </li> <li>Opt.pkt. X1 <ul> <li>2.00 7.00 pH (abhängig von A. N. Zone)</li> </ul> </li> <li>Opt.pkt. X1 <ul> <li>2.00 7.00 pH (abhängig von A. N. Zone)</li> </ul> </li> <li>Opt.pkt. Y1 <ul> <li>00,00 99,99</li> </ul> </li> <li>Opt.pkt. X2 <ul> <li>7.00 16.00 pH (abhängig von E. N. Zone)</li> </ul> </li> <li>Opt.pkt. Y2 <ul> <li>00,00 99,99</li> </ul> </li> <li>Regelpunkt 1 <ul> <li>2.00 7.00 pH (abhängig von Opt.pkt. X1)</li> </ul> </li> <li>Regelpunkt 2 <ul> <li>7.00 16.00 pH (abhängig von Opt.pkt X2)</li> </ul> </li> | Geben Sie die Kennwerte für die bereichsab-<br>hängige Regelverstärkung ein.<br>Sollwert: Der Wert, der eingestellt werden<br>soll.<br>A. N. Zone: Anfang neutrale Zone<br>E. N. Zone: Ende neutrale Zone<br>Optimierungspunkt 1 und 2: Angabe mit x-<br>und y-Koordinate<br>Regelpunkt 1: Für Messwerte < Regelpunkt 1<br>beträgt die Dosierung 100% Lauge.<br>Regelpunkt 2: Für Messwerte > Regelpunkt 2<br>beträgt die Dosierung 100% Säure.                                                                                                    |  |  |  |  |
|                     | Werkseinstellung:<br>A. N. Zone: 6.50 pH<br>E. N. Zone: 7.50 pH<br>Sollwert: 7.00 pH<br>Opt.pkt X1: 05.00 pH<br>Opt.pkt Y1: 0,20<br>Opt.pkt X2: 09.00 pH<br>Opt.pkt Y2: -0,20<br>Regelpunkt 1: 02.00 pH<br>Regelpunkt 2: 12.00 pH                                                                                                    |                                                                                                    |  |  |  |  |

| Funktion         | Optionen                                                                                                    | Info                                                                                                    |  |  |  |  |
|------------------|----------------------------------------------------------------------------------------------------|----------------------------------------------------------------------------------------------------|--|--|--|--|
| Parameter        | Aktivieren und anschließende<br>Eingabe<br>• Tn 1<br>000,0 999,9<br>• Tn 2<br>000,0 999,9<br>• Tv 1<br>000,0 999,9<br>• Tv 2<br>000,0 999,9                   | Gegen Sie die Parameter für die geknickte<br>Kennlinie ein.<br>(Index 1 nur für Laugen-Dosierung, Index 2<br>nur für Säuren-Dosierung)<br><b>Tn:</b> Nachstellzeit<br><b>Tv:</b> Vorhaltezeit                                                                                                    |  |  |  |  |
|                  | Werkseinstellung<br>Tn 1: 000,0<br>Tn 2: 000,0<br>Tv 1: 000,0<br>Tv 2: 000,0                                                                                  |                                                                                                    |  |  |  |  |
| Reglersimulation | Auswahl <ul> <li>ein</li> <li>aus</li> </ul> Werkseinstellung aus                                                                                             | Hier können Sie eine Parametrierschleife ein-<br>und ausschalten. Bei einer aktivierten Regler-<br>simulation wird der Hold weggenommen.<br>Simulation ein: Die im vorigen Feld eingege-<br>benen Kennwerte werden im nächsten Feld fü<br>die Simulation des Reglerverhaltens verwende<br>aus: Bei Bestätigung mit E Verlassen der Re-<br>lersimulation.                                                                                                    |  |  |  |  |
| Simulation ein   | Aktivieren und anschließende<br>Eingabe<br>Funktion<br>– auto<br>– manuell<br>Soll<br>–2.00 16 pH<br>Ist<br>y<br>–100 100 % (nur bei Funk-<br>tion = manuell) | Funktion: Hier stellen Sie ein, ob bei "auto" die<br>vom Regler errechnete Stellgröße oder bei<br>"manuell" eine vom Bediener einzugebende<br>Stellgröße y ausgegeben werden soll.<br>Soll: Zeigt den aktuellen Sollwert an. Bei<br>Bedarf kann hier auch der Sollwert verändert<br>werden. Die anderen Punkte (Anfang/Ende<br>neutrale Zone, Optimierungspunkte, Regel-<br>punkte) ändern sich intern entsprechend.<br>Ist: Zeigt den aktuellen Ist-/Messwert an.<br>y: Bei Funktion "auto": Zeigt die vom Regler<br>ermittelte Stellgröße an. Bei Funktion "manuell"<br>können Sie hier eine Stellgröße eingeben.<br>Werte < 0 % bedeuten Säuredosierung, Werte<br>> 0 % bedeuten Base-Dosierung. |  |  |  |  |

Um die Reglerparameter möglichst gut an den Prozess anzupassen, empfehlen wir folgendes Vorgehen:

- 1. Setzen Sie Werte für Reglerparameter (Feld "Kennwerte für Benutzer-Einstellungen" bei konstanter Kennlinie oder "Parameter" bei geknickter Kennlinie).
- Lenken Sie den Prozess aus.
   Feld "Reglersimulation": Funktion auf "manuell" stellen und eine Stellgröße eingeben. Anhand des Istwertes können Sie beobachten, wie der Prozess ausgelenkt wird.
- 3. Schalten Sie die Funktion auf "auto". Jetzt können Sie beobachten, wie der Regler den Istwert wieder auf den Sollwert bringt.
- 4. Möchten Sie andere Parameter einstellen, drücken Sie die "Enter"-Taste und Sie kommen zurück ins Feld "Kennwert für Benutzereinstellungen". Der Regler läuft währenddessen im Hintergrund weiter.
- 5. Drücken Sie die "Enter"-Taste, um wieder ins Feld "Auswahl Reglersimulation" zu gelangen. Dort können Sie die Simulation fortsetzen oder beenden.

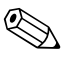

#### Hinweis!

Beenden Sie die Reglersimulation immer im Feld "Auswahl Reglersimulation" mit "Simulation aus". Sonst läuft die Simulation im Hintergrund weiter.

#### 7.6.14 Sonderfunktionen - Grenzwertgeber

Der Messumformer hat verschiedene Möglichkeiten einen Relaiskontakt zu belegen. Dem Grenzwertgeber kann ein Ein- und Ausschaltpunkt zugewiesen werden, ebenso eine Anzugsund Abfallverzögerung. Außerdem kann mit dem Einstellen einer Alarmschwelle zusätzlich eine Fehlermeldung ausgegeben und in Verbindung hiermit eine Reinigungsfunktion gestartet werden. Diese Funktionen können sowohl für den Hauptmesswert als auch für die Temperaturmessung eingesetzt werden.

Zur Verdeutlichung der Kontaktzustände des Relais können Sie die Schaltzustände aus Abb. 59 entnehmen.

- Bei steigenden Messwerten (Maximum-Funktion) wird der Relaiskontakt ab t<sub>2</sub> nach Überschreiten des Einschaltpunktes  $(t_1)$  und Verstreichen der Anzugsverzögerung  $(t_2 - t_1)$  geschlossen. Wenn die Alarmschwelle  $(t_3)$  erreicht wird und die Alarmverzögerung  $(t_4 - t_3)$  ebenfalls abgelaufen ist, schaltet der Alarmkontakt.
- Bei rückläufigen Messwerten wird der Alarmkontakt bei Unterschreiten der Alarmschwelle (t<sub>s</sub>) wieder zurückgesetzt und im weiteren Verlauf ebenfalls der Relaiskontakt (t<sub>7</sub>) nach Abfallverzögerung  $(t_7 - t_6)$ .
- Wenn Anzugs- und Abfallverzögerung auf 0 s gesetzt werden, sind die Ein- und Ausschaltpunkte auch Schaltpunkte der Kontakte.

Gleiche Einstellungen können analog zur Maximum-Funktion auch für eine Minimum-Funktion getroffen werden.

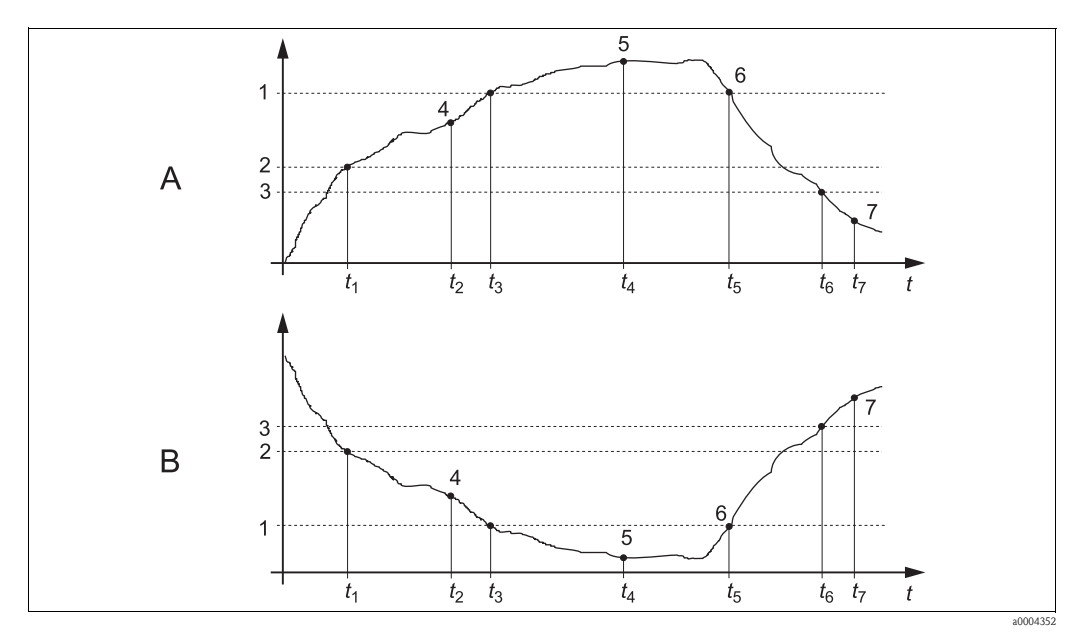

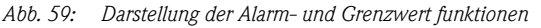

- Einschaltpunkt > Ausschaltpunkt: Max.-Funktion
- R *Einschaltpunkt < Ausschaltpunkt: Min.-Funktion*

Α

- Alarmschwelle 2 Einschaltpunkt
- 3 Ausschaltpunkt Kontakt EIN 1
- .5 Alarm EIN
- Alarm AUS 6

1

Kontakt AUS

## Menü Grenzwertgeber

Zum Aufrufen des Menüs wählen Sie:

"BRAM > Spezialist > Sonderfunktionen > Grenzwertgeber"

| Funktion                                                                                                    | Optionen                                                                                                    | Info                                                                                                    |
|----------------------------------------------------------------------------------------------------|----------------------------------------------------------------------------------------------------|----------------------------------------------------------------------------------------------------|
| Grenzwertgeber<br>pH 7.00 Hold<br>Param Auswahl<br>Grenzwertgeber 1<br>Grenzwertgeber 2<br>Grenzwertgeber 3<br>Grenzwertgeber 4<br>Grenzwertgeber 5<br>Edit[↓] Weiter [E] | Auswahl<br>Grenzwertgeber 1<br>Grenzwertgeber 2<br>Grenzwertgeber 3<br>Grenzwertgeber 4<br>Grenzwertgeber 5                                                                                                    | Wählen Sie den Grenzwertgeber, den Sie konfi-<br>gurieren wollen. Zur Verfügung stehen fünf<br>Grenzwertgeber.                                                                                                    |
| Grenzwertgeber 1 5                                                                                                    | Aktivieren und anschließende<br>Eingabe<br>Funktion<br>– ein<br>– aus<br>Zuordnung<br>– pH/Redox K1<br>– Temperatur K1<br>Ein-Pkt.<br>–2.00 16.00 pH<br>–1500 1500 mV<br>–3000 3000 %<br>–50 150 °C<br>Aus-Pkt.<br>–2.00 16.00 pH<br>–1500 1500 mV<br>–3000 3000 %<br>–50 150 °C<br>Werkseinstellung<br>Funktion: aus<br>Zuordnung: pH/Redox | Konfigurieren Sie den Grenzwertgeber.<br>Funktion: Aktivierung der Funktion als Grenz-<br>wertgeber<br>Zuordnung: Auswahl des Messwertes, für den<br>der Grenzwert gelten soll.<br>Ein-Pkt.: Eingabe des Wertes, an dem die<br>Grenzwertfunktion aktiviert wird.<br>Aus-Pkt.: Eingabe des Wertes, an dem die<br>Grenzwertfunktion deaktiviert wird. |
|                                                                                                    | Ein-Pkt.: 16.00 pH<br>Aus-Pkt.: 16.00 pH                                                                                                    |                                                                                                    |
| Grenzwertgeber konfigurieren                                                                                                    | Aktivieren und anschließende<br>Eingabe<br>Einverzög.<br>0 2000 s<br>Ausverzög.<br>0 2000 s<br>Alarmschwelle<br>-2.00 16.00 pH<br>-1500 1500 mV<br>-3000 3000 %<br>-50 150 °C                                                                                                    | Konfigurieren Sie die Verzögerungen und die<br>Alarmschwelle für den Grenzwertgeber.<br><b>Einverz.:</b> Eingabe der Einschaltverzögerung<br><b>Ausverz.:</b> Eingabe der Ausschaltverzögerung<br><b>Alarmschwelle:</b> Eingabe des Wertes, an dem<br>der Alarmkontakt schaltet.                                                                    |
|                                                                                                    | Werkseinstellung<br>Einverzög.: 0 s<br>Ausverzög.: 0 s<br>Alarmschwelle: 16.00 pH                                                                                                    |                                                                                                    |

## 7.6.15 Sonderfunktionen - Reglerschnellverstellung

In diesem Menü können Sie eine Schnellkorrektur des Reglersollwerts vornehmen:

Zum Aufrufen des Menüs wählen Sie:

"PRAM > Spezialist > Sonderfunktionen > Reglerschnellvers."

| Funktion                                                                                                    | Optionen                                                                | Info                                                  |
|----------------------------------------------------------------------------------------------------|-------------------------------------------------------------------------|-------------------------------------------------------|
| Reglerschnellverstellung<br>pH 7.00 Hold<br>Param Schnellverst.<br>Funktion aus<br>Soll 7.00 pH<br>Ist 6.58 pH<br>Wahl [+] Weiter [E] | Aktivieren und anschließende<br>Eingabe<br>• Sollwert<br>-1.64 15.64 pH | Geben Sie den Sollwert für die Reglerfunktion<br>ein. |

## 7.6.16 Sonderfunktionen - Topcal

Unter diesem Menüpunkt stellen Sie die Reinigungs- und Kalibrierabläufe und das Ansteuern der Reinigung und Kalibrierung ein.

### Konfiguration der Programme

Im Topcal S stehen Ihnen folgende Reinigungs- und Kalibrierprogramme zur Verfügung:

- Clean: Vordefiniertes Programm zur Reinigung des Sensors
- Clean S: Vordefiniertes Programm zur Reinigung und Sterilisation des Sensors
- Clean C: Vordefiniertes Programm zur Reinigung und Kalibrierung des Sensors
- Clean CS: Vordefiniertes Programm zur Reinigung, Kalibrierung und Sterilisation des Sensors
- User 3: Vordefiniertes Programm mit kurzen Programmzeiten zur schnellen Überprüfung des Systems
- User 1/2: Freie Programmplätze ohne vordefinierte Programmschritte

Die vordefinierten Programme dienen der einfachen Programmierung. Sie können jedoch alle Programme frei konfigurieren, um Sie optimal an Ihre Anforderungen anzupassen.

Zum Konfigurieren der Programme wählen Sie "-> Sonderfunktionen > Topcal > Konfig. Topcal > Prog. editieren".

#### Hinweis!

 In den Programmen können Sie externe Zusatzventile beliebig verwenden, zum Beispiel für Heißdampf, einen zweiten Reiniger, Kühlluft, organische Reiniger o.Ä.. Die Zusatzventile steuern Sie mit den Programmschritten "Valve x auf", "Valve x zu".

#### Ansteuerung der Reinigungs- und Kalibrierprogramme

Sie haben folgende Ansteuerungsarten für die Reinigungs- und Kalibrierprogramme zur Auswahl: • Automatik:

Wochenprogramm, das automatisch für jeden Wochentag das gewählte Reinigungsprogramm startet. Sie können die jeweiligen Programme für jeden Wochentag frei wählen.

Reinigung:

Auswahl des Reinigungsprogramms, das bei SCS-Alarm (siehe Kap. "Sonderfunktionen – Check") oder entsprechend parametrierten Fehlermeldungen (siehe Kap. "Grundeinstellungen – Alarm") gestartet wird.

Notfallprogramm:

Auswahl des Reinigungsprogramms, das nach einem Netz- oder Druckluftausfall oder bei Ausfall der Kommunikation automatisch gestartet wird.

Ext. Steuerung:

Die Reinigungs- und Kalibrierprogramme können über ein Prozessleitsystem gestartet werden. Das Starten erfolgt über ein 3-Bit-Signal. Die binäre Kodierung der einzelnen Programme entnehmen Sie bitte der Tabelle im Abschnit "Funktionsübersicht über die Reinigungs- und Kalibrierprogramme".

Zum elektrischen Anschluss der binären Kodierung für einen externen Programmstart lesen Sie auch den Abschnitt "Anschließen der externen Eingänge und Ausgänge an die Steuereinheit".

Hinweis!

Im Anhang befindet sich ein Verdrahtungsbeispiel für die externe Ansteuerung der Reinigungsprogramme.

#### Aktivierung der Ansteuerungsarten

Zur Aktivierung einer Ansteuerungsart für die Reinigungs- und Kalibrierprogramme schalten Sie die gewünschte Funktion ein. Wählen Sie dazu "-> Sonderfunktionen > Topcal > Aktivierung Topcal".

#### Intervallreinigung und -kalibrierung

Mit dem Intervallprogramm können Sie ein beliebiges Reinigungs- oder Kalibrierprogramm in einem festgelegten Zeitraum (max. 1 Tag) in definierten Intervallabständen starten. Der Programmablauf ist in Abb. 60 dargestellt.

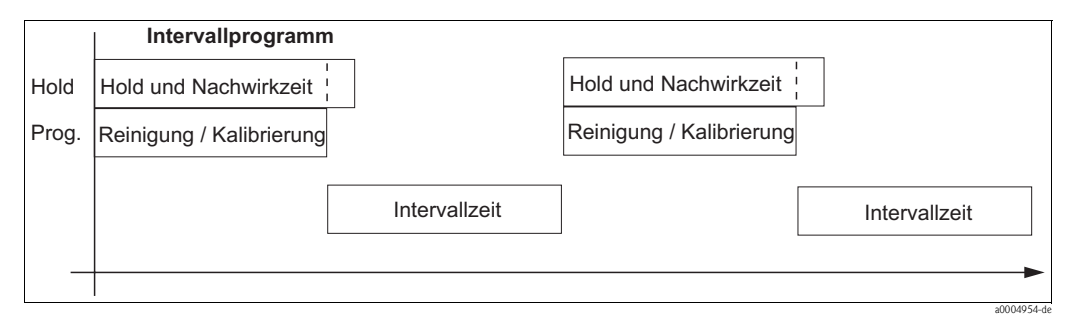

Abb. 60: Programmablauf Intervallprogramm

Dieses Programm zur Intervallreinigung steht nur innerhalb der Ansteuerungsart "Automatik" zur Verfügung.

In der Praxis werden zwei verschiedene Betriebsarten eingesetzt, Intervallmessen und Intervallreinigen:

 Beim Intervallreinigen befindet sich der Sensor überwiegend im Prozess. Zu den festgelegten Intervallen wird der Sensor gereinigt.

Beispielkonfiguration für Intervallreinigen

- 1. Wählen Sie "- Sonderfunktionen > Topcal > Konfig. Topcal > Intervallprog.".
- 2. Wählen Sie das Programm "Clean" mit seinen Werkseinstellungen als Intervallprogramm.
- 3. Geben Sie als Intervallzeit "10800 s" ein.

Der Sensor misst 3 Stunden, wird dann aus dem Prozess gefahren und gereinigt. Anschließend wird er wieder für 3 Stunden in den Prozess gefahren.

- Beim Intervallmessen befindet sich der Sensor überwiegend in Service-Position (aggressive Medien). Zu den festgelegten Intervallen wird dann in den Prozess gefahren und gemessen. Beispielkonfiguration für Intervallmessen
  - Editieren Sie das Programm "Clean". W\u00e4hlen Sie hierzu "Sonderfunktionen > Topcal > Konfig. Topcal > Prog. editieren".
  - 2. Wählen Sie das Programm "Clean".
  - 3. Wählen Sie "editieren".
    - Fügen Sie als ersten Programmschritt "Armatur Messen" ein.
    - Fügen Sie als zweiten Programmschritt "Warten" ein.
    - Löschen Sie den letzten Programmschritt "Armatur Messen".
  - 4. Gehen Sie mit 🔤 zurück in die übergeordnete Programmgruppe.
  - Wählen Sie "parametrieren". Stellen Sie für den zweiten Programmschritt "Warten" eine Zeit von 180 s ein.
  - 6. Gehen Sie mit wählen können.
    - Wählen Sie als Programm "Clean".
    - Wählen Sie als Intervallzeit "10800 s".

Der Sensor wird alle 3 Stunden für 3 Minuten zum Messen in den Prozess gefahren.

#### Abbruch von Programmen

Ein gestartetes Programm (Clean, Clean C, Clean S, Clean CS) läuft komplett ab (Sicherheitskonzept). Während dieser Zeit können keine anderen Programme gestartet werden.

Der Service-Schalter an der Fronttür der Steuereinheit besitzt höchste Priorität. Wenn Sie ihn in die Stellung "Service" bringen, können Sie auch laufende Programme während des Betriebs unterbrechen.

Das Intervallprogramm können Sie durch ein Dauersignal an den digitalen Eingang "Automatik stopp" unterbrechen. Voraussetzung ist, dass sich die Armatur in der Position "Messen" befindet. Wenn kein Signal mehr am oben genannten Eingang anliegt, wird das Intervallprogramm fort-gesetzt.

### Ansteuerung der Reinigungs- und Kalibrierprogramme über binäre Kontakte

| Programm                                           | bin. 0    | bin. 1    | bin. 2    |
|----------------------------------------------------|-----------|-----------|-----------|
|                                                    | Kl. 81/82 | Kl. 83/84 | Kl. 85/86 |
| Clean (Reinigung)                                  | 1         | 0         | 0         |
| Clean C (Reinigung + Calibration)                  | 0         | 1         | 0         |
| Clean S (Reinigung + Sterilisation)                | 0         | 0         | 1         |
| Clean CS (Reinigung + Calibration + Sterilisation) | 1         | 1         | 0         |
| User 1 (frei wählbar)                              | 1         | 0         | 1         |
| User 2 (frei wählbar)                              | 0         | 1         | 1         |
| User 3 (frei wählbar)                              | 1         | 1         | 1         |

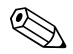

#### Hinweis!

"1" = Anlegen einer Spannung von 10 ... 40 V (Dauer ca. 400 mS) an Kontakten bin 0 ... bin 2 (Klemmen 81 ... 86). Diese Hilfsspannung kann bei Nicht-Ex-Geräten aus dem 15 V-Hilfsspannungsausgang des Mycom S CPM153 entnommen werden.

■ "0" = 0 V

## Standard-Programmabläufe

|    | Clean           |      | Clean C |                  |      | Clean S |                 |       | Clean CS |                  |       | User 3<br>(Schnelltest) |                  |     |
|----|-----------------|------|---------|------------------|------|---------|-----------------|-------|----------|------------------|-------|-------------------------|------------------|-----|
| 01 | Armatur Service |      | 01      | Armatur Service  |      | 01      | Armatur Service |       | 01       | Armatur Service  |       | 01                      | Armatur Service  |     |
| 02 | Wasser          | 60s  | 02      | Wasser           | 60s  | 02      | Valve 1         | auf   | 02       | Wasser           | 60s   | 02                      | Wasser           | 10s |
| 03 | Reiniger        | 3s   | 03      | Reiniger         | 3s   | 03      | Warten          | 1200s | 03       | Reiniger         | 3s    | 03                      | Druckluft        | 10s |
| 04 | Warten          | 120s | 04      | Warten           | 120s | 04      | Valve 1         | zu    | 04       | Warten           | 120s  | 04                      | Reiniger         | 2s  |
| 05 | Wasser          | 60s  | 05      | Wasser           | 60s  | 05      | Warten          | 600s  | 05       | Wasser           | 60s   | 05                      | Warten           | 5s  |
| 06 | Druckluft       | 20s  | 06      | Druckluft        | 20s  | 06      | Wdh. Steril.    | 0x    | 06       | Druckluft        | 20s   | 06                      | Puffer 1 fördern | 2s  |
| 07 | Wdh. Reinigung  | 1 x  | 07      | Wdh. Reinigung   | 1x   | 07      | Armatur Messen  |       | 07       | Wied. Reinigung  | 1 x   | 07                      | Warten           | 5s  |
| 08 | Armatur Messen  |      | 08      | Puffer 1 fördern | 3s   | 08      |                 |       | 08       | Puffer 1 fördern | 3s    | 08                      | Puffer 2 fördern | 2s  |
| 09 |                 |      | 09      | Warten           | 300s | 09      |                 |       | 09       | Warten           | 300s  | 09                      | Warten           | 5s  |
| 10 |                 |      | 10      | Cal. Puffer 1    |      | 10      |                 |       | 10       | Cal. Puffer 1    |       | 10                      | Valve 1          | auf |
| 11 |                 |      | 11      | Wasser           | 60s  | 11      |                 |       | 11       | Wasser           | 60s   | 11                      | Warten           | 5s  |
| 12 |                 |      | 12      | Druckluft        | 20s  | 12      |                 |       | 12       | Druckluft        | 20s   | 12                      | Valve 1          | zu  |
| 13 |                 |      | 13      | Puffer 2 fördern | 3s   | 13      |                 |       | 13       | Puffer 2 fördern | 3s    | 13                      | Warten           | 5s  |
| 14 |                 |      | 14      | Warten           | 300s | 14      |                 |       | 14       | Warten           | 300s  | 14                      | Valve 2          | auf |
| 15 |                 |      | 15      | Cal. Puffer 2    |      | 15      |                 |       | 15       | Cal. Puffer 2    |       | 15                      | Warten           | 5s  |
| 16 |                 |      | 16      | Wasser           | 60s  | 16      |                 |       | 16       | Wasser           | 60s   | 16                      | Valve 2          | zu  |
| 17 |                 |      | 17      | Druckluft        | 20s  | 17      |                 |       | 17       | Druckluft        | 120s  | 17                      | Warten           | 5s  |
| 18 |                 |      | 18      | Armatur Messen   |      | 18      |                 |       | 18       | Valve 1          | auf   | 18                      | Druckluft        | 15s |
| 19 |                 |      | 19      |                  |      | 19      |                 |       | 19       | Warten           | 1200s | 19                      | Armatur Messen   |     |
| 20 |                 |      | 20      |                  |      | 20      |                 |       | 20       | Valve 1          | zu    |                         |                  |     |
| 21 |                 |      | 21      |                  |      | 21      |                 |       | 21       | Warten           | 600s  |                         |                  |     |
| 22 |                 |      | 22      |                  |      | 22      |                 |       | 22       | Wdh. Steril.     | 0x    |                         |                  |     |
| 23 |                 |      | 23      |                  |      | 23      |                 |       | 23       | Armatur Messen   |       |                         |                  |     |
| 24 |                 |      | 24      |                  |      | 24      |                 |       | 24       |                  |       |                         |                  |     |
| 25 |                 |      | 25      |                  |      | 25      |                 |       | 25       |                  |       |                         |                  |     |
| 26 |                 |      | 26      |                  |      | 26      |                 |       | 26       |                  |       |                         |                  |     |
| 27 |                 |      | 27      |                  |      | 27      |                 |       | 27       |                  |       |                         |                  |     |
| 28 |                 |      | 28      |                  |      | 28      |                 |       | 28       |                  |       |                         |                  |     |

| User 1 - User2*      |    | Val. P1             |      |    | Val. P2             |      |    | Val. P1/2           |      |    | Val+Cal.            |      |
|----------------------|----|---------------------|------|----|---------------------|------|----|---------------------|------|----|---------------------|------|
| 01                   | 01 | Armatur<br>Service  |      | 01 | Armatur<br>Service  |      | 01 | Armatur<br>Service  |      | 01 | Armatur<br>Service  |      |
| 02                   | 02 | Wasser              | 60s  | 02 | Wasser              | 60s  | 02 | Wasser              | 60s  | 02 | Wasser              | 60s  |
| 03                   | 03 | Reiniger            | 3s   | 03 | Reiniger            | 3s   | 03 | Reiniger            | 3s   | 03 | Reiniger            | 3s   |
| 04                   | 04 | Warten              | 120s | 04 | Warten              | 120s | 04 | Warten              | 120s | 04 | Warten              | 120s |
| 05                   | 05 | Wasser              | 60s  | 05 | Wasser              | 60s  | 05 | Wasser              | 60s  | 05 | Wasser              | 60s  |
| 06                   | 06 | Druckluft           | 20s  | 06 | Druckluft           | 20s  | 06 | Druckluft           | 20s  | 06 | Druckluft           | 20s  |
| 07                   | 07 | Zurück zu 2         | 1x   | 07 | Zurück zu 2         | 1 x  | 07 | Zurück zu 2         | 1x   | 07 | Zurück zu 2         | 1x   |
| 08                   | 08 | Puffer 1<br>fördern | 3s   | 08 | Puffer 2<br>fördern | 3s   | 08 | Puffer 1<br>fördern | 3s   | 08 | Puffer 1<br>fördern | 3s   |
| 09                   | 09 | Warten              | 60s  | 09 | Warten              | 60s  | 09 | Warten              | 60s  | 09 | Warten              | 60s  |
| 10                   | 10 | Val. Puffer 1       |      | 10 | Val. Puffer 2       |      | 10 | Val. Puffer 1       |      | 10 | Val. Puffer 1       |      |
| 11                   | 11 | Wasser              | 60s  | 11 | Wasser              | 60s  | 11 | Wasser              | 60s  | 11 | Cal. Puffer 1       |      |
| 12                   | 12 | Druckluft           | 20s  | 12 | Druckluft           | 20s  | 12 | Druckluft           | 20s  | 12 | Wasser              | 60s  |
| 13                   | 13 | Armatur<br>Messen   |      | 13 | Armatur<br>Messen   |      | 13 | Puffer 2<br>fördern | 3s   | 13 | Druckluft           | 20s  |
| 14                   | 14 |                     |      | 14 |                     |      | 14 | Warten              | 60s  | 14 | Puffer 2<br>fördern | 3s   |
| 15                   | 15 |                     |      | 15 |                     |      | 15 | Val. Puffer 2       |      | 15 | Warten              | 60s  |
| 16                   | 16 |                     |      | 16 |                     |      | 16 | Wasser              | 60s  | 16 | Val. Puffer 2       |      |
| 17                   | 17 |                     |      | 17 |                     |      | 17 | Druckluft           | 20s  | 17 | Cal. Puffer 2       |      |
| 18                   | 18 |                     |      | 18 |                     |      | 18 | Armatur<br>Messen   |      | 18 | Wasser              | 60s  |
| 19                   | 19 |                     |      | 19 |                     |      | 19 |                     |      | 19 | Druckluft           | 20s  |
| 20                   | 20 |                     |      | 20 |                     |      | 20 |                     |      | 20 | Armatur<br>Messen   |      |
| 21 bis 28 Programm-  | 21 |                     |      | 21 |                     |      | 21 |                     |      | 21 |                     |      |
| 22 schritte moglich) | 22 |                     |      | 22 |                     |      | 22 |                     |      | 22 |                     |      |

## Optionale Programmabläufe

\* Bei Redox-Messung steht statt des Programms "User 1" das Programm "RedoxCal" zur Verfügung (siehe folgende Seite).

#### Programme für Betriebsart Redox

In der Betriebsart Redox können Sie nicht mit den Kalibrierprogrammen Clean C und Clean CS kalibrieren. Statt dessen steht Ihnen im Userprogramm 1 das Programm "Redox Cal." zur Verfügung.

|    | RedoxCal                       |         |
|----|--------------------------------|---------|
| 01 | Armatur Service                |         |
| 02 | Wasser                         | 60s     |
| 03 | Reiniger                       | 3s      |
| 04 | Warten                         | 120s    |
| 05 | Wasser                         | 60s     |
| 06 | Druckluft                      | 20s     |
| 07 | Zurück zu 2                    | 1 x     |
| 08 | Puffer 1 fördern               | 3s      |
| 09 | Warten                         | 60s     |
| 10 | Cal. Puffer 1                  | 15s     |
| 11 | Wasser                         | 60s     |
| 12 | Druckluft                      | 20s     |
| 13 | Armatur Messen                 |         |
| 14 |                                |         |
| 15 | (bis 28 Programms)<br>möglich) | chritte |

#### Konfigurationsmenü

| Funktion                                                                                                    | Optionen                                                                                  | Info                                                                                                    |  |  |  |
|----------------------------------------------------------------------------------------------------|-------------------------------------------------------------------------------------------|----------------------------------------------------------------------------------------------------|--|--|--|
| Funktion wählen<br>pH 7.00 Hold<br>Param Topcal<br>Konfig Topcal<br>Aktivierung Topcal<br>Edit (4) Weiter [E] | Auswahl<br>• Konfig. Topcal<br>• Aktivierung Topcal<br>Werkseinstellung<br>Konfig. Topcal | Konfiguration: Erstellen oder editieren Sie ein<br>Topcal-Programm.<br>Aktivierung: Schalten Sie Topcal-Funktionen<br>ein oder aus.                      |  |  |  |
| Konfiguration                                                                                                 | Konfiguration                                                                             |                                                                                                    |  |  |  |
| Hinweis                                                                                                    | Automatik: aus<br>Reinigungstrig: aus<br>Ext. Steuerung: aus                              | Aktueller Status der Anlage                                                                                                    |  |  |  |
| Ventilname V1 (oder V2)                                                                                       | 0 9; A Z<br>Werkseinstellung<br>Valve 1 (oder 2)                                          | Sie können Namen mit bis zu acht Stellen für<br>die Zusatzventile eingeben.<br>Diese Namen werden automatisch bei den Pro-<br>grammschritten übernommen. |  |  |  |

| Funktion                                       | Optionen                                                                                                    | Info                                                                                                    |
|------------------------------------------------|----------------------------------------------------------------------------------------------------|----------------------------------------------------------------------------------------------------|
| Funktion des Reinigungssystems                 | Auswahl<br>Automatik<br>Intervallprogramm<br>Reinigung<br>Notfallprogramm<br>Prog. editieren<br>Werkseinstellung<br>Automatik                                             | <ul> <li>Wählen Sie Prog. editieren, um die Reini-<br/>gungs- oder Kalibrierprogramme an Ihre Anfor-<br/>derungen anzupassen, oder wählen Sie eine<br/>Ansteuerungsart, der Sie ein Programm zuwei-<br/>sen wollen.</li> <li>Automatik: Wochenprogramm, das das<br/>gewählte Reinigungs-, Kalibrierprogramm zu<br/>den eingestellten Zeiten startet.</li> <li>Intervallprogramm: Programm, das in defi-<br/>nierten Zeitabständen startet.</li> <li>Reinigung: Programm, das im Fall von Sensor-<br/>verschmutzung oder -verblockung gestartet<br/>wird (SCS).</li> <li>Notfallprogramm: Programm, das automa-<br/>tisch nach einem Ausfall der Spannungsversor-<br/>gung oder der Kommunikation gestartet wird.</li> <li>Prog. editieren: Passen Sie die Reinigungs-,<br/>Kalibrierprogramme an Ihre Anforderungen an.</li> </ul> |
| Programm editieren                             | I                                                                                                    | [                                                                                                    |
| Programm wählen<br>Bearbeitungsfunktion wählen | Auswahl Clean Clean C Clean S Clean CS User 1 User 2 User 3 Werkseinstellung Clean Auswahl                                                                                | Wählen Sie die gewünschte Bearbeitungsfunk-                                                                                                    |
|                                                | <ul> <li>Vorlage einfügen</li> <li>editieren</li> <li>parametrieren</li> <li>Prog.zeit</li> <li>umbenennen</li> <li>Werkseinstellung</li> <li>Vorlage einfügen</li> </ul> | <ul> <li>Wahen Sie die gewünschte bearbeitungsfuhk-<br/>tion.</li> <li>Vorlage einfügen: Sie können ein vordefinier-<br/>tes Programm in das gewählte Programm einfü-<br/>gen.</li> <li>Editieren: Sie können Programmschritte hin-<br/>zufügen oder löschen.</li> <li>Parametrieren: Sie können die Zeiten und<br/>Wiederholzyklen des gewählten Programms<br/>einstellen.</li> <li>Prog.zeit: Die Gesamtdauer des gewählten<br/>Programms wird angezeigt.</li> <li>Umbenennen: Sie können dem gewählten<br/>Programm einen beliebigen Namen geben.</li> </ul>                                                                                                    |
| Vorlage einfügen                               |                                                                                                    | L                                                                                                    |
| Vorlage wählen                                 | Auswahl<br>• kein Prg.<br>• Clean<br>• Clean S<br>• Clean C<br>• Clean CS<br>• User 1<br>• User 2<br>• User 3<br>Werkseinstellung<br>kein Prg.                            | Wählen Sie die Vorlage, die in das gewählte<br>Programm kopiert werden soll.                                                                                                    |
| editieren                                      |                                                                                                    |                                                                                                    |
| Zeile wählen                                   | Auswahl<br>• 01<br>• 02<br><br>Werkseinstellung                                                                                                    | Wählen Sie die Zeile, die Sie editieren möchten.                                                                                                    |
|                                                | 01                                                                                                    |                                                                                                    |

| Funktion                                   | Optionen                                                                                                    | Info                                                                                                    |
|--------------------------------------------|----------------------------------------------------------------------------------------------------|----------------------------------------------------------------------------------------------------|
| Zeile bearbeiten                           | Auswahl                                                                                                    | <ul> <li>Wählen Sie die Bearbeitungsfunktion für die gewählte Zeile.</li> <li>ändern: Die Funktion für die gewählte Position wird geändert, z. B. "Wasser" geändert in "Reiniger".</li> <li>löschen: Die markierte Funktion wird gelöscht (es erfolgt keine Abfrage, ob Sie wirklich löschen wollen)</li> <li>verschieben nach: Die markierte Funktion wird auf eine andere Position verschoben.</li> <li>einfügen: Vor der markierten Position wird eine neue eingefügt.</li> <li>Bei einfügen/ändern werden alle möglichen Programmschritte angezeigt, z. B. Valve 1 auf, Valve 1 zu, Wasser, Reiniger etc.</li> </ul> |
| Parametrieren                              |                                                                                                    |                                                                                                    |
| Programmschritte anpassen                  | Auswahl<br>• Wasser 0 s<br>• Reiniger 0 s<br>• Warten 0 s<br>                                               | Wählen Sie den Programmschritt, den Sie<br>anpassen möchten.                                                                                                    |
| Werte eingeben                             | 0 9999 s<br>Ox<br>(je nach gewähltem Programm-<br>schritt)                                                  | Geben Sie den gewünschten Wert für den<br>gewählten Programmschritt ein.<br><b>Reiniger / Puffer 1, 2:</b> Geben Sie die Zeit ein,<br>wie lange gefördert werden soll. Die Mindest-<br>förderzeit beträgt 3 Sekunden.<br><b>Warten:</b> Geben Sie die Zeit an, wie lange das<br>System im momentanen Zustand bleiben soll.<br><b>zurück zu:</b> Geben Sie die Anzahl der Wieder-<br>holungen ein, die eine Schleife durchlaufen<br>soll.<br><b>Druckluft:</b> Geben Sie die Zeit an, wie lange<br>Druckluft strömen soll.                                                                                                |
| Prog.zeit                                  |                                                                                                    |                                                                                                    |
| Prog.zeit                                  | 0 9999 s                                                                                                    | Hier wird die Gesamtdauer des gewählten Pro-<br>gramms angezeigt. Die Anzeige ist nicht edi-<br>tierbar.                                                                                                    |
| Umbenennen                                 |                                                                                                    |                                                                                                    |
| Name ändern                                | 0 9; A Z                                                                                                    | Sie können einen beliebigen Namen für das gewählte Programm eingeben.                                                                                                    |
| Automatik                                  |                                                                                                    |                                                                                                    |
| Tag wählen                                 | Auswahl<br>Montag<br>Mittwoch<br>Donnerstag<br>Freitag<br>Samstag<br>Sonntag<br>Werksteinstellung<br>Montag | Wählen Sie den Tag, den Sie bearbeiten möch-<br>ten.                                                                                                    |
| Bearbeitungsfunktion für den Tag<br>wählen | Auswahl <ul> <li>Tag editieren</li> <li>Tag kopieren</li> </ul> Werkseinstellung Tag editieren              | <b>Tag editieren:</b> Sie bearbeiten den Reinigungs-<br>ablauf für den gewählten Tag.<br><b>Tag kopieren:</b> Der im vorigen Feld gewählte<br>Tag wird auf den Tag kopiert, den Sie im nach-<br>folgenden Feld auswählen.                                                                                                    |

| Funktion                              | Optionen                                                                                                    | Info                                                                                                    |
|---------------------------------------|----------------------------------------------------------------------------------------------------|----------------------------------------------------------------------------------------------------|
| Tag editieren                         | I                                                                                                    |                                                                                                    |
| Programme wählen                      | Aktivieren und anschließende<br>Eingabe<br>Clean<br>18:22 18:23<br>Interval<br>18:24 18:54<br>kein Progr.<br><b>Werkseinstellung</b><br>kein Prog.                   | Wählen Sie die Reinigungsprogramme für den<br>Tag und geben Sie die Zeiten für den Reini-<br>gungsstart ein.         Wenn Sie das Intervallprogramm wählen,<br>geben Sie außerdem die Zeit für den Reini-<br>gungsstop ein.         Angezeigt wird stets die Uhrzeit für Start und<br>Ende. Beispiel:         Clean         18:22 (Startzeit) 18:23 (Endzeit)         Winweis!                                        |
| Tag konjeren                          |                                                                                                    |                                                                                                    |
| Tag auswählen                         | Auswahl<br>Dienstag<br>Mittwoch<br>Donnerstag<br>Freitag<br>Samstag<br>Sonntag                                                                                       | Wählen Sie den Tag, auf den Sie den vorher<br>gewählten (z. B. Montag) kopieren wollen.<br>Minweis!<br>Gefahr von Datenverlust. Beim Kopieren eines<br>Tages auf einen anderen werden die Reini-<br>gungsprogramme des Zieltages überschrieben!                                                                                                    |
|                                       | Dienstag                                                                                                    |                                                                                                    |
| Intervallprogramm                     |                                                                                                    | -                                                                                                    |
| Programm wählen<br>Intervall eingeben | Aktivieren und anschließende<br>Eingabe<br>Programm<br>– Clean<br>– Clean C<br>– Clean S<br>– Clean CS<br>– User 1<br>– User 2<br>– User 3<br>Intervall<br>0 36000 s | <ul> <li>Programm: Wählen Sie das Programm, das in den definierten Intervallen gestartet werden soll.</li> <li>Intervall: Geben Sie die Zeit ein, die zwischen Ende des einen Programmlaufs und Start des folgenden Programmlaufs liegen soll.</li> <li>Hinweis!</li> <li>Geben Sie hier ein Intervall von mindestens 10 Minuten ein, damit die Programmläufe korrekt beendet und gestartet werden können.</li> </ul> |
|                                       | Werkseinstellung<br>Programm: Clean<br>Intervall: 3600 s                                                                                                    |                                                                                                    |
| Name ändern                           | 0 9; A Z                                                                                                    | Sie können einen beliebigen Namen für das<br>Intervallprogramm eingeben.                                                                                                    |
| Reinigung                             |                                                                                                    |                                                                                                    |
| Programm wählen                       | Auswahl<br>kein Progr.<br>Clean<br>Clean C<br>Clean CS<br>Clean S<br>Userprog.<br>Werkseinstellung                                                                   | Wählen Sie das Programm, das im Fall einer<br>Verschmutzung oder Verblockung der Elek-<br>trode gestartet werden soll.                                                                                                    |
|                                       | kein Progr.                                                                                                    |                                                                                                    |
| Notfallprogramm                       |                                                                                                    |                                                                                                    |
| Hinweis                               | Nach Netzkommunikations-<br>oder Druckluftausfall wird das<br>gewählte Programm gestartet                                                                            |                                                                                                    |

| Funktion                | Optionen                                                                                                    | Info                                                                                                    |
|-------------------------|----------------------------------------------------------------------------------------------------|----------------------------------------------------------------------------------------------------|
| Programm wählen         | Auswahl<br>• kein Progr.<br>• Clean<br>• Clean C<br>• Clean CS<br>• Clean S<br>• Userprog.                                                                                                    | Wählen Sie das Programm, das im Fall eines<br>Netzkommunikations- oder Druckluftausfalls<br>gestartet werden soll.                                                                                                    |
|                         | Werkseinstellung<br>Clean                                                                                                    |                                                                                                    |
| Aktivierung Topcal      |                                                                                                    |                                                                                                    |
| Steuerebenen aktivieren | Aktivieren und anschließende<br>Auswahl<br>Automatik<br>– ein<br>– aus<br>ext. Steuerung<br>– ein<br>– aus<br>Reinigungstrig.<br>– ein<br>– aus<br>Notfallprog.<br>– ein<br>– aus                                | Aktivieren Sie die Steuerebenen, durch die ein<br>Programm gestartet werden soll.                                                                                                    |
| Sperrwasser aktivieren  | Aktivieren und anschließende<br>Auswahl<br>Funktion<br>– ein<br>– aus<br>Relais<br>– Wasser<br>– Valve 1<br>– Valve 2<br>Dauer:<br>01 30 s<br>Werkseinstellung<br>Funktion: ein<br>Relais: Wasser<br>Dauer: 05 s | <ul> <li>Geben Sie an, ob und wann Sperrwasser gefördert werden soll.</li> <li>Sperrwasser wird vor und nach dem Verfahren der Armatur in die Spülkammer gefördert. Dies ist in Prozessen mit faserigen oder anhaftenden Medien sinnvoll, denn der durch das Sperrwasser entstehende Gegendruck in der Spülkammer verhindert das Eindringen von Medium.</li> <li>Funktion: Wenn Sie die Funktion aktivieren, wird bei jedem Verfahren der Armatur Sperrwasser in die Spülkammer der Armatur gefördert.</li> <li>Relais: Geben Sie an, über welches Ventil das Sperrwasser gefördert werden soll.</li> <li>Wasser: über den Wasseranschluss am Spülblock</li> <li>Valve 1, Valve 2: über Zusatzventil 1 oder 2</li> <li>Dauer: Geben Sie an, wie lange vor und nach dem Verfahren der Armatur Sperrwasser gefördert werden soll.</li> </ul> |

## 7.6.17 Sonderfunktionen - Chemoclean

Chemoclean ist ein System zur automatischen Reinigung von Sensoren. Über zwei Kontakte wird über den Injektor (z.B. CYR10) Wasser und Reiniger zum Sensor gefördert.

#### Verwendung bei Topcal S

Chemoclean ist eine Standardfunktion im Mycom S und kann auch in Verbindung mit dem Topcal S verwendet werden. Grundsätzlich können die zwei Kontakte im Mycom S folgendermaßen gestartet werden:

- extern, über einen binären Eingang im Mycom S
- in einem wöchentlichen Rhythmus (Automatik)
- über die Handbedienung

Mit einem benutzerdefinierten Programm (Userprogramm) können die zwei Kontakte flexibel auf individuelle Reinigungabläufe angepasst werden.

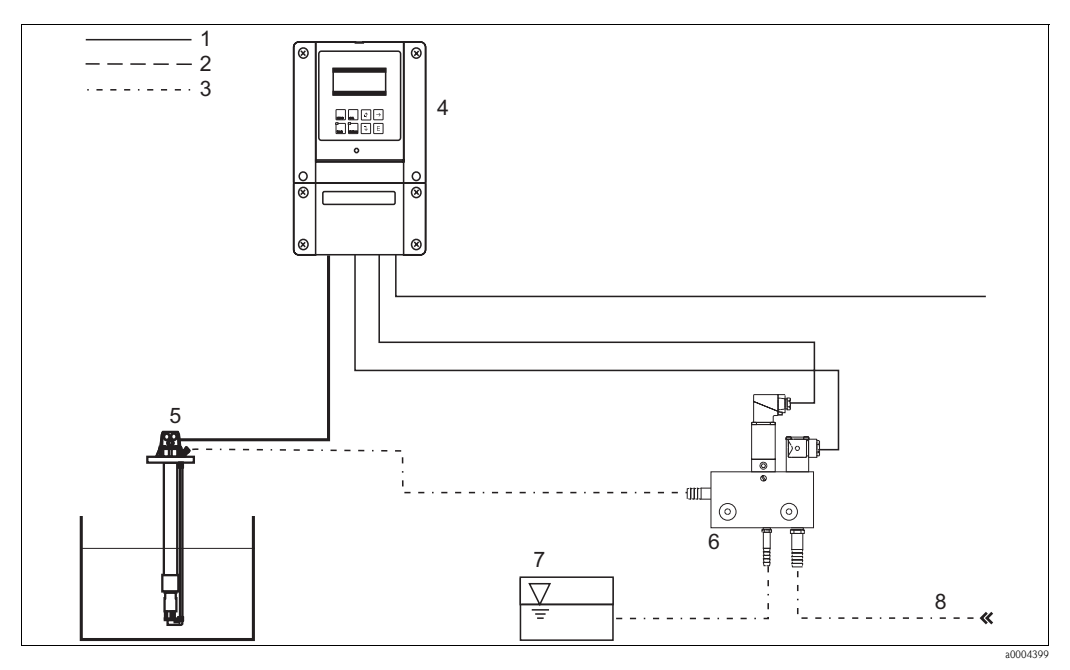

Abb. 61: Chemoclean-Reinigung

- 1 Elektrische Leitung
- 2 Druckluft
- 3 Wasser / Reinigungsflüssigkeit
- 4 Mycom S Messumformer

#### Bedienung

 Schalten Sie im Menü "Grundeinstellungen – Kontakte" die Funktion Chemoclean ein. Stellen Sie sicher, dass die entsprechenden Kontakte an den Injektor angeschlossen sind (siehe Anschlussbeispiele im Anhang).

5

6

7

8

Eintaucharmatur

Injektor CYR10

Treibwasser

Reinigungsflüssigkeit

2. Die Parametrierung der Reinigungsabläufe erfolgt im Menü "Sonderfunktionen – Chemoclean". Hier kann die automatische oder ereignisgesteuerte Reinigung an die Prozessbedingungen angepasst werden.

Eine oder mehrere der folgenden Steuerungen sind möglich:

- Wochenprogramm (siehe unten): An jedem Wochentag können beliebig viele Reinigungen gestartet werden.
- Externe Steuerung: Über die digitalen Eingänge kann ein Start ausgelöst werden. Dazu muss im Feld "Auswahl Steuerebenen", die externe Steuerung aktiviert werden: Ext. Steuerung "ein").
- Netzausfall: Nach einem Netzausfall wird die Reinigung gestartet.

#### Handbedienung

Über die Handbedienung können Sie eine schnelle Vor-Ort-Reinigung durchführen. Wählen Sie hierzu " > Handbedienung > Chemoclean". Drücken Sie zweimal ▣ ("Reinigung starten").

#### Automatikprogrammierung:

Zur Verfügung stehen folgende Programme:

- Clean: Reinigungsstart durch Eingabe der Startzeit.
- Intervallprogramm: In dem festgelegten Intervall wird mit definierten Intervallabständen gereinigt. Dieses Programm ist nicht direkt über die binären Eingänge auslösbar.
- User: Benutzerdefinierte Reinigungsprogramme (im Programmeditor erstellen).

#### Programmabläufe

Montag: 2 x reinigen (um 11:00 Uhr und um 18:00 Uhr) mit 120 s Wasser, davon 60 s zusätzlich mit Reiniger. Zwischen 18:20 Uhr und 24:00 Uhr alle 30 Min. (= 1800 s) reinigen mit 120 s Wasser, davon 60 s zusätzlich mit Reiniger.

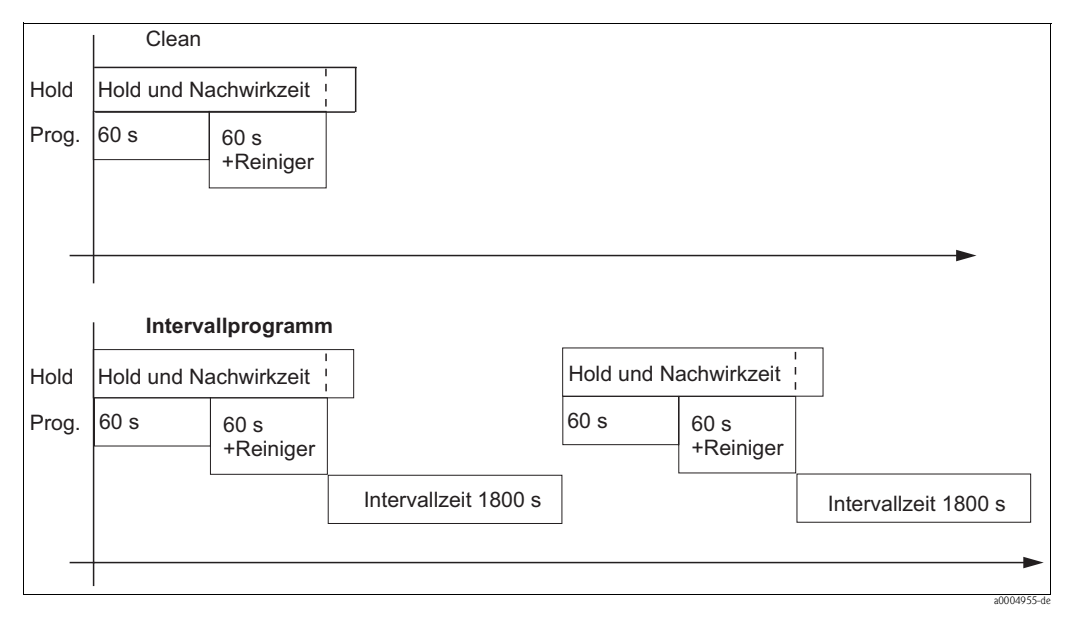

Abb. 62: Bildliche Darstellung des Beispiels oben

Erforderliche Einstellungen entsprechend des Beispiels (fett: vom Benutzer einzugeben):

| Feld "Automatil<br>Tag ed | k > Wochentag ><br>itieren" | Feld "Prog. edit<br>parame | tieren > Clean ><br>trieren" | Feld "Intervallpro | ogramm" |
|---------------------------|-----------------------------|----------------------------|------------------------------|--------------------|---------|
| Clean                     |                             | 01 Wasser                  | 60 s                         | Programm           | Clean   |
| 11:00                     | 11:02                       | 02 +Reiniger               | 60 s                         | Intervall          | 1800 s  |
| Clean                     |                             | 03 Wasser                  | 0 s                          |                    |         |
| 18:00                     | 18:02                       | 04 Wied. Rein.             | 0 x                          |                    |         |
| Intervallpro-<br>gramm    |                             |                            |                              |                    |         |
| 18:20                     | 23:59                       |                            |                              |                    |         |

## Menü Chemoclean

Zum Aufrufen des Menüs wählen Sie:

 $"{}^{{}_{\text{\tiny PARAM}}} > Spezialist > Sonderfunktionen > Chemoclean"$ 

| Funktion                                                                                                    | Optionen                                                                                                    | Info                                                                                                    |
|----------------------------------------------------------------------------------------------------|----------------------------------------------------------------------------------------------------|----------------------------------------------------------------------------------------------------|
| Steuerebenen<br>pH 7.00 Hold<br>Param Konfiguration<br>Automatik aus<br>Reinigungstrig. aus<br>Ext. Steuerung aus<br>Wahl[ ↓→] Weiter [E] | Aktivieren und anschließende<br>Eingabe<br>• Automatik<br>– ein<br>– aus<br>• Reinigungstrig.<br>– ein<br>– aus<br>• Ext. Steuerung<br>– ein<br>– aus<br>• Werkseinstellung<br>Automatik: aus<br>Reinigungstrig.; aus | Wählen Sie die Funktion, die eine Chemo-<br>clean-Reinigung auslösen soll.                                                                                                    |
| Hinweis                                                                                                    | Ext. Steuerung: aus<br>Automatik: aus<br>Reinigungstrig: aus<br>Ext. Steuerung: aus                                                                                                    | Aktueller Status der Anlage                                                                                                    |
| Konfigurationsmenü                                                                                                    | Auswahl<br>Automatik<br>Intervallprogramm<br>Prog. editieren<br>Werkseinstellung<br>Automatik                                                                                                    | Wählen Sie das Konfigurationsmenü.<br>Automatik: Hier können Sie Reinigungspro-<br>gramme für jeden Wochentag wählen.<br>Intervallprogramm: Programm, das in defi-<br>nierten Zeitabständen startet.<br>Prog. editieren: Hier können Sie die Reini-<br>gungsprogramme an Ihre Anforderungen<br>anpassen.                                                                                                    |
| Programm editieren                                                                                                    |                                                                                                    | I                                                                                                    |
| Programm wählen                                                                                                    | Auswahl<br>Clean<br>Userprog.                                                                                                    | Wählen Sie das Programm, das Sie editieren<br>möchten.                                                                                                    |
| Bearbeitungsfunktion wählen                                                                                                    | Auswahl Vorlage einfügen eltieren parametrieren Prog.zeit umbenennen Werkseinstellung Vorlage einfügen                                                                                                    | <ul> <li>Wählen Sie die gewünschte Bearbeitungsfunktion.</li> <li>Vorlage einfügen: Sie können ein vordefiniertes Programm in das gewählte Programm einfügen.</li> <li>Editieren: Sie können Programmschritte hinzufügen, ändern oder löschen.</li> <li>Parametrieren: Sie können die Zeiten und Wiederholzyklen des gewählten Programms einstellen.</li> <li>Prog.zeit: Die Gesamtdauer des gewählten Programms wird angezeigt.</li> <li>Umbenennen: Sie können dem gewählten Programm einen beliebigen Namen geben.</li> </ul> |
| Vorlage einfügen                                                                                                    |                                                                                                    |                                                                                                    |
| Vorlage wählen                                                                                                    | Auswahl<br>• kein Prg.<br>• Clean<br>• User<br>Werkseinstellung<br>kein Prg.                                                                                                    | Wählen Sie die Vorlage, die in das Userpro-<br>gramm kopiert werden soll.                                                                                                    |

| Funktion                                   | Optionen                                                                                                    | Info                                                                                                    |
|--------------------------------------------|----------------------------------------------------------------------------------------------------|----------------------------------------------------------------------------------------------------|
| editieren                                  |                                                                                                    |                                                                                                    |
| Zeile wählen                               | Auswahl<br>• 01<br>• 02<br><br>Werkseinstellung<br>01                                                       | Wählen Sie die Zeile, die Sie editieren möchten.                                                                                                    |
| Zeile bearbeiten                           | Auswahl                                                                                                    | Wählen Sie die Bearbeitungsfunktion für die<br>gewählte Zeile.<br><b>ändern:</b> Die Funktion für die gewählte Position<br>wird geändert, z. B. "Wasser" geändert in<br>"W.+Reiniger".<br><b>löschen:</b> Die markierte Funktion wird gelöscht<br>(es erfolgt keine Abfrage, ob Sie wirklich<br>löschen wollen)<br><b>verschieben nach:</b> Die markierte Funktion<br>wird auf eine andere Position verschoben.<br><b>einfügen:</b> Vor der markierten Position wird<br>eine neue eingefügt. |
| parametrieren                              | L                                                                                                    | <u>.</u>                                                                                                    |
| Programmschritte anpassen                  | Auswahl<br>• Wasser 0 s<br>• W.+Rein. 0 s<br>                                                               | Wählen Sie den Programmschritt, den Sie<br>anpassen möchten.                                                                                                    |
| Werte eingeben                             | 0 9999 s<br>Ox<br>(je nach gewähltem Programm-<br>schritt)                                                  | Geben Sie den gewünschten Wert für den<br>gewählten Programmschritt ein.<br><b>Reiniger / Wasser:</b> Geben Sie die Zeit an, wie<br>lange gefördert werden soll.<br><b>Warten:</b> Geben Sie die Zeit an, wie lange das<br>System im momentanen Zustand bleiben soll.<br><b>zurück zu:</b> Geben Sie die Anzahl der Wieder-<br>holungen ein, die eine Schleife durchlaufen<br>soll.                                                                                                    |
| Programmzeit                               |                                                                                                    |                                                                                                    |
| Prog.zeit                                  | 0 9999 s                                                                                                    | Hier wird die Gesamtdauer des gewählten Pro-<br>gramms angezeigt. Die Anzeige ist nicht edi-<br>tierbar.                                                                                                    |
| umbenennen                                 |                                                                                                    |                                                                                                    |
| Name ändern                                | 0 9; A Z                                                                                                    | Geben Sie einen neuen Namen für das Userpro-<br>gramm ein.                                                                                                    |
| Automatik                                  | 1                                                                                                    |                                                                                                    |
| Tag wählen                                 | Auswahl<br>Montag<br>Mittwoch<br>Donnerstag<br>Freitag<br>Samstag<br>Sonntag<br>Werksteinstellung<br>Montag | Wählen Sie den Tag, den Sie bearbeiten möch-<br>ten.                                                                                                    |
| Bearbeitungsfunktion für den Tag<br>wählen | Auswahl<br>• Tag editieren<br>• Tag kopieren<br>Werkseinstellung<br>Tag editieren                           | <b>Tag editieren:</b> Sie bearbeiten den Reinigungs-<br>ablauf für den gewählten Tag.<br><b>Tag kopieren:</b> Der im vorigen Feld gewählte<br>Tag wird auf den Tag kopiert, den Sie im nach-<br>folgenden Feld auswählen.                                                                                                    |

| Funktion                              | Optionen                                                                                                    | Info                                                                                                    |
|---------------------------------------|----------------------------------------------------------------------------------------------------|----------------------------------------------------------------------------------------------------|
| Tag editieren                         | I                                                                                                    |                                                                                                    |
| Programme wählen                      | Aktivieren und anschließende<br>Eingabe<br>• kein Progr.<br>• Clean<br>18:22 18:23<br>• Interval<br>18:24 18:54<br>Werkseinstellung<br>kein Prog.                   | <ul> <li>Wählen Sie die Reinigungsprogramme für den<br/>Tag und geben Sie die Zeiten für den Reini-<br/>gungsstart ein.</li> <li>Wenn Sie das Intervallprogramm verwenden,<br/>geben Sie außerdem die Zeit für den Reini-<br/>gungsstopp ein.</li> <li>Angezeigt wird stets die Uhrzeit für Start und<br/>Ende. Beispiel:</li> <li>Clean<br/>18:22 (Startzeit) 18:23 (Endzeit)</li> </ul> |
| Tag kopieren                          | I                                                                                                    |                                                                                                    |
| Tag auswählen                         | Auswahl Dienstag Mittwoch Donnerstag  Werkseinstellung Dienstag                                                                                                    | Wählen Sie den Tag, auf den Sie den vorher<br>gewählten (z. B. Montag) kopieren wollen.                                                                                                    |
| Intervallprogramm                     |                                                                                                    |                                                                                                    |
| Programm wählen<br>Intervall eingeben | Aktivieren und anschließende<br>Eingabe<br>Programm<br>– Clean<br>– Userprog.<br>Intervall<br>0 36000 s<br>Werkseinstellung<br>Programm: Clean<br>Intervall: 3600 s | <ul> <li>Programm: Wählen Sie das Programm, das in den definierten Intervallen gestartet werden soll.</li> <li>Intervall: Geben Sie die Zeit ein, die zwischen Ende eines Programmlaufs und Start des folgenden Programmlaufs liegen soll.</li> </ul>                                                                                                    |
| Name ändern                           | 0 9; A Z                                                                                                    | Sie können einen beliebigen Namen für das<br>Intervallprogramm eingeben.                                                                                                    |

## 7.6.18 Handbedienung

Zum Aufrufen des Menüs wählen Sie: "[=====]> Spezialist > Handbedienung"

| Funktion                                                                                                    | Optionen                                                   | Info                                                                                                    |  |
|----------------------------------------------------------------------------------------------------|------------------------------------------------------------|----------------------------------------------------------------------------------------------------|--|
| Handbedienung<br>pH 7.00 Hold<br>Param Handbedienung<br>Hold<br>Topcal<br>Chemoclean<br>Edit (4) Weiter (E) | Auswahl<br>• HOLD<br>• Topcal<br>• Chemoclean              | Sie können einen manuellen Hold aktivieren,<br>das Programm Topcal oder das Programm Che-<br>moclean starten.<br>Die Einstellungen, die Sie hier vornehmen, sind<br>nur in diesem Menü aktiv. Beim Verlassen<br>erfolgt keine Speicherung.<br>Sie verlassen das Handbedienmenü mit (mos), (mos)<br>oder (mos). |  |
| Hold                                                                                                    |                                                            |                                                                                                    |  |
| Hold aktivieren                                                                                             | Auswahl<br>Hold ein<br>Hold aus                            | Aktivieren / deaktivieren Sie den HOLD. Die<br>"HOLD"-Funktion friert die Stromausgänge ein,<br>sobald eine Reinigung/Kalibrierung erfolgt.                                                                                                    |  |
|                                                                                                    | Werkseinstellung<br>Hold aus                               | Hinweis!<br>Wenn auf Stromausgang 2 die Reglerfunktion<br>liegt, gehorcht dieser dem definierten "Regler-<br>hold" (s. a. Kap. "Grundeinstellungen – Hold).                                                                                                    |  |
| Topcal                                                                                                    |                                                            |                                                                                                    |  |
| Hinweis                                                                                                    | Automatik aus<br>Reiniggstrigger aus<br>Ext. Steuerung aus | Zeigt den Status der Anlage an.                                                                                                    |  |

| Funktion             | Optionen                                                                                               | Info                                                                                                    |
|----------------------|----------------------------------------------------------------------------------------------------|----------------------------------------------------------------------------------------------------|
| Funktion wählen      | Auswahl<br>Armatur verfahren<br>Prog. starten<br>Prog. stoppen                                         | Sie können manuell die Armatur verfahren oder<br>ein Programm starten/stoppen.                                                                                              |
| Armatur verfahren    | I                                                                                                    |                                                                                                    |
| Position wählen      | Auswahl<br>Armatur Service<br>Armatur Messen                                                           | Wählen Sie die Position, in die die Armatur fah-<br>ren soll.                                                                                                    |
| Hinweis              | Automatik aus<br>Reiniggstrigger aus<br>Ext. Steuerung aus                                             | Zeigt den Status der Anlage an.                                                                                                    |
| Programm starten     |                                                                                                    |                                                                                                    |
| Programm wählen      | Auswahl<br>kein Prog.<br>Clean<br>Clean C<br>Clean S<br>Clean CS<br>Userprog. 1 3                      | Wählen Sie das Programm, dass Sie starten<br>möchten.<br>Läuft bereits ein Programm, wird das neue Pro-<br>gramm erst nach Beendigung des laufenden<br>Programms gestartet. |
| Hinweis              | Automatik aus<br>Reiniggstrigger aus<br>Ext. Steuerung aus<br>Clean läuft<br>Wasser 10s<br>Reiniger 3s | Der Status der Anlage wird angezeigt.<br>Das laufende Programm mit verbleibender Zeit<br>für Wasser, Reiniger etc. wird angezeigt.                                          |
| Programm stoppen     |                                                                                                    |                                                                                                    |
| Hinweis              | Automatik aus<br>Reiniggstrigger aus<br>Ext. Steuerung aus                                             | Das laufende Programm wird gestoppt.<br>Der Status der Anlage wird angezeigt.                                                                                               |
| Chemoclean           |                                                                                                    |                                                                                                    |
| Hinweis              | Automatik: aus<br>Reinigungstrig.: aus<br>Ext. Steuerung: aus                                          | Status der Anlage                                                                                                    |
| Chemoclean-Reinigung | Auswahl <ul> <li>kein Prg.</li> <li>Clean</li> </ul> Werkseinstellung<br>kein Prg.                     | kein Prg.: Hier wird jeder externe Programm-<br>start unterdrückt.<br>Clean: Hier können Sie das Programm Clean<br>starten.<br>Minweis!                                     |
|                      |                                                                                                    | Verlassen dieses Menüpunktes mit 🔤                                                                                                    |

# 7.7 HART-Kommandos

## 7.7.1 Universelle Kommandos (Universal Commands)

| Komma<br>HART- | ndo-Nr.<br>Kommando / Zugriffsart                                                                               | Kommando-Daten<br>(Zahlenangaben in dezimaler Darstellung)                                                                                                    | Antwort-Daten<br>(Zahlenangaben in dezimaler Darstellung)                                                                                                    |
|----------------|----------------------------------------------------------------------------------------------------|----------------------------------------------------------------------------------------------------|----------------------------------------------------------------------------------------------------|
| 0              | Eindeutige Geräteidentifizierung<br>lesen<br>Zugriffsart = Lesen                                                | keine                                                                                                    | Die Geräteidentifizierung liefert Informationen über<br>Gerät und Hersteller; sie ist nicht veränderbar.<br>Die Antwort besteht aus einer 12-Byte-Gerätekennung:                                                                                                    |
|                |                                                                                                    |                                                                                                    | <ul> <li>Byte 0: fester Wert 254</li> <li>Byte 1: Hersteller-Kennung: 17 = E+H</li> <li>Byte 2: Kennung Gerätetyp:<br/>152 = CPM153</li> <li>Byte 3: Anzahl der Präambeln</li> <li>Byte 4: RevNr. Universelle Kommandos</li> <li>Byte 5: RevNr. Gerätespez. Kommandos</li> <li>Byte 6: Software-Revision</li> <li>Byte 7: Hardware-Revision</li> <li>Byte 8: zusätzliche Geräteinformationen</li> <li>Byte 911: Geräteidentifikation</li> </ul>                                                                                                    |
| 1              | Hauptmesswert lesen<br>Zugriffsart = Lesen                                                                      | keine                                                                                                    | <ul><li>Byte 0: HART-Einheitenkennung des Hauptmesswerts</li><li>Byte 14: Hauptmesswert</li></ul>                                                                                                    |
| 2              | Hauptmesswert als Strom in mA<br>und Prozentwert des eingestellten<br>Messbereichs lesen<br>Zugriffsart = Lesen | keine                                                                                                    | <ul> <li>Byte 03: aktueller Strom des Strom-<br/>ausgangs 1 (= Hauptmesswert) in mA</li> <li>Byte 47: Prozentwert des eingestellten Messbereichs</li> </ul>                                                                                                    |
| 3              | Hauptmesswert als Strom in mA<br>und vier dynamische<br>Prozessgrößen lesen<br>Zugriffsart = Lesen              | keine                                                                                                    | <ul> <li>Als Antwort folgen 24 Byte:</li> <li>Byte 0-3: Strom des Stromausgangs 1<br/>(= Hauptmesswert) in mA</li> <li>Byte 4: HART-Einheitenkennung des Hauptmesswerts</li> <li>Byte 58: Hauptmesswert</li> <li>Byte 9: HART-Einheitenkennung der Temperatur</li> <li>Byte 1013: Temperatur</li> <li>Byte 1424: nicht belegt</li> </ul>                                                                                                    |
| 6              | HART-Kurzadresse setzen<br>Zugriffsart = Schreiben                                                              | Byte 0: gewünschte Adresse (015)<br>Werkseinstellung: 0<br>Bei einer Adresse >0 (Multi-Drop-Betrieb) wird der<br>Stromausgang 1 des Hauptmesswerts fest auf 4 mA<br>gestellt. Eine eventuelle Stromsimulation wird beendet.                 | <ul> <li>Byte 0: aktive Adresse</li> </ul>                                                                                                    |
| 11             | Eindeutige Geräteidentifizierung<br>anhand der Messstellenbezeich-<br>nung (tag) lesen<br>Zugriffsart = Lesen   | Byte 0-5: Messstellenbezeichnung (tag)<br>Die Messstellenbezeichnung kann mittels Kommando 18<br>eingestellt werden. Die ersten sechs Stellen des am Gerät<br>einstellbaren User-Tag werden als HART-Messstellen-<br>bezeichnung verwendet. | <ul> <li>Die Geräteidentifizierung liefert Informationen über<br/>Gerät und Hersteller; sie ist nicht veränderbar.</li> <li>Die Antwort besteht aus einer 12-Byte-Gerätekennung,<br/>falls die angegebene Messstellenbezeichnung (tag) mit der<br/>im Gerät gespeicherten übereinstimmt:</li> <li>Byte 0: fester Wert 254</li> <li>Byte 1: Hersteller-Kennung: 17 = E+H</li> <li>Byte 2: Kennung Gerätetyp:<br/>152 = CPM153</li> <li>Byte 3: Anzahl der Präambeln</li> <li>Byte 4: RevNr. Universelle Kommandos</li> <li>Byte 5: RevNr. Gerätespez. Kommandos</li> <li>Byte 6: Software-Revision</li> <li>Byte 7: Hardware-Revision</li> <li>Byte 8: zusätzliche Geräteinformationen</li> <li>Byte 9-11: Geräteidentifikation</li> </ul> |
| 12             | Anwender-Nachricht (Message)<br>lesen<br>Zugriffsart = Lesen                                                    | keine                                                                                                    | <ul> <li>Byte 0-23: aktuelle Anwender-Nachricht<br/>(Message)</li> <li>Die Anwender-Nachricht kann über Kommando 17<br/>geschrieben werden.</li> </ul>                                                                                                    |

| Kommando-Nr.<br>HART-Kommando / Zugriffsart |                                                                                                    | Kommando-Daten<br>(Zahlenangaben in dezimaler Darstellung)                                                                                                    | Antwort-Daten<br>(Zahlenangaben in dezimaler Darstellung)                                                                                                    |
|---------------------------------------------|----------------------------------------------------------------------------------------------------|----------------------------------------------------------------------------------------------------|----------------------------------------------------------------------------------------------------|
| 13                                          | Messtellenbezeichnug (tag),<br>Beschreibung (tag description)<br>und Datum lesen                                  | keine                                                                                                    | <ul> <li>Byte 0-5: Messstellenbezeichnung (tag)</li> <li>Byte 6-17: Beschreibung (tag description)</li> <li>Byte 18-20: Datum</li> </ul>                                                                                                    |
|                                             | Zugnitisart = Lesen                                                                                               |                                                                                                    | Messstellenbezeichnung (tag), Beschreibung (tag descrip-<br>tion) und Datum können über Kommando 18 geschrie-<br>ben werden.                                                                                                    |
| 14                                          | Sensorinformation zum Haupt-<br>messwert lesen<br>Zugriffsart = Lesen                                             | keine                                                                                                    | <ul> <li>Byte 0-2: Seriennummer des Sensors</li> <li>Byte 3: HART-Einheitenkennnung der Sensorgrenzen und des Messbereichs des Hauptmesswerts</li> <li>Byte 4-7: obere Sensorgrenze</li> <li>Byte 8-11: untere Sensorgrenze</li> <li>Byte 12-15: minimaler Abstand der Grenzen</li> <li>Is nach Zuordnung des Strompusgangs 1 werden die</li> </ul>                                                                                                    |
|                                             |                                                                                                    |                                                                                                    | Sensorinformationen von Sensor 1 oder Sensor 2 geliefert.                                                                                                    |
| 15                                          | Ausgangsinformationen des<br>Hauptmesswerts lesen<br>Zugriffsart = Lesen                                          | keine                                                                                                    | <ul> <li>Byte 0: Alarm- Auswahlkennung</li> <li>Byte 1: Kennung für Übertragungsfunktion</li> <li>Byte 2: HART-Einheitenkennung für den eingestellten<br/>Messbereich des Hauptmesswerts</li> <li>Byte 3-6: Messbereichsende, Wert für 20 mA</li> <li>Byte 7-10: Messbereichsanfang, Wert für 4 mA</li> <li>Byte 11-14: Dämpfungskonstante in s</li> <li>Byte 15: Kennung für den Schreibschutz</li> <li>Byte 16: Kennung OEM-Händler: 17 = E+H</li> </ul> |
| 16                                          | Fertigungsnummer des Geräts<br>lesen<br>Zugriffsart = Lesen                                                       | keine                                                                                                    | <ul> <li>Byte 0-2: Fertigungsnummer</li> <li>Die Fertigungsnummer kann über Kommando 19<br/>geschrieben werden.</li> </ul>                                                                                                    |
| 17                                          | Anwender-Nachricht<br>(Message) schreiben<br>Zugriffsart = Schreiben                                              | Unter diesem Parameter kann ein beliebiger 32-Zeichen<br>langer Text im Gerät gespeichert werden:<br>Byte 0-23: gewünschte Anwender-Nachricht (Message)          | <ul> <li>Byte 0-23: aktuelle Anwender-Nachricht<br/>(Message)</li> </ul>                                                                                                    |
| 18                                          | Messstellenbezeichnung (tag),<br>Beschreibung (tag description)<br>und Datum schreiben<br>Zugriffsart = Schreiben | Unter diesem Parameter kann eine 8-stellige Messstellen-<br>bezeichnung (tag), eine 16-stellige Beschreibung (tag<br>description) und ein Datum abgelegt werden: | <ul> <li>Byte 0-5: Messstellenbezeichnung (tag)</li> <li>Byte 6-17: Beschreibung (tag description)</li> <li>Byte 18-20: Datum</li> </ul>                                                                                                    |
|                                             |                                                                                                    | <ul> <li>Byte 0-5: Messstellenbezeichnung (tag)</li> <li>Byte 6-17: Beschreibung (tag description)</li> <li>Byte 18-20: Datum</li> </ul>                         |                                                                                                    |
|                                             |                                                                                                    | Wird die Messstellenbezeichnung geändert, ändert sich auch das am Gerät einstellbare User-Tag.                                                                   |                                                                                                    |
| 19                                          | Fertigungsnummer des Geräts<br>schreiben<br>Zugriffsart = Schreiben                                               | Unter diesem Parameter kann eine Fertigungsnummer im<br>Bereich von 0 1677715 abgelegt werden.                                                                   | <ul> <li>Byte 0-2: Fertigungsnummer</li> </ul>                                                                                                    |

## 7.7.2 Allgemeine Kommandos (Common Practice Commands)

| Kommando-Nr.<br>HART-Kommando / Zugriffsart |                                                                                   | Kommando-Daten<br>(Zahlenangaben in dezimaler Darstellung)                                                                                                    | Antwort-Daten<br>(Zahlenangaben in dezimaler Darstellung)                                                                                                    |
|---------------------------------------------|-----------------------------------------------------------------------------------|----------------------------------------------------------------------------------------------------|----------------------------------------------------------------------------------------------------|
| 34                                          | Dämpfungskonstante für<br>den Hauptmesswert schreiben<br>Zugriffsart = Schreiben  | Byte 0–3: Dämpfungskonstante des Hauptmesswerts in<br>Sekunden                                                                                                    | Byte 0-3: Dämpfungskonstante in Sekunden                                                                                                    |
| 35                                          | Messbereich des Hauptmesswerts<br>schreiben<br>Zugriffsart = Schreiben            | <ul> <li>Schreiben des gewünschten Messbereichs:</li> <li>Byte 0: HART-Einheitenkennung für den Hauptmesswert</li> <li>Byte 1-4: Messbereichsende, Wert für 20 mA</li> <li>Byte 5-8: Messbereichsanfang, Wert für 4 mA</li> </ul> | <ul> <li>Byte 0: HART-Einheitenkennung für den eingestellten<br/>Messbereich des Hauptmesswerts</li> <li>Byte 1-4: Messbereichsende, Wert für 20 mA</li> <li>Byte 5-8: Messbereichsanfang,Wert für 4 mA</li> <li>Hinweis!</li> <li>Herstellerspezifische Einheiten für HART, siehe Tabelle</li> <li>"Herstellerspezifische Einheiten".</li> </ul> |
| 38                                          | Rücksetzen des Gerätestatus<br>(Configuration changed)<br>Zugriffsart = Schreiben | keine                                                                                                    | keine                                                                                                    |

| Kommando-Nr.<br>HART-Kommando / Zugriffsart |                                                                                       | Kommando-Daten<br>(Zahlenangaben in dezimaler Darstellung)                                                                                 | Antwort-Daten<br>(Zahlenangaben in dezimaler Darstellung) |
|---------------------------------------------|---------------------------------------------------------------------------------------|----------------------------------------------------------------------------------------------------|-----------------------------------------------------------|
| 40                                          | Ausgangsstrom des Hauptmess-<br>werts simulieren<br>Zugriffsart = Schreiben           | Simulation des gewünschten Ausgangsstroms des Haupt-<br>messwerts. Beim Eingabewert 0 wird der Simulationsmo-<br>dus verlassen:            | Byte 0-3: Ausgangsstrom in mA                             |
|                                             |                                                                                       | Byte 0-3: Ausgangsstrom in mA                                                                                                    |                                                           |
|                                             |                                                                                       | Es können Werte zwischen 2 und 22 mA simuliert wer-<br>den. Ist das Gerät im Multi-Drop-Betrieb, ist keine Strom-<br>simulation möglich.   |                                                           |
| 42                                          | Geräte-Reset durchführen<br>Zugriffsart = Schreiben                                   | keine<br>Während der nach dem Reset erforderlichen Initialisie-<br>rung des Geräts ist keine Kommunikation möglich<br>(ca. 15 s).          | keine                                                     |
| 44                                          | Einheit des Hauptmesswerts<br>schreiben<br>Zugriffsart = Schreiben                    | Festlegen der Einheit des Hauptmesswerts. Nur zur Pro-<br>zessgröße passende Einheiten werden vom Gerät über-<br>nommen:                   | Byte 0: HART-Einheitenkennung                             |
|                                             |                                                                                       | Byte 0: HART-Einheitenkennung                                                                                                    |                                                           |
|                                             |                                                                                       | Die Anzeigeeinheit des Geräts kann nicht wirklich geän-<br>dert werden. Dieses Kommando exisitert nur aus Grün-<br>den der Kompatibilität. |                                                           |
| 48                                          | Erweiterten Gerätestatus lesen<br>Zugriffsart = Lesen                                 | keine                                                                                                    | Codierung: siehe "Fehlermeldungen".                       |
| 59                                          | Anzahl der Präambeln in Tele-<br>gramm-Antworten festlegen<br>Zugriffsart = Schreiben | Mit diesem Parameter wird die Anzahl der Präambeln<br>festgelegt, die in Telegramm-Antworten eingefügt wer-<br>den:                        | Byte 0: Anzahl der Präambeln                              |
|                                             |                                                                                       | <ul> <li>Byte 0: Anzahl der Präambeln (520)</li> </ul>                                                                                     |                                                           |

## 7.7.3 Gerätespezifische Kommandos (Device Specific Commands)

| Kommando-Nr.<br>HART-Kommando / Zugriffsart |                                                         | Kommando-Daten<br>(Zahlenangaben in dezimaler Darstellung)                                                                                                    | Antwort-Daten<br>(Zahlenangaben in dezimaler Darstellung)                                                                                             |
|---------------------------------------------|---------------------------------------------------------|----------------------------------------------------------------------------------------------------|----------------------------------------------------------------------------------------------------|
| 144                                         | VH-Matrix-Variable lesen<br>Zugriffsart = Lesen         | <ul> <li>Mit diesem Kommando werden die<br/>FieldCare-Variablen gelesen.</li> <li>Byte 0: VH-Position<br/>untere 4 Bits: H<br/>obere 4 Bits: V</li> </ul>                                                              | <ul> <li>Byte 0: VH-Position<br/>untere 4 Bits: H<br/>obere 4 Bits: V</li> <li>Byte 1: HART-Einheitenkennung</li> <li>Byte 2n: VH-Variable</li> </ul> |
| 145                                         | VH-Matrix-Variable schreiben<br>Zugriffsart = Schreiben | <ul> <li>Mit diesem Kommando werden die FieldCare-Variablen geschrieben.</li> <li>Byte 0: VH-Position untere 4 Bits: H obere 4 Bits: V</li> <li>Byte 1: HART-Einheitenkennung</li> <li>Byte 2n: VH-Variable</li> </ul> | <ul> <li>Byte 0: VH-Position<br/>untere 4 Bits: H<br/>obere 4 Bits: V</li> <li>Byte 1: HART-Einheitenkennung</li> <li>Byte 2n: VH-Variable</li> </ul> |

## Herstellerspezifische Einheiten für HART

| Dezimal | Hexa-<br>dezimal | Einheit |
|---------|------------------|---------|
| 240     | FO               | mV/pH   |
| 241     | F1               | μΑ      |
| 242     | F2               | -       |
| 243     | F3               | -       |
| 245     | F5               | -       |
| 246     | F6               | -       |
# 7.8 Diagnose

Zum Aufrufen des Menüs drücken Sie auf  $^{\tiny DMG}$  .

| Funktion                                                                                                    | Optionen                                                                                                    | Info                                                                                                    |
|----------------------------------------------------------------------------------------------------|----------------------------------------------------------------------------------------------------|----------------------------------------------------------------------------------------------------|
| Diagnose<br>pH 7.00 Hold<br>Diag Auswahl<br>Fehlerliste<br>Fehlerlogbuch<br>Bedierlogbuch<br>Kalibrierlogbuch<br>Service<br>Edit [4] Weiter [E]                                                                                    | <ul> <li>Auswahl</li> <li>Fehlerliste</li> <li>Fehlerlogbuch</li> <li>Bedienlogbuch</li> <li>Kalibrierlogbuch</li> <li>Validierlogbuch</li> <li>Ext. Sensor Daten (nur<br/>für digitale Sensoren mit<br/>Memosens-Technologie)</li> <li>Service</li> </ul> | <ul> <li>Fehlerliste: Zeigt die momentan aktiven Fehler an. (Komplette Fehlerliste mit Beschreibung s. Kap. "Störungsbehebung").</li> <li>Fehlerlogbuch: Listet die letzten 30 gemeldeten Fehler mit Datum und Uhrzeit auf.</li> <li>Bedienlogbuch: Listet die letzten 30 registrierten Bedienschritte mit Datum und Uhrzeit auf.</li> <li>Kalibrierlogbuch: Listet die letzten 30 durchgeführten Kalibrierungen mit Datum und Uhrzeit auf.</li> <li>Validierlogbuch: Listet die letzten 30 Topcal-Validierungen auf.</li> <li>Ext. Sensor Daten: Listet die im Sensor gespeicherten Daten auf, z. B. Sensoridentifikation, Kalibrierdaten, Betriebsdauer etc.</li> <li>Winweis!</li> <li>Blättern in den Listen mit den Pfeiltasten.</li> <li>Verlassen der Listen mit E.</li> </ul> |
| Kalibrierlogbuch                                                                                                    |                                                                                                    |                                                                                                    |
| Kalibrierdaten                                                                                                    | <ul> <li>1 Dateneingabe</li> <li>Nullpunkt</li> <li>Steilheit</li> <li>El. Zustand</li> <li><datum> <uhrzeit></uhrzeit></datum></li> </ul>                                                                                                    | 1 Dateneingabe: Zeigt die verwendete Kalib-<br>riermethode an.<br>Nullpunkt: Zeigt den bei der Kalibrierung<br>errechneten Nullpunkt an.<br>Steilheit: Zeigt die bei der Kalibrierung errech-<br>nete Steilheit an.<br>Elektrodenzustand: Zeigt den Elektrodenzu-<br>stand an.<br><datum> <uhrzeit>: Zeigt das Datum und<br/>Uhrzeit der Kalibrierung an.</uhrzeit></datum>                                                                                                    |
| Wenn Sie einen digitalen Sensor mit Men<br>Angaben:                                                                                                    | nosens-Funktionalität verwend                                                                                                    | en, erhalten Sie nach Drücken auf → folgende                                                                                                    |
|                                                                                                    | <ul> <li>SNR</li> <li>Sensorwechsel am</li> <li><datum> <uhrzeit></uhrzeit></datum></li> </ul>                                                                                                    | Zeigt die Seriennummer des kalibrierten Sen-<br>sors und Datum und Uhrzeit des Sensorwech-<br>sels an.                                                                                                    |
| Ext. Sensor Daten (nur für Sensoren f<br>Der Messumformer zeigt an, dass die Sen<br>sens automatisch weiter.<br>Wenn nicht automatisch weitergeschaltet<br>abrufen oder durch Drücken auf [116] zum<br>Daten des digitalen Sensors | nit Memosens-Technologie<br>sordaten ausgelesen werden. I<br>wird, können Sie durch Drücl<br>Messbetrieb zurückkehren.<br>Auswahl<br>Identifikation<br>Kalibrierdaten<br>Abgl. Temperatur<br>Sensor Zustand<br>Sensor Info                                 | )<br>Die Anzeige schaltet nach Beendigung des Ausle-<br>ken auf E die letzten ausgelesenen Daten<br>Wählen Sie die im digitalen Sensor gespeicher-<br>ten Daten, die angezeigt werden sollen.                                                                                                    |
| Identifikation                                                                                                    | L                                                                                                    | L                                                                                                    |
| Herstellerdaten                                                                                                    | <ul><li>ID</li><li>SW-ID</li><li>HW-Version</li><li>SW-Version</li></ul>                                                                                                    | ID: Zeigt die Baugruppen-ID des Sensors an.<br>SW-ID: Zeigt die Software-ID des Sensors an.<br>HW-Version: Zeigt die Hardware-Version des<br>digitalen Sensors an.<br>SW-Version: Zeigt die Software-Version des<br>digitalen Sensors an.                                                                                                    |
|                                                                                                    | <ul><li>Prüfdatum</li><li>SAP</li><li>SN</li></ul>                                                                                                    | Prüfdatum: Zeigt an, wann die Werksprüfung<br>des Sensors durchgeführt wurde.<br>SAP: Zeigt die SAP-Nummer des Sensors an.<br>SN: Zeigt die Seriennummer der Sensor-Elek-<br>tronik an.                                                                                                    |

| Funktion            | Optionen                                                                                                    | Info                                                                                                    |
|---------------------|----------------------------------------------------------------------------------------------------|----------------------------------------------------------------------------------------------------|
| Kalibrierdaten      |                                                                                                    | ·                                                                                                    |
|                     | pH:<br>Stlht<br>Isoth. Schnittpkt.<br>- pH<br>- mV<br>Ketten NP<br>Redox:<br>Offset<br>Puffer<br>D. lz. Kal. | <ul> <li>Stiht: Zeigt die Steilheit des Sensors an.</li> <li>Isoth. Schnittpkt: Zeigt die mV- und die<br/>pH-Komponente des Isothermenschnittpunkts<br/>an.</li> <li>Ketten NP: Zeigt den Kettennullpunkt des<br/>digitalen Sensors an.</li> <li>Offset: Zeigt den kalibrierten Redox-Offset an.</li> <li>Puffer: Zeigt den Wert des Puffers an.</li> <li>D.Iz. Kal.: Zeigt die Differenz zur letzten Kalib-<br/>rierung an.</li> </ul>                                                      |
|                     | <ul> <li>Methode</li> <li>Anz. Kal.</li> <li>SnlK</li> <li>Kalibrierdatum</li> </ul>                         | Methode: Zeigt an, nach welcher Methode der<br>digitale Sensor kalibriert wurde.<br>Die Kalibriermethode wählen Sie im Menü<br>"Grundeinstellung > Kalibrierung".<br>Anz. Kal.: Zeigt die Anzahl der Kalibrierungen<br>an, die mit dem digitalen Sensor durchgeführt<br>wurden.<br>SnIK: Zeigt die Seriennummer des Messumfor-<br>mers an, mit dem die letzte Kalibrierung durch-<br>geführt wurde.<br>Kalibrierdatum: Zeigt das Datum der letzten<br>Kalibrierung des digitalen Sensors an. |
|                     | <ul> <li>Puffer 1</li> <li>Puffer 2</li> <li>D. Sth</li> <li>D. Npnkt</li> </ul>                             | <ul> <li>Nur verfügbar bei digitalen pH-Sensoren.</li> <li>Puffer 1: Zeigt den pH-Wert des ersten Puffers an, der bei der letzten Kalibrierung verwendet wurde.</li> <li>Puffer 2: Zeigt den pH-Wert des zweiten Puffers an, der bei der letzten Kalibrierung verwendet wurde.</li> <li>D. Sth: Zeigt die Änderung der Steilheit zur vorangegangenen Kalibrierung an.</li> <li>D. Npnkt: Zeigt die Änderung des Kettennullpunkts zur vorangegangenen Kalibrierung an.</li> </ul>             |
| Abgleich Temperatur | I                                                                                                    | 1                                                                                                    |
| Temperaturoffset    | <ul><li>Offset</li><li>SnlK</li><li>Kalibrierdatum</li></ul>                                                 | Offset: Zeigt den kalibrierten Temperaturoffset<br>an.<br>SnIK: Zeigt die Seriennummer des Messumfor-<br>mers an, mit dem der letzte Temperaturab-<br>gleich vorgenommen wurde.<br>Kalibrierdatum: Zeigt das Datum des letzten<br>Temperaturabgleichs an                                                                                                    |
| Sensorzustand       |                                                                                                    |                                                                                                    |
|                     | <ul> <li>Einsatzdauer</li> <li>Anz. Steril.</li> <li>T (max)</li> </ul>                                      | <ul> <li>Einsatzdauer: Zeigt die gesamte Einsatzdauer des Sensors an.</li> <li>Anz. Steril.: Zeigt die Anzahl der Sterilisationen an, die der Sensor durchlaufen hat: T &gt; 121 °C (250 °F), mindestens 20 min.</li> <li>T (max): Zeigt die maximale Temperatur an, unter der der Sensor eingesetzt wurde.</li> <li>Während einer Sterilisation (T &gt; 135 °C (275 °F)) geht der Messumformer in Holdzustand über und das Display zeigt "SIP" (Sterilisation in place) an.</li> </ul>      |

| Funktion         | Optionen                                                                                                    | Info                                                                                                    |
|------------------|----------------------------------------------------------------------------------------------------|----------------------------------------------------------------------------------------------------|
|                  | Betriebsdauer (h)<br>• über 80 °C<br>• über 100 °C<br>• <- 300 mV (nur pH)<br>• > 300 mV (nur pH)                                                        | <ul> <li>Betriebsdauer des Sensors unter folgenden<br/>Bedingungen:</li> <li>Betriebsstunden des Sensors bei Temperaturen über 80 °C (176 °F)</li> <li>Betriebsstunden des Sensors bei Temperaturen über 100 °C (212 °F)</li> <li>Betriebsstunden des Sensors bei einem pH-Wert unter -300 mV (= pH 12 @ 25 °C (77 °F))</li> <li>Betriebsstunden des Sensors bei einem pH-Wert über +300 mV (= pH 2 @ 25 °C (77 °F))</li> </ul>                                                                                                    |
|                  | <ul><li>1. Einsatz</li><li>Ri GSCS (nur pH)</li></ul>                                                                                                    | 1. Einsatz: Zeigt an, wann der Sensor zum ers-<br>ten Mal an einem Messumformer angeschlos-<br>sen wurde.<br>Ri GSCS: Zeigt den aktuellen Membranwider-<br>stand an.                                                                                                    |
| Sensor Info      |                                                                                                    |                                                                                                    |
| Einsatzbereich   | <ul> <li>Max. Mesb.</li> <li>Min. Mesb.</li> <li>Max. Temp.</li> <li>Min. Temp.</li> </ul>                                                               | Max. Mesb.: Maximaler Messwert im Einsatz-<br>bereich des Sensors<br>Min. Mesb.: Minimaler Messwert im Einsatz-<br>bereich des Sensors<br>Max. Temp.: Maximale Temperatur im Ein-<br>satzbereich des Sensors<br>Min. Temp.: Minimale Temperatur im Ein-<br>satzbereich des Sensors                                                                                                    |
| Bestelldaten     | <ul><li>Bestellcode</li><li>GSN</li><li>Prüfdatum</li></ul>                                                                                              | Bestellcode: Bestellcode des Sensors<br>GSN: Gesamtseriennummer des<br>Prüfdatum: Zeigt an, wann die Werksprüfung<br>des Sensors durchgeführt wurde.                                                                                                    |
| Service          | L                                                                                                    |                                                                                                    |
| Service-Diagnose | Auswahl<br>Werkseinstellungen<br>Simulation<br>Gerätecheck<br>DAT-Handling<br>Sonderfunktionen<br>Interne Daten<br>Topcal<br>Chemoclean<br>Werksfunktion | <ul> <li>Werkseinstellungen: Verschiedene Daten-<br/>gruppen können auf Werkseinstellung zurück<br/>gesetzt werden.</li> <li>Simulation: Nach Eingabe verschiedener Para-<br/>meter kann das Verhalten des Messumformers<br/>simuliert werden.</li> <li>Gerätecheck: Die Gerätefunktionen (Display,<br/>Tasten,) können einzeln getestet werden.</li> <li>DAT-Handling: Daten aus dem/in das<br/>DAT-Modul kopieren.</li> <li>Sonderfunktionen: ISFET-Werte und<br/>SCS-Werte</li> <li>Interne Daten: Geräte-interne Daten z. B.<br/>Seriennummer kann abgefragt werden.</li> <li>Topcal S: Testen von Programmen, Eingängen,<br/>Mechanik.</li> <li>Chemoclean (nur, wenn die komplette Che-<br/>moclean-Funktion aktiviert ist): Testen von<br/>Programmen, Eingängen, Mechanik.</li> <li>Werksfunktion: Zähler für Anzahl der Resets,<br/>Schreibzugriff</li> </ul> |

| Funktion                        | Optionen                                                                                                    | Info                                                                                                    |
|---------------------------------|----------------------------------------------------------------------------------------------------|----------------------------------------------------------------------------------------------------|
| Werkseinstellungen              | 1                                                                                                    | 1                                                                                                    |
| Set default                     | Auswahl<br>Abbruch<br>Einstelldaten<br>Kalibrierdaten<br>alle Daten<br>CPC-Daten<br>Servicedaten<br>Bedienlogbuch<br>Fehlerlogbuch<br>Kalibrierlogbuch                                                                      | Sie wählen hier Daten aus, die Sie auf Werks-<br>einstellungen zurücksetzen wollen.<br>Hinweis!<br>Gefahr von Datenverlust! Mit Auswahl eines<br>Punktes und anschließender Bestätigung mit<br>werden Ihre eigenen Einstellungen, die Sie<br>in diesem Bereich getroffen haben, gelöscht!<br>Mit Abbruch verlassen Sie dieses Feld, ohne<br>Werte verändert zu haben.<br>Kalibrierdaten: Alle bei Kalibrierungen<br>gespeicherten Daten wie Nullpunkt, Steilheit,<br>Offset<br>Einstelldaten: Die restlichen einzustellenden<br>Daten<br>alle Daten: Kalibrierdaten + Einstelldaten<br>CPC-Daten: Topcal Parametrierung, z. B.<br>Abläufe von Reinigungs-, Kalibrierprogrammen<br>Servicedaten: alle Daten + Logbücher +<br>Resetzähler<br>Hinweis!<br>Servicedaten / Logbücher:<br>Funktionen sind nur für autorisiertes Service-<br>personal. Servicecode ist erforderlich.<br>Den Servicecode können Sie beim<br>Endress+Hauser Service erfragen. |
| Simulation                      |                                                                                                    |                                                                                                    |
| Simulation Stromausgänge        | Aktivieren und anschlie-<br>ßende Eingabe<br>Simulation<br>– ein<br>– aus<br>Ausgang 1<br>0,0 22,0 mA<br>Ausgang 2<br>0,0 22,0 mA<br>Werkseinstellung<br>Simulation: aus<br>Ausgang 1: 0,0 mA<br>Ausgang 2: 0,0 mA          | Passen Sie die Simulation der Stromausgänge<br>an.<br>Simulation aus: Es werden die eingefrorenen<br>Werte der letzten Messung zur Simulation ver-<br>wendet.<br>Simulation ein: Die Stromwerte für die Aus-<br>gänge können für die Simulation verändert<br>werden (Ausgang 1, Ausgang 2).                                                                                                    |
| Simulation Messwert, Temperatur | Aktivieren und anschlie-<br>ßende Eingabe<br>Simulation<br>– ein<br>– aus<br>Messwert 1<br>–2,00 16,00 pH<br>Temperatur<br>–50 +150 °C<br>Werkseinstellung<br>Simulation: aus<br>Messwert 1: 7,00 pH<br>Temperatur: 25,0 °C | Passen Sie die Simulation der Messwerte und<br>der Temperatur an.<br>Simulation aus: Es werden die eingefrorenen<br>Werte der letzten Messung zur Simulation ver-<br>wendet.<br>Simulation ein: Die Werte können für die<br>Simulation verändert werden.                                                                                                    |

| Funktion                         | Optionen                                                                                                    | Info                                                                                                    |
|----------------------------------|----------------------------------------------------------------------------------------------------|----------------------------------------------------------------------------------------------------|
| Simulation Kontakte              | Aktivieren und anschlie-<br>ßende Eingabe<br>Simulation<br>– ein<br>– aus<br>Ausfallkontakt<br>– ein<br>– aus<br>Kontakt 1<br>– ein<br>– aus<br>Kontakt 2<br>– ein<br>– aus<br>Werkseinstellung<br>Simulation: aus<br>Ausfallkontakt: aus<br>Kontakt 1/2: aus | Passen Sie die Simulation der Kontakte an.<br>Simulation aus: Es werden die letzten<br>Zustände eingefroren und zur Simulation ver-<br>wendet.<br>Simulation ein: Die Kontakte (=Relais) kön-<br>nen jeweils geöffnet (ein) oder geschlossen<br>(aus) werden.<br>Minweis!<br>Wenn sie Sie mit eingeschalteter Simulation in<br>den Messmodus zurückkehren, blinken in der<br>Anzeige "Simul" und "Hold".                                                                                                    |
| Gerätecheck                      |                                                                                                    |                                                                                                    |
| Test auswählen                   | Auswahl<br>• Display<br>• Tastatur<br>• RAM<br>• EEPROM<br>• Flash                                                                                                    | Mit dem Gerätecheck können Sie die Funktio-<br>nen des Messumformers prüfen.<br>Display: Alle Felder des Displays werden<br>abwechselnd angesprochen. Eventuell defekte<br>Zellen werden so sichtbar.<br>Tastatur: Die Tasten müssen alle nacheinander<br>gedrückt werden. Bei einwandfreier Funktion<br>erscheinen die zugehörigen Symbole im Dis-<br>play.<br>RAM: Meldung "RAM in Ordnung", wenn feh-<br>lerfrei.<br>EEPROM: Meldung "EEPROM in Ordnung",<br>wenn fehlerfrei.<br>Flash (Speicher): Meldung "Flash in Ordnung",<br>wenn fehlerfrei.                                                                                                    |
| DAT Handling (nur verfügbar, wen | n DAT-Modul eingesteckt ist)                                                                                                    |                                                                                                    |
| DAT-Vorgang                      | Auswahl<br>• DAT beschreiben<br>• DAT auslesen<br>• DAT löschen                                                                                                    | Wählen Sie den gewünschten DAT-Vorgang<br>DAT beschreiben: Sie sichern die Konfigura-<br>tion sowie die Logbücher Ihres Messumformers<br>auf den DAT-Baustein.<br>Es erscheint ein Sicherheitshinweis, dass alle<br>auf dem DAT vorhandenen Daten überschrie-<br>ben werden. Nach Bestätigung wird die Siche-<br>rung auf den DAT-Baustein gestartet.<br>DAT auslesen: Sie kopieren die Konfiguration,<br>die auf dem DAT-Baustein gespeichert ist, auf<br>das EEPROM im Messumformer.<br>Es erscheint ein Sicherheitshinweis, dass alle im<br>Messumformer vorhandenen Daten überschrie-<br>ben werden. Nach Bestätigung wird das Kopie-<br>ren vom DAT-Baustein gestartet.<br>DAT löschen: Sie löschen alle Daten auf dem<br>DAT-Baustein.<br>Es erscheint ein Sicherheitshinweis, dass alle<br>auf dem DAT vorhandenen Daten gelöscht<br>werden. Nach Bestätigung werden die Daten<br>gelöscht. |

| Funktion                | Optionen                                                                                                    | Info                                                                                                    |
|-------------------------|----------------------------------------------------------------------------------------------------|----------------------------------------------------------------------------------------------------|
| Sonderfunktionen        |                                                                                                    |                                                                                                    |
| Sonderfunktionen wählen | Auswahl<br>Reset<br>ISFET (nur bei<br>ISFET-Sensoren)<br>SCS Werte                                                                                                    | <ul> <li>Lassen Sie sich Sensordaten anzeigen.</li> <li>ISFET: Anzeige der aktuellen ISFET-Sensordaten</li> <li>Referenz [mV]</li> <li>Leckstrom [µA]</li> </ul> |
|                         |                                                                                                    | SCS werte: Anzeige der aktuellen werte des<br>Sensor-Check-Systems SCS         Impedanz der Glaselektrode [MΩ]         Impedanz der Referenzelektrode [kΩ]       |
| Interne Daten           |                                                                                                    |                                                                                                    |
| Controller              | <ul> <li>SW-Version<br/>1.20-xx</li> <li>HW-Version<br/>1.00</li> <li>Seriennr.<br/>12345678</li> <li>Card-ID<br/>M3Cxxx</li> </ul>                                                | Hier können Sie die Controller-Daten abrufen.<br>Die Softwareversion bezieht sich auf die aktu-<br>elle Geräte-Gesamtsoftware.                                   |
| Grundbaugruppe          | <ul> <li>SW-Version</li> <li>HW-Version</li> <li>1.00</li> <li>Seriennr.</li> <li>12345678</li> <li>Card-ID</li> <li>M3G-xx</li> <li>Non-Ex</li> </ul>                             | Hier können Sie die Daten Grundbaugruppe<br>abrufen.                                                                                                    |
| Klemmenbaugruppe        | <ul> <li>SW-Version</li> <li>HW-Version</li> <li>1.04</li> <li>Seriennr.</li> <li>12345678</li> <li>Card-ID<br/>M3K-xx</li> </ul>                                                  | Hier können Sie die Daten der Klemmenbau-<br>gruppe abrufen.                                                                                                    |
| Transmitter             | <ul> <li>SW-Version <ol> <li>22</li> <li>HW-Version <ol> <li>1.11</li> <li>Seriennr.</li> <li>12345678</li> <li>Card-ID</li> <li>MKPx</li> <li>Ex</li> </ol> </li> </ol></li></ul> | Hier können Sie die Daten des Transmittermo-<br>duls abrufen.                                                                                                    |
| Relais                  | <ul> <li>SW-Version</li> <li>HW-Version</li> <li>1.00</li> <li>Seriennr.</li> <li>12345678</li> <li>Card-ID</li> <li>M3R-xx</li> <li>Ex</li> </ul>                                 | Hier können Sie die Daten des Relaismoduls<br>abrufen.                                                                                                    |

| Funktion                 | Optionen                                                                                                    | Info                                                                                                    |
|--------------------------|----------------------------------------------------------------------------------------------------|----------------------------------------------------------------------------------------------------|
| Sensor                   | <ul> <li>SW-Version <ol> <li>20</li> <li>HW-Version <ol> <li>00</li> </ol> </li> <li>Seriennr. <ol> <li>12345678</li> <li>ID <ol> <li>A1B</li> <li>SW-ID</li> <li>D1C</li> <li>Prüfdatum <ol> <li>xx.xx.xx</li> </ol> </li> </ol></li></ol></li></ol></li></ul> | Wenn Sie digitale Sensoren mit Memo-<br>sens-Technologie verwenden, können Sie hier<br>die Sensordaten abrufen. |
| Seriennummer für Mycom S | 123A567890Z234                                                                                                    | Hier können Sie die Seriennummer des Geräts<br>abrufen; 14-stellige Nummer aus 0 9 und<br>A Z.                  |
| Bestellcode für Mycom S  | CPM153-A2B00A010                                                                                                    | Hier können Sie den Bestellcode des Geräts<br>abrufen; 15-stelliger Code aus 0 9 und<br>A Z.                    |
| CPC-Daten                | <ul> <li>SW-Version<br/>1.20</li> <li>HW-Version<br/>1.00</li> <li>Seriennr.<br/>12345678</li> <li>Card-ID<br/>CPGxxx</li> </ul>                                                                                                    | Hier können Sie die Daten der Steuereinheit<br>abrufen.                                                         |
| Seriennummer für CPG310  | 12345678901234                                                                                                    | Hier können Sie die Seriennummer der Steuer-<br>einheit abrufen; 14-stellige Nummer aus 0 9<br>und A Z.         |
| Bestellcode für Topcal S | CPC310-A011B0A000A                                                                                                    | Hier können Sie den Bestellcode des Geräts<br>abrufen; 15-stelliger Code aus 0 9 und<br>A Z.                    |
| Topcal S                 |                                                                                                    |                                                                                                    |
| Hinweis                  | Automatik aus<br>Reiniggstrigger aus<br>Ext. Steuerung aus                                                                                                    | Zeigt den Status der Anlage an.                                                                                 |
| Bestandteil für Diagnose | Auswahl<br>• Ext. Eingänge<br>• Mechanik                                                                                                    | Wählen Sie den Bestandteil des Systems, dessen<br>Status Sie überprüfen oder verändern möchten.                 |
| Ext. Eingänge            |                                                                                                    |                                                                                                    |
| Hinweis                  | Start kein Prog.<br>AutoStop aus<br>Wait-Trigger aus<br>Arm. Messen aus<br>Arm. Service aus                                                                                                    | Der Zustand der externen Digitaleingänge wird<br>angezeigt.                                                     |
| Mechanik                 |                                                                                                    |                                                                                                    |
| Ventiltest               | Auswahl<br>Armatur<br>Reiniger<br>Wasser<br>Puffer 1<br>Puffer 2<br>Druckluft<br>Valve 1<br>Valve 2                                                                                                    | Wählen Sie die Komponente, die getestet wer-<br>den soll.                                                       |
| Hinweis                  | Armatur ↑ Service<br>Funktion beenden<br>Topcal S ready                                                                                                    | Die vorher gewählte Komponente wird getestet.                                                                   |

| Funktion            | Optionen                                                      | Info                                                                                                    |  |
|---------------------|---------------------------------------------------------------|----------------------------------------------------------------------------------------------------|--|
| Chemoclean          |                                                               |                                                                                                    |  |
| Hinweis             | Automatik: aus<br>Reinigungstrig.: aus<br>Ext. Steuerung: aus | Der Status der Anlage wird angezeigt.                                                                                                    |  |
| Hinweis             | Mit E-Taste wird laufendes<br>Programm abgebrochen!           | Wenn gerade ein Chemoclean-Programm läuft,<br>müssen Sie das Programm mit <sup>E</sup> abbrechen,<br>um die Diagnose durchführen zu können.                                                                                      |  |
| Chemoclean-Diagnose | Auswahl<br>• Ext. Eingänge<br>• Mechanik                      | <ul> <li>Ext. Eingänge: Der Status der externen Digitaleingänge wird angezeigt.</li> <li>Mechanik: Wählen Sie eine Funktion, die getestet werden soll:</li> <li>Wasser</li> <li>Reiniger</li> <li>Wasser mit Reiniger</li> </ul> |  |
| Werksfunktion       | Werksfunktion                                                 |                                                                                                    |  |
| Resetzähler         | 0                                                             | Hier wird die Anzahl der Resets abgerufen. Der<br>Resetzähler wird nur durch den Watchdog aus-<br>gelöst. Sie können ihn über "Set Default ><br>Servicedaten" zurücksetzen.                                                      |  |
| Schreibzugriff      | 0                                                             | Die Anzahl der Schreibzugriffe auf das<br>EEPROM wird hier abgerufen.                                                                                                    |  |

## 7.9 Kalibrierung

Eine Kalibrierung ist erforderlich:

- nach Elektrodenwechsel
- nach Stillstandzeiten (Achtung: eine pH-Glaselektrode darf nicht trocken gelagert werden!)
- in sinnvollen, vom jeweiligen Prozess abhängigen Intervallen. Das erforderliche Intervall kann von mehrmals täglich bis 1x pro Quartal reichen. Kalibrieren Sie anfänglich öfters und halten Sie die Ergebnisse im Betriebstagebuch fest. Die Daten der letzten 30 Kalibrierungen werden auch im Kalibrierlogbuch gespeichert. Dehnen Sie dann die Intervalle langsam aus in Abhängigkeit von den Abweichungen, die sich beim Kalibrieren ergeben.

Die Kalibrierung kann mit dem Instandhalter- und dem Spezialistencode geschützt werden. In der Anzeigenebene kann nicht kalibriert werden (vgl. dazu Kap. "Grundeinstellungen – Codeeinstellung").

#### Vorgehen

- Falls Sie noch keine Voreinstellungen zur Vorort-Kalibrierung getroffen haben, nehmen Sie diese in dem Menü "-> Grundeinstellungen > Kalibrierung" vor.
- 2. Stellen Sie den Service-Schalter auf "Service" (senkrecht) bzw. bringen Sie die Armatur in Service-Postion
- 3. Bauen Sie den Sensor aus.
- 4. Reinigen Sie den Sensor vor der Kalibrierung.

#### Hinweis!

- Bei Messung mit PA (Potenzialausgleich) muss auch die PA-Leitung mit in die Pufferlösung getaucht sein.
- Wenn automatische Temperaturkompensation f
  ür die Kalibrierung gew
  ählt ist (ATC), muss der entsprechende Temperatursensor auch in die Pufferl
  ösung getaucht werden.
- Bei jeder Kalibrierung schaltet das Gerät automatisch auf Hold (Werkseinstellung).
- Zum Abbrechen der Kalibrierung drücken Sie die Taste. Wählen Sie im dann angezeigten Dialogfeld "ja, Kal. Abbrechen".

Im Folgenden finden Sie die Kalibrierabläufe beschrieben für:

#### Kalibrierung pH

- "Dateneingabe manuell"
- "Kalibrierung mit Puffer manuell"
- "Kalibrierung mit Festpuffer"
- "Kalibrierung mit automatischer Puffererkennung"

#### Kalibrierung Redox absolut

- "Dateneingabe absolut"
- "Kalibrierung absolut"

### Kalibrierung Redox relativ

- "Dateneingabe absolut"
- "Dateneingabe relativ"
- "Kalibrierung absolut"
- "Kalibrierung relativ"

## 7.9.1 Kalibrierung pH

#### Dateneingabe manuell

Die Werte für Sensor-Nullpunkt und Steilheit werden manuell eingegeben. Zum Starten der Kalibrierung drücken Sie auf  $\simeq$ .

| Funktion            | Optionen                                                                                                    | Info                                                                                                    |
|---------------------|----------------------------------------------------------------------------------------------------|----------------------------------------------------------------------------------------------------|
| Hinweis             | Kalibrierung mit Dateneingabe                                                                                      | Es wird die in den Kalibrier-Einstellungen<br>gewählte Art der Vorort-Kalibrierung angezeigt.                                                                                                    |
| Temperatur          | -20,0 150,0 °C                                                                                                    | Geben Sie die Temperatur an, bei der kalibriert                                                                                                    |
|                     | <b>Werkseinstellung</b><br>25,0 °C                                                                                 | wird (nur bei "Kalibrierung mit MTC").<br>Bestätigen Sie mit 🗉.                                                                                                    |
| Nullpunkt           | -2.00 16.00 pH                                                                                                    | Geben Sie den Nullpunkt der Elektrode ein.                                                                                                    |
|                     | <b>Werkseinstellung</b><br>7.00 pH                                                                                 | Bestätigen Sie mit 🖻                                                                                                    |
| Steilheit           | 5,00 99,00 mV/pH                                                                                                   | Geben Sie die Steilheit der Elektrode ein.                                                                                                    |
|                     | <b>Werkseinstellung</b><br>59,16 mV/pH                                                                             | Bestätigen Sie mit 🕒                                                                                                    |
| Kalibrierung        | Auswahl<br>• übernehmen<br>• verwerfen<br>• neu kalibrieren                                                        | Abschließen der Kalibrierung<br><b>übernehmen:</b> Bei Bestätigung mit E werden<br>die neuen Kalibrierdaten übernommen.<br><b>verwerfen:</b> Die Daten werden nicht übernom-<br>men, es wird nicht neu kalibriert.<br><b>neu kalibrieren:</b> Die Daten werden verworfen<br>und es wird neu kalibriert. |
| Sensorkommunikation | Warten auf Sensorantwort                                                                                           | (Nur verfügbar bei digitalen Sensoren mit<br>Memosens-Technologie.)<br>Der Messumformer überträgt Kalibrierdaten<br>zum Sensor.                                                                                                    |
| Hinweis             | <ul> <li>Kalibrierdaten im Sensor<br/>gespeichert</li> <li>Speichern der Sensordaten<br/>fehlgeschlagen</li> </ul> | (Nur verfügbar für digitale Sensoren mit<br>Memosens-Technologie.)<br>Anzeige ob die Kalibrierdaten im Sensor gespei-<br>chert werden konnten. Falls das Speichern fehl-<br>geschlagen sein sollte, kalibrieren Sie den Sen-<br>sor erneut.                                                             |
| Hinweis             | Elektrode im Medium?                                                                                               | Stellen Sie sicher, dass die Elektrode sich wie-<br>der im Medium befindet, damit gemessen wer-<br>den kann.                                                                                                    |

### Kalibrierung mit Puffer manuell, Kalibrierung mit Festpuffer, Kalibrierung mit automatischer Puffererkennung

- Puffer manuell: Der pH-Wert des Puffer wird manuell eingegeben. Angezeigt wird zunächst der aktuelle Messwert.
- Festpuffer:

Im Kalibriermenü legen Sie zwei Pufferlösungen fest oder definieren Sie selbst. Der gewählte pH-Wert und Puffertyp wird Ihnen angezeigt.

• Automatische Puffererkennung:

Das Gerät erkennt selbstständig die verwendeten Puffer. Die Puffertypen (z. B. E+H) wählen Sie im Kalibriermenü vor.

Zum Starten der Kalibrierung drücken Sie auf 📼.

| Funktion                            | Optionen                                                                               | Info                                                                                                    |
|-------------------------------------|----------------------------------------------------------------------------------------|----------------------------------------------------------------------------------------------------|
| Hinweis                             | Kalibrierung mit Puffer manuell<br>(mit Festpuffer / automatischer<br>Puffererkennung) | Es wird die in den Kalibrier-Einstellungen<br>gewählte Art der Vorort-Kalibrierung angezeigt.                                                                                                    |
| Temperatur                          | -20,0 150,0 °C<br>Werkseinstellung<br>25,0 °C                                          | Geben Sie die Temperatur an, bei der kalibriert<br>wird (nur bei "Kalibrierung mit MTC"). Bestäti-<br>gen Sie mit E.                                                                                                    |
| Puffertemperatur                    | -20,0 150,0 °C                                                                         | Geben Sie die Puffertemperatur ein (nur bei                                                                                                    |
|                                     | <b>Werkseinstellung</b><br>25,0 °C                                                     | "Kalibrierung mit M I (").<br>Bestätigen Sie mit E.                                                                                                    |
| Handlungsanweisung                  | Eintauchen:<br>pH-Elektrode in Puffer 1                                                | Tauchen Sie die Elektrode in Puffer 1.<br>Bestätigen Sie mit $\boxed{E}$ .                                                                                                    |
| pH-Wert Puffer                      | -2.00 16.00 pH                                                                         | Nur bei "Puffer manuell".                                                                                                    |
|                                     | Werkseinstellung<br>7.00 pH                                                            | Geben Sie den pH-wert des Puffer 1 ein.<br>Bestätigen Sie mit E.                                                                                                    |
| Stabilitätsprüfung                  | <ul> <li>Zeit: 10 s</li> <li>pH 1: 7.00</li> <li>mV 1: 0</li> <li>°C: 25,0</li> </ul>  | Warten Sie, bis die pH-Messung stabil ist:<br>Zeit zählt nicht mehr.<br>pH-Wert blinkt nicht mehr.<br>mV-Wert blinkt nicht mehr.<br>Wenn diese Werte stabil sind, bestätigen mit<br>Sie mit E.<br>Hinweis!<br>Die Kriterien für die Stabilitätsprüfung legen Sie<br>im Menü "Grundeinstellung > Kalibrierung ><br>Einstellungen allg." fest. |
| Die drei vorhergehenden Schritte we | erden für Puffer 2 durchgeführt.                                                       |                                                                                                    |
| Hinweis Kalibrierwert               | Kalibrierwert nicht gültig                                                             | Liegt ein Fehler vor (z.B. falscher Puffer ver-<br>wendet) wird diese Meldung angezeigt.                                                                                                    |
| Hinweis Nullpunkt, Steilheit        | <ul> <li>Nullpunkt: 7.00<br/>gut</li> <li>Steilheit: 59,00<br/>gut</li> </ul>          | Hier werden Angaben zu Nullpunkt, Steilheit<br>und der Qualität der Kalibrierung angezeigt.                                                                                                    |
| Hinweis Elektrodenzustand           | Elektrodenzustand: gut                                                                 | Für den Elektrodenzustand gibt es drei Status-<br>meldungen: "gut", "befriedigend", "schlecht".<br>Sollte der Zustand "schlecht" angezeigt werden,<br>ist ein Austausch der Elektrode zu empfehlen,<br>um die Qualität der pH-Messung zu gewähr-<br>leisten.                                                                                 |
| Kalibrierung                        | Auswahl<br>• übernehmen<br>• verwerfen<br>• neu kalibrieren                            | Abschließen der Kalibrierung<br><b>übernehmen:</b> Bei Bestätigung mit<br>die neuen Kalibrierdaten übernommen.<br><b>verwerfen:</b> Die Daten werden nicht übernom-<br>men, es wird nicht neu kalibriert.<br><b>neu kalibrieren:</b> Die Daten werden verworfen<br>und es wird neu kalibriert.                                               |

| Funktion            | Optionen                                                                                                    | Info                                                                                                    |
|---------------------|----------------------------------------------------------------------------------------------------|----------------------------------------------------------------------------------------------------|
| Sensorkommunikation | Warten auf Sensorantwort                                                                                           | (Nur verfügbar bei digitalen Sensoren mit<br>Memosens-Technologie.)<br>Der Messumformer überträgt Kalibrierdaten<br>zum Sensor.                                                                                                    |
| Hinweis             | <ul> <li>Kalibrierdaten im Sensor<br/>gespeichert</li> <li>Speichern der Sensordaten<br/>fehlgeschlagen</li> </ul> | (Nur verfügbar für digitale Sensoren mit<br>Memosens-Technologie.)<br>Anzeige ob die Kalibrierdaten im Sensor gespei-<br>chert werden konnten. Falls das Speichern fehl-<br>geschlagen sein sollte, kalibrieren Sie den Sen-<br>sor erneut. |
| Hinweis             | Elektrode im Medium?                                                                                               | Stellen Sie sicher, dass die Elektrode sich wie-<br>der im Medium befindet, damit gemessen wer-<br>den kann.                                                                                                    |

## 7.9.2 Kalibrierung Redox

## Dateneingabe absolut

Der Messumformer hat einen kalibrierten mV-Anzeigebereich. Eingestellt wird ein absoluter mV-Wert mit einer einzigen Pufferlösung (Anpassung des Messketten-Offsets). Dabei wird vorzugsweise eine Pufferlösung mit 225 oder 475 mV benutzt. Zum Starten der Kalibrierung drücken Sie auf 🔤.

| Funktion            | Optionen                                                                                                    | Info                                                                                                    |
|---------------------|----------------------------------------------------------------------------------------------------|----------------------------------------------------------------------------------------------------|
| Hinweis             | Kalibrierung mit Dateneingabe abs.                                                                                 | Es wird die in den Kalibrier-Einstellungen<br>gewählte Art der Vorort-Kalibrierung angezeigt.                                                                                                    |
| Offset              | -1500 +1500 mV<br>Werkseinstellung<br>0000 mV                                                                      | Geben Sie den mV-Wert für den Elektro-<br>den-Offset ein (Elektroden-Offset = Abwei-<br>chung der Messwert-Anzeige vom angegebe-<br>nen mV-Wert der Pufferlösung). Bestätigen Sie<br>mit $\boxed{\mathbb{E}}$ . Der eingegebene Wert wird sofort<br>wirksam. Der maximale Offset beträgt 400 mV.        |
| Hinweis             | Offset zu hoch                                                                                                    | Fehlermeldung für den Fall, dass der eingege-<br>bene Offset den maximalen Bereich verlässt.                                                                                                    |
| Kalibrierung        | Auswahl<br>• übernehmen<br>• verwerfen<br>• neu kalibrieren                                                        | Abschließen der Kalibrierung<br><b>übernehmen:</b> Bei Bestätigung mit E werden<br>die neuen Kalibrierdaten übernommen.<br><b>verwerfen:</b> Die Daten werden nicht übernom-<br>men, es wird nicht neu kalibriert.<br><b>neu kalibrieren:</b> Die Daten werden verworfen<br>und es wird neu kalibriert. |
| Sensorkommunikation | Warten auf Sensorantwort                                                                                           | (Nur verfügbar bei digitalen Sensoren mit<br>Memosens-Technologie.)<br>Der Messumformer überträgt Kalibrierdaten<br>zum Sensor.                                                                                                    |
| Hinweis             | <ul> <li>Kalibrierdaten im Sensor<br/>gespeichert</li> <li>Speichern der Sensordaten<br/>fehlgeschlagen</li> </ul> | (Nur verfügbar für digitale Sensoren mit<br>Memosens-Technologie.)<br>Anzeige ob die Kalibrierdaten im Sensor gespei-<br>chert werden konnten. Falls das Speichern fehl-<br>geschlagen sein sollte, kalibrieren Sie den Sen-<br>sor erneut.                                                             |
| Hinweis             | Elektrode im Medium?                                                                                               | Stellen Sie sicher, dass die Elektrode sich wie-<br>der im Medium befindet, damit gemessen wer-<br>den kann.                                                                                                    |

## Kalibrierung absolut

Der Messumformer hat einen kalibrierten mV-Anzeigebereich. Eingestellt wird ein absoluter mV-Wert mit einer einzigen Pufferlösung (Anpassung des Messketten-Offsets). Dabei wird vorzugsweise eine Pufferlösung mit 225 oder 475 mV benutzt. Zum Starten der Kalibrierung drücken Sie auf 🗠.

| Funktion              | Optionen                                                                                                    | Info                                                                                                    |  |
|-----------------------|----------------------------------------------------------------------------------------------------|----------------------------------------------------------------------------------------------------|--|
| Hinweis               | Kalibrierung mit Kalibrierung abs.                                                                                 | Es wird die in den Kalibrier-Einstellungen<br>gewählte Art der Vorort-Kalibrierung angezeigt.                                                                                                    |  |
| Handlungsanweisung    | Eintauchen:<br>Elektrode in Puffer                                                                                 | Tauchen Sie die Elektrode in den Puffer.<br>Bestätigen Sie mit E.                                                                                                    |  |
| mV-Wert Puffer        | -1500 1500 mV<br>Werkseinstellung<br>0225 mV                                                                       | Geben Sie den mV-Wert des Puffers ein.<br>Bestätigen Sie mit E.                                                                                                    |  |
| Stabilitätsprüfung    | <ul> <li>Zeit: 10 s</li> <li>mV 1: 0</li> </ul>                                                                    | Warten Sie, bis die Messung stabil ist:<br>Zeit zählt nicht mehr.<br>mV-Wert blinkt nicht mehr.<br>Wenn diese Werte stabil sind, bestätigen mit<br>Sie mit E.<br>Minweis!<br>Die Kriterien für die Stabilitätsprüfung legen Sie<br>im Menü "Grundeinstellung > Kalibrierung ><br>Einstellungen allg." fest. |  |
| Hinweis Kalibrierwert | Kalibrierwert nicht gültig                                                                                         | Liegt ein Fehler vor (z.B. falscher Puffer ver-<br>wendet) wird diese Meldung angezeigt.                                                                                                    |  |
| Hinweis Offset        | Offset: 0005 mV<br>gut                                                                                             | Hier werden Angaben zum Offset und der Qua-<br>lität der Kalibrierung angezeigt.                                                                                                    |  |
| Kalibrierung          | Auswahl<br>• übernehmen<br>• verwerfen<br>• neu kalibrieren                                                        | Abschließen der Kalibrierung<br><b>übernehmen:</b> Bei Bestätigung mit<br>men Kalibrierdaten übernommen.<br><b>verwerfen:</b> Die Daten werden nicht übernom-<br>men, es wird nicht neu kalibriert.<br><b>neu kalibrieren:</b> Die Daten werden verworfen<br>und es wird neu kalibriert.                    |  |
| Sensorkommunikation   | Warten auf Sensorantwort                                                                                           | (Nur verfügbar bei digitalen Sensoren mit<br>Memosens-Technologie.)<br>Der Messumformer überträgt Kalibrierdaten<br>zum Sensor.                                                                                                    |  |
| Hinweis               | <ul> <li>Kalibrierdaten im Sensor<br/>gespeichert</li> <li>Speichern der Sensordaten<br/>fehlgeschlagen</li> </ul> | (Nur verfügbar für digitale Sensoren mit<br>Memosens-Technologie.)<br>Anzeige ob die Kalibrierdaten im Sensor gespei-<br>chert werden konnten. Falls das Speichern fehl-<br>geschlagen sein sollte, kalibrieren Sie den Sen-<br>sor erneut.                                                                 |  |
| Hinweis               | Elektrode im Medium?                                                                                               | Stellen Sie sicher, dass die Elektrode sich wie-<br>der im Medium befindet, damit gemessen wer-<br>den kann.                                                                                                    |  |

### Dateneingabe relativ (nur bei Redox relativ)

Eingabe von zwei %-Kalibrierpunkten, denen jeweils ein mV-Wert zugeordnet wird. Zum Starten der Kalibrierung drücken Sie auf 🔤.

| Funktion            | Optionen                                                                                                    | Info                                                                                                    |  |
|---------------------|----------------------------------------------------------------------------------------------------|----------------------------------------------------------------------------------------------------|--|
| Hinweis             | Kalibrierung mit Dateneingabe rel.                                                                                                    | Es wird die in den Kalibrier-Einstellungen<br>gewählte Art der Vorort-Kalibrierung angezeigt.                                                                                                    |  |
| Kalibrierpunkte     | Aktivieren und anschließende<br>Eingabe<br>• 0 30 %<br>• Spannung<br>-1500 +1500 mV<br>• 70 100 %<br>• Spannung<br>-1500 +1500 mV<br>Werkseinstellung<br>20 %<br>Spannung: 0600 mV<br>80%<br>Spannung: -600 mV | In diesem Feld bilden Sie zwei Messwert-Paare<br>(Paar 1 und Paar 2).<br>Messwert-Paar 1 im Bereich 0 30%: Dem<br>Prozent- Wert 20% ordnen Sie z. B. die Span-<br>nung 0600 mV zu.<br>Messwert-Paar 2 im Bereich 70 100%: Dem<br>Prozent-Wert 80% ordnen Sie z. B. die Span-<br>nung −0600 mV zu.<br>Die getroffenen Einstellungen werden nach<br>Bestätigung mit E sofort wirksam. |  |
| Hinweis             | Offset zu hoch                                                                                                    | Fehlermeldung für den Fall, dass der eingege-<br>bene Offset den maximalen Bereich verlässt.                                                                                                    |  |
| Kalibrierung        | Auswahl<br>• übernehmen<br>• verwerfen<br>• neu kalibrieren                                                                                                    | Abschließen der Kalibrierung<br><b>übernehmen:</b> Bei Bestätigung mit E werden<br>die neuen Kalibrierdaten übernommen.<br><b>verwerfen:</b> Die Daten werden nicht übernom-<br>men, es wird nicht neu kalibriert.<br><b>neu kalibrieren:</b> Die Daten werden verworfen<br>und es wird neu kalibriert.                                                                             |  |
| Sensorkommunikation | Warten auf Sensorantwort                                                                                                    | (Nur verfügbar bei digitalen Sensoren mit<br>Memosens-Technologie.)<br>Der Messumformer überträgt Kalibrierdaten<br>zum Sensor.                                                                                                    |  |
| Hinweis             | <ul> <li>Kalibrierdaten im Sensor<br/>gespeichert</li> <li>Speichern der Sensordaten<br/>fehlgeschlagen</li> </ul>                                                                                             | (Nur verfügbar für digitale Sensoren mit<br>Memosens-Technologie.)<br>Anzeige ob die Kalibrierdaten im Sensor gespei-<br>chert werden konnten. Falls das Speichern fehl-<br>geschlagen sein sollte, kalibrieren Sie den Sen-<br>sor erneut.                                                                                                    |  |
| Hinweis             | Elektrode im Medium?                                                                                                    | Stellen Sie sicher, dass die Elektrode sich wie-<br>der im Medium befindet, damit gemessen wer-<br>den kann.                                                                                                    |  |

## Kalibrierung relativ (nur Redox relativ)

Zur Kalibrierung wird eine Probe des Mediums in zwei Behälter gefüllt. Der Inhalt des ersten Behälters wird entgiftet und dient als Kalibrierlösung 1.

Der Inhalt des zweiten Behälters bleibt unverändert und dient als Kalibrierlösung 2. Zum Starten der Kalibrierung drücken Sie auf .

| Funktion           | Optionen                           | Info                                                                                          |  |
|--------------------|------------------------------------|-----------------------------------------------------------------------------------------------|--|
| Hinweis            | Kalibrierung mit Kalibrierung rel. | Es wird die in den Kalibrier-Einstellungen<br>gewählte Art der Vorort-Kalibrierung angezeigt. |  |
| Handlungsanweisung | Eintauchen:<br>Elektrode in Puffer | Tauchen Sie die Elektrode in die entgiftete<br>Probe.<br>Bestätigen Sie mit E.                |  |
| %-Wert Puffer      | 030 %                              | Geben Sie den relativen Redox-Wert der entgif-<br>teten Probe ein.                            |  |
|                    | Werkseinstellung<br>20 %           | Bestätigen Sie mit E.                                                                         |  |

| Funktion              | Optionen                                                                                                    | Info                                                                                                    |  |  |
|-----------------------|----------------------------------------------------------------------------------------------------|----------------------------------------------------------------------------------------------------|--|--|
| Stabilitätsprüfung    | <ul> <li>Zeit: 10 s</li> <li>mV 1: 0</li> </ul>                                                                    | Warten Sie, bis die Messung stabil ist:<br>Zeit zählt nicht mehr.<br>mV-Wert blinkt nicht mehr.<br>Wenn diese Werte stabil sind, bestätigen mit<br>Sie mit E.                                                                                                    |  |  |
|                       |                                                                                                    | Hinweis!<br>Die Kriterien für die Stabilitätsprüfung legen Sie<br>im Menü "Grundeinstellung > Kalibrierung ><br>Einstellungen allg." fest.                                                                                                    |  |  |
| Handlungsanweisung    | Eintauchen:<br>Elektrode in Puffer                                                                                 | Tauchen Sie die Elektrode in die unveränderte<br>Probe.<br>Bestätigen Sie mit E                                                                                                    |  |  |
| %-Wert Puffer         | 70 100 %<br>Werkseinstellung<br>80 %                                                                               | Geben Sie den relativen Redox-Wert der unver-<br>änderten Probe ein.<br>Bestätigen Sie mit [E].                                                                                                    |  |  |
| Stabilitätsprüfung    | <ul> <li>Zeit: 10 s</li> <li>mV 1: 0</li> </ul>                                                                    | Warten Sie, bis die Messung stabil ist:<br>Zeit zählt nicht mehr.<br>mV-Wert blinkt nicht mehr.<br>Wenn diese Werte stabil sind, bestätigen mit<br>Sie mit E.<br>Hinweis!<br>Die Kriterien für die Stabilitätsprüfung legen Sie<br>im Menü "Grundeinstellung > Kalibrierung ><br>Einstellungen allg." fest. |  |  |
| Hinweis Kalibrierwert | Kalibrierwert nicht gültig                                                                                         | Liegt ein Fehler vor (z.B. Offset zu groß) wird diese Meldung angezeigt.                                                                                                    |  |  |
| Hinweis Offset        | Offset: 0005 mV<br>gut                                                                                             | Hier werden Angaben zum Offset und der Qua-<br>lität der Kalibrierung angezeigt.                                                                                                    |  |  |
| Kalibrierung          | Auswahl<br>• übernehmen<br>• verwerfen<br>• neu kalibrieren                                                        | Abschließen der Kalibrierung<br><b>übernehmen:</b> Bei Bestätigung mit<br>die neuen Kalibrierdaten übernommen.<br><b>verwerfen:</b> Die Daten werden nicht übernom-<br>men, es wird nicht neu kalibriert.<br><b>neu kalibrieren:</b> Die Daten werden verworfen<br>und es wird neu kalibriert.              |  |  |
| Sensorkommunikation   | Warten auf Sensorantwort                                                                                           | (Nur verfügbar bei digitalen Sensoren mit<br>Memosens-Technologie.)<br>Der Messumformer überträgt Kalibrierdaten<br>zum Sensor.                                                                                                    |  |  |
| Hinweis               | <ul> <li>Kalibrierdaten im Sensor<br/>gespeichert</li> <li>Speichern der Sensordaten<br/>fehlgeschlagen</li> </ul> | (Nur verfügbar für digitale Sensoren mit<br>Memosens-Technologie.)<br>Anzeige ob die Kalibrierdaten im Sensor gespei-<br>chert werden konnten. Falls das Speichern fehl-<br>geschlagen sein sollte, kalibrieren Sie den Sen-<br>sor erneut.                                                                 |  |  |
| Hinweis               | Elektrode im Medium?                                                                                               | Stellen Sie sicher, dass die Elektrode sich wie-<br>der im Medium befindet, damit gemessen wer-<br>den kann.                                                                                                    |  |  |

# 8 Wartung

Treffen Sie rechtzeitig alle erforderlichen Maßnahmen, um die Betriebssicherheit und Zuverlässigkeit der gesamten Messeinrichtung sicherzustellen.

Die Wartung an der Messstelle umfasst:

- Kalibrierung (s. Kap. "Kalibrierung")
- Reinigung von Messumformer, Armatur und Sensor
- Kontrolle von Kabeln und Anschlüssen
- Wartung der Steuereinheit

Warnung!

- Beachten Sie bei allen Arbeiten am Gerät mögliche Rückwirkungen auf die Prozesssteuerung bzw. den Prozess selbst.
- Falls bei der Wartung oder Kalibrierung der Sensor ausgebaut werden muss, achten Sie bitte auf Gefahren durch Druck, Temperatur und Kontamination.
- Die Steuereinheit und Prozess-Wechselarmatur arbeiten mit Druckluft und Druckwasser. Stellen Sie Luft- und Wasserzufuhr ab, bevor Sie an Verschraubungen, Ventilen oder Druckschaltern arbeiten!
- Schalten Sie das Gerät spannungsfrei bevor Sie es öffnen.
- Wenn Arbeiten unter Spannung erforderlich sind, dürfen diese nur von einer Elektrofachkraft durchgeführt werden!
- Schaltkontakte können von getrennten Stromkreisen versorgt sein. Schalten Sie auch diese Stromkreise spannungsfrei, bevor Sie an den Anschlussklemmen arbeiten.
- Elektronische Bauteile sind empfindlich gegen elektrostatische Entladungen. Persönliche Schutzmaßnahmen wie permanente Erdung mit Armgelenkband sind erforderlich.
- Verwenden Sie zu Ihrer eigenen Sicherheit nur Originalersatzteile. Mit Originalteilen sind Funktion, Genauigkeit und Zuverlässigkeit auch nach Instandsetzung gewährleistet.

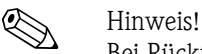

Bei Rückfragen wenden Sie sich bitte an Ihre zuständige Vertriebszentrale.

## 8.1 Wartung der Gesamtmessstelle

## 8.1.1 Reinigung des Messumformers

Reinigen Sie die Gehäusefront mit handelsüblichen Reinigungsmitteln.

- Die Front ist nach DIN 42 115 beständig gegen:
- Isopropanol
- verdünnte Säuren (max. 3%ig)
- verdünnte Laugen (max. 5%ig)
- Ester
- Hydrokarbone
- Ketone
- Haushaltsreiniger

Achtung!

Verwenden Sie zur Reinigung auf keinen Fall:

- konzentrierte Mineralsäuren oder Laugen
- Benzylalkohol
- Methylenchlorid
- Hochdruckdampf

## 8.1.2 Reinigung der Sensoren

Die Reinigung des Sensors ist Bestandteil des Topcal S-Systems, eine zusätzliche oder externe Reinigung des Sensors ist deshalb normalerweise nicht erforderlich. Vor einer Überprüfung des Sensors kann jedoch eine vorherige externe Reinigung erforderlich sein.

## Achtung!

Schalten Sie den Serviceschalter auf "Service", um die Armatur sicher in der Service-Position zu halten.

Verschmutzungen an den pH-Glaselektroden reinigen Sie bitte wie folgt:

Ölige und fettige Beläge:

Reinigen mit heißem Wasser oder temperiertem Detergens (Fettlöser, z. B. Alkohol, Aceton, evtl. Spülmittel).

### Warnung!

Schützen Sie bei Verwendung der nachfolgenden Reinigungsmittel unbedingt Hände, Augen und Kleidung!

- Kalk- und Metallhydroxid-Beläge: Beläge mit verdünnter Salzsäure (3 %) lösen, anschließend sorgfältig mit viel klarem Wasser spülen.
- Sulfidhaltige Beläge (aus REA oder Kläranlagen): Mischung aus Salzsäure (3 %) und Thioharnstoff (handelsüblich) verwenden, anschließend sorgfältig mit viel klarem Wasser spülen.
- Eiweißhaltige Beläge (z. B. Lebensmittelindustrie): Mischung aus Salzsäure (0,5 %) und Pepsin (handelsüblich) verwenden, anschließend sorgfältig mit viel klarem Wasser spülen.
- Fasern, supendierte Stoffe: Druckwasser, evtl. mit Netzmitteln
- Leichte biologische Beläge: Druckwasser

### Redox-Elektroden:

Reinigen Sie die Metallstifte- oder flächen vorsichtig mechanisch.

## Hinweis!

Der Redox-Sensor kann nach der mechanischen Reinigung mehrere Stunden Konditionierungszeit benötigen. Überprüfen Sie deshalb die Kalibrierung nach einem Tag.

### **ISFET-Sensoren**

- Verwenden Sie f
  ür die Reinigung von ISFET-Sensoren kein Aceton, da sonst das Material besch
  ädigt werden kann.
- Nach der Reinigung mit Druckluft benötigen ISFET-Sensoren ca. 5 ... 8 Minuten bis der Regelkreis erneut aufgebaut wurde und der Messwert sich auf den realen Wert eingestellt hat.

**Verblockte Diaphragmen** können Sie unter Umständen mechanisch reinigen (gilt nicht für ISFET-Sensoren, Teflondiaphragma und Ringspalt-Elektroden):

- Verwenden Sie eine kleine Schlüsselfeile.
- Feilen Sie ausschließlich in eine Richtung.

### Luftblasen in der Elektrode:

- Luftblasen können auf falsche Montage hindeuten, prüfen Sie deshalb die Einbaulage.
- Erlaubt ist der Bereich von 15° bis 165° zur Waagerechten (Ausnahme ISFET-Sensoren).
- Nicht erlaubt ist ein waagerechter Einbau oder Einbau mit dem Steckkopf nach unten.

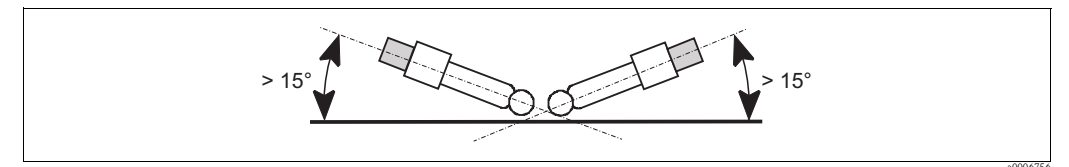

Abb. 63: Erlaubter Einbauwinkel von Glaselektroden

### Reduzierung des Referenzsystems

Die innere Ableitung des Referenzsystems (Ag/AgCl) einer Kombi-Elektrode oder einer separaten Referenzelektrode ist normalerweise leicht bräunlich und matt. Ein silberfarbenes Referenzsystem ist reduziert und damit defekt. Ursache ist ein Stromfluss durch das Referenzelement. Mögliche Ursachen:

- Falsche Betriebsart des Messgeräts (PA-Stift angeschlossen, aber trotzdem unsymmetrische Betriebsart ("ohne PA") gewählt. Siehe dazu Funktionsbeschreibung, "Auswahl Anschlussart".
- Nebenschluss im Messkabel (z. B. durch Feuchtigkeit) zwischen Referenzleitung und geerdetem Schirm oder PA-Leitung.
- Defekt im Messgerät (Nebenschluss Referenzeingang oder gesamter Eingangsverstärker nach PE).

## 8.1.3 Wartung digitaler Sensoren

Bei der Wartung digitaler Sensoren mit Memosens-Funktionalität gehen Sie bitte vor wie folgt:

- Wenn ein Fehler auftritt oder der Sensor laut Wartungsplan ausgetauscht werden muss, nehmen Sie einen neuen oder einen vorkalibrierten Sensor aus dem Labor mit. Im Labor wird ein Sensor unter optimalen äußeren Bedingungen kalibriert, so dass eine höhere Qualität der Messung gewährleistet ist.
- 2. Bauen Sie den verschmutzten Sensor aus und setzen Sie den neuen Sensor ein.
- 3. Wenn Sie einen nicht vorkalibrierten Sensor verwenden, ist eine Kalibrierung erforderlich.
- 4. Die Sensordaten werden automatisch vom Messumformer übernommen. Es ist kein Freigabecode notwendig.
- 5. Die Messung wird fortgesetzt.
- 6. Nehmen Sie den gebrauchten Sensor mit zurück ins Labor. Dort können Sie den Sensor ohne Ausfall der Messstelle ggf. für den Wiedergebrauch vorbereiten.
  - Reinigen Sie den Sensor. Verwenden Sie hierzu die f
    ür den Sensor angegebenen Reinigungsmittel.
  - Untersuchen Sie den Sensor auf Risse oder sonstige Beschädigungen.
  - Wenn keine Beschädigungen vorhanden sind, regenerieren Sie den Sensor. Lagern Sie ihn dazu 24 Stunden in 3M KCl - Lösung.
  - Rekalibrieren Sie den Sensor für den erneuten Einsatz.

## 8.1.4 Flüssig-KCl-Versorgung

- Das KCl muss blasenfrei fließen. Bei druckloser Ausführung prüfen Sie, ob der Baumwollfaden im Schlauch vorhanden ist.
- Der KCl-Verbrauch soll gering, aber merkbar sein. Typisch sind ca. 1 ... 10 ml/Tag.
- Bei Sensoren mit KCl-Nachfüllöffnung am Glasschaft muss diese Öffnung frei sein.

## 8.1.5 Manuelle Kalibrierung

Die Kalibrierung des Sensors ist Bestandteil des Topcal S-Systems. Eine zusätzliche oder externe Kalibrierung des Sensors ist daher nicht erforderlich.

Wenn Sie analoge Sensoren verwenden und eine Kalibrierung außerhalb der Armatur durchführen möchten (z. B. zu Testzwecken), beachten Sie die Betriebsart des pH-Eingangs. Bei der Betriebsart "mit PAL" (=symmetrischer Anschluss) muss die PA-Leitung des CPM153 mit in die Kalibrierlösung eingetaucht werden.

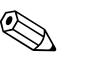

#### Hinweis!

Die Armatur muss mit dem Serviceschalter in die Serviceposition gefahren werden, bevor manuell kalibriert wird.

## 8.1.6 Armatur

Für die Wartung und Fehlerbeseitigung an der Armatur ziehen Sie bitte unbedingt die entsprechende Armaturen-Betriebsanleitung zu Rate. Dort finden Sie die Beschreibungen für Montage und Demontage, Sensortausch, Dichtungstausch, Beständigkeit sowie Hinweise auf Ersatzteile und Zubehör.

### Wöchentliche Überprüfungen (empfohlener Zeitraum)

- Prüfen Sie das Armaturenoberteil auf Druckluftdichtigkeit und mechanische Schäden.
- Prüfen Sie den Prozessanschluss auf Dichtigkeit gegen den Prozess und mechanische Schäden.
- Prüfen Sie Druckluftleitungen und -anschlüsse auf Dichtigkeit und mechanische Schäden.

### Jährliche Überprüfungen (empfohlener Zeitraum)

- Reinigen Sie die Armatur äußerlich soweit erforderlich. Zum Dichtungstausch muss die Armatur sauber, trocken und ggf. dekontaminiert sein.
- Bei induktiver Rückmeldung: Prüfen Sie den Schaltabstand und stellen ihn ggf. ein.
- Tauschen Sie die nicht-mediumsberührenden Dichtungen aus (empfohlen: bei Bedarf, mindestens 1x jährlich).
- Tauschen Sie die mediumsberührenden Dichtungen aus (mindestens 1x j\u00e4hrlich, keine weiteren Empfehlungen m\u00f6glich, da extrem von Prozess, Material und Bet\u00e4tigungsh\u00e4ufigkeit der Armatur abh\u00e4ngig).
- Führen Sie nach Abschluss der Wartungsarbeiten folgenden Endtest durch:
- Armatur verfährt in Mess- und Service-Position?
- Rückmeldesignale Service und Messen vorhanden? (Kontrolle über die CPM153-Statusmeldungen)
- Prozessanschluss und Druckluftanschlüsse dicht?
- Zeigt Messung plausible Werte?

Der Austausch der Dichtelemente ist vom Armaturentyp abhängig. Die Austausch-Anleitung ist im jeweiligen Servicekit enthalten. Das erforderliche Service-Kit finden Sie in der Betriebsanleitung zu Ihrer Armatur oder in der Sonderdokumentation "Cleanfit Wechselarmaturen" (SD096C/07/a2).

## 8.1.7 Kabel, Anschlüsse und Versorgungsleitungen

### Wöchentliche Überprüfungen (empfohlener Zeitraum)

Prüfen Sie die Dichtigkeit von:

- Druckluftschläuchen und -anschlüssen,
- Druckwasserschläuchen und -anschlüssen
- Schläuchen und Anschlüssen von Puffer- und Reinigerbehältern
- Multischlauchanschlüssen an Steuereinheit und Armatur

### Monatliche Überprüfungen (empfohlener Zeitraum)

- Wenn die Armatur sich in feuchter Umgebung oder im Freien befindet und Sie analoge Sensoren verwenden, prüfen Sie den Sensor-Steckkopf auf Dichtigkeit bzw. Feuchtigkeit.
- Prüfen Sie Sensorkabel auf Unversehrtheit insbesondere der Außenisolation. Sensorkabel, die innen feucht geworden sind, müssen Sie austauschen! Trocknen allein ist nicht ausreichend.
- Prüfen Sie Kabelverbindungen auf Dichtheit.

### Halbjährliche Überprüfungen (empfohlener Zeitraum)

 Prüfen Sie, ob Innenraum und Leiterkarten im Mycom S sauber, trocken und frei von Korrosion sind.

Falls nicht:

- Reinigen und trocknen Sie den Innenraum und die Leiterkarten.
- Im Fall von Korrosion tauschen Sie gegebenenfalls die betroffenen Leiterkarten aus.
- Prüfen Sie Dichtungen und Verschraubungen auf Dichtigkeit und Unversehrtheit.
- Ziehen Sie die Klemmen im Mycom S nach.
- Wenn die Armatur sich in trockener Umgebung befindet und Sie analoge Sensoren verwenden, prüfen Sie den Sensor-Steckkopf auf Dichtigkeit bzw. Feuchtigkeit.

## 8.1.8 Steuereinheit

### Wöchentliche Überprüfungen (empfohlener Zeitraum)

- Prüfen Sie Druckluftanschlüsse auf Dichtigkeit:
  - Pneumatikventile
  - Pumpen
  - Druckschalter
- Prüfen Sie den Füllstand von Puffer- und Reinigungslösung, füllen Sie ggf. auf.
- Überprüfen Sie Multischlauchanschlüsse an Steuereinheit und Armatur auf Dichtigkeit.
- Prüfen Sie den Wasserfilter auf Verschmutzungen und reinigen ihn gegebenenfalls.
- Prüfen Sie die Pumpen auf Dichtigkeit.

## Jährliche Überprüfungen (empfohlener Zeitraum)

 Pr
üfen Sie ob Innenraum und Leiterkarten der Steuereinheit sauber, trocken und frei von Korrosion sind.

Falls nicht:

- Reinigen und trocknen Sie den Innenraum und die Leiterkarten.
- Im Fall von Korrosion tauschen Sie gegebenenfalls Leiterkarten aus.
- Prüfen Sie Dichtungen, Verschraubungen und Pumpen auf Dichtigkeit und Unversehrtheit.
- Ziehen Sie Klemmen in der Steuereinheit nach.
- Testen Sie die Niveaumessung für Puffer- und Reinigerkanister.

# 9 Zubehör

## 9.1 Sensoren

- Orbisint CPS11/CPS11D pH-Elektrode für die Prozesstechnik, mit schmutzabweisendem PTFE-Diaphragma; optional mit Memosens-Technologie (CPS11D) Bestellung je nach Ausführung, s. Technische Information (TI028C/07/de)
- Orbisint CPS12/CPS12D
   Redox-Elektrode f. die Prozesstechnik, mit schmutzabweisendem PTFE-Diaphragma; optional mit Memosens-Technologie (CPS12D)
   Bestellung je nach Ausführung, s. Technische Information (TI367C/07/de)
- Ceraliquid CPS41/CPS41D
   pH-Elektrode mit Keramik-Diaphragma und KCl-Flüssigelektrolyt;
   optional mit Memosens-Technologie (CPS41D)
   Bestellung je nach Ausführung, s. Technische Information (TI079C/07/de)
- Ceraliquid CPS42/CPS42D
   Redox-Elektrode mit Keramik-Diaphragma und KCl-Flüssigelektrolyt;
   optional mit Memosens-Technologie (CPS42D)
   Bestellung je nach Ausführung, s. Technische Information (TI079C/07/de)
- Ceragel CPS71/CPS71D pH-Elektrode mit Doppelkammer-Referenzsystem u. integriertem Brückenelektrolyt; optional mit Memosens-Technologie (CPS71D) Bestellung je nach Ausführung, s. Technische Information (TI245C/07/de)
- Ceragel CPS72/CPS72D
   Redox-Elektrode m. Doppelkammer-Referenzsystem u. integriertem Brückenelektrolyt; optional mit Memosens-Technologie (CPS72D)
   Bestellung je nach Ausführung, s. Technische Information (TI374C/07/de)
- Orbipore CPS91/CPS91D pH-Elektrode m. Lochdiaphragma für Medien mit hohem Verschmutzungspotenzial; optional mit Memosens-Technologie (CPS91D) Bestellung je nach Ausführung, s. Technische Information (TI375C/07/de)
- Tophit CPS471/CPS471D
   Sterilisierbarer und autoklavierbarer ISFET-Sensor f
  ür Lebensmittel und Pharma, Prozesstechnik, Wasseraufbereitung und Biotechnologie;
   Bestellung je nach Ausf
  ührung, s. Technische Information (TI283C/07/de)
- Tophit CPS441/CPS441D
   Sterilisierbarer ISFET-Sensor f. Medien mit geringen Leitfähigkeiten, mit Flüssig-KCl-Elektrolytnachführung;
   Bestellung je nach Ausführung, s. Technische Information (TI352C/07/de)
- Tophit CPS491/CPS491D ISFET-Sensor mit Lochdiaphragma für Medien mit hohem Verschmutzungspotenzial; Bestellung je nach Ausführung, s. Technische Information (TI377C/07/de)

## 9.2 Anschlusszubehör

Spezialmesskabel CPK1

- Für pH-/Redox-Elektroden mit GSA-Steckkopf
- Bestellung nach Produktstruktur, s. Technische Information (TI118C/07/de)

Spezialmesskabel CPK9

- Für pH-/Redox-Elektroden mit TOP68-Steckkopf, für Hochtemperatur- und Hochdruckanwendungen, IP 68
- Bestellung nach Produktstruktur, s. Technische Information (TI118C/07/de)

Spezialmesskabel CPK12

- Für ISFET-Sensoren und pH-/Redox-Elektroden mit TOP68-Steckkopf;
- Bestellung nach Produktstruktur, s. Technische Information (TI118C/07/de)

Memosens-Datenkabel CYK10

- Für digitale Sensoren mit Memosens-Technologie (CPSxxD)
- Bestellung nach Produktstruktur, s. Technische Information (TI376C/07/de)

Verlängerung Memosens Datenkabel CYK81

- unkonfektioniertes Kabel zur Verlängerung von Sensoranschlusskabeln
- 2 x 2 Adern, verdrillt mit Schirm und PVC-Mantel (2 x 2 x 0,5 mm<sup>2</sup> + Schirm), Meterware
- Mindestlänge: 10 m
- Best.-Nr. 51502543

Messkabel CYK71

- unkonfektioniertes Kabel zum Anschluss von Sensoren und zur Verlängerung von Sensorkabeln
- Meterware, Bestellnummern:
  - Nicht-Ex-Ausführung, schwarz: 50085333
  - Ex-Ausführung, blau: 51506616

Verbindungsdose VBM

- zur Kabelverlängerung, mit 10 Reihenklemmen
- IP 65 (≅ NEMA 4X)
- Werkstoff Aluminium
- Bestellnummern:
  - Kabeleingang Pg 13,5: 50003987
  - Kabeleingang NPT 1/2": 51500177

Verbindungsdose VBA

- zur Kabelverlängerung für pH-/Redox-Sensoren, mit 10 hochohmigen Reihenklemmen, Kabelverschraubungen
- Werkstoff Polycarbonat
- Best.-Nr. 50005276

Verbindungsdose RM

- zur Kabelverlängerung, Memosens oder CUS31/CUS41
- mit 2 x Pg 13,5
- IP 65 (≘ NEMA 4X)
- Best.-Nr. 51500832

## 9.3 Montagezubehör

- Flachdichtung f
  ür frontseitig dichten Schalttafeleinbau des Mycom S; Best.-Nr.: 50064975
- Wetterschutzdach CYY101 zur Montage am Feldgerät, für den Betrieb im Freien unbedingt erforderlich

Material: Edelstahl 1.4031; Best.-Nr. CYY101-A

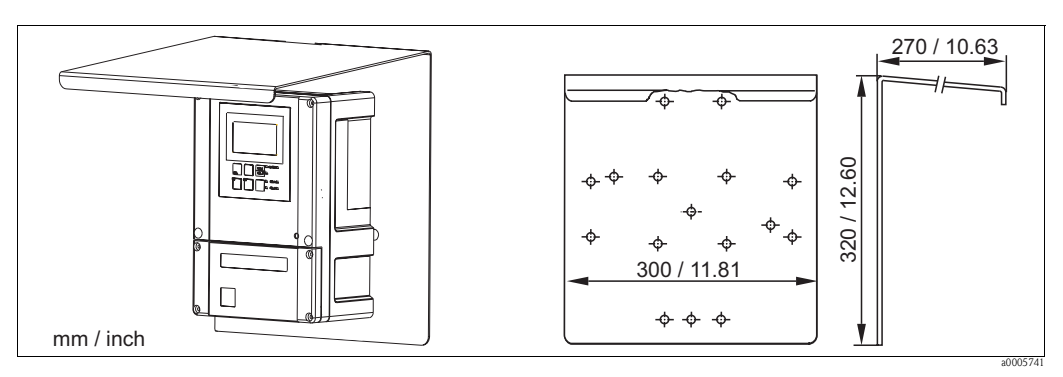

Abb. 64: Wetterschutzdach für Feldgeräte

■ Universalsäule CYY102

Vierkantrohr zur Montage von Messumformern, Material: Edelstahl 1.4301; Best.-Nr. CYY102-A

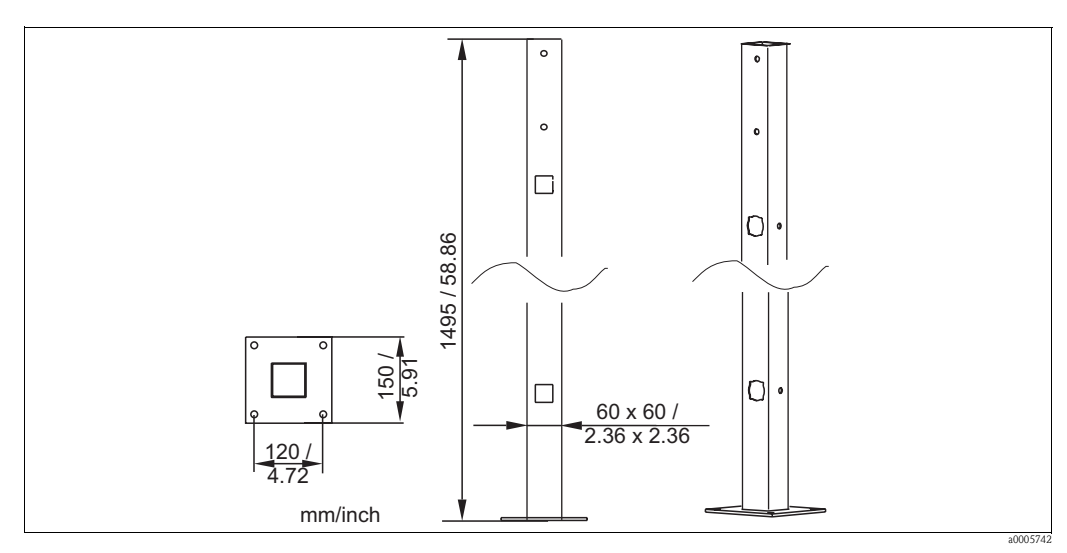

Abb. 65: Universalsäule CYY102

## 9.4 Armaturen

Cleanfit P CPA471

Kompakte Edelstahl-Wechselarmatur zum Einbau in Tanks und Rohrleitungen, zum manuellen oder pneumatisch ferngesteuerten Betrieb

Bestellung nach Produktstruktur, s. Technische Information (TI217C/07/de) Cleanfit P CPA472

Kompakte Kunststoff-Wechselarmatur zum Einbau in Tanks und Rohrleitungen, zum manuellen oder pneumatisch ferngesteuerten Betrieb

Bestellung nach Produktstruktur, s. Technische Information (TI223C/07/de)

Cleanfit P CPA472D

Wechselarmatur zur pH-/Redox-Messung in Tanks und Rohrleitungen, manueller oder pneumatischer Betrieb, Heavy-Duty-Ausführung aus hochbelastbaren Materialien Bestellung nach Produktstruktur, s. Technische Information (TI403C/07/de)

- Cleanfit P CPA473
   Prozess-Wechselarmatur aus Edelstahl mit Kugelhahnabsperrung für eine besonders sichere Abtrennung des Prozessmediums von der Umgebung
   Bestellung nach Produktstruktur, s. Technische Information (TI344C/07/de)
- Cleanfit P CPA474
   Prozess-Wechselarmatur aus Kunststoff mit Kugelhahnabsperrung für eine besonders sichere Abtrennung des Prozessmediums von der Umgebung
   Bestellung nach Produktstruktur, s. Technische Information (TI345C/07/de)
- Cleanfit H CPA475

We chselar matur zu pH-/Redox-Messung in Tanks und Rohrleitungen unter sterilen Messbedingungen

Bestellung nach Produktstruktur, s. Technische Information (TI240C/07/de)

## 9.5 Offline-Parametrierung

Parawin

Grafisches PC-Programm für die Offline-Parametrierung der Messstelle am PC. Die Sprache ist umschaltbar.

Die Offline-Parametrierung besteht aus:

- einem DAT-Modul
- DAT-Interface (RS 232)
- Software
- Best.-Nr.: 51507563

Option in Kürze verfügbar

 Zusätzlicher Speicherbaustein zum Sichern oder Kopieren von Konfiguration, Datenlogger und Logbüchern;
 Best.-Nr.: 51507175

## 9.6 Kommunikation

- HART-Handbediengerät DXR375
   zur Kommunikation mit einem HART-kompatiblen Gerät über eine 4...20 mA-Leitung Best.-Nr. DXR375
- HART-Modem Commubox FXA191
   Schnittstellenmodul zwischen HART und serieller PC-Schnittstelle
   Technische Information TI237F/00/de
   Best.-Nr. 016735-0000
- FieldCare

Tool für Anlagen-Asset-Management Unterstützt Ethernet, HART, PROFIBUS, FOUNDATION Fieldbus FieldCare Lite, Best.-Nr. 56004080 FieldCare Standard, Best.-Nr. SFE551-xxxx FieldCare Professional, Best.-Nr. SFE552-xxxx

Fieldgate FXA320

HART-/Ethernet-Gateway mit integriertem Web-Server, das verwendet werden kann als

- HART-/Ethernet-Gateway innerhalb eines HART-Überwachungs- und Steuerungssystems
- Zugriffspunkt für die Gerätediagnose und -wartung

– Ferndatenerfassungsmodul für an seinen HART-Kanal angeschlossenes HART-Gerät.

Bestellung nach Produktstruktur, siehe Technische Information TI369F/00/de.

## 9.7 Umschrank CYC310

Umschrank für Topcal S CPC310, mit herausziehbarem Rack für Puffer und Reiniger. Bedienpanel mit Alarm LED und Verriegelung zum Start der Programme und Verfahren der Armatur. Für Exund Nicht-Ex-Anwendungen.

Material: Kunststoff oder Edelstahl.

- Kunststoffausführung: Sichtfenster für Mycom S und Memograph S
- Edelstahlausführung ohne Memograph: Sichtfenster für Mycom S
- Edelstahlausführung mit Memograph: Sichtfenster für Memograph S

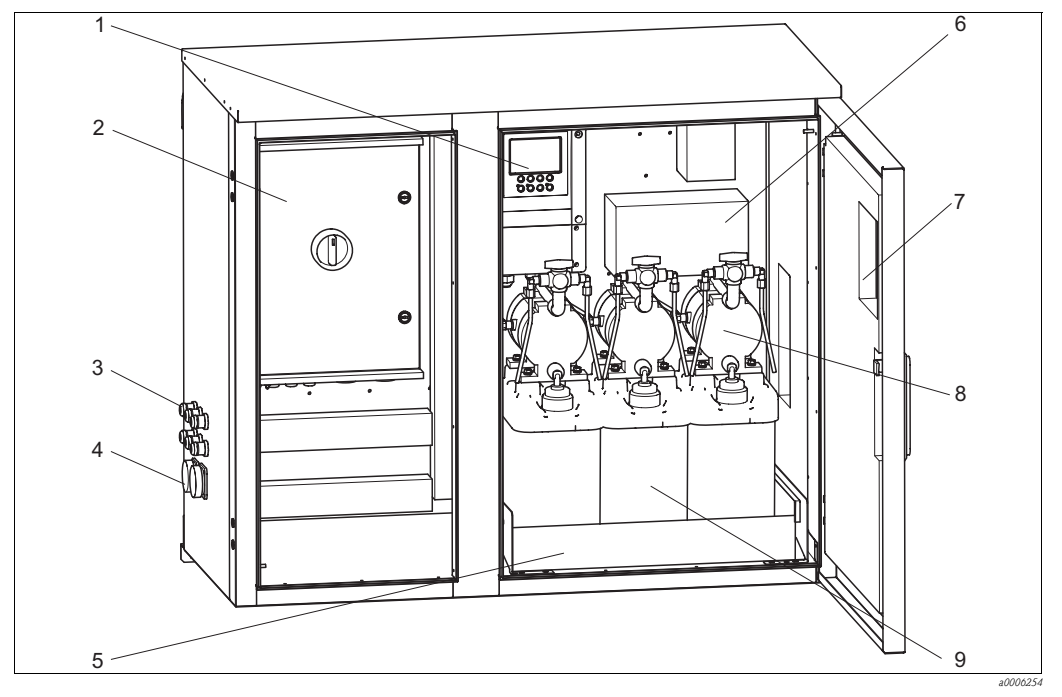

Abb. 66: Innenansicht Umschrank CYC310, Edelstahlausführung

- 1 Mycom S CPM153
- 2 Steuereinheit
- 3 Kabelverschraubungen
- 4 Multischlauchstecker
- 5 Rack

6 Verteilerdose

7

- Sichtfenster für Display
- 8 Membranpumpen zur Puffer-, Reinigerförderung
- 9 Puffer-, Reinigungslösungen

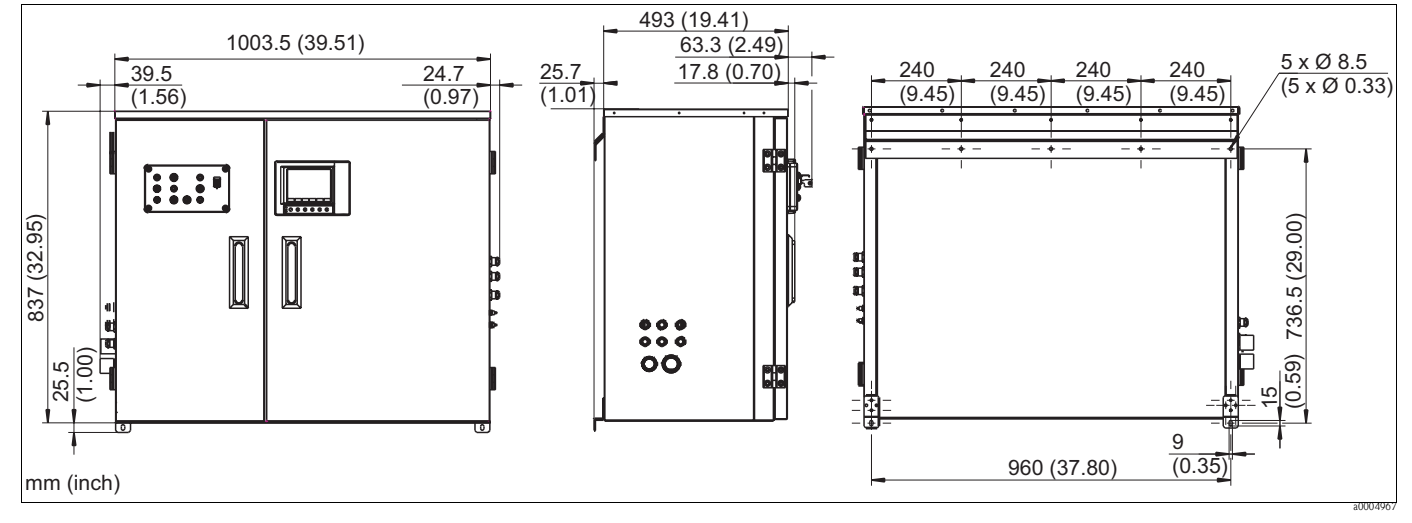

Abb. 67: Abmessungen Umschrank CYC310, Edelstahlausführung

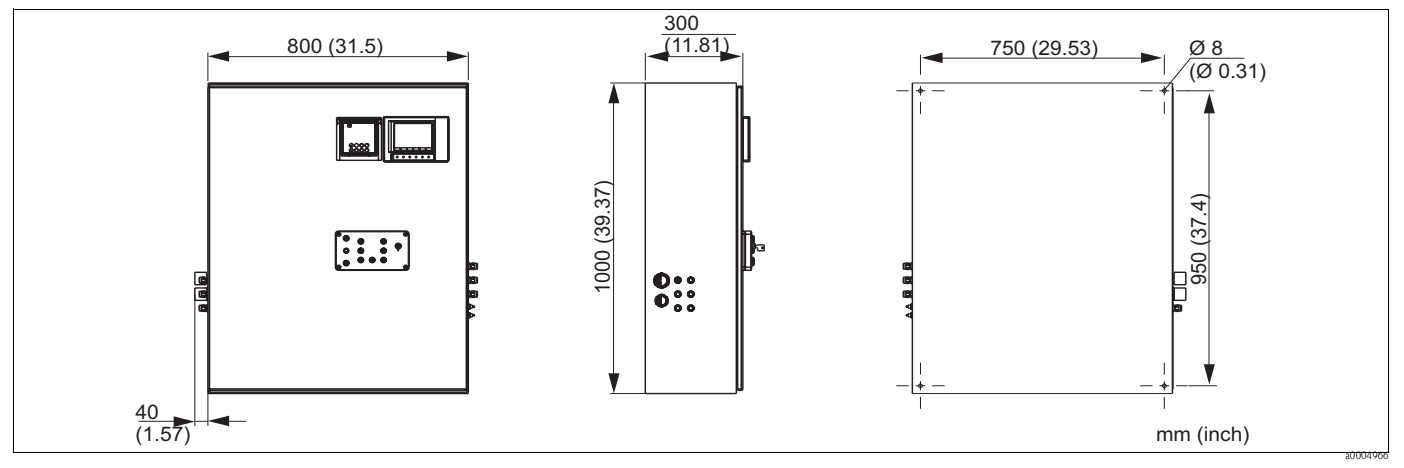

Abb. 68: Abmessungen Umschrank CYC310, Kunststoffausführung

## 9.7.1 Produktstruktur

|         | Zertifikate |                                                                                                |                                                                                       |         |                          |         |                     |                                  |  |  |  |  |
|---------|-------------|------------------------------------------------------------------------------------------------|---------------------------------------------------------------------------------------|---------|--------------------------|---------|---------------------|----------------------------------|--|--|--|--|
|         | A           | Grunda                                                                                         | Grundausstattung: Nicht-Ex<br>Mit ATEX_Tulassung ATEX II (1) 2C EEx. em iblial IIC TA |         |                          |         |                     |                                  |  |  |  |  |
|         | 0           | Mit FM-Zulassung, Cl. I, Div. 2, mit NI Ein- und Ausgangsstromkreisen, Sensor IS Cl. I, Div. 1 |                                                                                       |         |                          |         |                     |                                  |  |  |  |  |
|         | Р           | Mit FM-Zulassung Cl. I, Div. 2, mit NI Ein- und Ausgangsstromkreisen                           |                                                                                       |         |                          |         |                     |                                  |  |  |  |  |
|         | S           | Mit CS                                                                                         | Mit CSA-Zulassung Cl. I, Div. 2, Sensor IS Cl. 1, Div. 1                              |         |                          |         |                     |                                  |  |  |  |  |
|         |             | Hilfse                                                                                         | Hilfsenergie                                                                          |         |                          |         |                     |                                  |  |  |  |  |
|         |             | 1                                                                                              | 230 V                                                                                 | AC      |                          |         |                     |                                  |  |  |  |  |
|         |             | 2                                                                                              | 110                                                                                   | 115 V A | AC                       |         |                     |                                  |  |  |  |  |
| 1       |             | 5                                                                                              |                                                                                       |         |                          |         |                     |                                  |  |  |  |  |
|         |             |                                                                                                | Werk                                                                                  | stoffe  |                          |         |                     |                                  |  |  |  |  |
|         |             |                                                                                                | A<br>B                                                                                | Nichtr  | 1011<br>ostender         | Stahl 1 | 4301                |                                  |  |  |  |  |
|         |             |                                                                                                | 2                                                                                     |         |                          |         |                     |                                  |  |  |  |  |
|         |             |                                                                                                |                                                                                       | Heizi   | teizung                  |         |                     |                                  |  |  |  |  |
|         |             |                                                                                                |                                                                                       | 2       | mit elektrischer Heizung |         |                     |                                  |  |  |  |  |
|         | 1           | 1                                                                                              | 1                                                                                     | 1       | Maga                     | wonton  | fraich              |                                  |  |  |  |  |
|         |             |                                                                                                |                                                                                       |         | A                        | ohne N  | lizeicii<br>Aemogra | nung                             |  |  |  |  |
|         |             |                                                                                                |                                                                                       |         | В                        | mit Me  | emograp             | h                                |  |  |  |  |
|         | 1           | 1                                                                                              | 1                                                                                     | 1       | 1                        | Zuoro   | ไทแทฐ               |                                  |  |  |  |  |
|         |             |                                                                                                |                                                                                       |         |                          | 1       | Leerge              | häuse, CPC310 nicht montiert     |  |  |  |  |
| ļ       |             |                                                                                                |                                                                                       |         |                          | 2       | Auftrag             | sposition des zugehörigen CPC310 |  |  |  |  |
|         |             |                                                                                                |                                                                                       |         |                          |         | Optio               | nen                              |  |  |  |  |
|         |             |                                                                                                |                                                                                       |         |                          |         | 1                   | Grundausführung                  |  |  |  |  |
| CYC310- |             |                                                                                                |                                                                                       |         |                          |         |                     | vollständiger Bestellcode        |  |  |  |  |

#### 9.8 Bedienpanel für CPC310

Bedienpanel mit Alarm LED und Schlüsselschalter zum Start der Programme und Verfahren der Armatur Bestell-Nr.: 51512891

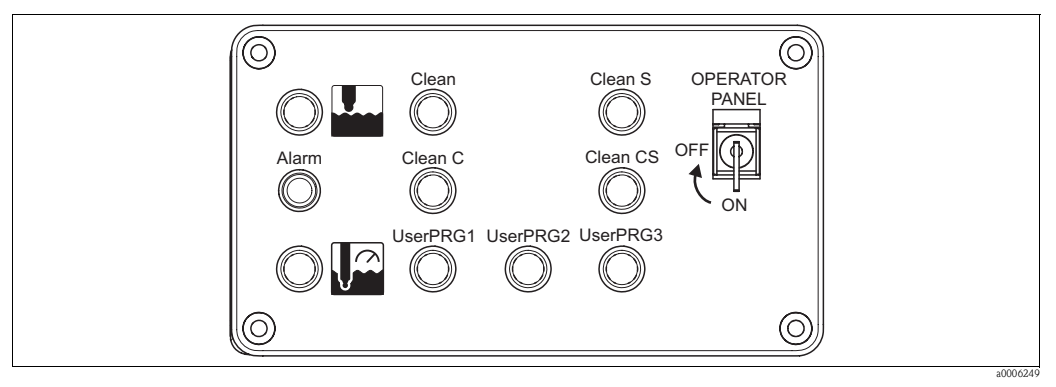

Abb. 69: Bedienpanel

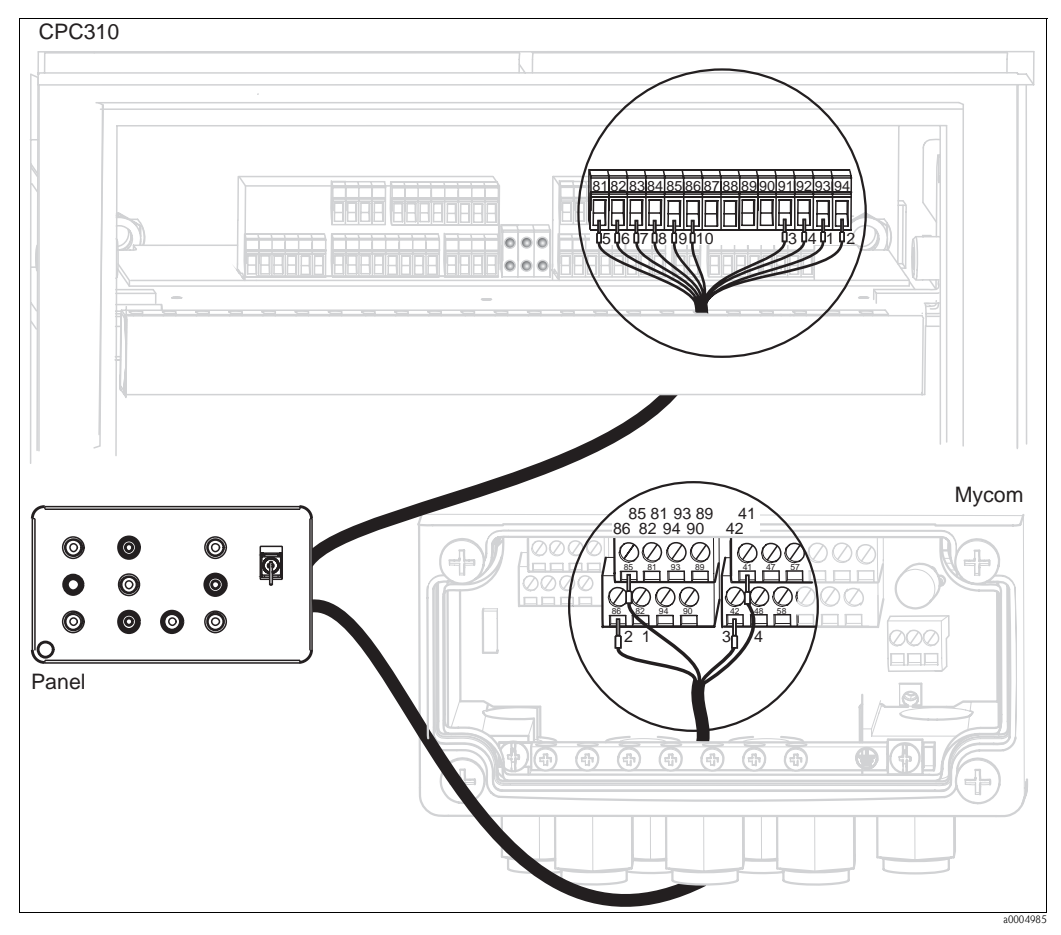

Abb. 70: Verdrahtung Bedienpanel

Schließen Sie das mitgelieferte vieradrige Kabel folgendermaßen an Mycom S an: 1.

| Kabelader | Anschluss Mycom |
|-----------|-----------------|
| 1         | Klemme 85       |
| 2         | Klemme 86       |
| 3         | Klemme 42       |
| 4         | Klemme 41       |

| Kabelader | Anschluss Steuereinheit |
|-----------|-------------------------|
| 1         | Klemme 93               |
| 2         | Klemme 94               |
| 3         | Klemme 91               |
| 4         | Klemme 92               |
| 5         | Klemme 81               |
| 6         | Klemme 82               |

| 2  | Schligton Sig | dag mitgaliofanta | TTTTÖlfodnigo l | Vahal fala | and annal an a | n dia Starra | noinhoit on. |
|----|---------------|-------------------|-----------------|------------|----------------|--------------|--------------|
| 4. | SCHIEDEN SIE  |                   | ZWOIIdunge      | Nadel IOIg | enuernaben a   | II UIE SLEUE |              |
|    |               |                   |                 |            | ,              |              |              |

| Kabelader | Anschluss Steuereinheit                                 |
|-----------|---------------------------------------------------------|
| 7         | Klemme 83                                               |
| 8         | Klemme 84                                               |
| 9         | Klemme 85                                               |
| 10        | Klemme 86                                               |
| 11 + 12   | nicht beschalten; Kabeladern in<br>den Kabelkanal legen |

# 10 Störungsbehebung

## 10.1 Fehlersuchanleitung

Der Messumformer überwacht seine Funktionen ständig selbst. Falls ein vom Gerät erkannter Fehler auftritt, wird dieser im Display angezeigt. Die Fehlernummer steht unterhalb der Einheitenanzeige des Hauptmesswertes. Falls mehrere Fehler auftreten, können Sie diese über die MINUS-Taste abrufen.

Zur Lokalisierung und Beseitigung eines Fehlers nutzen Sie folgende Tabellen:

- Systemfehlermeldungen: Diese Tabelle gibt die möglichen Fehlernummern und Maßnahmen zur Abhilfe an.
- Prozessbedingte Fehler: Im Falle einer Betriebsstörung ohne entsprechende Fehlermeldung des Messumformers gibt diese Tabelle mögliche prozessbedingte Fehler, Maßnahmen zur Abhilfe und eventuell benötigte Ersatzteile an.
- Gerätebedingte Fehler: Im Falle einer Betriebsstörung ohne entsprechende Fehlermeldung des Messumformers gibt diese Tabelle mögliche gerätebedingte Fehler, Maßnahmen zur Abhilfe und eventuell benötigte Ersatzteile an.

Bevor Sie mit Reparaturarbeiten beginnen, beachten Sie zunächst die folgenden Sicherheitshinweise:

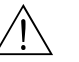

### Warnung!

- Schalten Sie das Gerät spannungsfrei, bevor Sie es öffnen. Pr
  üfen Sie die Spannungsfreiheit und sichern Sie den / die Schalter gegen versehentliches Wiedereinschalten.
- Wenn Arbeiten unter Spannung erforderlich sind, dürfen diese nur von einer Elektro-Fachkraft durchgeführt werden, eine zweite Person muss aus Sicherheitsgründen anwesend sein!
- Schaltkontakte können von getrennten Stromkreisen versorgt sein. Schalten Sie auch diese Stromkreise spannungsfrei, bevor Sie an den Anschlussklemmen arbeiten.
- Achtung!
  - Elektronische Bauteile sind empfindlich gegen elektrostatische Entladungen. Schutzmaßnahmen wie vorheriges Entladen des Bedieners an PE oder permanente Erdung des Bedieners mit Armgelenkband sind erforderlich.
  - Besonders gefährlich: Kunststoffböden bei niedriger Luftfeuchtigkeit und Kunststoffkleidung.
  - Verwenden Sie zu Ihrer eigenen Sicherheit nur Originalersatzteile. Nur mit Originalteilen sind Funktion, Genauigkeit und Zuverlässigkeit auch nach Instandsetzung gewährleistet.

# 10.2 Systemfehlermeldungen

Über Kommando 48 können Sie den erweiterten Gerätestatus bzw. aktuelle Fehlermeldungen auslesen. Das Kommando liefert Informationen, die bitweise codiert sind.

| Byte | NAMUR   | Bit | Fehler-Nr. | Kurzbeschreibung des Fehlers                               |
|------|---------|-----|------------|------------------------------------------------------------|
|      | Ausfall | 0   | E000       | nicht benutzt                                              |
|      | Ausfall | 1   | E001       | Speicher fehlerhaft                                        |
|      | Ausfall | 2   | E002       | Datenfehler im EEPROM                                      |
|      | Ausfall | 3   | E003       | ungültige Konfiguration                                    |
| 0    | Ausfall | 4   | E004       | ungültige Hardware-Kennung                                 |
|      | Ausfall | 5   | E005       | unbekannte CPG-Kennung                                     |
|      | Ausfall | 7   | E007       | Messumformer 1 fehlerhaft                                  |
|      | Ausfall | 0   | E008       | SCS-Meldung Sensor 1 / ISFET 1 (ISFET-Leckstrom1 > 400 nA) |
|      | Ausfall | 1   | E009       | nicht benutzt                                              |
|      | Ausfall | 2   | E010       | Temperaturfühler 1 fehlerhaft                              |
| 1    | Ausfall | 3   | E011       | nicht benutzt                                              |
|      | Ausfall | 4   | E012       | Ausfall CPC-Kommunikation                                  |
|      | Ausfall | 5   | E013       | Armatur hat Serviceposition nicht erreicht                 |
|      | Ausfall | 6   | E014       | Armatur hat Messposition nicht erreicht                    |
|      | Ausfall | 7   | E015       | nicht benutzt                                              |
|      | Ausfall | 0   | E016       | nicht benutzt                                              |
|      | Ausfall | 1   | E017       | Datenfehler im CPC-EEPROM                                  |
|      | Ausfall | 2   | E018       | nicht benutzt                                              |
| 2    | Ausfall | 3   | E019       | nicht benutzt                                              |
|      | Ausfall | 4   | E020       | nicht benutzt                                              |
|      | Ausfall | 5   | E021       | nicht benutzt                                              |
|      | Ausfall | 6   | E022       | nicht benutzt                                              |
|      | Ausfall | 7   | E023       | nicht benutzt                                              |
|      | Ausfall | 0   | E024       | CPC-Programm abgebrochen                                   |
|      | Ausfall | 1   | E025       | nicht benutzt                                              |
|      | Ausfall | 2   | E026       | nicht benutzt                                              |
|      | Ausfall | 3   | E027       | Druckluftausfall                                           |
| 3    | Ausfall | 4   | E028       | nicht benutzt                                              |
|      | Ausfall | 5   | E029       | Sensor 1 Selbsttestfehler (digitaler Sensor)               |
|      | Wartung | 6   | E030       | SCS-Meldung Referenzelektrode 1                            |
|      | Wartung | 7   | E031       | nicht benutzt                                              |
|      | Wartung | 0   | E032       | eingestellter Steilheitsbereich Sensor 1 verlassen         |
|      | Wartung | 1   | E033       | eingestellter Nullpunktsbereich Sensor 1 verlassen         |
|      | Wartung | 2   | E034       | eingestellter Offsetbereich Sensor 1 verlassen             |
|      | Wartung | 3   | E035       | eingestellter Steilheitsbereich Sensor 2 verlassen         |
| 4    | Wartung | 4   | E036       | nicht benutzt                                              |
|      | Wartung | 5   | E037       | nicht benutzt                                              |
|      | Wartung | 6   | E038       | nicht benutzt                                              |
|      | Wartung | 7   | E039       | nicht benutzt                                              |

| Byte | NAMUR   | Bit | Fehler-Nr. | Kurzbeschreibung des Fehlers                     |
|------|---------|-----|------------|--------------------------------------------------|
|      | Wartung | 0   | E040       | SCC / Elektrodenzustand 1 schlecht               |
|      | Wartung | 1   | E041       | nicht benutzt                                    |
|      | Wartung | 2   | E042       | nicht benutzt                                    |
|      | Wartung | 3   | E043       | Pufferdifferenz Kreis 1 zu gering                |
| 5    | Wartung | 4   | E044       | Messwert Kreis 1 nicht stabil                    |
|      | Wartung | 5   | E045       | Kalibrierung abgebrochen                         |
|      | Wartung | 6   | E046       | nicht benutzt                                    |
|      | Wartung | 7   | E047       | nicht benutzt                                    |
|      | Wartung | 0   | E048       | nicht benutzt                                    |
|      | Wartung | 1   | E049       | nicht benutzt                                    |
|      | Wartung | 2   | E050       | Reiniger fast leer                               |
| 6    | Wartung | 3   | E051       | Puffer 1 fast leer                               |
|      | Wartung | 4   | E052       | Puffer 2 fast leer                               |
|      | Wartung | 5   | E053       | Versagen Stellantrieb                            |
|      | Wartung | 6   | E054       | Dosierzeitalarm                                  |
|      | Wartung | 7   | E055       | Messbereich Hauptparameter 1 unterschritten      |
|      | Wartung | 0   | E056       | nicht benutzt                                    |
|      | Wartung | 1   | E057       | Messbereich Hauptparameter 1 überschritten       |
|      | Wartung | 2   | E058       | nicht benutzt                                    |
| 7    | Wartung | 3   | E059       | Temperaturbereich 1 unterschritten               |
|      | Wartung | 4   | E060       | nicht benutzt                                    |
|      | Wartung | 5   | E061       | Temperaturbereich 1 überschritten                |
|      | Wartung | 6   | E062       | nicht benutzt                                    |
|      | Wartung | 7   | E063       | Strombereich Stromausgang 1 unterschritten       |
|      | Wartung | 0   | E064       | Strombereich Stromausgang 1 überschritten        |
|      | Wartung | 1   | E065       | Strombereich Stromausgang 2 unterschritten       |
|      | Wartung | 2   | E066       | Strombereich Stromausgang 2 überschritten        |
|      | Wartung | 3   | E067       | Sollwert Regler / Grenzwertgeber 1 überschritten |
| 8    | Wartung | 4   | E068       | Sollwert Regler / Grenzwertgeber 2 überschritten |
|      | Wartung | 5   | E069       | Sollwert Regler / Grenzwertgeber 3 überschritten |
|      | Wartung | 6   | E070       | Sollwert Regler / Grenzwertgeber 4 überschritten |
|      | Wartung | 7   | E071       | Sollwert Regler /Grenzwertgeber 5 überschritten  |
|      | Wartung | 0   | E072       | nicht benutzt                                    |
|      | Wartung | 1   | E073       | Tabellenwert Temperatur 1 unterschritten         |
|      | Wartung | 2   | E074       | nicht benutzt                                    |
|      | Wartung | 3   | E075       | Tabellenwert Temperatur 1 überschritten          |
| 9    | Wartung | 4   | E076       | nicht benutzt                                    |
|      | Wartung | 5   | E077       | nicht benutzt                                    |
|      | Wartung | 6   | E078       | nicht benutzt                                    |
|      | Wartung | 7   | E079       | nicht benutzt                                    |

| Byte | NAMUR              | Bit | Fehler-Nr. | Kurzbeschreibung des Fehlers                         |
|------|--------------------|-----|------------|------------------------------------------------------|
|      | Wartung            | 0   | E080       | Stromausgangsbereich 1 zu klein                      |
|      | Wartung            | 1   | E081       | Stromausgangsbereich 2 zu klein                      |
|      | Wartung            | 2   | E082       | nicht benutzt                                        |
|      | Wartung            | 3   | E083       | nicht benutzt                                        |
| 10   | Wartung            | 4   | E084       | nicht benutzt                                        |
|      | Wartung            | 5   | E085       | nicht benutzt                                        |
|      | Wartung            | 6   | E086       | Delta-Schwelle Puffer 1 überschritten                |
|      | Wartung            | 7   | E087       | Delta-Schwelle Puffer 2 überschritten                |
|      | Funktionskontrolle | 0   | E088       | nicht benutzt                                        |
|      | Funktionskontrolle | 1   | E089       | nicht benutzt                                        |
|      | Funktionskontrolle | 2   | E090       | CPC-Serviceschalter aktiv                            |
| 11   | Funktionskontrolle | 3   | E091       | nicht benutzt                                        |
|      | Funktionskontrolle | 4   | E092       | nicht benutzt                                        |
|      | Funktionskontrolle | 5   | E093       | nicht benutzt                                        |
|      | Ausfall            | 6   | E094       | Ungültige Sensorversionskennung 1 (digitaler Sensor) |
|      | Ausfall            | 7   | E095       | nicht benutzt                                        |
|      | Funktionskontrolle | 0   | E096       | nicht benutzt                                        |
|      | Funktionskontrolle | 1   | E097       | nicht benutzt                                        |
|      | Funktionskontrolle | 2   | E098       | nicht benutzt                                        |
|      | Funktionskontrolle | 3   | E099       | nicht benutzt                                        |
| 12   | Funktionskontrolle | 4   | E100       | Stromsimulation aktiv                                |
|      | Funktionskontrolle | 5   | E101       | Servicefunktion aktiv                                |
|      | Funktionskontrolle | 6   | E102       | nicht benutzt                                        |
|      | Funktionskontrolle | 7   | E103       | nicht benutzt                                        |
|      | Funktionskontrolle | 0   | E104       | nicht benutzt                                        |
|      | Funktionskontrolle | 1   | E105       | nicht benutzt                                        |
|      | Funktionskontrolle | 2   | E106       | Download aktiv                                       |
|      | Funktionskontrolle | 3   | E107       | nicht benutzt                                        |
| 13   | Funktionskontrolle | 4   | E108       | nicht benutzt                                        |
|      | Funktionskontrolle | 5   | E109       | nicht benutzt                                        |
|      | Funktionskontrolle | 6   | E110       | nicht benutzt                                        |
|      | Funktionskontrolle | 7   | E111       | nicht benutzt                                        |
|      | Funktionskontrolle | 0   | E112       | nicht benutzt                                        |
|      | Funktionskontrolle | 1   | E113       | nicht benutzt                                        |
|      | Funktionskontrolle | 2   | E114       | nicht benutzt                                        |
|      | Funktionskontrolle | 3   | E115       | nicht benutzt                                        |
| 14   | Funktionskontrolle | 4   | E116       | Download-Fehler                                      |
|      | Funktionskontrolle | 5   | E117       | Datenfehler DAT-Baustein                             |
|      | Funktionskontrolle | 6   | E118       | nicht benutzt                                        |
|      | Funktionskontrolle | 7   | E119       | nicht benutzt                                        |

| Byte | NAMUR              | Bit | Fehler-Nr. | Kurzbeschreibung des Fehlers                           |  |
|------|--------------------|-----|------------|--------------------------------------------------------|--|
|      | Funktionskontrolle | 0   | E120       | nicht benutzt                                          |  |
|      | Funktionskontrolle | 1   | E121       | nicht benutzt                                          |  |
|      | Funktionskontrolle | 2   | E122       | nicht benutzt                                          |  |
|      | Funktionskontrolle | 3   | E123       | nicht benutzt                                          |  |
| 15   | Funktionskontrolle | 4   | E124       | nicht benutzt                                          |  |
|      | Funktionskontrolle | 5   | E125       | nicht benutzt                                          |  |
|      | Ausfall            | 6   | E126       | nicht benutzt                                          |  |
|      | Ausfall            | 7   | E127       | Sensor 1 Powerfail (digitaler Sensor)                  |  |
| 16   | Funktionskontrolle | 07  | E128135    | nicht benutzt                                          |  |
| 17   | Funktionskontrolle | 07  | E136143    | nicht benutzt                                          |  |
|      | Funktionskontrolle | 0   | E144       | nicht benutzt                                          |  |
|      | Funktionskontrolle | 1   | E145       | nicht benutzt                                          |  |
|      | Ausfall            | 2   | E146       | nicht benutzt                                          |  |
| 18   | Ausfall            | 3   | E147       | kein Sensor 1 (digitaler Sensor)                       |  |
|      | Funktionskontrolle | 4   | E148       | nicht benutzt                                          |  |
|      | Funktionskontrolle | 5   | E149       | nicht benutzt                                          |  |
|      | Funktionskontrolle | 6   | E150       | nicht benutzt                                          |  |
|      | Funktionskontrolle | 7   | E151       | nicht benutzt                                          |  |
| -    | Wartung            | 0   | E152       | PCS-Alarm Kanal 1                                      |  |
|      | Wartung            | 1   | E153       | nicht benutzt                                          |  |
|      | Wartung            | 2   | E154       | nicht benutzt                                          |  |
| 19   | Wartung            | 3   | E155       | nicht benutzt                                          |  |
|      | Wartung            | 4   | E156       | Kalibriertimer abgelaufen                              |  |
|      | Wartung            | 5   | E157       | nicht benutzt                                          |  |
|      | Wartung            | 6   | E158       | nicht benutzt                                          |  |
|      | Wartung            | 7   | E159       | nicht benutzt                                          |  |
|      | Wartung            | 0   | E160       | nicht benutzt                                          |  |
|      | Wartung            | 1   | E161       | nicht benutzt                                          |  |
|      | Wartung            | 2   | E162       | nicht benutzt                                          |  |
|      | Wartung            | 3   | E163       | nicht benutzt                                          |  |
| 20   | Wartung            | 4   | E164       | Dynamikbereich pH-Wandler 1 überschritten              |  |
|      | Wartung            | 5   | E165       | nicht benutzt                                          |  |
|      | Wartung            | 6   | E166       | Dynamikbereich Referenz-Wandler 1 überschritten        |  |
|      | Wartung            | 7   | E167       | nicht benutzt                                          |  |
|      | Wartung            | 0   | E168       | SCS-Meldung ISFET-Sensor 1 (ISFET-Leckstrom > 200 nA)  |  |
|      | Wartung            | 1   | E169       | nicht benutzt                                          |  |
| -    | Wartung            | 2   | E170       | nicht benutzt                                          |  |
|      | Wartung            | 3   | E171       | Strombereich Stromeingang 1 unterschritten             |  |
| 21   | Wartung            | 4   | E172       | Strombereich Strom-/Widerstandseingang 1 überschritten |  |
|      | Wartung            | 5   | E173       | Strombereich Stromeingang 2 unterschritten             |  |
| -    | Wartung            | 6   | E174       | Strombereich Stromeingang 2 überschritten              |  |
|      | Wartung            | 7   | E175       | SCS-Glaswarnung 1 (digitaler Sensor)                   |  |

| Byte | NAMUR             | Bit | Fehler-Nr. | Kurzbeschreibung des Fehlers                        |
|------|-------------------|-----|------------|-----------------------------------------------------|
|      | Wartung           | 0   | E176       | nicht benutzt                                       |
|      | Wartung           | 1   | E177       | SCS-Referenzelektroden Warnung 1 (digitaler Sensor) |
|      | Wartung           | 2   | E178       | nicht benutzt                                       |
| 22   | 22 Ausfall 3 E179 |     | E179       | nicht benutzt                                       |
|      | Ausfall           | 4   | E180       | Datenfehler Sensor 1 (digitaler Sensor)             |
|      | Wartung           | 5   | E181       | nicht benutzt                                       |
|      | Wartung           | 6   | E182       | nicht benutzt                                       |
|      | Wartung           | 7   | E183       | nicht benutzt                                       |

# 10.3 Prozessbedingte Fehler

Nutzen Sie folgende Tabelle, um eventuell auftretende Fehler lokalisieren und beheben zu können.

| Fehler                                                               | Mögliche Ursache                                                                                                    | Tests und / oder Abhilfemaßnahmen                                                                                                    | Hilfsmittel, Ersatzteile                                                                        |
|----------------------------------------------------------------------|----------------------------------------------------------------------------------------------------|----------------------------------------------------------------------------------------------------|-------------------------------------------------------------------------------------------------|
| Gerät nicht bedienbar,<br>Anzeigewert 9999                           | Bedienung ist über Tastatur verriegelt<br>(Tasten "CAL" + "DIAG" gleichzeitig =<br>Verriegelung)                    | Tasten "MEAS" und "PARAM" gleichzeitig<br>drücken zur Entriegelung.                                                                                                    |                                                                                                 |
|                                                                      | Bezugssystem vergiftet                                                                                              | Test mit neuem Sensor                                                                                                    | pH-/Redox-Sensor                                                                                |
|                                                                      | Diaphragma verstopft                                                                                                | Diaphragma reinigen oder abschleifen                                                                                                    | HCl 3 %, Feile (nur bei Keramik-Dia-<br>phragma, nur in eine Richtung feilen)                   |
| Messketten-Nullpunkt<br>nicht einstellbar                            | Messleitung unterbrochen                                                                                            | pH-Eingang am Gerät kurzschließen<br>⇒ Anzeige pH 7                                                                                                    |                                                                                                 |
|                                                                      | Asymmetriespannung des Sensors zu<br>groß                                                                           | Diaphragma reinigen oder mit anderem<br>Sensor testen                                                                                                    | HCl 3 %, Feile (nur bei Keramik-Dia-<br>phragma, nur in eine Richtung feilen)                   |
|                                                                      | Potenzialausgleich (PA/PM)<br>Messumformer ⇔ Medium falsch                                                          | unsymm.: kein PA oder PA an PE<br>symm.: PA-Anschluss zwingend                                                                                                    | Siehe Kapitel "Anschluss analoger Sensoren"                                                     |
| Keine Kalibrierung mög-<br>lich, weil Sensor-Anpass-<br>zeit zu lang | Bei ISFET-Sensor: Feuchtigkeitsfilm der<br>Messfläche abgerissen durch Abtrock-<br>nen oder Ausblasen mit Druckluft | Feuchtigkeitsfilm sicherstellen oder Puf-<br>fer-Verweildauer > 6 Min. sicherstellen                                                                                                    |                                                                                                 |
|                                                                      | Sensor verschmutzt                                                                                                  | Sensor reinigen                                                                                                    | Siehe Kapitel "Reinigung von<br>pH–/Redox-Elektroden".                                          |
| Keine oder schleichende                                              | Sensor gealtert                                                                                                    | Sensor ersetzen                                                                                                    | Neuer Sensor                                                                                    |
| Anzeigenänderung                                                     | Sensor defekt (Referenz-Ableitung)                                                                                  | Sensor ersetzen                                                                                                    | Neuer Sensor                                                                                    |
|                                                                      | Diaphragmenproblem oder<br>fehlender Elektrolyt                                                                     | Tasten "MEAS" und "PARAM" gleichzeitig<br>drücken zur Entriegelung.Test mit neuem SensorDiaphragma reinigen oder abschleifenpH-Eingang am Gerät kurzschließen<br>⇒ Anzeige pH 7Diaphragma reinigen oder mit anderem<br>Sensor testenunsymm.: kein PA oder PA an PE<br>symm.: PA-Anschluss zwingendFeuchtigkeitsfilm sicherstellen oder Puf-<br>fer-Verweildauer > 6 Min. sicherstellenSensor reinigenSensor ersetzenKCI-Nachschub prüfen (0,8 bar über Medi-<br>umsdruck)Kabel, Steckverbinder und Verbindungsdo-<br>sen prüfenGerät direkt prüfen<br>Sensor erneuernSensor erneuernKabel, Steckverbinder und Verbindungsdo-<br>sen prüfenInnen-Koaxkabel prüfen, schwarze Schicht<br>entfernen | KCl (CPY4-x)                                                                                    |
| Messketten-Steilheit nicht                                           | Verbindung nicht hochohmig (Feuch-<br>tigkeit, Schmutz)                                                             | Kabel, Steckverbinder und Verbindungsdo-<br>sen prüfen                                                                                                    | pH-Simulator, Isolation, siehe Kap. "Über-<br>prüfung der Verbindungsleitungen und<br>Dosen"    |
| gering                                                               | Geräteeingang defekt                                                                                                | Gerät direkt prüfen                                                                                                    | pH-Simulator                                                                                    |
|                                                                      | Sensor gealtert                                                                                                    | Sensor erneuern                                                                                                    | pH-Sensor                                                                                       |
|                                                                      | Haarriss in der Glasmembran                                                                                         | Sensor erneuern                                                                                                    | pH-Sensor                                                                                       |
| Messketten-Steilheit nicht<br>einstellbar / keine Steilheit          | Verbindung nicht hochohmig (Feuch-<br>tigkeit, Schmutz)                                                             | Kabel, Steckverbinder und Verbindungsdo-<br>sen prüfen                                                                                                    | pH-Simulator, Isolation, siehe Kapitel "Über-<br>prüfung der Verbindungsleitungen und<br>Dosen" |
|                                                                      | Halbleiterschicht im Messkabel nicht<br>entfernt                                                                    | Innen-Koaxkabel prüfen, schwarze Schicht<br>entfernen                                                                                                    |                                                                                                 |

| Fehler                              | Mögliche Ursache                                                                                                    | Tests und / oder Abhilfemaßnahmen                                                                                                    | Hilfsmittel, Ersatzteile                                                                                                    |
|-------------------------------------|----------------------------------------------------------------------------------------------------|----------------------------------------------------------------------------------------------------|----------------------------------------------------------------------------------------------------|
|                                     | Sensor taucht nicht ein oder Schutz-<br>kappe nicht entfernt                                                                                                    | Einbausituation prüfen, Schutzkappe entfer-<br>nen                                                                                                    |                                                                                                    |
|                                     | Luftpolster in Armatur                                                                                                    | Armatur und Einbaulage prüfen                                                                                                    |                                                                                                    |
| Feststehender, falscher<br>Messwert | Erdschluss am oder im Gerät                                                                                                    | Testmessung in isoliertem Gefäß, evtl. mit<br>Pufferlösung durchführen                                                                                                    | Plastik-Gefäß, Pufferlösungen; Verhalten,<br>wenn Verbindung zum Prozess hergestellt<br>wird?                                                  |
| Wiesswert                           | Haarriss in der Glasmembran                                                                                                    | Sensor erneuern                                                                                                    | pH-Sensor                                                                                                    |
|                                     | Gerät in unerlaubtem Betriebszustand<br>(keine Reaktion auf Tastendruck)                                                                                             | Gerät aus- und wieder einschalten                                                                                                    | EMV-Problem: im Wiederholungsfall<br>Erdung, Schirmungen und Leitungsführun-<br>gen prüfen oder durch<br>Endress+Hauser-Service prüfen lassen. |
|                                     | Temperatursensoranschluss falsch                                                                                                    | Anschlüsse anhand Anschlussplan prüfen                                                                                                    | Anschlussplan Kap. "Elektrischer Anschluss"                                                                                                    |
|                                     | Messkabel defekt                                                                                                    | Kabel prüfen auf Unterbrechung / Kurz-<br>schluss / Nebenschluss                                                                                                    | Ohmmeter                                                                                                    |
| Temperaturwert falsch               | Falscher Sensortyp                                                                                                    | Typ des Temperatursensors am Gerät ein-<br>stellen (Grundeinstellungen > Temperatur)                                                                                                    | Glaselektrode: Pt 100<br>ISFET: Pt 1000                                                                                                    |
|                                     | Temperatursensor defekt                                                                                                    | Sensor prüfen                                                                                                    |                                                                                                    |
|                                     | keine / falsche Temperaturkompensa-<br>tion                                                                                                    | ATC: Funktion aktivieren<br>MTC: Prozesstemperatur einstellen                                                                                                    |                                                                                                    |
|                                     | Leitfähigkeit des Mediums zu gering                                                                                                    | pH–Sensor mit Flüssig–KCl wählen                                                                                                    | z. B. Ceraliquid CPS41, Purisys CPF201                                                                                                    |
|                                     | Durchfluss zu hoch                                                                                                    | Durchfluss verringern oder in einem Bypass<br>messen                                                                                                    |                                                                                                    |
| pH-Wert im Prozess falsch           | Potenzial im Medium                                                                                                    | Evtl. mit oder am PA-Stift erden (Verbin-<br>dung PA/PE)                                                                                                    | Problem tritt vor allem in Kunststoffleitun-<br>gen auf.                                                                                       |
|                                     | Gerät unsymmetrisch und PA ange-<br>schlossen                                                                                                    | Verbindung PAL zu PA-Klemme entfernen;<br>evtl. mit/am PA-Stift erden (Verbindung PA<br>nach PE)                                                                                                    |                                                                                                    |
|                                     | Sensor verschmutzt oder belegt                                                                                                    | Sensor reinigen (s. Kap. "Reinigung von pH–/Redox–Sensoren")                                                                                                    | Für stark verschmutzte Medien:<br>Sprühreinigung verwenden.                                                                                    |
|                                     | Störungen auf Messkabel                                                                                                    | Kabelschirm anschließen laut Anschluss-<br>plan.                                                                                                    | Siehe Kapitel "Elektrischer Anschluss".                                                                                                    |
| Messwertschwankungen                | Störungen auf Signalausgangsleitung                                                                                                    | Leitungsverlegung prüfen, evtl. Leitung getrennt verlegen.                                                                                                    | Leitungen Signalausgang und Messeingang                                                                                                    |
|                                     | Störpotenzial im Medium                                                                                                    | Symmetrisch (mit PAL) messen.                                                                                                    | Evtl. Medium erden durch Verbindung PA/PE.                                                                                                    |
|                                     | Kein Potenzialausgleich (PA/PM) bei<br>symmetrischem Eingang                                                                                                    | Armatur und Einbaulage prüfen         Festmessung in isoliertem Gefäß, evtl. mit         ?ufferlösung durchführen         Sensor erneuern         Gerät aus- und wieder einschalten         Anschlüsse anhand Anschlussplan prüfen         Gabel prüfen auf Unterbrechung / Kurz-<br>schluss / Nebenschluss         Fyp des Temperatursensors am Gerät ein-<br>tellen (Grundeinstellungen > Temperatur)         Sensor prüfen         ATC: Funktion aktivieren         VITC: Prozesstemperatur einstellen         >H-Sensor mit Flüssig-KCI wählen         Durchfluss verringern oder in einem Bypass<br>nessen         Evtl. mit oder am PA-Stift erden (Verbin-<br>fung PA/PE)         Verbindung PAL zu PA-Klemme entfernen;<br>evtl. mit/am PA-Stift erden (Verbindung PA<br>hach PE)         Sensor reinigen (s. Kap. "Reinigung von<br>JH-/Redox-Sensoren")         Gabelschirm anschließen laut Anschluss-<br>olan.         Leitungsverlegung prüfen, evtl. Leitung<br>getrennt verlegen.         Symmetrisch (mit PAL) messen.         2A-Stift in Armatur mit Geräte-PA/PM ver-<br>jinden.         Regler aktivieren.         3etriebsart "Auto" oder "Hand ein" wählen.         Anzugsverzögerungszeit abschalten oder<br>rerkürzen.         Hold-Ursache ermitteln und beseitigen, falls<br>unerwünscht         Regler auf "Hand / aus" oder "Auto" stellen.         Abfallverzögerungszeit verkürzen. |                                                                                                    |
|                                     | Regler ausgeschaltet                                                                                                    | Regler aktivieren.                                                                                                    | Siehe Kapitel "Grundeinstellungen > Kon-<br>takte".                                                                                            |
|                                     | Regler in Betriebsart "Hand / aus"                                                                                                    | Betriebsart "Auto" oder "Hand ein" wählen.                                                                                                    | Tastatur, 🔤 > Handbedienung > Kontakte                                                                                                    |
| Regler / Grenzkontakt               | Anzugsverzögerung zu lang eingestellt                                                                                                    | Anzugsverzögerungszeit abschalten oder verkürzen.                                                                                                    | Siehe Kapitel "Sonderfunktionen - Grenz-<br>wertgeber".                                                                                        |
|                                     | "Hold"-Funktion aktiv:<br>"Auto-Hold" bei Kalibrierung,<br>"Hold"-Eingang aktiviert,<br>manueller "Hold" über Tastatur aktiv,<br>"Hold" während Parametrierung aktiv | Hold-Ursache ermitteln und beseitigen, falls<br>unerwünscht                                                                                                    | "Hold" wird im Display angezeigt, wenn<br>aktiv.                                                                                               |
|                                     | Regler in Betriebsart "Hand / ein"                                                                                                    | Regler auf "Hand / aus" oder "Auto" stellen.                                                                                                    | Tastatur > Handbedienung > Kontakte                                                                                                    |
| Regler / Grenzkontakt               | Abfallverzögerung zu lang eingestellt                                                                                                    | Abfallverzögerungszeit verkürzen.                                                                                                    | Siehe Kapitel "Sonderfunktionen - Grenz-<br>wertgeber".                                                                                        |
| arbeitet ständig                    | Regelkreis unterbrochen                                                                                                    | Messwert, Stromausgang bzw. Relaiskon-<br>takte, Stellglieder, Chemikalienvorrat prü-<br>fen.                                                                                                    |                                                                                                    |

| Fehler                                  | Mögliche Ursache                                                             | Tests und / oder Abhilfemaßnahmen                                                                              | Hilfsmittel, Ersatzteile                                                                                 |
|-----------------------------------------|------------------------------------------------------------------------------|----------------------------------------------------------------------------------------------------|----------------------------------------------------------------------------------------------------|
|                                         | Leitung unterbrochen oder<br>kurzgeschlossen                                 | Beide (!!!) Leitungen abklemmen und direkt<br>am Gerät messen.                                                 | mA-Meter 0–20 mA DC                                                                                      |
|                                         | Ausgang defekt                                                               | Controller-Modul erneuern.                                                                                     |                                                                                                    |
| Kein Stromausgangssignal                | Stromausgänge passiv kodiert und kein<br>zusätzliches Netzteil angeschlossen | Stromausgänge auf aktiv umkodieren (siehe<br>Kap. "Verdrahtung – Stromausgänge" oder<br>Netzteil anschließen.  |                                                                                                    |
|                                         | Steckbrücken für Stromausgänge fehlen                                        | Steckbrücken entsprechend gewünschter<br>Kodierung aufstecken (siehe Kap. "Verdrah-<br>tung – Stromausgänge"). |                                                                                                    |
|                                         | Stromsimulation aktiv                                                        | Simulation ausschalten.                                                                                        | Prüfen unter "[DMG] > Service > Simulation".                                                             |
| Fixes Stromausgangssignal               | Prozessorsystem inaktiv                                                      | Gerät aus- und wieder einschalten.                                                                             | EMV-Problem: im Wiederholungsfall Instal-<br>lation prüfen.                                              |
|                                         | "Hold" ist aktiv                                                             | Hold-Zustand siehe Display.                                                                                    |                                                                                                    |
|                                         | Falsche Stromzuordnung                                                       | Stromzuordnung prüfen:<br>0–20 mA oder 4–20 mA?                                                                | Siehe Kap. "Grundeinstellungen – Stromaus-<br>gänge".                                                    |
| Falsches Stromausgangs-<br>signal       | Falsche Signalzuordnung                                                      | Jeder Stromausgang kann jedem Messwert<br>(pH oder Temp) zugeordnet sein.                                      | Prüfen unter "                                                                                           |
|                                         | Gesamtbürde in der Stromschleife zu hoch (> 500 $\Omega$ )                   | Ausgang abklemmen und direkt am Gerät<br>messen.                                                               | mA-Meter für 0–20 mA DC                                                                                  |
| Daten nicht speicherbar                 | kein DAT-Baustein vorhanden                                                  |                                                                                                    | DAT als Zubehör erhältlich, siehe Kap.<br>"Zubehör".                                                     |
|                                         | Keine Versorgungsspannung                                                    | Anschluss prüfen                                                                                               |                                                                                                    |
| CPG310 Steuereinheit<br>arbeitet nicht  | Sicherung defekt                                                             | Sicherung prüfen und ggf. erneuern                                                                             |                                                                                                    |
|                                         | Schalter auf "Service"                                                       | Schalter auf "Messen" drehen                                                                                   |                                                                                                    |
|                                         | Behälter leer                                                                | Fehlermeldungen prüfen<br>Funktionen im Handbetrieb testen                                                     | Kontroll-LED's CPG310:<br>V1: Zusatzventil 1 aktiv<br>V2: Zusatzventil 2 aktiv                           |
| Keine Puffer- und Reiniger-             | Leitung verstopft                                                            |                                                                                                    | MEAS: Armatur im Messbetrieb<br>Alive: LED blinkt unregelmäßig, wenn Funk-<br>tion i.O.                  |
| förderung                               | Sauglänge größer als 2 m                                                     | Sauglänge auf maximal 2 m verringern                                                                           | Druckschalter Rückmeldung (siehe<br>Positionsnr. 440 im Abschnitt "Ersatzteile")<br>Typ "Öffner" ("NC"): |
|                                         | Pumpe defekt                                                                 | Fehlermeldungen prüfen                                                                                         | ohne Druck = geschlossen                                                                                 |
|                                         | Multischlauch defekt                                                         | Funktionen im Handbetrieb testen                                                                               | mit Druck = offen                                                                                        |
| Druckluft oder Spülwasser               | Druck in der Leitung abgefallen                                              | Leitung überprüfen                                                                                             |                                                                                                    |
| werden nicht gefördert                  | Leitung verstopft                                                            |                                                                                                    |                                                                                                    |
|                                         | Druckluft fehlt                                                              | Fehlermeldungen überprüfen<br>Funktionen im Handbetrieb testen                                                 | Kontroll-LED's CPG:<br>V1: Zusatzventil 1 aktiv<br>V2: Zusatzventil 2 aktiv                              |
| Armatur bleibt in Stellung<br>"Service" | Schalter auf "Service"                                                       | Druckschalter abklemmen und mit Ohm-<br>meter prüfen                                                           | MEAS: Armatur im Messbetrieb                                                                             |
|                                         | Positionsrückmeldung falsch                                                  |                                                                                                    | Alive: LED blinkt unregelmäßig, wenn Funk-<br>tion i.O.                                                  |
| Armatur bleibt in Stellung              | Druckluft fehlt                                                              |                                                                                                    | Druckschalter Rückmeldung (siehe<br>Positionsnr. 440 im Abschnitt "Ersatzteile")<br>Typ "Öffner" ("NC"): |
| "Messen"                                | Schalter auf "Messen"                                                        |                                                                                                    | ohne Druck = geschlossen                                                                                 |
|                                         | Positionsrückmeldung falsch                                                  |                                                                                                    | mit Druck = offen                                                                                        |
| Armatur verfährt<br>ständig             | Pneumatikschläuche zur Armatur nicht korrekt angeschlossen.                  | Pneumatikschläuche überprüfen.                                                                                 |                                                                                                    |

| Fehler                                                      | Mögliche Ursache                                                           | Tests und / oder Abhilfemaßnahmen                                                                                                    | Hilfsmittel, Ersatzteile |
|-------------------------------------------------------------|----------------------------------------------------------------------------|----------------------------------------------------------------------------------------------------|--------------------------|
|                                                             | Pneumatikanschlüsse vertauscht                                             | <ul> <li>Siehe Abschnitt "Pneumatik- und Hydraulik<br/>CPG".</li> <li>Schlauch 2 "Messen" an Ventil 5 vorne</li> <li>Schlauch 3 "Service" an Ventil 5 hinten</li> </ul>                   |                          |
| Armatur verfährt mehrmals<br>ohne korrekte Rückmel-<br>dung | Rückmeldung nicht korrekt<br>angeschlossen                                 | <ul> <li>Siehe Abschnitt "Pneumatik und Hydraulik<br/>CPG".</li> <li>Schlauch 5 "Rückmeldung Messen"<br/>(Kl. 11/12)</li> <li>Schlauch 6 Rückmeldung "Service"<br/>(Kl. 13/14)</li> </ul> |                          |
|                                                             | Rückmeldeschalter dejustiert                                               | Rückmeldeschalter unter Druck<br>geöffnet: Kl. 11/12-13/14 = 14 V<br>geschlossen: Kl. 11/12-13/14 = 0 V                                                                                   |                          |
|                                                             | Armatur wurde manuell verfahren.<br>Rückmeldesignal ist daher undefiniert. | Positionswechsel über Menü Handbedie-<br>nung                                                                                                    |                          |

## 10.4 Gerätebedingte Fehler

Die folgende Tabelle unterstützt Sie bei der Diagnose und gibt ggf. Hinweise auf die benötigten Ersatzteile.

Eine Diagnose wird - je nach Schwierigkeitsgrad und vorhandenen Messmitteln - durchgeführt von:

- Fachpersonal des Anwenders
- Elektro-Fachpersonal des Anwenders
- Anlagenersteller / -betreiber
- Endress+Hauser-Service

Informationen über die genauen Ersatzteilbezeichnungen und den Einbau dieser Teile finden Sie im Kapitel "Ersatzteile".

| Fehler                                                                                          | Mögliche Ursache                                                   | Tests und / oder Abhilfemaßnahmen                                               | Durchführung, Hilfsmittel, Ersatzteile                                                                             |
|-------------------------------------------------------------------------------------------------|--------------------------------------------------------------------|---------------------------------------------------------------------------------|----------------------------------------------------------------------------------------------------|
|                                                                                                 | Keine Netzspannung                                                 | Prüfen, ob Netzspannung vorhanden.                                              | Elektrofachkraft / z. B. Multimeter                                                                                |
|                                                                                                 | Versorgungsspannung falsch / zu<br>niedrig                         | Tatsächliche Netzspannung und<br>Typenschildangabe vergleichen.                 | Anwender<br>(Angaben EVU oder Multimeter)                                                                          |
|                                                                                                 | Anschluss fehlerhaft                                               | Klemme nicht angezogen;<br>Isolation eingeklemmt;<br>falsche Klemmen verwendet. | Elektrofachkraft                                                                                                   |
| Anzeige dunkel, keine<br>Leuchtdiode aktiv                                                      | Gerätesicherung defekt                                             | Netzspannung und die Typenschildangabe vergleichen und Sicherung ersetzen.      | Elektrofachkraft / passende Sicherung;<br>s. Kap. "Ersatzteile".                                                   |
|                                                                                                 | Netzteil defekt                                                    | Netzteil ersetzen, unbedingt Variante<br>beachten.                              | Diagnose vor Ort: alle 6 LEDs auf<br>M3G–Modul müssen leuchten.                                                    |
|                                                                                                 | Zentralmodul defekt (wenn alle 6 LEDs<br>im Netzteil M3G leuchten) | Zentralmodul ersetzen, unbedingt Variante beachten.                             | Diagnose durch Endress+Hauser-Service vor<br>Ort, Testmodul erforderlich                                           |
|                                                                                                 | Flachbandkabel lose oder defekt                                    | Flachbandkabel prüfen, ggf. erneuern.                                           | Kabel auf Seite M3G-Modul eingelötet.                                                                              |
| Anzeige dunkel,<br>Leuchtdiode aktiv                                                            | Zentralmodul defekt (Modul: M3Cx-x)                                | Zentralmodul M3Cx-x erneuern, unbedingt<br>Variante beachten.                   | Diagnose durch Endress+Hauser-Service vor<br>Ort, Testmodul erforderlich                                           |
| Display zeigt an, aber                                                                          | Gerät oder Modul im Gerät nicht kor-<br>rekt montiert              | Modul-Steckverbindungen prüfen                                                  | Durchführung mit Hilfe der Geräteansicht<br>im Kap. "Ersatzteile".                                                 |
| <ul> <li>keine Veränderung der<br/>Anzeige und / oder</li> <li>Gerät nicht bedienbar</li> </ul> | Betriebssystem in unerlaubtem Zustand                              | Gerät aus- und wieder einschalten.                                              | Evtl. EMV-Problem: im Wiederholfall Instal-<br>lation prüfen oder durch Endress+Hau-<br>ser-Service prüfen lassen. |
| Coröt wird hoiß                                                                                 | Spannung falsch / zu hoch                                          | Netzspannung und Typenschildangabe ver-<br>gleichen.                            | Anwender, Elektrofachkraft                                                                                         |
| Gerat WILL HEID                                                                                 | Netzteil defekt                                                    | Netzteil ersetzen.                                                              | Alle 6 roten LEDs auf M3G-Modul müssen leuchten.                                                                   |
| Fehler                                                     | Mögliche Ursache                                                                                                    | Tests und / oder Abhilfemaßnahmen                                                                                                    | Durchführung, Hilfsmittel, Ersatzteile                                                                                               |  |
|------------------------------------------------------------|----------------------------------------------------------------------------------------------------|----------------------------------------------------------------------------------------------------|----------------------------------------------------------------------------------------------------|--|
| Messwert pH/mV und /<br>oder Messwert Temperatur<br>falsch | Messumformer-Modul defekt (Modul:<br>MKxx), bitte zuerst Tests und Maßnah-<br>men It. Kapitel "Prozessfehler ohne<br>Meldungen" vornehmen | <ul> <li>Test der Messeingänge:</li> <li>pH, Ref und PA direkt am Gerät mit<br/>Drahtbrücken verbinden = Anzeige pH 7</li> <li>Widerstand 100 Ω an Klemmen<br/>11 / 12 + 13 = Anzeige 0 °C</li> </ul> | Wenn Test negativ: Modul erneuern (Vari-<br>ante beachten).<br>Durchführung mit Hilfe der Geräteansicht<br>im Kap. "Ersatzteile".    |  |
|                                                            | Abgleich nicht korrekt                                                                                                    |                                                                                                    | 117                                                                                                    |  |
|                                                            | Bürde zu groß                                                                                                    | Prüfen mit eingebauter Stromsimulation,<br>mA-Meter direkt am Stromausgang                                                                                                    | Werk oder neues Modul M3Cx-x erforder-<br>lich.<br>Wenn Simulationswert richtig: Stromschleife<br>prüfen auf Bürde und Nebenschlüsse |  |
| Stromausgang, Stromwert<br>falsch                          | Nebenschluss / Masseschluss in Strom-<br>schleife                                                                                         | anschließen.                                                                                                    |                                                                                                    |  |
|                                                            | Falsche Betriebsart                                                                                                    | Prüfen, ob 0–20 mA oder 4–20 mA gewählt ist.                                                                                                    | prateir au burde und resenseinasse.                                                                                                  |  |
| Kein Stromausgangssignal                                   | Stromausgangstufe defekt<br>(Modul M3CH-x)                                                                                                | Prüfen mit eingebauter Stromsimulation,<br>mA-Meter direkt am Stromausgang<br>anschließen.                                                                                                    | Wenn Test negativ:<br>Zentralmodul M3CH-x erneuern (Variante<br>beachten).                                                           |  |
|                                                            | Gerät mit PROFIBUS-Schnittstelle                                                                                                    | PROFIBUS-Geräte besitzen keinen Strom-<br>ausgang                                                                                                    | Info siehe "[]> Interne Daten".                                                                                                    |  |

### 10.5 Verhalten der Ausgänge bei Störung

#### 10.5.1 Verhalten der Stromausgänge

Tritt im System ein Fehler auf, wird an den Stromausgängen ein Fehlerstrom ausgegeben. Den Wert dieses Fehlerstroms können Sie im Alarmmenü einstellen (siehe Kap. "Grundeinstellung – Alarm").Wenn Sie Regler zur Funktion über einen Stromausgang konfiguriert haben, wird im Fehlerfall kein Fehlerstrom auf diesen Stromausgang ausgegeben.

#### 10.5.2 Verhalten der Kontakte bei Störung

Sie können für jede Fehlermeldung individuell einstellen, ob sie einen Alarm auslöst (siehe Kap. "Systemfehlermeldungen", Bearbeitung der Fehler in Kap. "Grundeinstellung – Alarm"). Ausfall-Meldungen erzeugen immer einen Alarm (nach NAMUR).

#### Verhalten bei Standard-Einstellung

| Gerätestatus  | Alarmrelais                     | Grenzwert / Regler                           |
|---------------|---------------------------------|----------------------------------------------|
| Normalbetrieb | angezogen (fail-safe-Verhalten) | Entspr. Konfiguration und<br>Betriebszustand |
| Alarm         | abgefallen                      |                                              |
| spannungslos  | abgefallen                      | abgefallen                                   |

| Gerätestatus       | Alarmrelais                         | Wartungsrelais | Funktions-<br>kontrolle | Grenzwert / Regler                           |
|--------------------|-------------------------------------|----------------|-------------------------|----------------------------------------------|
| Normalbetrieb      | angezogen (fail-<br>safe-Verhalten) | angezogen      | angezogen               | Entspr. Konfiguration und<br>Betriebszustand |
| Ausfall            | abgefallen                          | angezogen      | angezogen               | Entspr. Konfiguration und<br>Betriebszustand |
| Wartungsbedarf     | angezogen                           | abgefallen     | angezogen               | Entspr. Konfiguration und<br>Betriebszustand |
| Funktionskontrolle | angezogen                           | angezogen      | abgefallen              | Entspr. Konfiguration und<br>Betriebszustand |
| spannungslos       | abgefallen                          | abgefallen     | abgefallen              | abgefallen                                   |

#### Verhalten bei NAMUR-Einstellung (Kontakte als Öffner konfiguiert)

#### 10.5.3 Verhalten der Kontakte bei Stromausfall

Die Kontakte können im Menü "Grundeinstellungen > Kontakte" als Öffner oder Schließer definiert werden (siehe Kap. "Grundeinstellung – Kontakte"). Entsprechend dieser von Ihnen getroffenen Einstellung verhalten sich die Kontakte im Fall eines Stromausfalles.

#### 10.5.4 Verhalten der Armatur

| Problem                                    | Verhalten CPM153        | Verhalten CPG   | Verhalten Armatur                |
|--------------------------------------------|-------------------------|-----------------|----------------------------------|
| Spannungsausfall CPM153 bei<br>Messen      | keine Funktion          |                 |                                  |
| Spannungsausfall CPM153 bei<br>Wartung     | keine Funktion          |                 |                                  |
| Spannungsausfall CPG bei<br>Messen         | Fehlermeldung E012      | alle Ventile zu | kann aus Prozess gedrückt werden |
| Spannungsausfall CPG bei<br>Wartung        | Fehlermeldung E012      | alle Ventile zu | bleibt in Serviceposition        |
| Luftausfall bei Messen                     | Fehlermeldung E027      |                 | kann aus Prozess gedrückt werden |
| Luftausfall bei Wartung                    | Fehlermeldung E027      |                 | bleibt in Serviceposition        |
| Luftausfall bei automatischer<br>Reinigung | Fehlermeldung E027      |                 | bleibt in Serviceposition        |
| Puffer 1 / 2 leer                          | Fehlermeldung E051/E052 |                 |                                  |
| Reiniger leer                              | Fehlermeldung E050      |                 |                                  |

### 10.6 Ersatzteile

Ersatzteile bestellen Sie bitte bei Ihrer zuständigen Vertriebszentrale. Verwenden Sie hierzu die im Kapitel "Ersatzteil-Kits" aufgeführten Bestellnummern.

Zur Sicherheit sollten Sie auf der Ersatzteilbestellung **immer** folgende ergänzende Angaben machen:

- Geräte-Bestellcode (order code)
- Seriennummer (serial no.)
- Software-Version, wenn möglich

Bestellcode und Seriennummer können Sie dem Typenschild entnehmen. Die Software-Version finden Sie in der Gerätesoftware (s. Kapitel "Bedienung"), vorausgesetzt, das Prozessorsystem des Gerätes arbeitet noch.

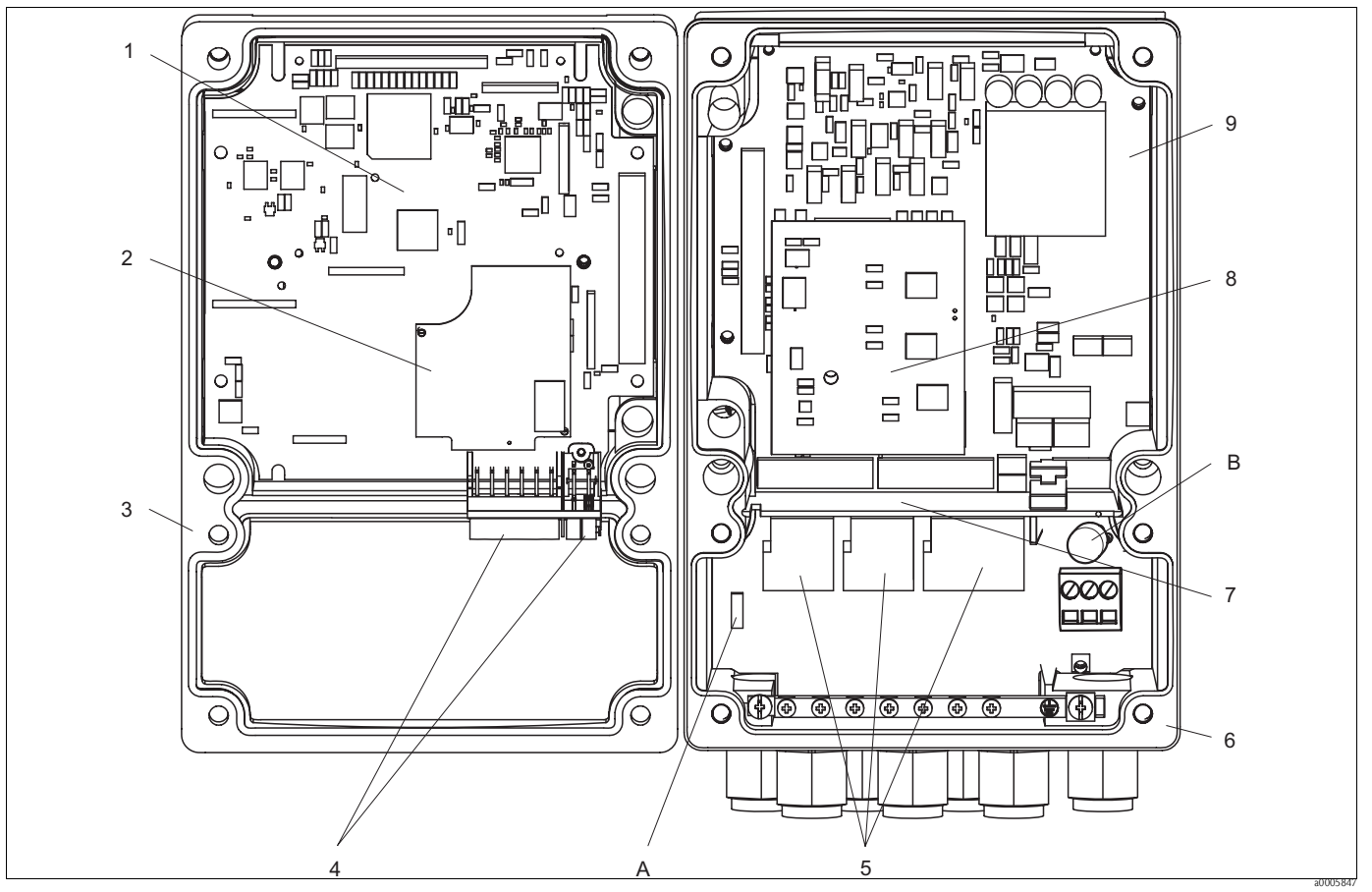

### 10.6.1 Geräteansicht Mycom S

Abb. 71: Innenansicht

A Steckplatz für DAT-Modul

B Sicherung

Die Innenansicht enthält die Komponenten und Ersatzteile des Geräts. Aus dem folgenden Abschnitt können Sie die Ersatzteile und die entsprechende Bestellnummer entnehmen.

#### 10.6.2 Ersatzteilliste Mycom S

| Pos. Nr. | Kit-Bezeichnung                                | Inhalt / Verwendung                                                                   | Bestellnummer |
|----------|------------------------------------------------|---------------------------------------------------------------------------------------|---------------|
| 5        | Klemmenbaugruppe Standard + HART               | Baugruppe M3K / Nicht-Ex                                                              | 51507084      |
| 9        | Netzteil 100 230 VAC Nicht-Ex                  | Baugruppe M3G, Netzteil + 3 Relais                                                    | 51507087      |
| 9        | Netzteil 24 VAC/DC Nicht-Ex                    | Baugruppe M3G, Netzteil + 3 Relais                                                    | 51507089      |
| 1        | Controllermodul pH, 2 x Stromausgang<br>+ HART | Baugruppe M3CH-H2 / Nicht-Ex                                                          | 51517386      |
| 2        | pH-Eingangsmodul Glas + ISFET                  | Baugruppe MKP2 / Ex und Nicht-Ex                                                      | 51507096      |
| 2        | pH-Eingangsmodul Memosens                      | Baugruppe MKD1 / Ex und Nicht-Ex                                                      | 51514966      |
| 8        | Relaismodul mit 3 zusätzlichen Relais          | Baugruppe M3R-3 / Ex und Nicht-Ex                                                     | 51507097      |
| 4        | Klemmenset für pH-Eingang Glas,<br>2 Paar      | Klemme sechspolig + Klemme zweipolig,<br>je 2 Stück                                   | 51507100      |
| 4        | Klemmenset für pH-Eingang ISFET,<br>2 Paar     | Klemme sechpolig + Klemme zweipolig,<br>je 2 Stück                                    | 51507858      |
|          | Steckbrücken-Set                               | 5 Sätze von allen drei Jumper-Typen                                                   | 51507102      |
| 7        | Schottwand für Anschlussraum                   | 5 Stück Schottwände                                                                   | 51507103      |
| 3        | Gehäuseoberteil                                | Oberteil mit Tastaturfolie, Anschlussraum-<br>deckel, Scharnier, BezSchild / Nicht-Ex | 71003923      |
| 6        | Gehäuseunterteil                               | für Ein- u. Zwei-Kreis-Geräte, kpl. / Nicht-Ex                                        | 51507106      |

#### 1 2 ..... ...... 0 0 795 0 • ۲ 3 $\overline{\mathbf{a}}$ А 4 0 5 0 0 7 6

### 10.6.3 Geräteansicht Steuereinheit

Abb. 72: Innenansicht A Service-Schalter

Die Innenansicht enthält die Komponenten und Ersatzteile des Geräts. Aus dem folgenden Abschnitt können Sie die Ersatzteile und die entsprechende Bestellnummer entnehmen.

#### 10.6.4 Ersatzteilliste Steuereinheit

| Pos. Nr. | Kit-Bezeichnung                              | Inhalt / Verwendung                                                                              | Bestellnummer |
|----------|----------------------------------------------|--------------------------------------------------------------------------------------------------|---------------|
| 1        | Klemmleistenset                              | alle benötigten Steck-Klemmleisten / Ex und<br>Nicht-Ex                                          | 51507436      |
| 2        | Elektronikmodul 24 V DC/AC                   | geprüftes, komplettes Modul / Nicht-Ex                                                           | 71029974      |
| 2        | Elektronikmodul 230 V AC                     | geprüftes, komplettes Modul / Nicht-Ex                                                           | 71029976      |
| 3        | Druckwächter Pneumatik                       | Druckschalter / Ex und Nicht-Ex                                                                  | 51507448      |
| 4        | Pneumatikmodul 8 Ventile                     | Modul komplett mit 8 Magnetventilen /<br>Nicht-Ex                                                | 71029973      |
|          | Einzelventil                                 | elektrisch betätigtes Ventil (Spule) / Nicht-Ex                                                  | 51507449      |
| 5        | Druckschalter Armaturenrückmeldung           | Druckschalter, Schließer / Ex und Nicht-Ex                                                       | 51507447      |
| 6        | Kupplung Multischlauch Luft MS 8             | Schnellkupplung Stecker und Einbaubuchse<br>8-polig MS, (Druckluft Armatur) / Ex und<br>Nicht-Ex | 71029977      |
| 7        | Kupplung Multischlauch Luft MS 5             | Schnellkupplung Stecker und Einbaubuchse<br>5-polig MS, (Druckluft Pumpen) / Ex und<br>Nicht-Ex  | 71029987      |
|          | Multischlauch Luft Armatur, 5 m<br>(16,4 ft) | Multischlauch mit Schnellkupplung, MS, 8-fach,<br>Druckluft Armatur                              | 71029919      |

| Pos. Nr. | Kit-Bezeichnung                                  | Inhalt / Verwendung                                                                                                    | Bestellnummer |
|----------|--------------------------------------------------|----------------------------------------------------------------------------------------------------|---------------|
|          | Multischlauch Luft Armatur, 10 m<br>(32,8 ft)    | Multischlauch mit Schnellkupplung, MS, 8-fach,<br>Druckluft Armatur                                                                                                    | 71029922      |
|          | Multischlauch Luft für Pumpen, 2,5 m<br>(8,2 ft) | Multischlauch mit Schnellkupplung, MS, 5-fach,<br>Druckluft Pumpenantrieb                                                                                               | 71029923      |
|          | Interne Verschlauchung komplett                  | Schläuche, Schlauchverbinder, Verschraubun-<br>gen, Kleinkugelhähne für Pumpen, Dichtungen<br>und Stecknippel und -buchsen für Schnellkupp-<br>lungen / Ex und Nicht-Ex | 71029991      |
|          | Kit Druckminderer                                | Druckminderungsventil, Filter / Ex und<br>Nicht-Ex                                                                                                    | 51505755      |
|          | Kit Wasserfilter                                 | Wasserfilter 100 $\mu m$ / Ex und Nicht-Ex                                                                                                    | 71031661      |

### 10.6.5 Ansicht Kanister mit Membranpumpe und Niveausensor

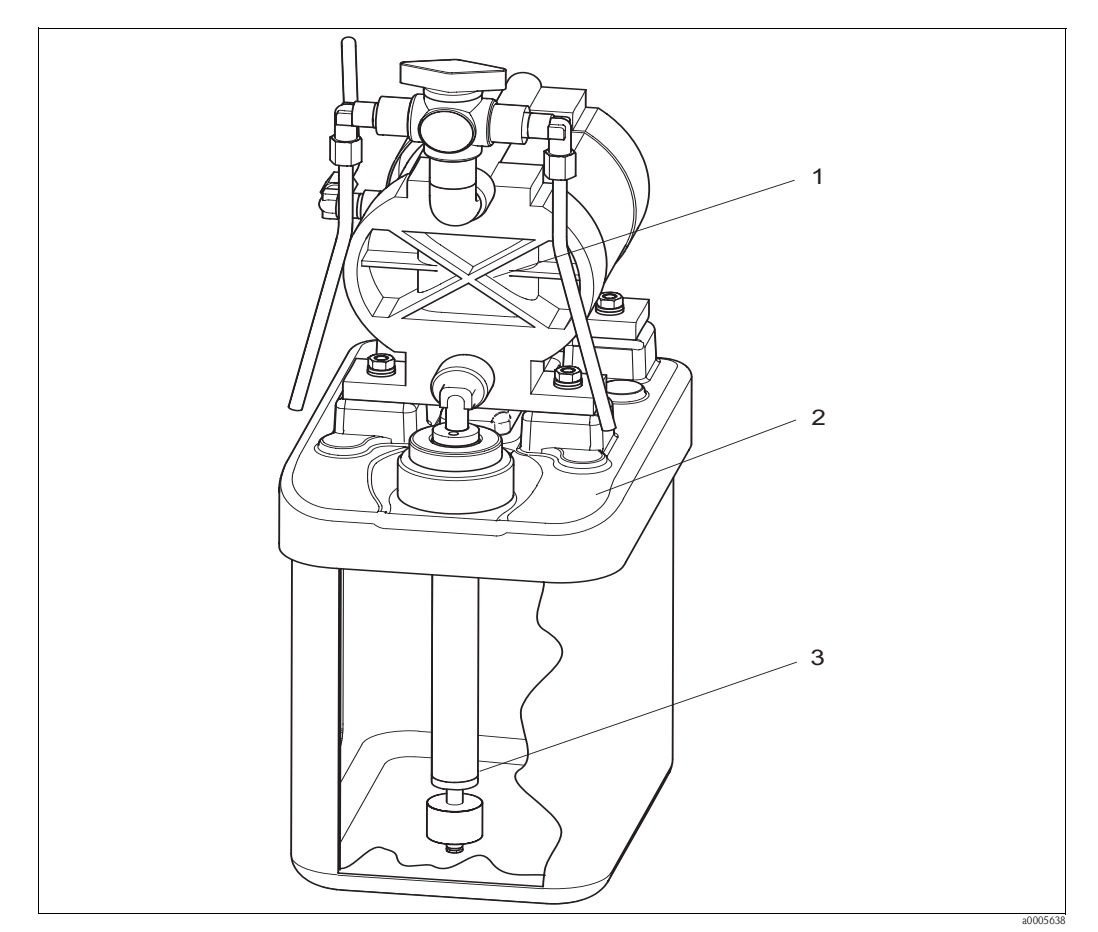

Abb. 73: Puffer-, Reinigerkanister mit Membranpumpe und Niveausensor

### 10.6.6 Ersatzteilliste Kanister mit Membranpumpe und Niveausonde

| Pos. Nr. | Kit-Bezeichnung                                            | Inhalt / Verwendung                                                                | Bestellnummer |
|----------|------------------------------------------------------------|------------------------------------------------------------------------------------|---------------|
| 1        | Doppelmembranpumpe mit<br>PVDF-Membran                     | Doppelmembranpumpe einzeln, PVDF-Membran<br>(Option)                               | 71029963      |
| 2        | Kanister mit Pumpe und Fittings                            | Kanisterbaugruppe komplett mit Membran-<br>pumpe, Fittings, Kugelhahn, Niveausonde | 71029969      |
| 3        | Niveausonde mit Verschraubung                              | Niveausonde, 1 Stck, blau, komplett mit Ver-<br>schraubung und Kabel               | 71029990      |
|          | Entflüftungschläuche für<br>Membranpumpen, 1,5 m (4,92 ft) | Entlüftungsverschlauchung mit<br>3 PVC-Schläuchen                                  | 71029928      |

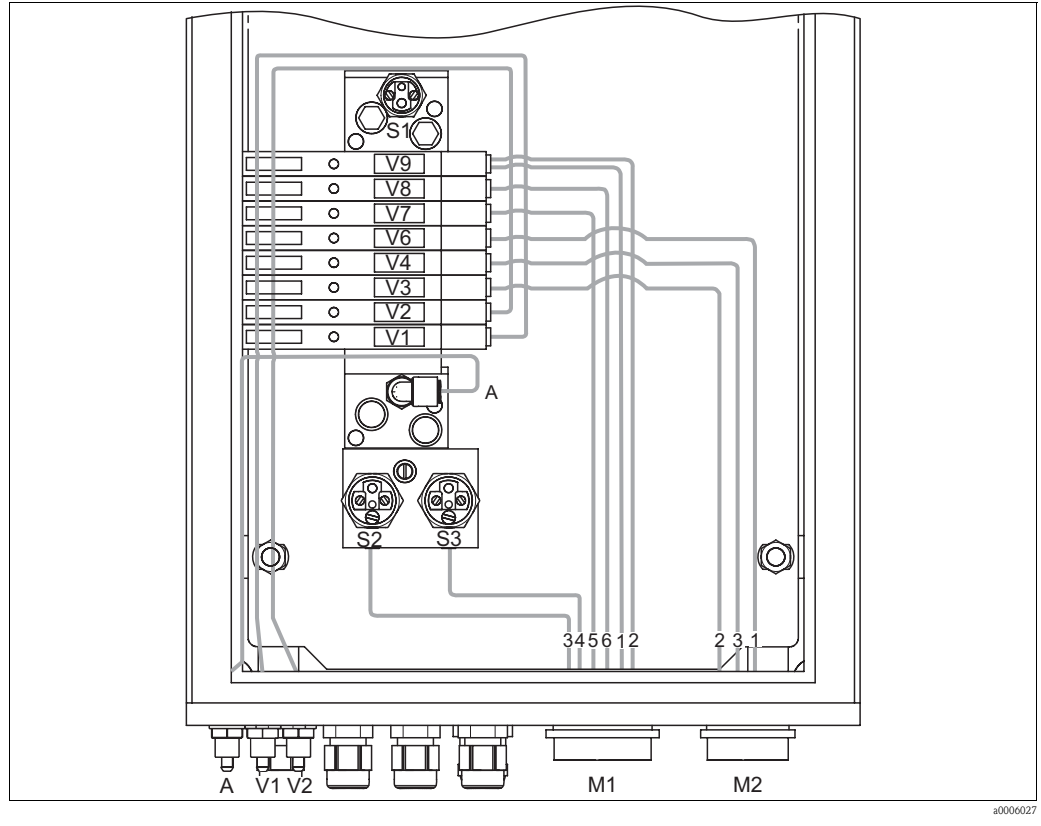

10.6.7 Pneumatik und Hydraulik Steuereinheit

- Abb. 74: Pneumatik
- A Druckluftversorgung
- V1 Anschluss Zusatzventil V1
- V2 Anschluss Zusatzventil V2

- M1 Multischlauchstecker Pg 29
- M2 Multischlauchstecker Pg 21
- S1-3 Druckschalter
- V1-9 Ventile

| Ventile<br>(elektrisch<br>gesteuert) | Druck-<br>schalter | Multischla<br>uch-Ansch<br>luss | Signal / Verwendung                                                    | Anschluss Armatur                                                                                                    |
|--------------------------------------|--------------------|---------------------------------|------------------------------------------------------------------------|----------------------------------------------------------------------------------------------------|
| V9 vorn                              |                    | M1-2                            | Armatur "Service"                                                      | <ul> <li>CPA471/472/475: oberer Endlagenschalter - Eingang (=1);<br/>untere G¼-Verschraubung</li> <li>CPA473/474: Anschlussnummer 3</li> </ul>                         |
| V9 hinten                            |                    | M1-1                            | Armatur "Messen"                                                       | <ul> <li>CPA471/472/475: unterer Endlagenschalter – Eingang (=1);<br/>obere G<sup>1</sup>/<sub>4</sub>-Verschraubung</li> <li>CPA473/474: Anschlussnummer 2</li> </ul> |
|                                      | S3                 | M1-4                            | Rückmeldung "Service" (nicht verwendet bei induktiver<br>Rückmeldung)  | <ul> <li>CPA471/472/475: oberer Endlagenschalter – Ausgang (=2)</li> <li>CPA473/474: Anschlussnummer 6</li> </ul>                                                      |
|                                      | S2                 | M1-3                            | Rückmeldung "Messen" (nicht verwendet bei indukti-<br>ver Rückmeldung) | <ul> <li>CPA471/472/475: unterer Endlagenschalter – Ausgang (=2)</li> <li>CPA473/474: Anschlussnummer 5</li> </ul>                                                     |
| V8                                   |                    | M1-6                            | Spülluft                                                               |                                                                                                    |
| V7                                   |                    | M1-5                            | Ansteuerung 2/2-Wegeventil des Spülblocks für Wasser                   |                                                                                                    |
| V6                                   |                    | M2-1                            | Ansteuerung Membranpumpe für Reiniger                                  |                                                                                                    |
| V4                                   |                    | M2-3                            | Ansteuerung Membranpumpe für Puffer 2                                  |                                                                                                    |
| V3                                   |                    | M2-2                            | Ansteuerung Membranpumpe für Puffer 1                                  |                                                                                                    |
| V2                                   |                    | kein                            | Zusatzventil für Sperrwasser, Dampf etc.                               |                                                                                                    |
| V1                                   |                    | kein                            | Zusatzventil für Sperrwasser, Dampf etc.                               |                                                                                                    |
|                                      | S1                 | kein                            | Druckluftüberwachung                                                   |                                                                                                    |

#### Multischlauchanschlüsse

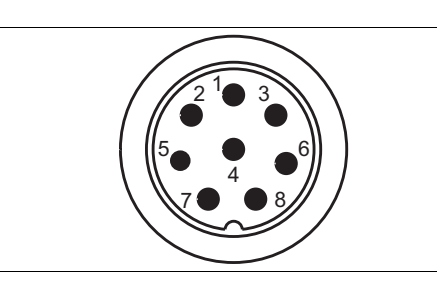

Abb. 75: Multischlauchstecker M1 (Pg 29) am Gehäuse

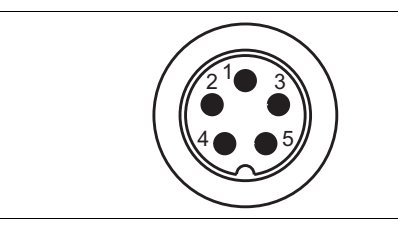

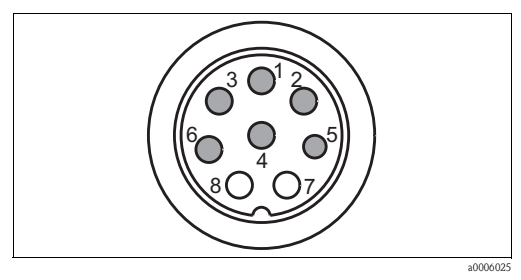

Abb. 76: Multischlauchbuchse M1 (Pg 29) am Schlauch

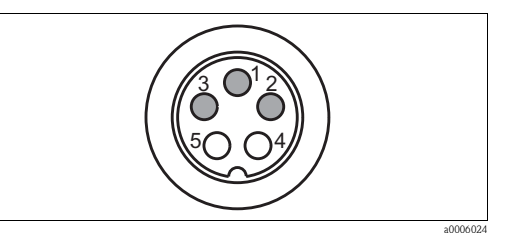

Abb. 78: Multischlauchbuchse M2 (Pg 21) am Schlauch

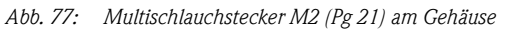

### 10.6.8 Spülblock

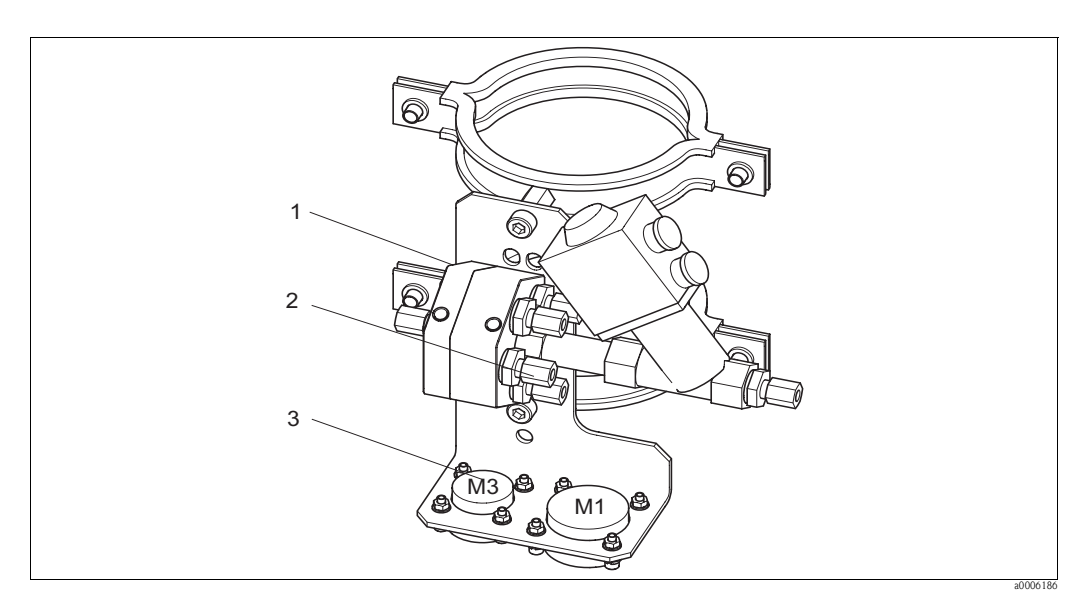

a0006449

Abb. 79: Spülblock

| Pos.<br>Nr. | Kit-Bezeichnung                | Inhalt / Verwendung                                                                    | Bestellnummer |
|-------------|--------------------------------|----------------------------------------------------------------------------------------|---------------|
| 1           | Spülblock PVDF, G ¼, Viton     | PVDF-Spülblock komplett, G ¼, Viton-Dichtungen                                         | 71029930      |
| 1           | Spülblock PVDF, G ¼, Kalrez    | PVDF-Spülblock komplett, G ¼, Kalrez-Dichtungen                                        | 71029931      |
| 1           | Spülblock PVDF, NPT ¼", Viton  | PVDF-Spülblock komplett, NPT ¼", Viton-Dichtungen                                      | 71029938      |
| 1           | Spülblock PVDF, NPT ¼", Kalrez | PVDF-Spülblock komplett, NPT ¼", Kalrez-Dichtungen                                     | 71029942      |
| 1           | Spülblock VA, G ¼, Viton       | Spülblock komplett, nichtrostender Stahl 1.4404<br>(AISI 316L), G ¼, Viton-Dichtungen  | 71029943      |
| 1           | Spülblock VA, G ¼, Kalrez      | Spülblock komplett, nichtrostender Stahl 1.4404<br>(AISI 316L), G ¼, Kalrez-Dichtungen | 71029946      |

| Pos.<br>Nr. | Kit-Bezeichnung                                                                                                   | Inhalt / Verwendung                                                                                                    | Bestellnummer |
|-------------|----------------------------------------------------------------------------------------------------|----------------------------------------------------------------------------------------------------|---------------|
| 1           | Spülblock VA, NPT ¼", Viton Spülblock komplett, nichtrostender Stahl 1.4404 (AISI 316L), NPT ¼", Viton-Dichtungen |                                                                                                    | 71029948      |
| 1           | Spülblock VA, NPT ¼", Kalrez                                                                                      | Spülblock komplett, nichtrostender Stahl 1.4404<br>(AISI 316L), NPT ¼", Kalrez-Dichtungen                                  | 71029951      |
| 2           | Ventile Spüladapter PVDF, Viton                                                                                   | Rückschlagventile für Spüladapter, 5 Stck., PVDF,<br>Viton-Dichtungen                                                      | 71029955      |
| 2           | Ventile Spüladapter PVDF, Kalrez                                                                                  | Rückschlagventile für Spüladapter, 5 Stck., PVDF,<br>Kalrez-Dichtungen                                                     | 71029956      |
| 2           | Ventile Spüladapter, VA, Viton                                                                                    | Rückschlagventile für Spüladapter, 5 Stck., nichtrosten-<br>der Stahl 1.4404 (AISI 316L), Viton-Dichtungen                 | 71029958      |
| 2           | Ventile Spüladapter, VA, Kalrez                                                                                   | Rückschlagventile für Spüladapter, 5 Stck., nichtrosten-<br>der Stahl 1.4404 (AISI 316L), Kalrez-Dichtungen                | 71029960      |
| 3           | Kupplung Multischlauch Armatur,<br>Viton                                                                          | Schnellkupplung, Stecker und Einbaubuchse, 5-polig,<br>HC4, Viton, Medien zum Spülblock)                                   | 71029988      |
| 3           | Kupplung Multischlauch Armatur,<br>Kalrez                                                                         | Schnellkupplung, Stecker und Einbaubuchse, 5-polig,<br>HC4, Kalrez, Medien zum Spülblock                                   | 71029989      |
|             | Multischlauch Medien Armatur, 5 m<br>(8,2 ft)                                                                     | Multischlauch mit Schnellkupplung, HC4, 5-fach, ohne<br>Heizung, Hastelloy-Kupplung / Reiniger und Puffer<br>zum Spülblock | 71029924      |
|             | Multischlauch Medien Armatur,<br>10 m (16,4 ft)                                                                   | Multischlauch mit Schnellkupplung, HC4, 5-fach, ohne<br>Heizung, Hastelloy-Kupplung / Reiniger und Puffer<br>zum Spülblock | 71029925      |
|             | Multischlauch Medien Armatur, 5 m (8,2 ft), beheizt                                                               | Multischlauch mit Schnellkupplung, HC4, 5-fach, mit<br>Heizung, Hastelloy-Kupplung / Reiniger und Puffer<br>zum Spülblock  | 71029926      |
|             | Multischlauch Medien Armatur,<br>10 m (16,4 ft), beheizt                                                          | Multischlauch mit Schnellkupplung, HC4, 5-fach, mit<br>Heizung, Hastelloy-Kupplung / Reiniger und Puffer<br>zum Spülblock  | 71029927      |
| Ansc        | hluss Armatur an Spülblock                                                                                        |                                                                                                    |               |
|             | CPA472/474 Spülstutzen G ¼,<br>PVDF                                                                               |                                                                                                    | 51512705      |
|             | CPA471/473 Spülstutzen G 1/8 -<br>G ¼, VA                                                                         |                                                                                                    | 51503771      |
|             | CPA472D, HC4, G <sup>1</sup> /4: Swagelok<br>Spülanschluss                                                        | Spülanschluss für Rohr oder Schlauch 6 mm innen (nur<br>für Spülkammer mit G ¼)                                            | 71026794      |
|             | CPA472D, Titan, G ¼: Swagelok<br>Spülanschluss                                                                    | Spülanschluss für Rohr oder Schlauch 6 mm innen (nur<br>für Spülkammer mit G ¼)                                            | 71026795      |
|             | CPA472D, nichtrostender Stahl<br>1.4571 (AISI 316Ti), G ¼: Swagelok<br>Spülanschluss                              | Spülanschluss für Rohr oder Schlauch 6 mm innen (nur<br>für Spülkammer mit G ¼)                                            | 71026796      |

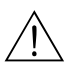

### 10.7 Austausch der Gerätesicherung

Warnung!

Verletzungsgefahr

- Schalten Sie das Gerät vor dem Sicherungswechsel spannungsfrei!
- Position des Sicherungshalters: "B" in Geräteansicht.
- Verwenden Sie ausschließlich eine Feinsicherung 5 x 20 mm (0,2 x 0,79 in) mit 3,15 A, mittelträge. Andere Sicherungen sind unzulässig.

### 10.8 Rücksendung

Im Reparaturfall senden Sie das Gerät bitte *gereinigt* an Ihre Vertriebszentrale. Verwenden Sie für die Rücksendung die Originalverpackung.

### 10.9 Entsorgung

In dem Produkt sind elektronische Bauteile verwendet. Deshalb müssen Sie das Produkt als Elektronikschrott entsorgen.

Bitte beachten Sie die lokalen Vorschriften.

Die Armatur kann durch Medium kontaminiert sein, bei der Entsorgung sollte der betriebliche Entsorgungs- oder Sicherheitsbeauftragte eingeschaltet werden.

# 11 Technische Daten

# 11.1 Eingangskenngrößen

| Mycom S CPM153                           |                                                                      |                                                                                      |  |  |
|------------------------------------------|----------------------------------------------------------------------|--------------------------------------------------------------------------------------|--|--|
| Binäre Eingänge E1 bis<br>E3             | Eingangsspannung:<br>Innenwiderstand:                                | $\begin{array}{l} 10 \ \dots \ 50 \ V \\ R_i = 5 \ k \Omega \end{array}$             |  |  |
| Stromeingänge 1 / 2<br>(passiv optional) | Signalbereich:<br>Eingangsspannungsbereich:                          | 4 20 mA<br>6 30 V                                                                    |  |  |
| CPG310                                   |                                                                      |                                                                                      |  |  |
| Binäre Eingänge                          | Eingangsspannung:<br>Innenwiderstand:<br>Minimale Schaltsignaldauer: | $\begin{array}{l} 10 \ \dots \ 40 \ V \\ R_i = 5 \ k \Omega \\ 500 \ ms \end{array}$ |  |  |

# 11.2 Ausgangskenngrößen

| Mycom S CPM153             |                                                                                                    |                                                                                                    |  |  |  |
|----------------------------|----------------------------------------------------------------------------------------------------|----------------------------------------------------------------------------------------------------|--|--|--|
| Ausgangssignal             | 0/4 20 mA                                                                                                    |                                                                                                    |  |  |  |
| Ausfallsignal              | 2,4 oder 22 mA im Fehlerfall                                                                                                    |                                                                                                    |  |  |  |
| Bürde aktiver Stromausgang | max. 600 $\Omega$ (abhängig von Betriebsspannung)                                                                                                    |                                                                                                    |  |  |  |
| Passiver Stromausgang      | Betriebsspannungsbereich:                                                                                                    | 6 30 V                                                                                                    |  |  |  |
| Galvanische Trennung       | Auf dem jeweils gleichen Potenzial liegen:<br>Stromausgang 1 und Hilfsspannung                                                                                                    |                                                                                                    |  |  |  |
|                            | Alle anderen Stromkreise sind untereinander galvani                                                                                                    | sch getrennt.                                                                                               |  |  |  |
| Ausgangsspreizung          | pH:                                                                                                    | einstellbar, 0 18 pH                                                                                        |  |  |  |
|                            | Redox<br>absolut:<br>relativ:                                                                                                    | einstellbar, 300 3000 mV<br>einstellbar, 0 600 %                                                            |  |  |  |
|                            | Temperatur: einstellbar, 17 200 °C (62,6 .<br>392 °F)                                                                                                    |                                                                                                    |  |  |  |
| Überspannungsschutz        | nach EN 61000-4-5:1995                                                                                                    |                                                                                                    |  |  |  |
| Hilfsspannungsausgang      | Ausgangsspannung:15 V DCAusgangsstrom:max. 9 mA                                                                                                    |                                                                                                    |  |  |  |
| Kontaktausgänge            | Schaltspannung:<br>Schaltstrom:<br>Schaltleistung:<br>Lebensdauer:                                                                                                    | max. 250 V AC / 125 V DC<br>max. 3 A<br>max. 750 VA<br>≥ 5 Mio. Schaltzyklen                                |  |  |  |
| Regler                     | Funktion (einstellbar):                                                                                                    | Impulslängenregler (PWM)<br>Impulsfrequenzregler (PFM)<br>Analog (via Stromausgang)                         |  |  |  |
|                            | Reglerverhalten:<br>Reglerverstärkung K <sub>R</sub> :<br>Nachstellzeit T <sub>n</sub> :<br>Vorhaltezeit T <sub>v</sub> :<br>Max. Frequenz bei Impulsfrequenzregler:<br>Periodendauer bei Impulslängenregler:<br>Minimale Einschaltdauer bei Impulslängenregler: | P / PI / PID<br>0,01 20,00<br>0,0 999,9 min<br>0,0 999,9 min<br>120 min <sup>-1</sup><br>1 999,9 s<br>0,4 s |  |  |  |
| CPG310                     |                                                                                                    |                                                                                                    |  |  |  |
| Digitale Ausgänge          | Optokoppler, max. Schaltspannung:<br>Max. Schaltstrom:<br>Max. Schaltleistung:                                                                                                    | 30 V DC<br>100 mA<br>3 W                                                                                    |  |  |  |

# 11.3 Hilfsenergie

| Mycom S CPM153                                                           |                                                                                                    |                                                                      |
|--------------------------------------------------------------------------|----------------------------------------------------------------------------------------------------|----------------------------------------------------------------------|
| Versorgungsspannung                                                      | Ausführung CPM153-xxxx <b>0</b> xxxx<br>Ausführung CPM153-xxxx <b>8</b> xxxx                                               | 100 230 V AC +10/-15 %<br>24 V AC/DC +20/-15 %                       |
| Kabelspezifikation                                                       | max. Kabelquerschnitt:                                                                                                    | 2,5 mm <sup>2</sup> (≅14 AWG)                                        |
| Leistungsaufnahme                                                        | max. 10 VA                                                                                                    |                                                                      |
| Isolationsfestigkeit zwischen<br>galvanisch getrennten Strom-<br>kreisen | 276 V <sub>eff</sub>                                                                                                    |                                                                      |
| Frequenz                                                                 | 47 64 Hz                                                                                                    |                                                                      |
| CPG310                                                                   |                                                                                                    |                                                                      |
| Versorgungsspannung                                                      | Ausführung CPC310-xxxxx <b>0</b> xxxxx<br>Ausführung CPC310-xxxxx <b>1</b> xxxxx<br>Ausführung CPC310-xxxxx <b>8</b> xxxxx | 230 V AC +10/-15 %<br>110 115 V AC +10/-15 %<br>24 V AC/DC +20/-15 % |
| Kabelspezifikation                                                       | max. Kabelquerschnitt:                                                                                                    | 2,5 mm² (≅14 AWG)                                                    |
| Leistungsaufnahme                                                        | max. 12 VA                                                                                                    |                                                                      |
| Isolationsfestigkeit zwischen<br>galvanisch getrennten Strom-<br>kreisen | 276 V <sub>eff</sub>                                                                                                    |                                                                      |
| Frequenz                                                                 | 47 64 Hz                                                                                                    |                                                                      |

# 11.4 Leistungsmerkmale

| Referenztemperatur                  | 25 °C (77 °F), einstellbar bei Mediumsten        | nperaturkompensation                                         |
|-------------------------------------|--------------------------------------------------|--------------------------------------------------------------|
| Messwertauflösung                   | pH:<br>Redox:<br>Temperatur:                     | 0,01 pH<br>1 mV / 1 %<br>0,1 K                               |
| <b>Messabweichung</b> <sup>1)</sup> | Anzeige:<br>pH:<br>Redox:<br>Temperatur          | max. 0,2 % vom Messbereichsumfang<br>max. 1 mV<br>max. 0,5 K |
| Wiederholbarkeit <sup>1</sup>       | max. 0,1 % vom Messbereich                       |                                                              |
| Nullpunktverschiebung               | pH:<br>Redox:                                    | -2 +16 pH<br>-200 +200 mV                                    |
| Steilheitsanpassung                 | pH:                                              | 5 99 mV/pH                                                   |
| Offset                              | Redox:<br>Temperatur:                            | ±120 mV<br>±5 K                                              |
| Zuordnung bei Redox relativ         | einstellbar, $\Delta$ für 100 % = 150<br>2000 mV |                                                              |

1) gemäß IEC 746-1, bei Nennbetriebsbedingungen

# 11.5 Umgebungsbedingungen

| Umgebungstemperatur                   | -10 +55 °C (+14 +131 °F)                                                                                                    |
|---------------------------------------|----------------------------------------------------------------------------------------------------|
| Umgebungstemperaturgrenze             | -20 +60 °C (-4 +140 °F)                                                                                                    |
| Lagerungstemperatur                   | -30 +80 °C (-22 +176 °F)                                                                                                    |
| Elektromagnetische<br>Verträglichkeit | Störaussendung nach EN 61326: 1997 / A1: 1998; Betriebsmittel der Klasse B<br>(Wohnbereich)<br>Störaussendung nach EN 61326: 1997 / A1: 1998; Anhang A (Industriebereich) |
| Schutzart CPM153                      | IP 65                                                                                                    |
| Schutzart CPG310                      | IP 54                                                                                                    |
| Relative Feuchte                      | 10 95%, nicht kondensierend                                                                                                    |

# 11.6 Prozessbedingungen

| Temperaturbereich | 0 50 °C (32 122 °F) |
|-------------------|---------------------|
| Fördermedien      |                     |

### 11.7 Konstruktiver Aufbau

| Mycom S CPM153       |                                                                                                    |                                                                                                    |
|----------------------|----------------------------------------------------------------------------------------------------|----------------------------------------------------------------------------------------------------|
| Bauform, Abmessungen | Länge x Breite x Tiefe:<br>Einbautiefe:                                                              | 247 mm x 167 mm x 100 mm (9,72" x 6,57" x 3,94")<br>ca. 134 mm (5,28")                                                |
| Gewicht              | max. 6 kg (13,23 lbs)                                                                                |                                                                                                    |
| Werkstoffe           | Gehäuse:<br>Front:                                                                                   | GD-AlSi 12 (Mg-Anteil 0,05 %), kunststoffbeschichtet<br>Polyester, UV-beständig                                       |
| Anschlussklemmen     | Leitungsquerschnitt:                                                                                 | 2,5 mm² (≅14 AWG)                                                                                                    |
| CPG310               |                                                                                                    |                                                                                                    |
| Bauform, Abmessungen | Gehäuse:<br>Länge x Breite x Tiefe<br>5 Liter-Kanister:<br>Länge x Breite x Tiefe<br>Erf. Einbauhöhe | 400 mm x 300 mm x 200 mm (15,8" x 11,8" x 7,87")<br>190 mm x 250mm x 150 mm (7,48" x 9,84" x 5,91")<br>350 mm (13,8") |
| Gewicht              | ca. 15 kg (33,1 lbs)                                                                                 |                                                                                                    |
| Werkstoffe           | Gehäuse:<br>Schläuche:<br>Pumpe:<br>Niveausonden:<br>Kanister:                                       | Polyester GF<br>PU, PTFE (mediumsberührend)<br>PP, PVDF (mediumsberührend)<br>Polypropylen<br>HDPE                    |

# 12 Anhang

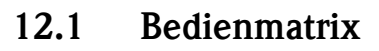

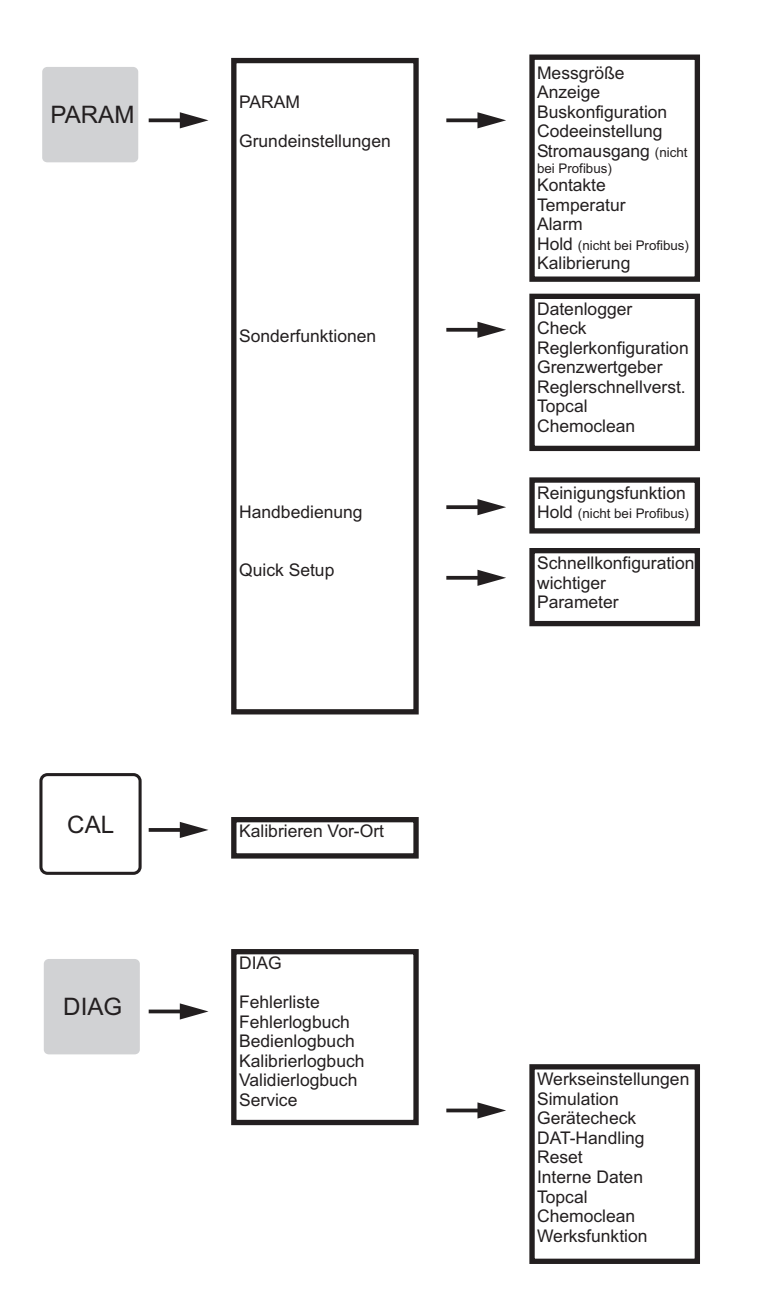

a0005008-de

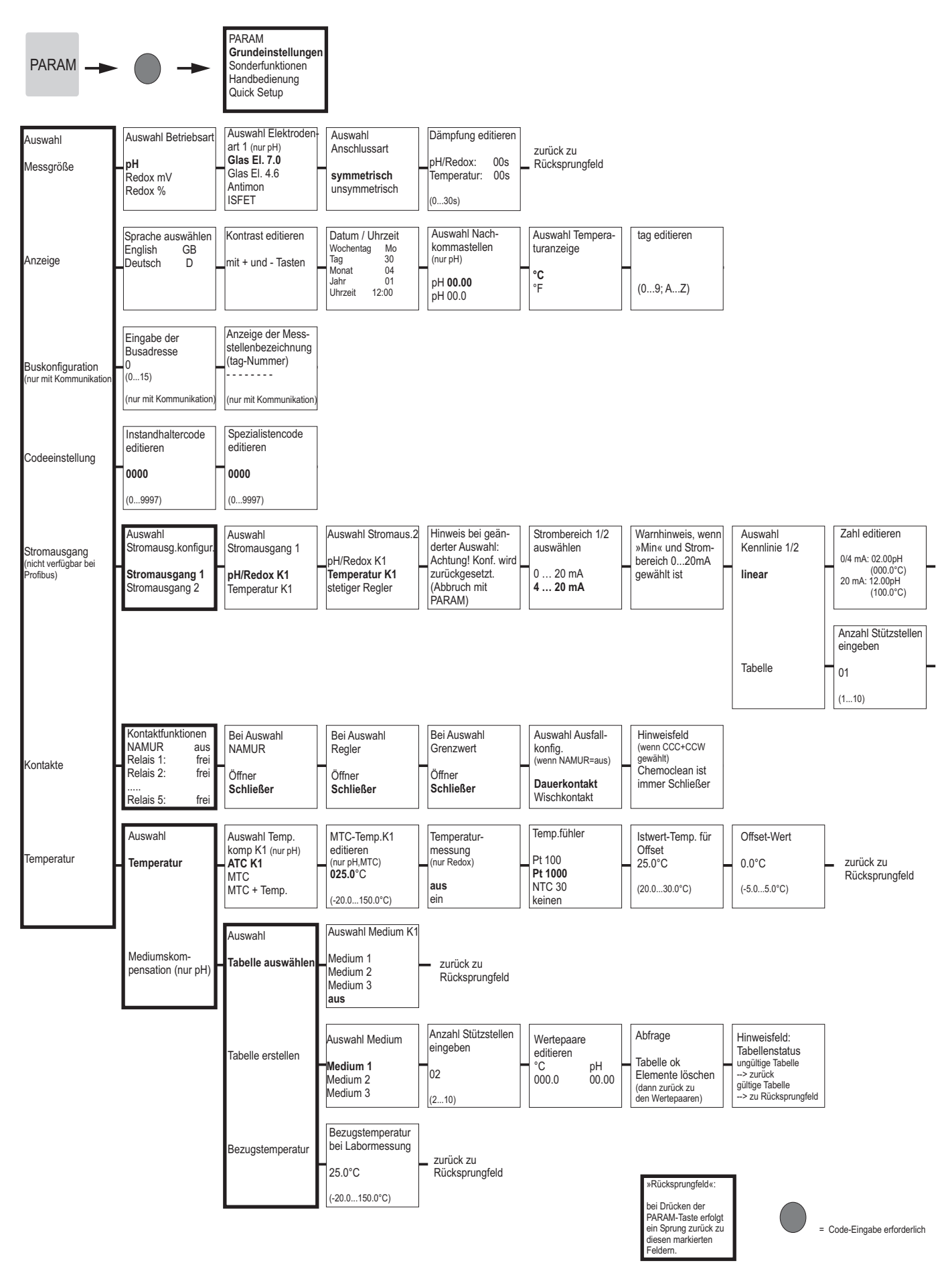

a0005013-de

| Stromausgang 1<br>Lineare Kennlini<br>aktiv                 | /2<br>e  | zurück zu<br>Rücksprungfeld                                                       |                                                                                            |                                               |                               |
|-------------------------------------------------------------|----------|-----------------------------------------------------------------------------------|--------------------------------------------------------------------------------------------|-----------------------------------------------|-------------------------------|
| Stützstellen<br>editieren<br>pH m/<br>00.00 04<br>(000.0°C) | A<br>.00 | Abfrage<br>Tabelle ok<br>Elemente löschen<br>(dann zurück zu<br>den Stützstellen) | Infofeld<br>Tabellenstatus<br>ungültige Tabelle<br>> zurück<br>gültige Tabelle<br>> weiter | Infofeld<br>Stromausgang 1/2<br>Tabelle aktiv | , zurück zu<br>Rücksprungfeld |

Infofeld

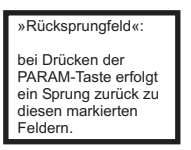

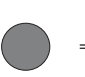

= Code-Eingabe erforderlich

a0005014-de

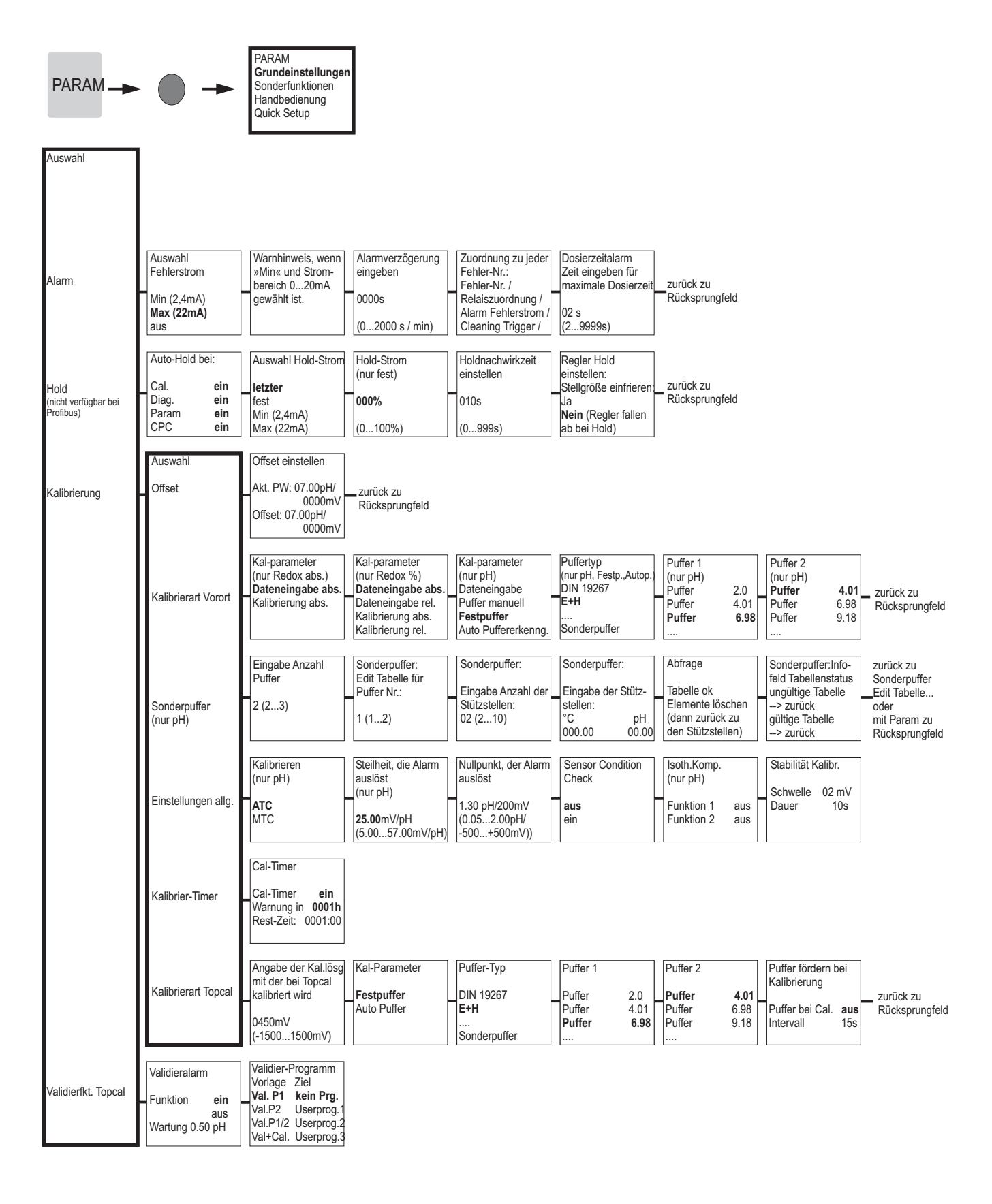

»Rücksprungfeld«: bei Drücken der PARAM-Taste erfolgt ein Sprung zurück zu diesen markierten Feldern.

= Code-Eingabe erforderlich

a0005016-de

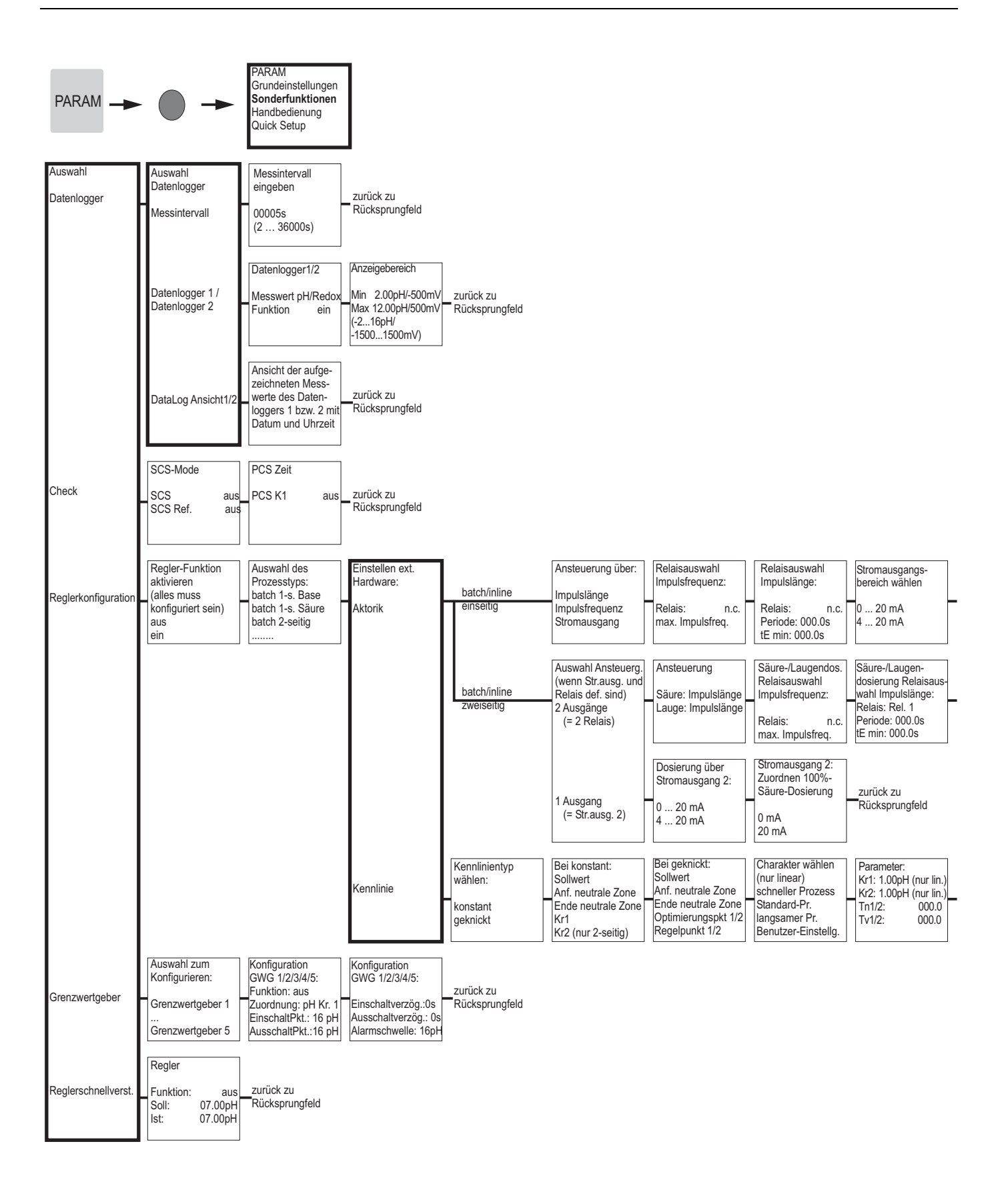

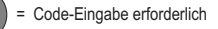

a0005009-de

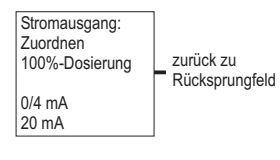

zurück zu Rücksprungfeld

 
 Reglersimulation aktivieren
 Reglersimulation Funktion
 auto

 aus
 Ist:
 07.00pH

 ein
 y:
 000

tion auto 7.00pH 2urück zu 00pH Rücksprungfeld

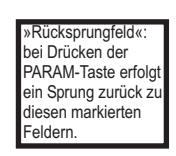

= Code-Eingabe erforderlich

a0005010-de

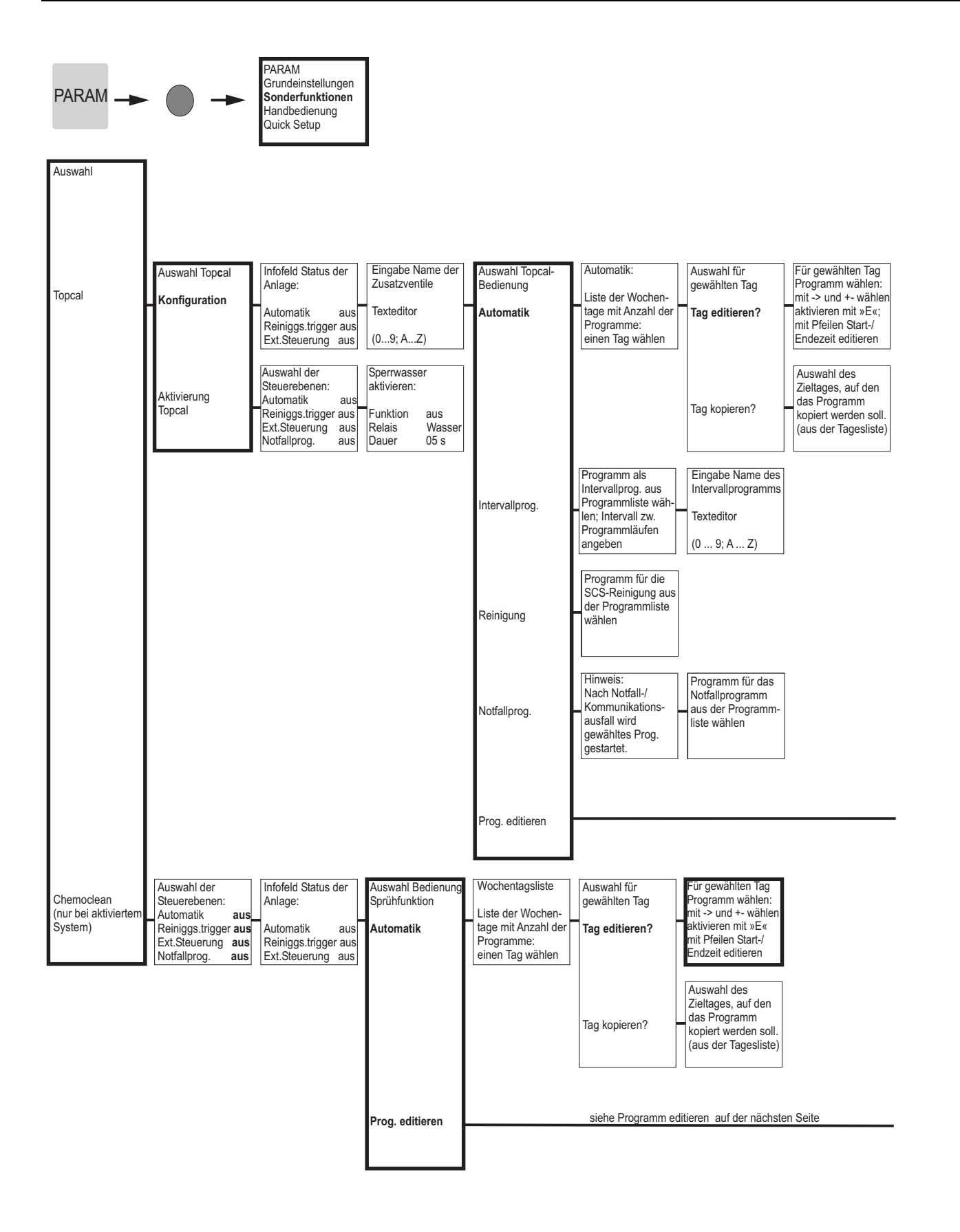

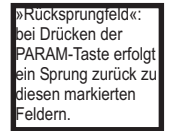

= Code-Eingabe erforderlich

a0005011-de

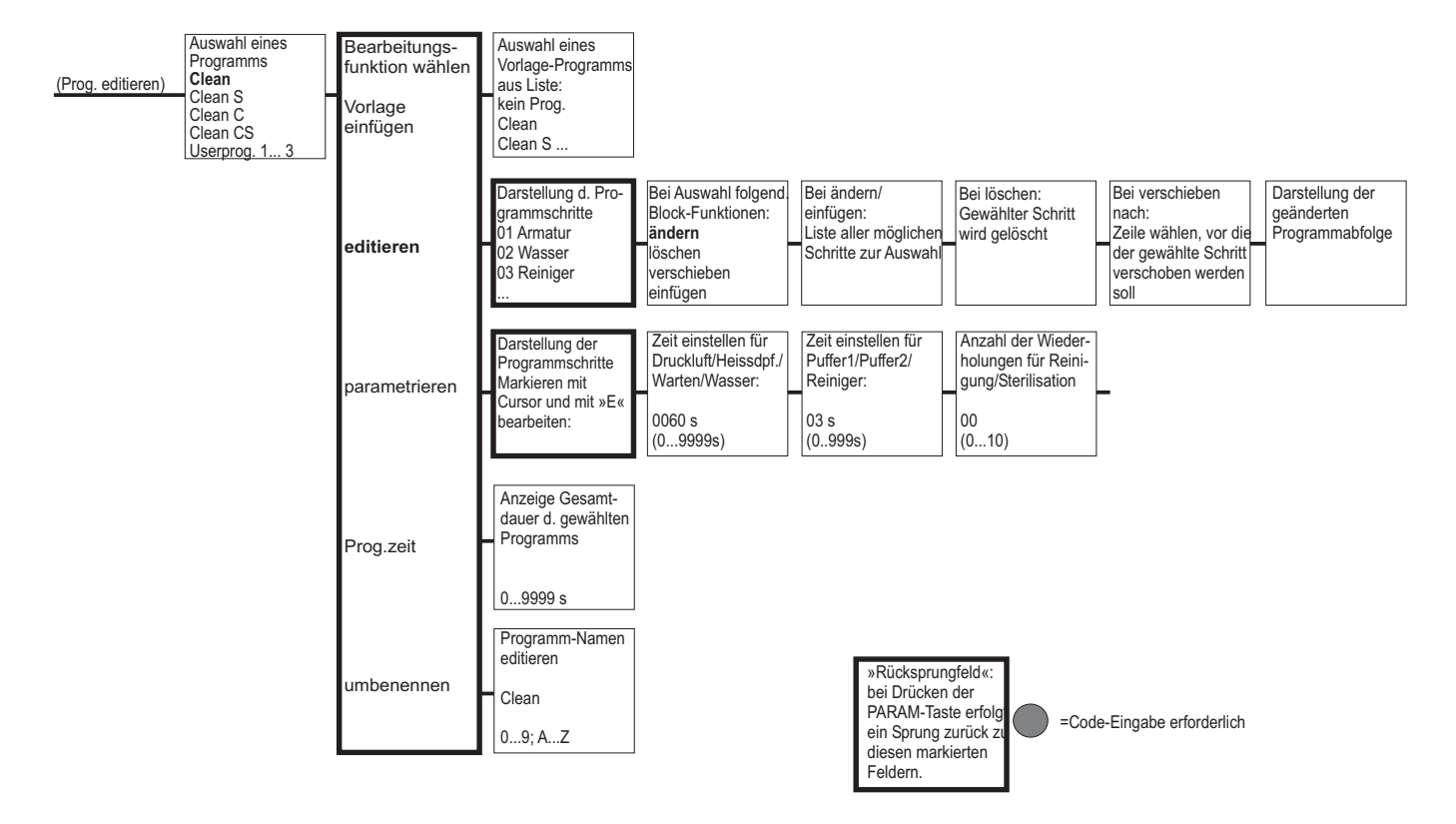

a0005012-de

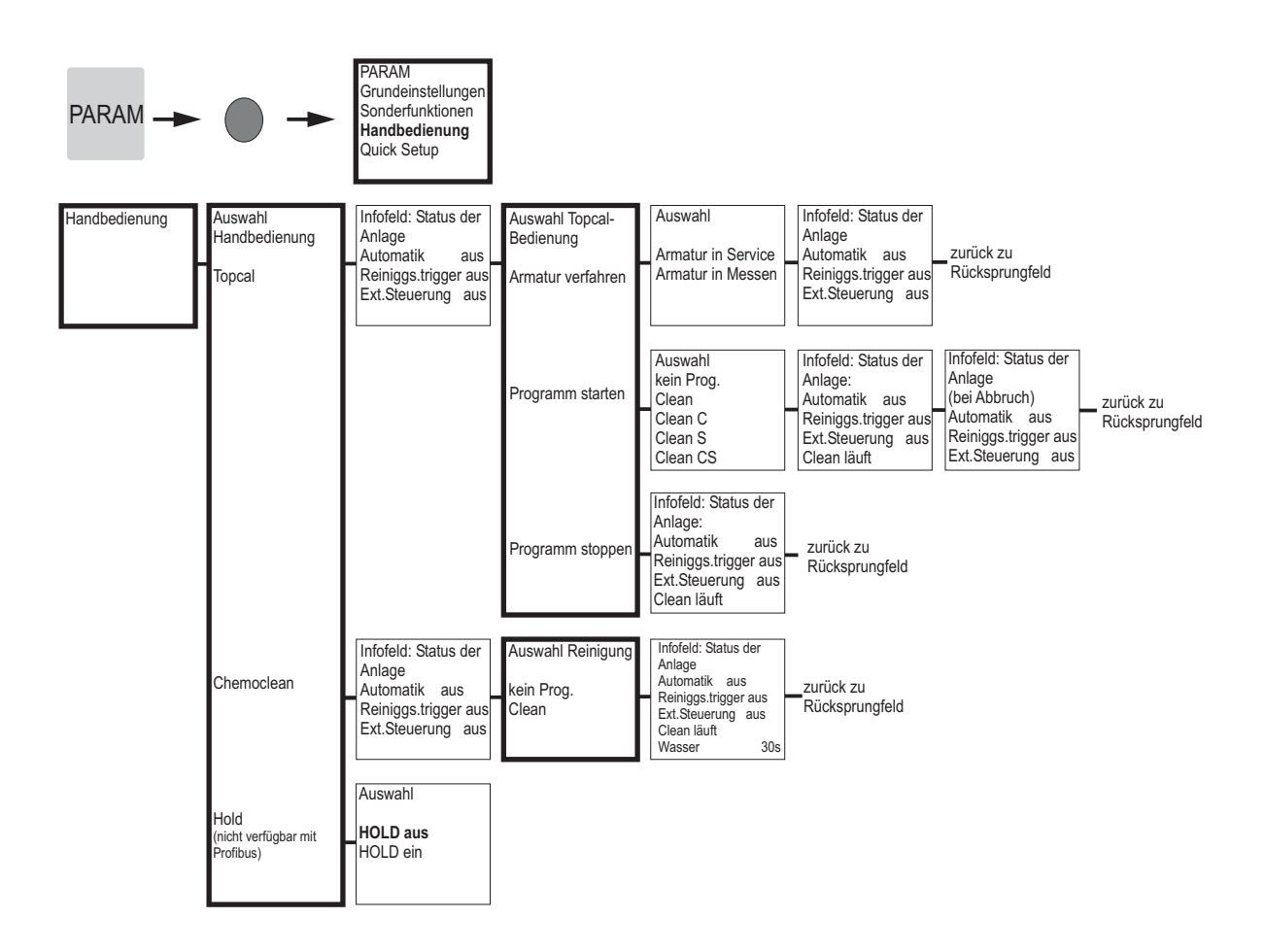

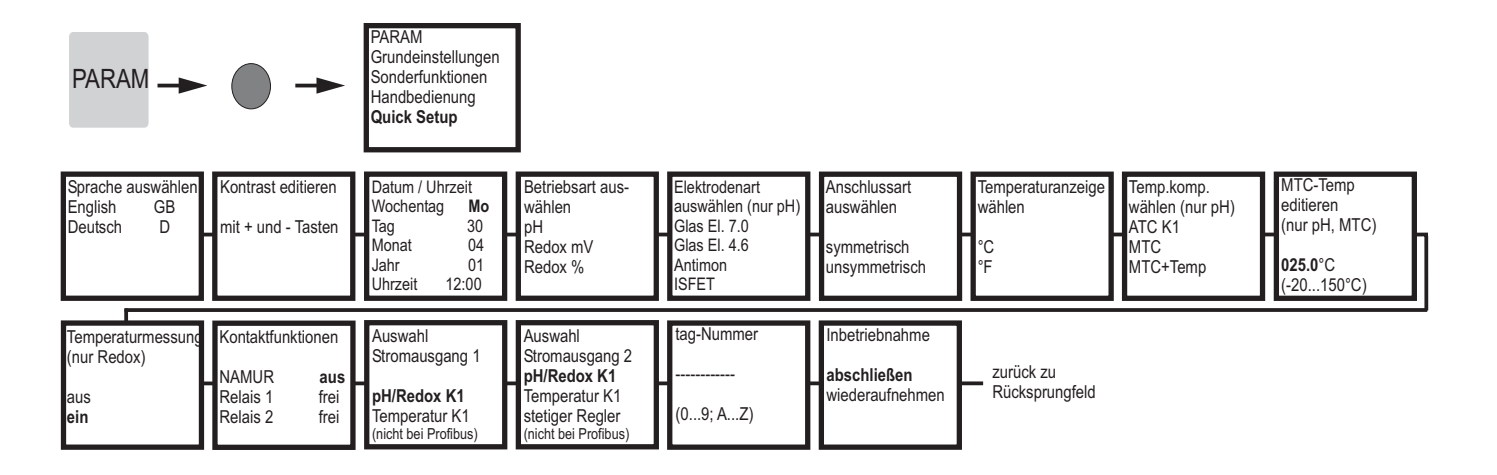

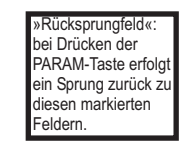

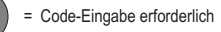

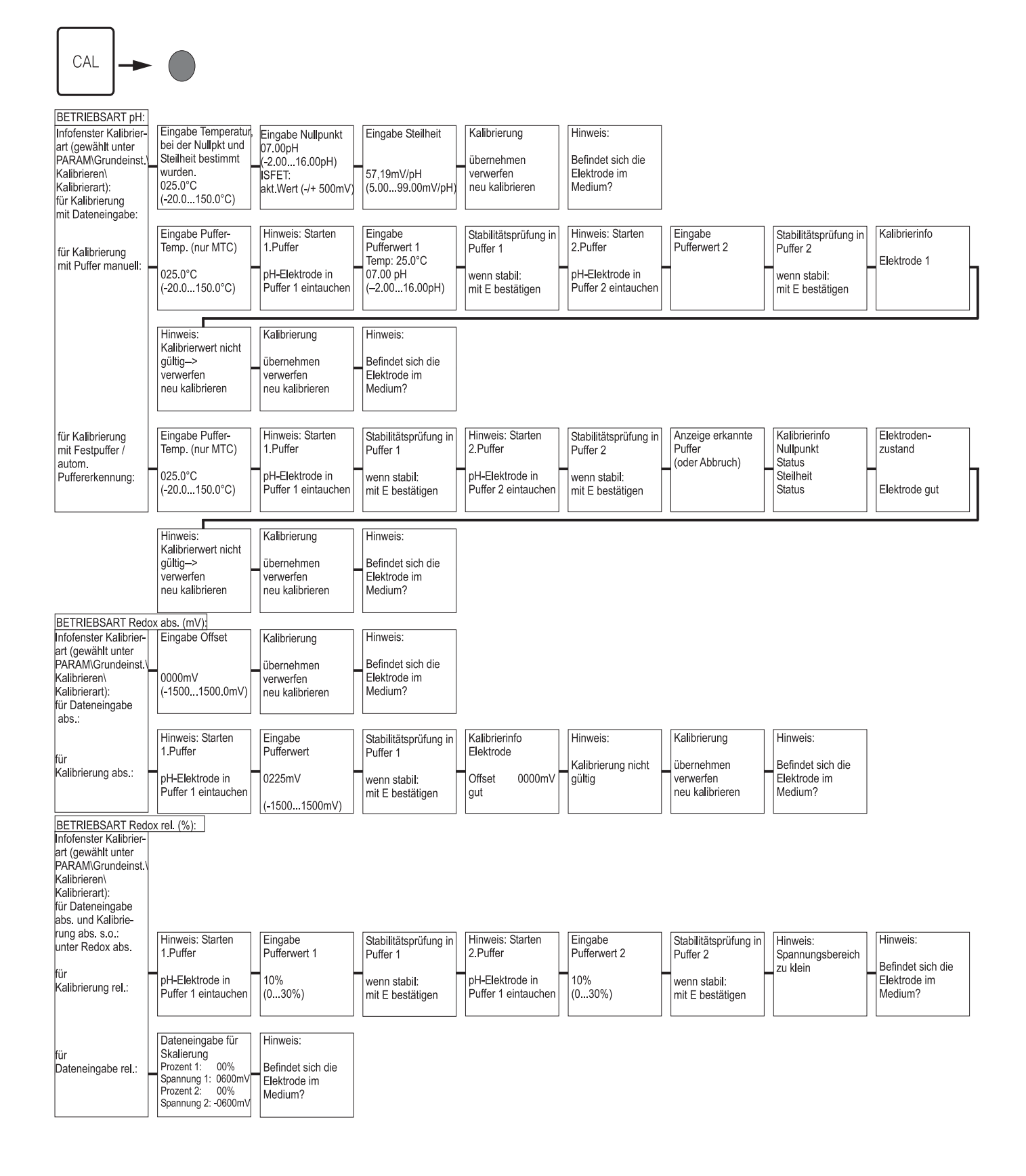

Bei Drücken der MEAS-Taste erfolgt eine Abfrage, ob Sie die Kalibrierung abbrechen wollen.

= Code-Eingabe erforderlich

a0005017-de

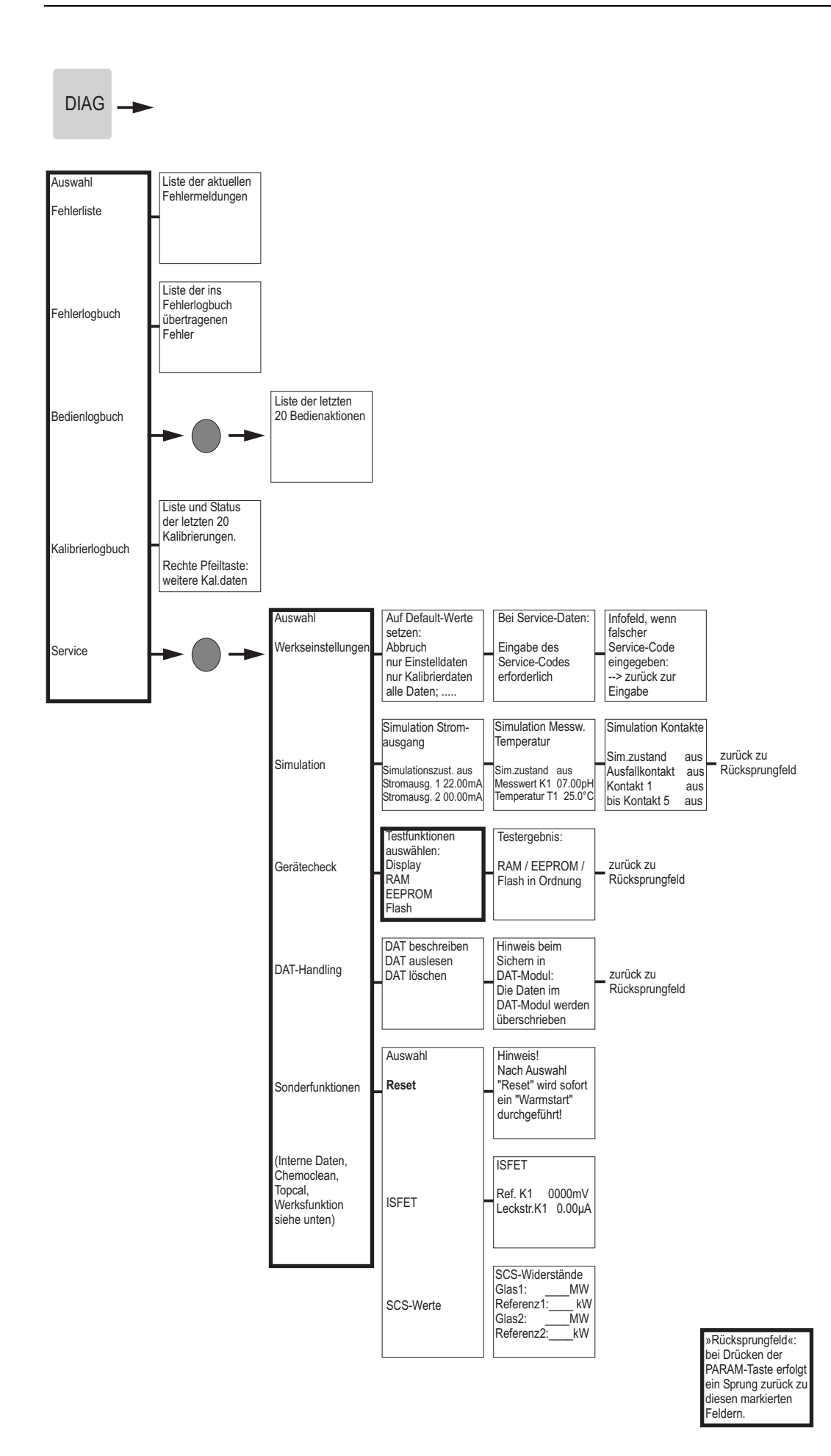

= Code-Eingabe erforderlich

a0005018-de

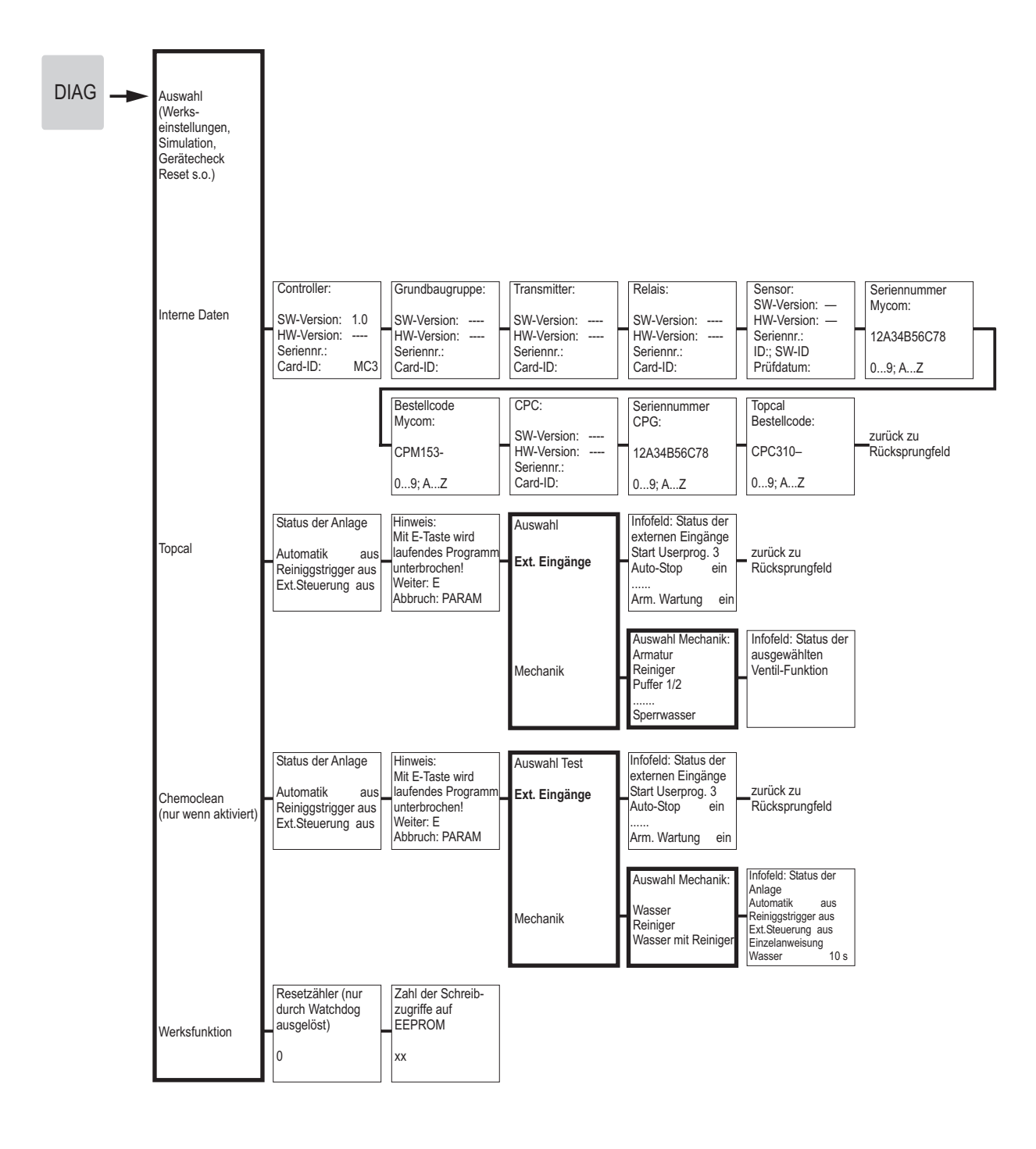

| »Rücksprungfeld«:    | ٦ |
|----------------------|---|
| bei Drücken der      |   |
| PARAM-Taste erfolg   | t |
| ein Sprung zurück zu | J |
| diesen markierten    |   |
| Feldern.             |   |
|                      |   |

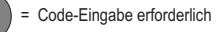

a0005019-de

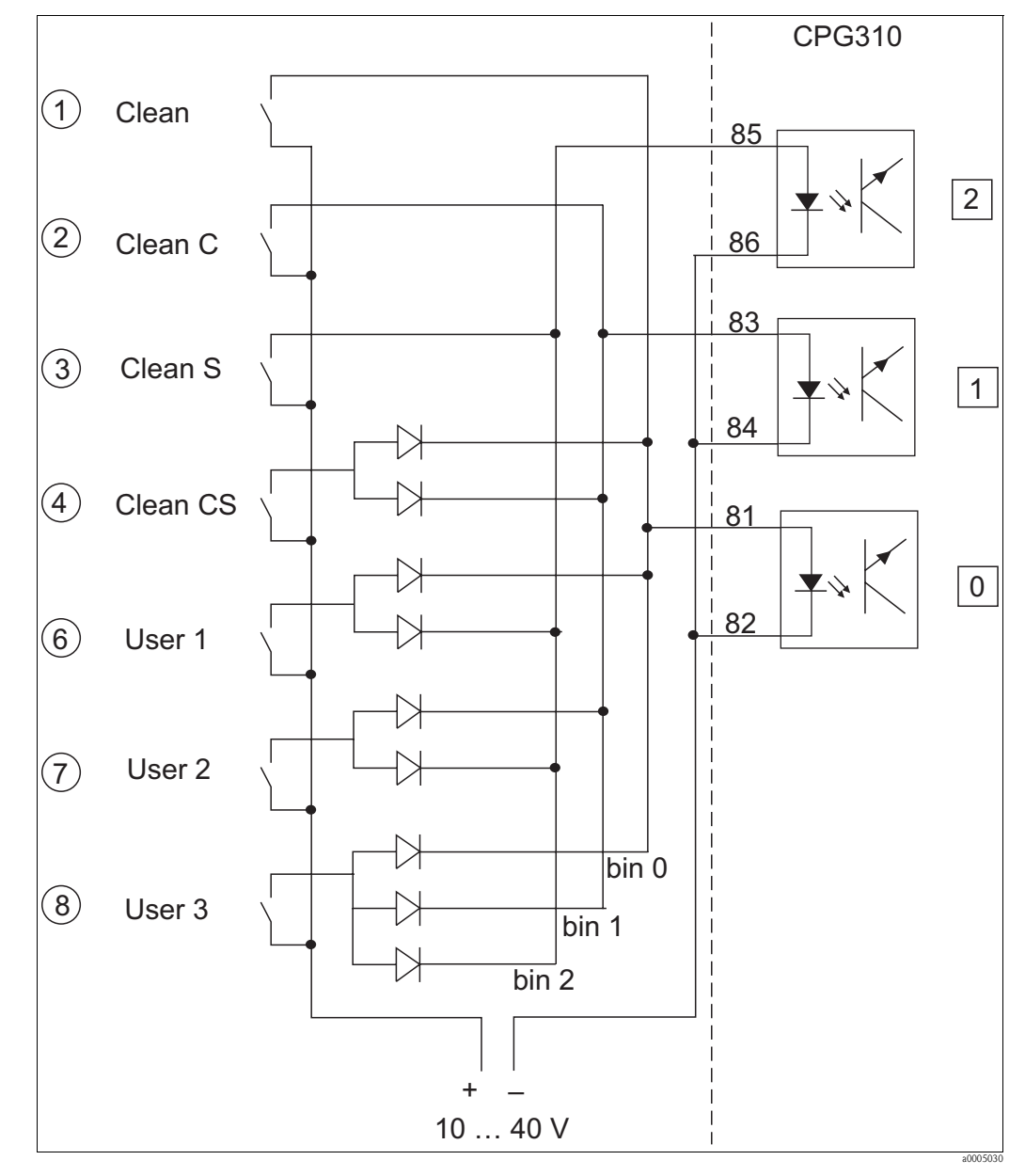

### 12.2 Verdrahtungsbeispiel für externen Programmstart

Abb. 80: Stromlaufplan für die externe Ansteuerung der Reinigungs- und Kalibrierprogramme

1-8 Taster zum Start der Reinigungsprogramme

81-86 Anschlussklemmen für Programmstart

0/1/2 Binäre Eingänge der Steuereinheit CPG310

10-40V z. B. über Hilfsenergieeingang des Mycom S CPM153, Klemmen 85/86 (15 V)

Dioden 1N4007

3 mA pro Optokopplereingang

#### 12.3 Puffertabellen

95

60

85

80

75

0 66 ဖ 8

65 66

09 86

55

50 86

98

2,00 35

8 30

8

8

8

19

4

4,13

4

4.08

4.06

86 5

Folgende Puffertabellen sind im Mycom S CPM153 hinterlegt.

8,91 3

93 0 ς. C

96 33

œ õ

ò 48 ດີ

σ C

<u>б</u> C

10.81

40 3 റ

06 σ 0

8

2

45 -

9,86

633

σ

8 ς. 

90 00

 $\underline{\circ}$ 

ò

C

C

35

 $\underline{\circ}$ 

56

20,

C

|    | DIN 192 | 267   |       |       |       |       |       |       |       |       |       |       |       |       |       |       |         |      |        |      |
|----|---------|-------|-------|-------|-------|-------|-------|-------|-------|-------|-------|-------|-------|-------|-------|-------|---------|------|--------|------|
| ပ  | 0       | 5     | 10    | 15    | 20    | 25    | 30    | 35    | 40    | 45    | 50    | 55    | 60    | 65    | 70    | 75    | 80      | 85   | 06     | 95   |
| Ηd | 1,08    | 1,08  | 1,09  | 1,09  | 1,09  | 1,09  | 1,10  | 1,10  | 1,10  | 1,10  | 1,11  | 1,11  | 1,11  | 1,11  | 1,11  | 1,11  | 1,12    | 1,12 | 1,13   | 1,13 |
|    | 4,67    | 4,67  | 4,66  | 4,66  | 4,65  | 4,65  | 4,65  | 4,65  | 4,66  | 4,67  | 4,68  | 4,69  | 4,70  | 4,71  | 4,72  | 4,73  | 4,75    | 4,77 | 4,79   | 4,82 |
|    | 6,89    | 6,87  | 6,84  | 6,82  | 6,80  | 6,79  | 6,78  | 6,77  | 6,76  | 6,76  | 6,76  | 6,76  | 6,76  | 6,76  | 6,76  | 6,77  | 6,78    | 6,79 | 6,80   | 6,81 |
|    | 9,48    | 9,43  | 9,37  | 9,32  | 9,27  | 9,23  | 9,18  | 9,13  | 9,09  | 9,04  | 9,00  | 8,96  | 8,92  | 8,90  | 8,88  | 8,86  | 8,85    | 8,83 | 8,82   | 8,81 |
|    | 13,95   | 13,63 | 13,37 | 13,16 | 12,96 | 12,75 | 12,61 | 12,45 | 12,29 | 12,09 | 11,98 | 11,79 | 11,69 | 11,56 | 11,43 | 11,31 | 11,19 1 | 1,09 | 0,99 1 | 0,89 |
|    |         |       |       |       |       |       |       |       |       |       |       |       |       |       |       |       |         |      |        |      |

|         | 45 45 | 98 1,98 | 33 4,04 |
|---------|-------|---------|---------|
|         | 5 4   | 9 1,9   | 12 4,0  |
|         | 0 3   | 9 1,9   | 1 4,C   |
|         | 3(    | 1,99    | 4,0     |
|         | 25    | 2,00    | 4,01    |
|         | 20    | 2,00    | 4,00    |
|         | 15    | 2,00    | 4,00    |
|         | 10    | 2,01    | 4,00    |
|         | 9     | 2,02    | 4,01    |
| Mettler | 0     | 2,03    | 4,01    |
|         | S     | Ηd      |         |

|         | 95 | 1,81 | 4,23 | 6,89 | 8,83 |
|---------|----|------|------|------|------|
|         | 06 | 1,80 | 4,20 | 6,88 | 8,85 |
|         | 85 | 1,79 | 4,18 | 6,87 | 8,87 |
|         | 80 | 1,77 | 4,16 | 6,86 | 8,89 |
|         | 75 | 1,76 | 4,14 | 6,86 | 8,91 |
|         | 70 | 1,74 | 4,12 | 6,85 | 8,93 |
|         | 65 | 1,74 | 4,11 | 6,85 | 8,94 |
|         | 60 | 1,73 | 4,10 | 6,84 | 8,96 |
|         | 55 | 1,72 | 4,08 | 6,84 | 8,99 |
|         | 50 | 1,71 | 4,06 | 6,83 | 9,01 |
|         | 45 | 1,70 | 4,04 | 6,83 | 9,04 |
|         | 40 | 1,70 | 4,03 | 6,84 | 9,07 |
|         | 35 | 1,69 | 4,02 | 6,84 | 9,10 |
|         | 30 | 1,69 | 4,01 | 6,85 | 9,14 |
|         | 25 | 1,68 | 4,01 | 6,86 | 9,18 |
|         | 20 | 1,68 | 4,00 | 6,88 | 9,22 |
|         | 15 | 1,67 | 4,00 | 6,90 | 9,27 |
| 6       | 10 | 1,67 | 4,00 | 6,92 | 9,33 |
| N 1926( | 5  | 1,67 | 4,01 | 6,95 | 9,39 |
| NBS/DII | 0  | 1,67 | 4,01 | 6,98 | 9,46 |
|         | S  | Нd   |      |      |      |

Merck + Riedel

| 10 | -    | 0    |      | 4       |       |
|----|------|------|------|---------|-------|
| 6  | 2,0  | 4,0( | 7,02 | 8,<br>0 | 10.3  |
| 60 | 2,01 | 4,00 | 7,00 | 8,64    | 10,48 |
| 85 | 2,01 | 4,00 | 6,98 | 8,65    | 10,59 |
| 80 | 2,01 | 4,00 | 6,97 | 8,66    | 10,70 |
| 22 | 2,01 | 4,00 | 6,96 | 8,68    | 10,80 |
| 02 | 2,01 | 4,00 | 6,96 | 8,70    | 10,90 |
| 65 | 2,00 | 4,00 | 6,96 | 8,72    | 10,97 |
| 60 | 2,00 | 4,00 | 6,96 | 8,73    | 11,04 |
| 55 | 2,00 | 4,00 | 6,95 | 8,76    | 11,19 |
| 50 | 2,00 | 4,00 | 6,95 | 8,79    | 11,33 |
| 45 | 2,00 | 4,01 | 6,95 | 8,82    | 11,44 |
| 40 | 2,00 | 4,01 | 6,95 | 8,85    | 11,54 |
| 35 | 2,00 | 4,01 | 6,96 | 8,88    | 11,67 |
| 30 | 2,00 | 4,01 | 6,98 | 8,91    | 11,72 |
| 25 | 2,00 | 4,01 | 6,98 | 8,95    | 11,88 |
| 20 | 2,00 | 4,00 | 7,00 | 9,00    | 12,00 |
| 15 | 2,00 | 4,01 | 7,02 | 9,05    | 12,10 |
| 10 | 2,01 | 4,02 | 7,05 | 9,11    | 12,26 |
| 5  | 2,01 | 4,04 | 7,07 | 9,16    | 12,41 |
| 0  | 2,01 | 4,05 | 7,13 | 9,24    | 12,58 |
| ပ  | Нd   |      |      |         |       |

a0004718

# Stichwortverzeichnis

### А

| Alarm                                          |
|------------------------------------------------|
| Allgemeine Kommandos 107                       |
| Anschluss                                      |
| Analoge Sensoren 25                            |
| Digitale Sensoren 30                           |
| Externe Ausgänge Steuereinheit                 |
| Externe Eingänge 37                            |
| Externe Eingänge Steuereinheit                 |
| Induktive Endlagenschalter                     |
| Kommunikationsverbindung 23                    |
| Niveausonden 24                                |
| Relais                                         |
| Spannungsversorgung 23                         |
| Stromausgänge 32                               |
| Übersicht 19                                   |
| Anschlusskontrolle 40                          |
| Ansteuerung Reinigungs-, Kalibrierprogramme 90 |
| Anzeige 52, 64                                 |
| Ausgangskenngrößen 154                         |
| Austausch Gerätesicherung                      |

### B

| Bedienlogbuch                | 109   |
|------------------------------|-------|
| Bedienmatrix                 | 157   |
| Bedienung                    | 5, 52 |
| Bestellung                   |       |
| Bestimmungsgemäße Verwendung | 5     |
| Betriebssicherheit           | 5     |

### С

| 0             |   |
|---------------|---|
| Check         | 0 |
| Chemoclean 10 | 0 |
| Code          | 4 |
| Codes 5-      | 4 |
| CYC310 13     | 2 |

### D

| Datenlogger            | 79  |
|------------------------|-----|
| DAT-Modul              | 113 |
| Diagnose               | 109 |
| Differenzleitfähigkeit | 92  |

# E

| C                    |    |
|----------------------|----|
| Editortypen          | 55 |
| Einbau               |    |
| Hinweise             | 14 |
| Mastmontage          | 16 |
| Schalttafeleinbau    | 16 |
| Wandmontage          | 15 |
| Einbaubedingungen    |    |
| Abmessungen          | 13 |
| Armatur              | 12 |
| Einbauentfernungen   | 12 |
| Montagearten         | 11 |
| Einbaukontrolle      | 18 |
| Eingangskenngrößen 1 | 54 |
|                      |    |

| Elektrische Symbole           | <br>6    |
|-------------------------------|----------|
| Elektrischer Anschluss        | <br>. 19 |
| Elektrodenanschluss           | <br>. 25 |
| Elektrofachkraft              | <br>. 19 |
| Entsorgung                    | <br>153  |
| Ersatzteile                   | <br>146  |
| Ersatzteilliste Mycom         | <br>147  |
| Ersatzteilliste Steuereinheit | <br>148  |

# **F** Fehle

| Fenler                 |      |
|------------------------|------|
| Fehlersuche            | 136  |
| Gerätebedingte Fehler  | 144  |
| Prozessbedingte Fehler | 141  |
| Systemfehler           | 137  |
| Fehlerlogbuch          | 109  |
| Fehlermeldungen        | 137  |
| Funktion der Tasten    | . 52 |

### G

| Gerätebezeichnung          | 7   |
|----------------------------|-----|
| Gerätekonfiguration        | 63  |
| Gerätesicherung            | 152 |
| Gerätspezifische Kommandos | 108 |
| Grenzwertgeber             | 88  |
| Grundeinstellungen         |     |
| Alarm                      | 71  |
| Anzeige                    | 64  |
| Code                       | 64  |
| Hold                       | 72  |
| Kalibrierung               | 73  |
| Kontakte                   | 67  |
| Messgröße                  | 63  |
| Stromausgänge              | 65  |
| Temperatur                 | 68  |
| Validierfunktion           | 79  |

### Η

| Handbedienung               | 104  |
|-----------------------------|------|
| Allgemeine Kommandos        | 107  |
| Gerätespezifische Kommandos | 108  |
| Universelle Kommandos       | 106  |
| HART-Kommandos              | 106  |
| Hilfsenergie                | 155  |
| Hold                        | . 72 |

| Ι                              |
|--------------------------------|
| Impulsfrequenz                 |
| Impulslänge 83                 |
| Inbetriebnahme 5, 57           |
| Digitale Sensoren 57           |
| Einschalten 58                 |
| ISFET Sensoren 57              |
| Innenansicht Mycom 147         |
| Innenansicht Steuereinheit 148 |

# K

| Kalibriereinstellungen                        |
|-----------------------------------------------|
| pH                                            |
| Redox                                         |
| Kalibrierlogbuch 109                          |
| Kalibrierprogramme                            |
| Abläufe                                       |
| Ansteuerung                                   |
| Konfiguration                                 |
| Kalibrierung 110                              |
| pH 11/                                        |
| Kedox                                         |
| Automoticabo Dufferentennung 119              |
| Autoniausche Pullelerkennung 110              |
| Dateneingabe manuell                          |
| Pestpuller 118                                |
| Puller manuell                                |
| Kalibrierung Redox                            |
| ADSOIUL                                       |
| Dateneingabe absolut                          |
| Datenenigabe relativ 121                      |
| relativ                                       |
| Konfiguration Deinisurge Kelibrierungerengen  |
| Konliguration Reinigungs-, Kalibrierprogramme |
| Konformitätaavillämina                        |
| Konstruittiven Aufhau                         |
| Konstruktiver Aulbau 130                      |
| Kontrollo                                     |
| Linhou 10                                     |
| Ellibdu                                       |
| Elekunscher Anschluss                         |
| Modiopanschluss 51                            |
|                                               |
| L                                             |
| Lagerung                                      |
| Leistungsmerkmale                             |
| Lieferumfang                                  |
| 0                                             |
| M                                             |
| Mastmontage 16                                |
| Medienanschluss                               |
| Armaturen                                     |
| Druckluft                                     |
| Reiniger und Puffer 49                        |
| Spülwasser 49                                 |
| Messgröße                                     |
| Messwertanzeigen                              |
| Montage 5, 10                                 |
| NT                                            |
| N                                             |
| NAMUR 35                                      |
| 0                                             |
| Offline Deremetriewing 121                    |
|                                               |
| P                                             |
| PCS                                           |
| pH/ISFET Umstellung                           |
| Pneumatik Steuereinheit 150                   |

| Process Check System  | 31 |
|-----------------------|----|
| Produktstruktur       | 8  |
| Programmabläufe       | )3 |
| Prozessbedingungen 15 | 56 |
| Puffertabellen 17     | 1  |

# Q

| Quick Setup | ) | 58 |
|-------------|---|----|
|-------------|---|----|

# R

| Regelung                 |
|--------------------------|
| Aktorik                  |
| Einseitig                |
| Impulsfrequenz           |
| Impulslänge              |
| Kennlinie                |
| Zweiseitig               |
| Reglerkonfiguration      |
| Reglerschnellverstellung |
| Reinigung                |
| Messumformer             |
| Sensor                   |
| Reinigungsprogramme      |
| Abläufe                  |
| Ansteuerung              |
| Konfiguration            |
| Parametrierbeispiel      |
| Rücksendung              |

### S

| Schalttafeleinbau       10         Schnelleinstieg       58         SCS       80         Sensor Check System       80         Sensoranschluss       24         Sensoranschluss       24                                                                         |
|----------------------------------------------------------------------------------------------------|
| Sensordaten<br>Digitale Sensoren                                                                                                    |
| Check80Chemoclean100Datenlogger79Grenzwertgeber88Reglerkonfiguration82Reglerschnellverstellung90Topcal90                                                                                                    |
| Steuereinheit       150         Pneumatik       150         Störsicherheit       60         Störungsbehebung       130         Störungsverhalten Ausgänge       145         Stromausgänge       65         Kodierung       34         Symbole       Elektrische |
| Sicherheitszeichen                                                                                                    |

| T<br>Testenfunktion 52                                               |
|----------------------------------------------------------------------|
| Technische Daten                                                     |
| Temperaturkompensation    68      Mediumstemperatur    69            |
| Transport                                                            |
| U                                                                    |
| Umgebungsbedingungen156Umstellung pH/ISFET28Universelle Kommandos106 |
| V                                                                    |
| Validierfunktion                                                     |
| Verdrahtung 19                                                       |
| Externer Programmstart                                               |
|                                                                      |
| W                                                                    |
| Wandmontage15                                                        |
| Warenannahme                                                         |
| Wartung                                                              |
| AllScillusse                                                         |
| Digitale Sensoren 125                                                |
| Flüssig-KCl-Versorgung                                               |
| Gesamtmessstelle                                                     |
| Kabel                                                                |
| Steuereinheit 127                                                    |
| Versorgungsleitungen 126                                             |
| Ζ                                                                    |
| Zertifikate und Zulassungen                                          |
| Zubehör 128                                                          |
| Armaturen                                                            |
| Bedienpanel134                                                       |
| DAT-Modul                                                            |
| Kabel                                                                |
| Mionitage Im Freien                                                  |
| Schalttafaleinhau 120                                                |
| Sensoren 128                                                         |
| Umschrank CYC310                                                     |
| Verbindungsdosen                                                     |
| Zugriffsberechtigung                                                 |
| Zugriffscode                                                         |

| Endress+Hauser 🖌 | 4 |
|------------------|---|
|------------------|---|

People for Process Automation

# **Declaration of Hazardous Material and De-Contamination** Erklärung zur Kontamination und Reinigung

| Please reference the Return Authorization Number (RA#), obtained from Endress+Hauser, on all paperwork and mark the RA#<br>clearly on the outside of the box. If this procedure is not followed, it may result in the refusal of the package at our facility. |
|----------------------------------------------------------------------------------------------------|
| Bitte geben Sie die von E+H mitgeteike Rücklieferungsnummer (RA#) auf allen Lieferpapieren an und vermerken Sie diese<br>auch außen auf der Verpackung, Nichtbeachtung dieser Anwelsung führt zur Ablehnung ihrer Lieferung,                                  |

Because of legal regulations and for the safety of our employees and operating equipment, we need the "Declaration of Hazardous Material and De-Contamination", with your signature, before your order can be handled. Please make absolutely sure to attach it to the outside of the packaging.

Aufgrund der gesetzlichen Vorschriften und zum Schutz unserer Mitarbeiter und Betriebseinrichtungen, benötigen wir die unterschriebene "Erklärung zur Kontamination und Reinigung", bevor Ihr Auftrag bearbeitet werden kann. Bringen Sie diese unbedingt außen an der Verpackung an.

Type of instrument / sensor Geräte-/Sensortyp

| Serial humber |  |
|---------------|--|
| Serlennummer  |  |

 $\land \land \land$ 

Used as SIL device in a Safety Instrumented System / Einsatz als SIL Gerät in Schutzeinrichtungen

Process data/Prozessdaten

Temperature / Temperatur\_\_\_ [°F] Conductivity / Leitfähigkeit \_ [µS/cm]

| Pressure / Druck       | [psi] | [ Pa ] |
|------------------------|-------|--------|
| Viscosity / Viskosität | [cp]  | [mm²/s |

Medium and warnings Warnhinweise zum Medium

|                                                                  |                                                |                           | 101                      |                 |                     |                                                               |                       |                          |
|------------------------------------------------------------------|------------------------------------------------|---------------------------|--------------------------|-----------------|---------------------|---------------------------------------------------------------|-----------------------|--------------------------|
|                                                                  | Medium /concentration<br>Medium /Konzentration | Identification<br>CAS No. | flammable<br>entzündlich | toxic<br>giftig | corrosive<br>ätzend | harmful/<br>irritant<br>gesundheits-<br>schādlich/<br>reizend | other *<br>sonstiges* | harmless<br>unbedenklich |
| Process<br>medium<br>Medium im<br>Prozess                        |                                                |                           |                          |                 |                     |                                                               |                       |                          |
| Medium for<br>process cleaning<br>Medium zur<br>Prozessreinigung |                                                |                           |                          |                 |                     |                                                               |                       |                          |
| Returned part<br>cleaned with<br>Medium zur<br>Endreinigung      |                                                |                           |                          |                 |                     |                                                               |                       |                          |

\* explosive; oxidising; dangerous for the environment; biological risk; radioactive

\* explosiv; brandfördernd; umweltgefährlich; biogefährlich; radioaktiv

\_ |°C|

Please tick should one of the above be applicable, include safety data sheet and, if necessary, special handling instructions. Zutreffendes ankreuzen; trifft einer der Warnhinweise zu, Sicherheitsdatenblatt und ggf. spezielle Handhabungsvorschriften beilegen.

Description of failure / Fehlerbeschreibung

Company data / Angaben zum Absender

Company / Firma\_

Phone number of contact person / Telefon-Nr. Ansprechpartner:

Address / Adresse

| Fax / E-Mail _ |  |
|----------------|--|
|----------------|--|

Your order No. / Ihre Auftragsnr. \_

"We hereby certify that this declaration is filled out truthfully and completely to the best of our knowledge.We further certify that the returned parts have been carefully cleaned. To the best of our knowledge they are free of any residues in dangerous quantities." "Wir bestätigen, die vorliegende Erklärung nach unserem besten Wissen wahrheitsgetreu und vollständig ausgefüllt zu haben. Wir bestätigen wetter, dass die zurückgesandten Telle sorgfältig gereinigt wurden und nach unserem besten Wissen frei von Rückständen in gefahrbringen-

der Menge sind."

www.endress.com/worldwide

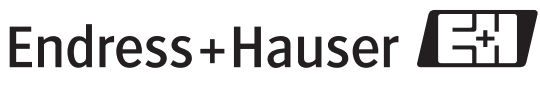

People for Process Automation

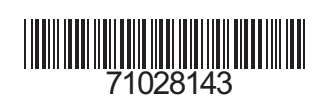